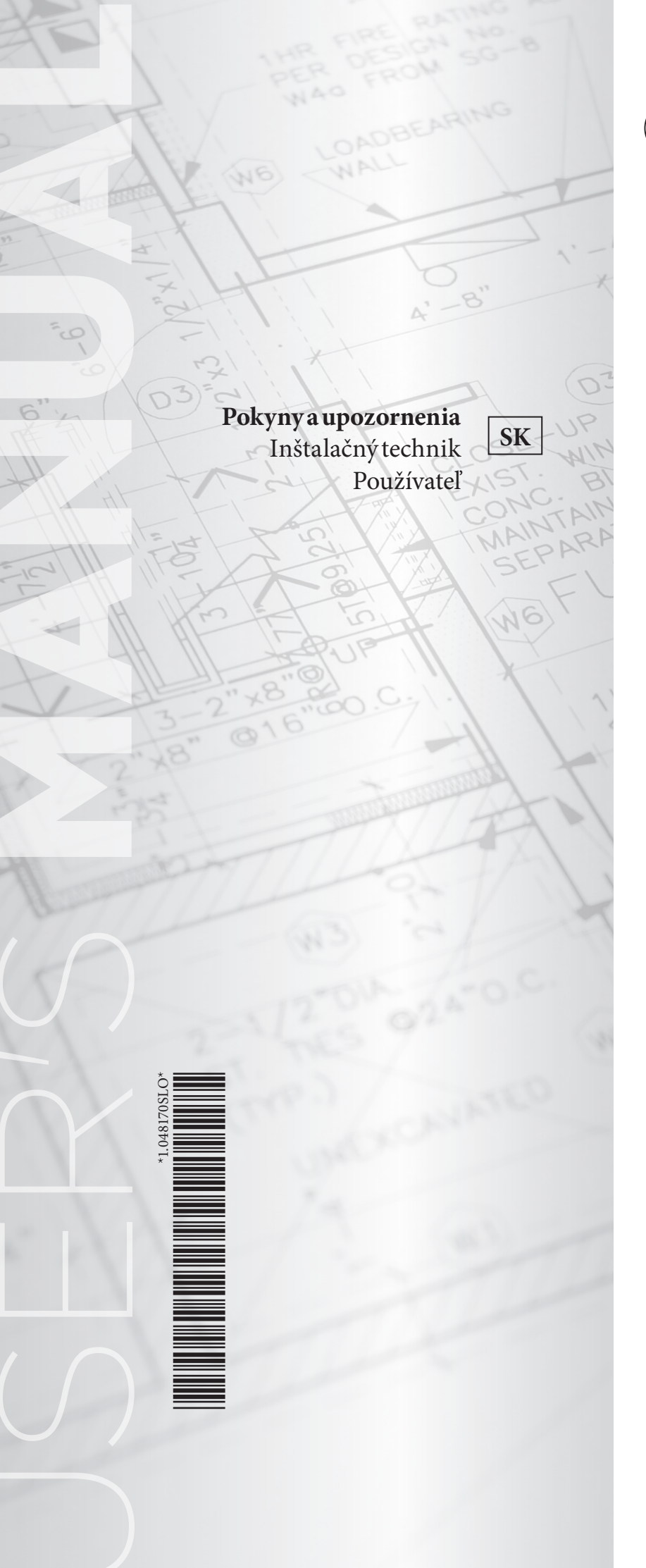

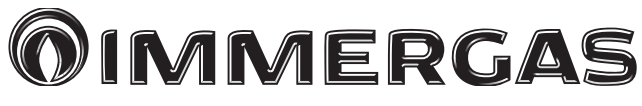

KÓD 3.034119 KASKÁDOVÝ A ZÓNOVÝ REGULÁTOR VICTRIX PRO V2

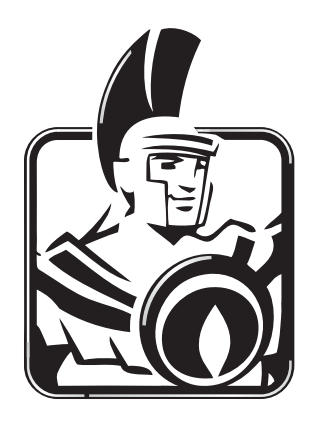

#### INDEX

| Váže | ený zákazník,                                                                                                    | 5        |
|------|----------------------------------------------------------------------------------------------------|----------|
| Všec | obecné upozornenia                                                                                                    | 5        |
| Použ | žívané bezpečnostné symboly                                                                                                    | 6        |
| Osol | bné ochranné prostriedky                                                                                                    | 6        |
| 1    | Zoznam použitých skratiek                                                                                                    | 7        |
| 2    | Bezpečnosť                                                                                                    | 9        |
| 2.1  | Všeobecné informácie                                                                                                    | 9        |
| 2.2  | 2 Bezpečnostné prevádzkové pokyny                                                                                                    | 9        |
| 2.3  | 8 Nebezpečenstvo spôsobené teplotou vody > 60 °C                                                                                                    | 9        |
| 2.4  | Popis výrobku                                                                                                    | 9        |
| 3    | Popis systému                                                                                                    | 10       |
| 3.1  | Všeobecné informácie                                                                                                    | 10       |
| 3.2  | 2 Rozšírenie systému                                                                                                    | 11       |
| 3.3  | B Prehľad systému                                                                                                    | 12       |
| 4    | Komponenty                                                                                                    |          |
| 4.1  | Heatcon! MMI 200                                                                                                    | 13       |
| 4.2  | Peatcon! EC 1351 Pro                                                                                                    | 14       |
| 4.3  | B Heatcon EM 100                                                                                                    | 15       |
| 4.4  | Heatcon! EM GBA                                                                                                    | 16       |
| 4.5  | 5 Heatcon! RC 130                                                                                                    | 16       |
| 4.6  | 6 Heatapp! na ovládanie jednej miestnosti                                                                                                    | 17       |
| 5    | Prevádzka                                                                                                    | 18       |
| 5.1  | heatcon! MMI                                                                                                    |          |
| 5.   | .1.1 Základný displej                                                                                                    |          |
| 5.   | .1.2 Navigácia v menu                                                                                                    |          |
| 5.   | .1.3 Prehľad menu                                                                                                    | 18       |
| 5.   | .1.4 Konfigurácia základného displeja                                                                                                    | 18       |
| 5.   | .1.5 Funkcie tlačidiel rýchleho výberu                                                                                                    | 18       |
|      | 5.1.5.1 Meranie emisií                                                                                                    | 18       |
| -    | 5.1.5.2 Manuálny režim                                                                                                    | 19       |
| -    | 5.1.5.3 Prevádzkové režimy a scény                                                                                                    | 19       |
|      | 5.1.5.4 Casové programy                                                                                                    | 19       |
|      | 5.1.5.5 Informačná úroveň                                                                                                    | 19       |
|      | 5.1.5.6 Komfortná a úsporná teplota                                                                                                    | 19       |
|      | 5.1.5.7 Zníženie teploty                                                                                                    | 19       |
| 6    | Počiatočná konfigurácia                                                                                                    |          |
| 6.1  | Podmienky a požiadavky                                                                                                    | 20       |
| 6.2  | 2 Počiatočná operácia pomocou konfigurácie so sprievodcom                                                                                               | 20       |
| 6.   | .2.1 Priradenie vstupov a výstupov                                                                                                    | 20       |
| (    | 6.2.1.1 Prehľad                                                                                                    | 20       |
| (    | 6.2.1.2 Tepelný generátor                                                                                                    | 21       |
| (    | 6.2.1.3 Tepelný generátor 2                                                                                                    | 21       |
| (    | 6.2.1.4 Vykurovací zásobník                                                                                                    | 22       |
| (    | 6.2.1.5 Teplá voda                                                                                                    | 22       |
| (    | 6.2.1.6 Vykurovaciokruh 1n.                                                                                                    | 22       |
| (    | 6.2.1.7 Kozdiel I                                                                                                    |          |
| 6.   | 2.2 Instalacia so sprievodcom pre heatcon! M MI                                                                                                    | 23       |
| 6.   | .2.3 Konnguracia so sprievodcom vo w EBOVOM preniladaci (napr. Mozilla Firefox, Google Chrome alebo podobne) 6.2.3.1 Vykonanie počiatočnej konfigurácie | 26<br>24 |
|      | 0.2.0.1 + j.Konanie poetatoenej.Konnguraete                                                                                                    |          |

| 6.2.3.2 Establishment protocol (Konfiguračný protokol)                 |    |
|------------------------------------------------------------------------|----|
| 6.3 Aktualizujte heatcon! EC 1351 Pro                                  |    |
| 6.3.1 Aktualizácie inštalácie cez USB kľúč                             |    |
| 6.4 Stratené prístupové údaje - Zabudnuté heslo                        |    |
| 6.5 Funkcia zabudnutého hesla                                          |    |
| 7 Menu Systém" z PC/notebooku                                          | 35 |
| 71 Name heating system (Môi systém)                                    | 35 |
| 7.2 heatapp! gateway (heatapp! brána)                                  | 35 |
| 7.3 Establishment protocol (Konfiguračný protokol)                     |    |
| 7.4 Notifications (oznámenia)                                          |    |
| 7.5 Network (Sieť)                                                     |    |
| 7.6 Date/Time (Dátum/Čas)                                              |    |
| 7.7 Setup wizard (Sprievodca inštaláciou)                              |    |
| 7.8 System management (Správa systému)                                 |    |
| 7.9 Expert (expert) (Expert (Technik))                                 |    |
| 7.10 monitor (Monitor)                                                 |    |
| 8 Donis parametrov                                                     | 41 |
| 8.1 Vyvolať menu Expert                                                | 41 |
| 8.1.1 Heatcon MMI                                                      | 41 |
| 8.1.2 heatapp! APP                                                     |    |
| 8.1.3 Používateľské rozhranie PC                                       |    |
| 8.2 Heatcon! MMI                                                       |    |
| 8.3 menu – System (Menu - Systém)                                      |    |
| 8.4 menu – room group 1 N (Menu - skupina miestností 1 n)              |    |
| 8.5 menu – heating circuit 1 N (Menu - Vykurovací okruh 1N)            |    |
| 8.6 menu – hot water (1) (2) (Menu - Teplá voda (1) (2))               |    |
| 8.7 menu – Heating buffer (1) (2) (Menu - Vykurovací zásobník (1) (2)) |    |
| 8.8 menu – total flow (Menu - Priama dodávka)                          | 60 |
| 8.9 menu – Cascade (Menu - Kaskáda)                                    | 61 |
| 8.10 menu – Energy generator (Menu - Tepelný generátor)                |    |
| 8.11 menu – solar (Menu – Solárny).                                    |    |
| 8.12 menu – Return flow (Menu – Spätný tok)                            |    |
| 8.13 menu – solar (Menů – Extra)                                       |    |
| 8.14 menu – difference (Menu – Rozdiel)                                |    |
| 8.15 Signalizacia porucny                                              |    |
| 8.16 Inenu - coniig (Menu - Koniiguracia)                              |    |
| 8.16.2 menu function (Menu Funkcia)                                    |    |
| 8.16.3 menu - hardware (Menu - Hardvér)                                |    |
| 8.17 menu - hydraulic (Menu – Hydraulika)                              |    |
|                                                                        |    |
| 9 Riešenie problémov                                                   |    |
| 9.1 Zobrazenie chybových správ                                         |    |
| 9.2 Poruchové signály z pripojených horákov                            |    |
| 9.3 Kód chyby heatcon!                                                 |    |
| 9.4 Chybové správy                                                     |    |
| 10 Technické údaje                                                     |    |
| 10.1 Tabuľka časových pásiem                                           | 97 |
| 10.2 Dĺžky a prierezy káblov                                           |    |
| 10.3 Hodnoty odporu presnímačetypu KTY20                               | 98 |
| 10.4 Hodnoty odporu presnímače typu PT1000                             | 98 |
| 10.5 Poznámky                                                          |    |

| 11 EbV - Ďalšie informácie                                                           |  |
|--------------------------------------------------------------------------------------|--|
| 12 Popiszariadenia                                                                   |  |
| 12.1 Prehľad zariadenia                                                              |  |
| 12.2 Systém heatcon!                                                                 |  |
| 13 Heatcon! MMI 200                                                                  |  |
| 13.1 Základný displej                                                                |  |
| 13.2 Navigácia v menu                                                                |  |
| 13.3 Prehľad menu                                                                    |  |
| 13.4 Konfigurácia základného displeja                                                |  |
| 13.5 Funkcie tlačidiel rýchleho výberu                                               |  |
| 13.5.1 operation mode a Scenes (Prevádzkový režim a scény)                           |  |
| 13.5.2 timerprograms (Časové programy)                                               |  |
| 13.5.3 information (Informačná úroveň)                                               |  |
| 13.5.4 comfort temperature a economy temperature (Komfortná a úsporná teplota)       |  |
| 13.5.5 Set-back temperature (Znížená teplota)                                        |  |
| 13.5.6 hot water (Teplá voda)                                                        |  |
| 14 Popis parametrov                                                                  |  |
| 14.1 Menu systému MMI                                                                |  |
| 14.2 menu - hot water (Menu - Teplá voda)                                            |  |
| 14.3 menu - room group 1 N (Room 1 N (Menu - skupina miestností 1 n (miestnosť 1 n)) |  |
| 15 Heatcon! RC 130                                                                   |  |
| 16 Heatcon! Chybové kódy                                                             |  |
| 17 Časové pásma                                                                      |  |
| 18 Systém Heatcon / Heatapp                                                          |  |
| 18.1 Ovládanie cez aplikáciu                                                         |  |
| 18.1.1 Spustenie aplikácie a prihlásenie do systému                                  |  |
| 18.2 Domovská obrazovka                                                              |  |
| 18.3 Symbolyvmiestnostiach                                                           |  |
| 18.4 Regulácia teploty pomocou gombíka                                               |  |
| 18.4.1 Použitie scén                                                                 |  |
| 18.4.2 Menu "Settings"                                                               |  |
| 19 Poznámky                                                                          |  |

#### Vážený zákazník,

Blahoželáme Vám k zakúpeniu vysoko kvalitného výrobku spoločnosti Immergas, ktorý Vám na dlhú dobu zaistí spokojnosť a bezpečie. Ako zákazník spoločnosti Immergas sa môžete za všetkých okolností spoľahnúť na autorizované stredisko technickej pomoci, ktoré je vždy dokonale pripravené zaručiť Vám stály výkon vašich výrobkov. Prečítajte si pozorne nasledujúce strany: môžete v nich nájsť užitočné rady pre správne používanie zariadenia, ktorých dodržovanie Vám zaistí ešte väčšiu spokojnosť s výrobkom Immergas.

V prípade potreby zásahu a bežnej údržby sa obráťte na autorizované technická asistenčné strediská: majú originálne komponenty a môžu sa pochváliť špecifickou prípravou vykonávanou priamo výrobcom.

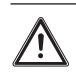

#### **VŠEOBECNÉ UPOZORNENIA**

- Všetky výrobky sú chránené vhodným prepravným obalom.
- Materiál musí byť uskladňovaný v suchu a chránený pred poveternostnými v plyvmi.
- Tento návod obsahuje technické informácie týkajúce sa inštalácie súpravy. S ohľadom na ďalšie problémy týkajúce sa inštalácie samotného súpravy (napr.: bezpečnosť pri práci, ochrana životného prostredia, predchádzanie nehodám), je nutné rešpektovať predpisy súčasnej legislatívy a osvedčené technické postupy.
- Nesprávna inštalácia alebo montáž zariadení a/alebo komponentov, príslušenstva, súprava zariadení môže viesť k nepredvídateľným problémom, pokiaľ ide o osoby, zvieratá, veci. Starostlivo si prečítajte pokyny dodávané s výrobkom pre jeho správnu inštaláciu.
- Inštalácia a údržba musí byť vykonaná v súlade s platnými predpismi, podľa pokynov výrobcu, a to kvalifikovaným servisným technikom s patričnou autorizáciou, osvedčením a oprávnením s odbornou kvalifikáciou, čo znamená, že musí ísť o osoby s osobitnými odbornými znalosťami v oblasti zariadení, ako je stanovené zákonom.

#### heatcon! system

1

Nie všetky funkcie systému heatcon! môžu byť k dispozícii, nakoľko to závisí od konfigurácie. Okrem toho nie je k dispozícii kompletný systém heatapp! (ovládanie jednej miestnosti), pretože ho spoločnosť Immergas nedodáva, zatiaľ čo aplikácia heatapp! je k dispozícii (pre aplikáciu heatapp! je potrebné sieťové pripojenie; to môže mať za následok dodatočné náklady vyplývajúce z internetového pripojenia).

 $V \acute{y} robca odmieta a k \acute{u} koľvek zodpovednosť za tlačové chyby alebo chyby v prepise a vyhradzuje si právo na vykonávanie zmien vo svojej technickej a obchodnej dokumentácii bez predchádzajúceho upozornenia.$ 

#### **POUŽÍVANÉ BEZPEČNOSTNÉ SYMBOLY**

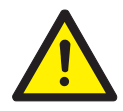

#### **VŠEOBECNÉ NEBEZPEČENSTVO**

Prísne dodržiavajte všetky pokyny uvedené vedľa tohto piktogramu. Nedodržanie pokynov môže spôsobiť rizikové situácie, ktorých následkom môžu byť vážne úrazy pracovníkov obsluhy, používateľa všeobecne a/alebo vážne materiálne škody.

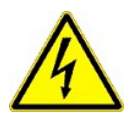

#### **ELEKTRICKÉ NEBEZPEČENSTVO**

Prísne dodržiavajte všetky pokyny uvedené vedľa tohto piktogramu. Symbol označuje elektrické komponenty zariadenia alebo, v tomto návode, označuje kroky, ktoré by mohli spôsobiť riziká elektrickej povahy.

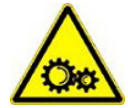

#### **OHROZENIE POHYBLIVÝMI DIELMI**

Symbol označuje pohybujúce sa komponenty zariadenia, ktoré môžu spôsobovať riziká.

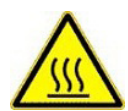

#### NEBEZPEČENSTVO HORÚCICH POVRCHOV

Symbol označuje komponenty zariadenia so zvýšenou povrchovou teplotou, ktoré by mohli spôsobiť popáleniny.

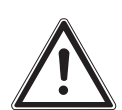

#### **UPOZORNENIA**

Prísne dodržiavajte všetky pokyny uvedené vedľa tohto piktogramu. Nedodržanie pokynov môže spôsobiť rizikové situácie, ktorých následkom môžu byť ľahké úrazy pracovníkov obsluhy, používateľa všeobecne a/alebo mierne materiálne škody.

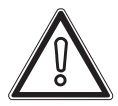

#### **UPOZORNENIE**

Prečítajte si a zoznámte sa s pokynmi pre zariadenie skôr, ako vykonáte akýkoľvek úkon, a prísne dodržiavajte poskytnuté pokyny. Nedodržanie upozornení môže spôsobiť poruchy spotrebiča.

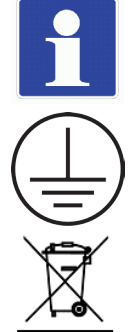

#### **INFORMÁCIE**

Označuje užitočné návrhy či doplnkové informácie.

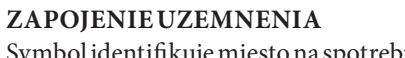

Symbol identifikuje miesto na spotrebiči na zapojenie k uzemneniu.

#### **UPOZORNENIE PRELIKVIDÁCIU ODPADU**

Používate l'nesmie likvidovať zariadenie po ukončení jeho životnosti ako komunálny odpad, ale odovzdať ho do príslovať zariadenie po ukončení jeho zivotnosti ako komunálny odpad, ale odovzdať ho do príslovať zariadenie po ukončení jeho zivotnosti ako komunálny odpad, ale odovzdať ho do po zariadenie po ukončení jeho zivotnosti ako komunálny odpad zariadenie po ukončení jeho zivotnosti ako komunálny odpad zariadenie po zariadenie po zariadenie po zariadenie po zariadenie po zariadenie po zariadenie po zariadenie po zariadenie po zariadenie po zariadenie po zariadenie po zariadenie po zariadenie po zariadenie po zariadenie po zariadenie po zariadenie po zariadenie po zariadenie po zariadenie po zariadelušných zberných stredísk.

#### **OSOBNÉOCHRANNÉPROSTRIEDKY**

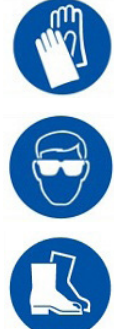

**OCHRANNÉ RUKAVICE** 

**OCHRANAZRAKU** 

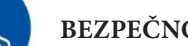

**BEZPEČNOSTNÁ OBUV** 

## POUŽÍVATEĽ

#### ZOZNAM POUŽITÝCH SKRATIEK

| Skratka | Popis                                            |  |  |
|---------|--------------------------------------------------|--|--|
| A10VP   | Výstup 0-10V/PWM                                 |  |  |
| ABS     | Redukčný režim                                   |  |  |
| ADR     | Prepínačadresy                                   |  |  |
| AF      | Vonkajší snímač (OS)                             |  |  |
| AF2     | Vonkajší snímač 2 (OS2)                          |  |  |
| AGF     | Snímač výfukového plynu                          |  |  |
| ARS     | Normálne otvorený reléový výstup (ONOR)          |  |  |
| ADCD    | Normálne otvorený suchý kontakt reléového        |  |  |
| АКЫ     | výstupu (ONOPR)                                  |  |  |
| AT      | Vonkajšia teplota                                |  |  |
| BCP     | plniace čerpadlo zásobníka                       |  |  |
| BDP     | vypúšťacie čerpadlo zásobníka                    |  |  |
| BDV     | vypúšťací ventil zásobníka                       |  |  |
| BE      | Prevádzkovateľ/Správca                           |  |  |
| BLZ     | GEN/prevádzkový čas horáka (BRC)                 |  |  |
| BR1     | Tepelný generátor/horák stupeň 1                 |  |  |
| BR2AUF  | Tepelný generátor/stupeň horáka 2 ON             |  |  |
| BR2ZU   | Tepelný generátor/stupeň horáka 2 OFF            |  |  |
| BRSP    | Blokovanie horáka                                |  |  |
| BULP    | Plniace čerpadlo zásobníka                       |  |  |
| BUS     | Dátová zbernica systému                          |  |  |
| BUSFS   | Snímač zásobníka na tuhé palivo                  |  |  |
| BZ      | GEN/prevádzkový čashoráka (BRC)                  |  |  |
| CBS     | sonda a kumulátora zberného potrubia             |  |  |
| CF      | Spoločný tok                                     |  |  |
| CFS     | Snímač prietoku v zbernom potrubí                |  |  |
| CHP     | Napájacie čerpadlo                               |  |  |
| CIP     | Obehovéčerpadlo                                  |  |  |
| СР      | Čerpadlo kondenzátora/hlavné čerpadlo HP         |  |  |
| CPS     | Sonda obehového čerpadla TÚV                     |  |  |
| DHC     | Prepínací ventil vykurovacieho okruhu (vykurova- |  |  |
|         | nie/chladenie                                    |  |  |
| DHCP    | Protokol pre dynamickú konfiguráciu hostiteľa    |  |  |
| DHW     | Teplá voda                                       |  |  |
| DHWDI   | Prepínací ventil teplej vody (DHWDI)             |  |  |
| DIF1PF  | Dif1 Snímač zásobníka                            |  |  |
| DIF1SOP | DIF1 Solárne čerpadlo                            |  |  |
| DIF1VF  | DIF1 Snímač minimálneho prietoku                 |  |  |
| DIFF    | Diferenciálna regulácia                          |  |  |
| DP      | výtlačnéčerpadlo                                 |  |  |
| DVV     | Prepínací ventil                                 |  |  |
| E/A     | Vstup/Výstup I/O                                 |  |  |
| ECO     | RežimECO                                         |  |  |
| EEZ     | Tepelný generátor                                |  |  |
| EFI     | Vstup snímača/impulzov (ISP)                     |  |  |
| EHWW    | Elektrický ohrievač teplej vody                  |  |  |
| EI      | Impulzný vstup                                   |  |  |

| Skratka    | Popis                                                        |  |  |
|------------|--------------------------------------------------------------|--|--|
| ELE        | Snímač vypúšťacieho ventilu (akumulácia tepla/               |  |  |
| ELF        | vykurovací zásobník)                                         |  |  |
| ELH        | Elektrický odpor TÚV                                         |  |  |
| EM         | Rozširujúci modul                                            |  |  |
| EO         | Vstup optoizolátora (IOC)                                    |  |  |
| FGS        | Snímač výfukového plynu (snímač spalín)                      |  |  |
| FKF        | Snímačkotlanatuhépalivo                                      |  |  |
| FMI        | Vstup chybovej správy                                        |  |  |
| FPF        | Snímač zásobníka kotla na tuhé palivo                        |  |  |
| FS         | Snímač prietoku (FS)                                         |  |  |
| FSP        | Čerpadlo na tuhé palivo                                      |  |  |
| GB         | Zbernicové zariadenie                                        |  |  |
| GBA        | Adaptér na zbernicové zariadenie                             |  |  |
| GEN        | Tepelný generátor (GEN)                                      |  |  |
| h2B        | Dvojvodičová zbernica heatcon!                               |  |  |
| HBD        | Hydraulický odtok zásobníka                                  |  |  |
| НК         | Vykurovací okruh (HC)                                        |  |  |
| НСР        | čerpadlo vykurovacieho okruhu                                |  |  |
| HF         | Expert                                                       |  |  |
| LUKI ODENI | Ventil vykurovacieho okruhu 1 otvorený (HC1                  |  |  |
| HKIOPEN    | OTVORENÉ)                                                    |  |  |
| HK1 P      | Čerpadlo vykurovacieho okruhu 1                              |  |  |
| HK1 CLOSED | Ventil vykurovacieho okruhu 1 zatvorený (HC1<br>ZATVORENÉ)   |  |  |
| HK2 OPEN   | Ventil vykurovacieho okruhu 2 otvorený (HC2<br>OTVORENÉ)     |  |  |
| HK2P       | Čerpadlo vykurovacieho okruhu 2                              |  |  |
| HK2ZU      | Ventil vykurovacieho okruhu 2 zatvorený (HC2 ZA-<br>TVORENÉ) |  |  |
| НКЗР       | Čerpadlo vykurovacieho okruhu 3                              |  |  |
| HP         | Zásobník/akumulácia tepla (HB)                               |  |  |
| HPE        | Hydraulický odtok zásobníka (HBD)                            |  |  |
| HPP        | Čerpadlo vykurovacieho zásobníka                             |  |  |
| НТМ        | Množstvo tepla                                               |  |  |
| IHDHW      | Elektrické vykurovanie na prípravu teplej vody               |  |  |
| I/O        | Vstup/Výstup                                                 |  |  |
| ККР        | Čerpadlo okruhu kotla (BCP)                                  |  |  |
| KSPF       | Snímač akumulačného zberného potrubia                        |  |  |
| KVLF       | Snímač prietoku v zbernom potrubí                            |  |  |
| LAN        | Lokálna sieť                                                 |  |  |
| MESZ       | Stredoeurópsky letný čas (SELČ)                              |  |  |
| MMI        | Riadiaca jednotka s displejom                                |  |  |
| MOD        | Modulácia                                                    |  |  |
| OEM        | VýrobcaOEM                                                   |  |  |
| OHC        | Prevádzková doba horáka                                      |  |  |
| OS         | Vonkajší snímač                                              |  |  |
| Р          | Čerpadlo                                                     |  |  |
| PEP        | Plniace čerpadlo akumulačného zásobníka                      |  |  |
| PEV        | Vypúšťacie čerpadlo akumulačného zásobníka                   |  |  |

POUŽÍVATEĽ

| Skratka       | Popis                                          |
|---------------|------------------------------------------------|
| PER           | Paralelné uvoľnenie GEN (H-GEN)                |
| PF            | Snímačakumulačného zásobníka (BS)              |
| PF1           | Snímačakumulačného zásobníka (BS) 1            |
| PF2           | Snímač a kumulačného zásobníka (BS) 2          |
| Regulátor PID | Proporcionálno-integrálny regulátor            |
| PLP           | Plniace čerpadlo zásobníka                     |
| PP            | Primárne čerpadlo                              |
| PWM           | Moduláciašírky impulzu                         |
| PWF           | Paralelná aktivácia tepelného generátora       |
| RC            | Regulácia výkonu                               |
| RED           | Znížený režim                                  |
| RF            | Snímač prostredia (RS)                         |
| RLB           | Limit spätného toku                            |
| RLF           | Snímačspiatočky                                |
| RLH           | Kontrola/zvýšenie spätného toku                |
| S             | Snímač                                         |
| SBS           | Sonda kotla na tuhé palivo                     |
| SBUS          | Akumulačná sonda solárneho kolektora           |
| SCFS          | Snímač prietoku plnenia akumulačného zásobníka |
| SCP           | Plniace čerpadlo zásobníka                     |
| SCV           | plniaciventilakumulačnéhozásobníka             |
| SF            | Sonda TÚV                                      |
| SFP           | čerpadlo kotla na tuhé palivo                  |
| SLP           | Plniace čerpadlo zásobníka                     |
| SLV           | Solárny plniaci ventil                         |

| Skratka | Popis                                       |
|---------|---------------------------------------------|
| SLVF    | Snímač solárneho plniaceho ventilu (SLVS)   |
| SoCFS   | Snímač prietoku solárneho kolektora         |
| SMA     | Výstup poruchového signálu                  |
| SME     | Vstup poruchového signálu                   |
| SOP     | Čerpadlo solárneho okruhu                   |
| SoCFS   | Snímač prietoku solárneho kolektora         |
| SS      | Snímač skladovania                          |
| STB     | Bezpečnostný obmedzovač teploty             |
| SVL     | Celkový prietok                             |
| SVLF    | Snímač celkového prietoku                   |
| UHK     | Prepínací ventil HC (vykurovanie/chladenie  |
| ULV     | Prepínací ventil                            |
| UWW     | Prepínací ventil teplej vody (DHWDI)        |
| VF(VLF) | Snímač prietoku (FS)                        |
| VF1     | Snímač prietoku (FS) 1                      |
| VF2     | Snímač prietoku (FS) 2                      |
| WEZ     | Tepelný generátor (olejový/plynový) (H-GEN) |
| WF      | Snímač tepelného generátora (snímač kotla)  |
| WMZ     | Merač tepla                                 |
| WW      | Teplá voda                                  |
| ZAF     | Nútenývýfuk                                 |
| ZKP     | Obehové čerpadlo                            |
| ZKPF    | Snímač obehového čerpadla                   |
| ZUP     | Obehové čerpadlo TÚV                        |

#### 

### 2 <sup>bezpečnosť</sup>

#### 2.1 VŠEOBECNÉ INFORMÁCIE

Každá osoba zodpovedná za prácu na zariadení alebo systéme si musí prečítať a porozumieť tejto príručke, najmä kapitole "Bezpečnosť". V závislosti od odbornej kvalifikácie jednotlivých osôb môže byť potrebné príslušné vzdelanie. Musia sa dodržiavať príslušné predpisy na prevenciu úrazov a ostatné všeobecne uznávané bezpečnostné predpisy.

#### 2.2 BEZPEČNOSTNÉ PREVÁDZKOVÉ POKYNY

Nebezpečenstvo v dôsledku častí pod napätím.

Niektoré komponenty sú pod napätím. Kontakt so živými časťami môže mať za následok úraz elektrickým prúdom, popáleniny či dokonca smrť. Pred prácou na elektrickom systéme dodržujte nasledujúce body:

- Prepnite systém do stavu nulového napätia.
- Zabezpečte, aby ste zabránili opätovnému spusteniu.
- Skontrolujte stav nulového napätia.

#### 2.3 NEBEZPEČENSTVO SPÔSOBENÉ TEPLOTOU VODY > 60 °C

Počas prevádzky hrozí nebezpečenstvo popálenia na všetkých výstupoch teplej vody vykurovacieho systému v nasledujúcich prípadoch v dôsledku teploty teplej vody > 60°C:

- Automatický systém proti legionele
   Ak je aktivovaný automatický systém proti legionele, teplá úžitková voda sa automaticky ohreje na teplotu 65 °C, aby sa v systéme teplej vody vo vybraný deň a čas zabili baktérie legionela.
- Automatický systém proti legionele

V manuálnom režime/režime merania emisií môže byť teplá úžitková voda zohriata na maximálnu možnú teplotu kotla, pretože horák a všetky čerpadlá sú zapnuté a ventily sú úplne otvorené.

Vykurovanie a teplá úžitková voda nie sú v týchto režimoch termoregulované. Tieto režimy využíva najmä odborník na meranie emisií alebo inštalačný technik v prípade poruchy regulátora.

 $Vy sok \acute{y}m teplot \acute{a}m vody sav \check{s}ak mo \check{z}no vyhn \acute{u}t, ak je termostat kotla nastaven \acute{y} na max. teplotu kotla na 60 \, ^\circ C.$ 

Aby ste sa vyhli popáleninám, dodržujte nasledujúce body:

- $Informujte\,v \vspace{-1.5} v et k \vspace{-1.5} v et k ssace{-1.5} v et k ssace{-1.5} v et k ssace{-1.5} v$
- Namiešajte dostatočné množstvo studenej vody alebo manuálne vypnite plniace čerpadlo teplej úžitkovej vody (ak je na čerpadle vypínač).

#### 2.4 POPISVÝROBKU.

Nesprávne používanie, nedodržiavanie týchto pokynov, použitie nedostatočne kvalifikovaného personálu a nezávislé úpravy zbavujú výrobcu akejkoľvek zodpovednosti za vzniknuté škody. Záruka výrobcu zaniká.

Zhoršenie funkčnosti zariadenia pri použití nesprávnych náhradných dielov! Použitie nepovolených dielov nezaručuje správne fungovanie. Používajte náhradné diely autorizované asistenčnou službou zákazníkom.

#### **POPIS SYSTÉMU**

#### 3.1 **VŠEOBECNÉ INFORMÁCIE**

Systém heatcon! pozostáva z nasledujúcich komponentov:

#### heatcon! EC 1351 Pro

Regulátor heatcon! EC je hlavná riadiaca jednotka systému a kotla alebo kotlov v kaskáde.

#### heatcon!MMI

MMI je riadiaca jednotka pripojená k heatcon! EC 1351 Pro cez ZBERNICU pre prevádzku celého systému bez WEBOVÉHO prehliadača.

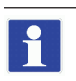

Ak sa počiatočná konfigurácia systému vykoná cez rozhranie MMI, pripojenie k sieti LAN sa nedá nakonfigurovať. Konfiguráciu siete LAN je možné vykonať neskôr (pozri odsek 6.2.3 "Konfigurácia so sprievodcom vo WEBOVOM prehliadači (napr. Mozilla Firefox, Google Chrome alebo podobne)) bez ovplyvnenia toho, čo už bolo pre systém nastavené.

#### heatcon! RC130

Izbový termostat RC 130 (súprava správcu zóny) možno použiť ako jednotku diaľkového ovládania pre skupiny miestností cez káblovú zbernicu.

#### heatcon! EM 100

Rozširujúci modul EM slúži ako rozšírenie vstupov a výstupov EC regulátora do systému.

#### heatcon! GBA 100

Heatcon! GBA sa používa na pripojenie viacerých heatcon! Zostava EC 1351 Pro vrátane viacerých heatcon! EM 100.

GBA nezosilňuje signál, ale slúži len na uľahčenie zapojenia komponentov.

#### Aplikácia heatapp! (heatapp! app)

Aplikácia sa inštaluje na mobilné zariadenia, ako sú smartfóny alebo tablety (iOS alebo Android) a používa sa na ovládanie systémov heatcon!.

#### Heatapp! connect (vzdialený prístup)

Ak chcete ovládať svoj vykurovací systém odkiaľkoľvek cez heatapp! aplikáciu, app, heatapp! connect musí byť aktivované. Aktivácia heatapp! pripojenia prebieha cez konfiguráciu WEBOVÉHO prehliadača systému heatcon! (prvá konfigurácia alebo ďalšia). heatapp! connect je webový server, ktorý vytvára spojenie medzi aplikáciou a vykurovacím systémom pri používaní samotnej aplikácie. heatapp! connect neukladá žiadne údaje. Všetky údaje, prihlasovacie údaje a heslá sú uložené lokálne v heatcon! EC a sú prístupné iba oprávneným používateľom po prihlásení. Tento koncept ponúka maximálnu bezpečnosť dát.

Ak poznáte lokálnu IP adresu heatcon! EC 1351 Pro cez smerovač, ku ktorému je pripojený, konfiguráciu riadenú WEBOV ÝM prehliadačom možno použiť aj na prvotnú konfiguráciu systému (hydraulický systém a kotly). Ak sa počiatočné nastavenie vykoná prostredníctvom aplikácie "heatapp! inštalačná súprava pre inštalačného technika" alebo "heatapp! inštalačný kľúč pre inštalačného technika" popísaný nižšie, miestnu IP adresu heatcon! EC 1351 Pro je možné vidieť z úvodnej obrazovky "SIEŤ" (heatcon! EC musí byť pripojený káblom k miestnej sieti LAN).

POUŻIVATEI

1

### Inštalačná súprava "heatapp! Inštalačná súprava pre inštalačného technika" (Obsiahnutá v časti "Nástroje súpravy pre vzdialenú správu 2.0")

Systém heatcon! možno konfigurovať cez WEBOVÝ prehliadač pomocou inštalačnej súpravy heatapp! (počiatočná konfigurácia, následná konfigurácia alebo zmena konfigurácie). Obsahuje USB-LAN adaptér a LAN kábel.

Inštalačná súprava slúži na pripojenie heatcon! EC a heatapp! Brána (nedodáva Immergas) s PC/notebookom na počiatočnú konfiguráciu, aby bolo možné vyvolať používateľské rozhranie vo WEBOVOM prehliadači. ALTERNATÍVA:

#### $In \\ itala \\ cn \\ y \\ k \\ l'u \\ c \\ pre in \\ itala \\ cn \\ eho \\ technika \\ (Obsiahnut \\ y \\ w \\ N \\ a \\ stroje \\ su \\ pravy \\ pre \\ vz \\ dialen \\ u \\ spr \\ a \\ vu \\ 2.0 \\ w \\ )$

Inštaláciu je možné vykonať aj cez sieťové pripojenie cez LAN (domáca sieť), ale nie cez WLAN (domáca WiFi sieť), pretože WiFi sieť musí byť nakonfigurovaná lokálne počas úvodného/následného nastavenia systému cez WEBOVÉHO prehliadača (pozri heatapp ! WLAN Stick prítomný v súprave nástrojov pre vzdialenú správu 2.0).

Ak poznáte lokálnu IP adresu heatcon! EC 1351 Pro cez smerovač, ku ktorému je pripojený, konfiguráciu riadenú WEBOV ÝM prehliadačom možno použiť aj na prvotnú konfiguráciu systému (hydraulický systém a kotly). Ak sa počiatočné nastavenie vykoná prostredníctvom aplikácie "heatapp! inštalačná súprava pre inštalačného technika" alebo "heatapp! inštalačný kľúč pre inštalačného technika" popísaný nižšie, miestnu IP adresu heatcon! EC 1351 Pro je možné vidieť z úvodnej obrazovky "SIEŤ" (heatcon! EC musí byť pripojený káblom k miestnej sieti LAN).

#### 3.2 ROZŠÍRENIE SYSTÉMU

Systém heatcon! možno rozšíriť o nasledujúce komponenty:

- Až 3 regulátory heatcon! EC 1351 Pro.
- Až6 rozširujúcich modulov heatcon! EM 100 (maximálne dva rozširujúce moduly na heatcon! EC).
- 1 rozširujúci modul heatcon! GBA 100 na pripojenie viacerých heatcon!.
- heatcon! RC 130, izbový termostat pre každý vykurovací okruh.

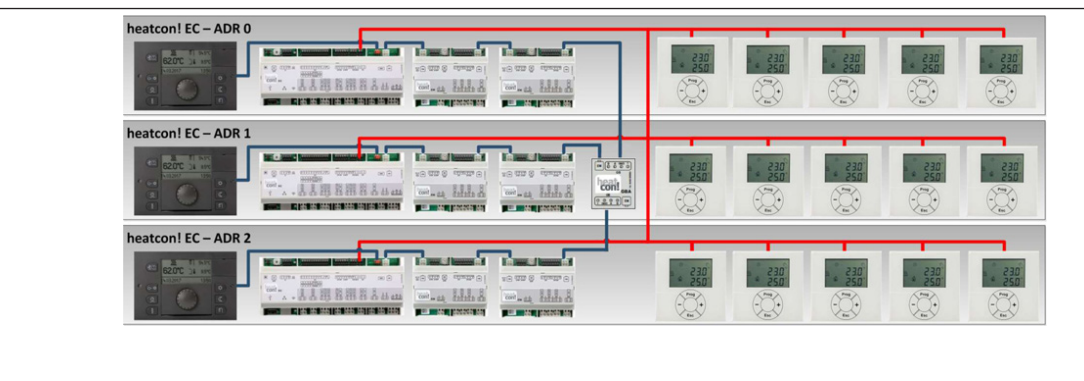

1

Neplatné adresy 3... 15 sa interpretujú ako nastavenie adresy 0!

| EC1 | ADR0 |
|-----|------|
| EC2 | ADR1 |
| EC3 | ADR2 |

#### 3.3 PREHĽADSYSTÉMU

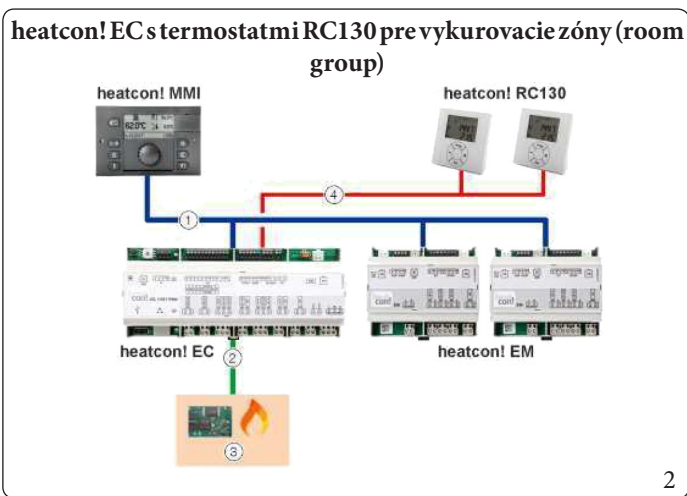

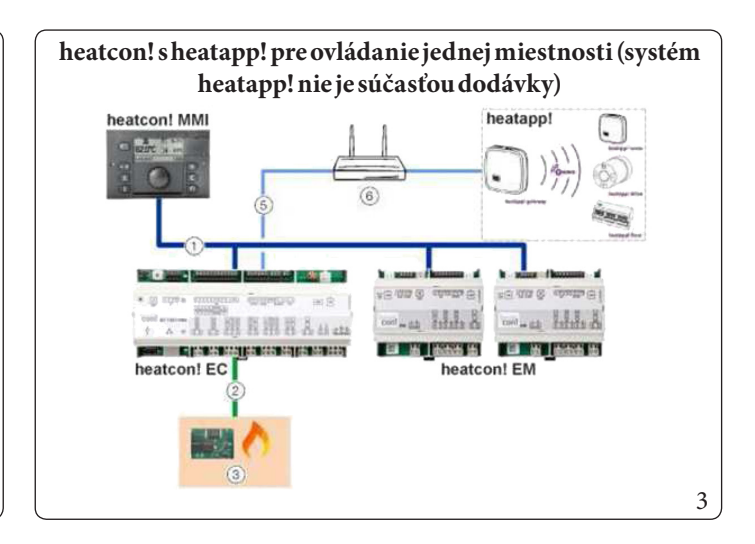

#### Vysvetlivky (Obr. 2 - 3):

2

3

4 5

6

- 1 Zbernicové zariadenie EbV
  - GEN-Zbernica (Tepelný generátor)
  - Tepelný generátor
  - Zbernicové zariadenie EbV
  - Sieťové pripojenie (Ethernet)
  - Smerovač

#### **KOMPONENTY** 4.1 HEATCON! MMI 200

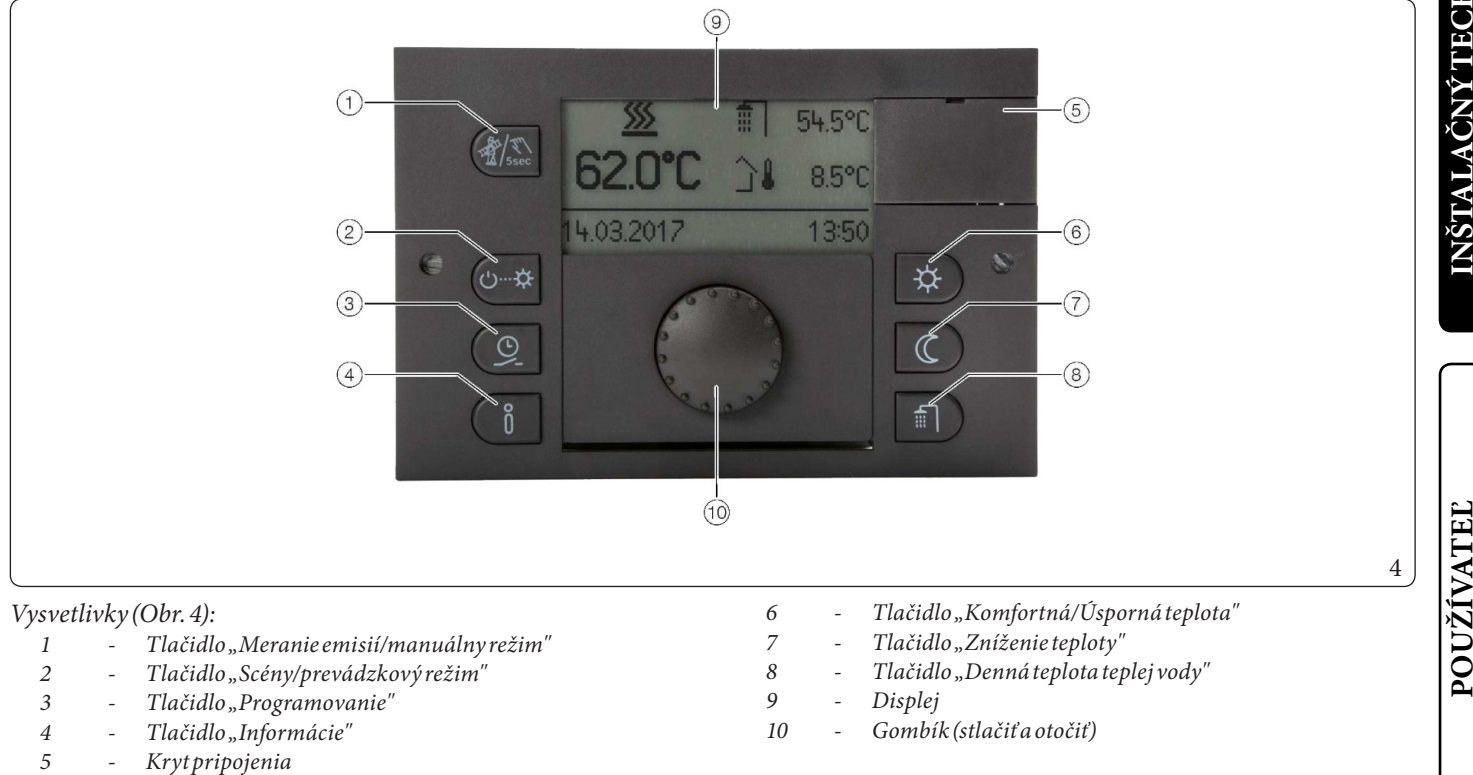

Heatcon! MMI je riadiaca jednotka systému heatcon! pre prevádzku bez WEBOVÉHO prehliadača. Tlačidlá umožňujú vyvolať príslušnéponuky.

Navigácia v menu a nastavenie hodnôt sa vykonáva pomocou gombíka. Ďalšie informácie o prevádzke nájdete v kapitole 5 "Prevádzka". Každému heatcon! EC je možné pripojiť jeden heatcon! MMI.

Priradenie sa vykoná priamo k požadovanému heatcon! EC.

| Pripojeniek: | Adresa EC: | N°MMI: | Operácia pre: |
|--------------|------------|--------|---------------|
| EC 1         | ADR0       | MMI1   | heatcon-0     |
| EC2          | ADR1       | MMI2   | heatcon-1     |
| EC3          | ADR2       | MMI3   | heatcon-2     |

Konfigurácia heatcon! MMI sa musí vykonávať postupne, pretože prideľovanie adries v zbernicovom systéme je automatické.

#### 4.2 HEATCON! EC 1351 PRO

Inštalácia heatcon! EC je riadená ponukou. Vstupy a výstupy sú prednastavené tak, ako je uvedené na zariadení. Voľné vstupy a výstupy je možné použiť pre ďalšie funkcie prostredníctvom pokročilej konfigurácie (po riadenej konfigurácii) (pozri tiež návod na inštaláciu a dokumentáciu k produktu na https://ebv-gmbh.eu/downloads).

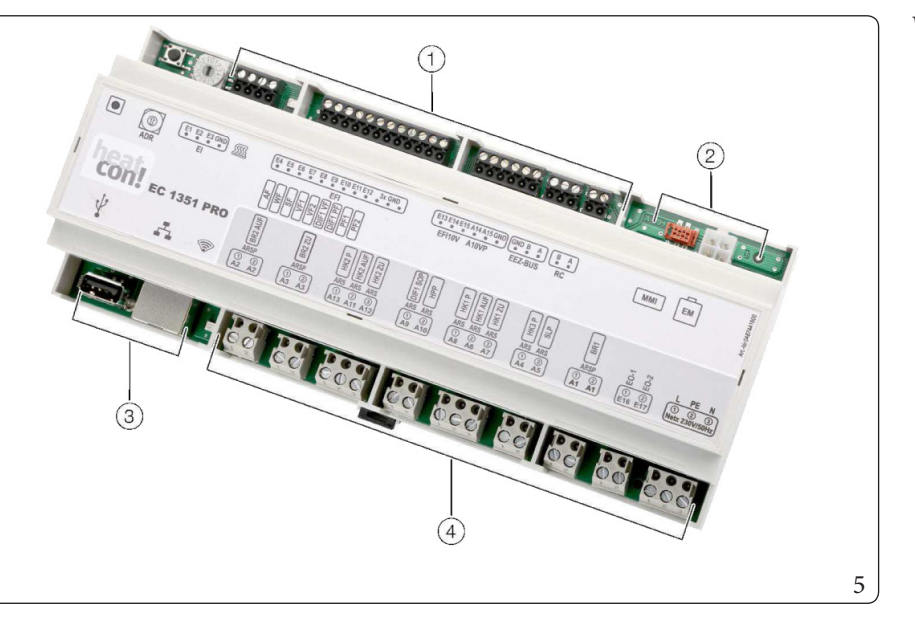

Vysvetlivky (Obr. 5):

4

- Nízkonapäťové pripojenia
   Dátová zbernica pre rozšírea
  - Dátová zbernica pre rozšírenie systému
- 3 USB/sieťové pripojenie
  - Pripojenia 230V

Heatcon! EC je hlavná riadiaca jednotka.

Tu sú pripojené a riadené všetky komponenty (čerpadlá, ventily, snímače) vykurovacieho systému. Tepelné generátory sú pripojené k heatcon! EC (EEZ-ZBERNICA). Ďalšie možnosti regulácie vykurovania! EC na tepelnom generátore sú klasické bezpotenciálové kontaktné relé alebo ovládanie 0-10V.

Pre rozšírenie systému sú k dispozícii ďalšie pripojenia dátovej zbernice. "USB/sieťové pripojenie" (Obr. 5) sa používa na počiatočnú konfiguráciu cez WEBOVÝ prehliadač a na vzdialenú správu.

"Dátová zbernica pre rozšírenie systému" (Obr.5) slúži na pripojenie heatcon! EM 100.

•

#### **HEATCONEM100** 4.3

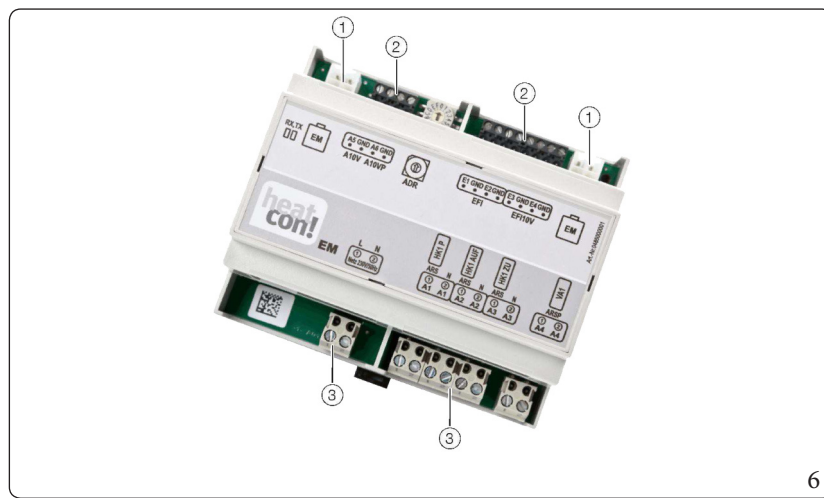

heatcon EM 100 je rozšírenie prevstupy a výstupy heatcon! EC v rámci systému.

Tu sú pripojené a riadené všetky komponenty (čerpadlá, ventily, snímače) vykurovacieho systému.

#### *Vysvetlivky* (Obr. 6):

- 1 Zbernicové zariadenie EbV
- 2 Nízkonapäťové pripojenia
- 3 Pripojenia 230V

Heatcon EM 100 je pripojený cez zbernicové zariadenie EbV s heatcon! EC. K systému heatcon! môžete pripojiť až šesť heatcon EM 100 POUŽÍVATEĽ (maximálne dva rozširujúce moduly na základný regulátor heatcon! EC). Adresy 0... 5 možno použiť s otočným kódovacím prepínačom na heatcon EM 100. To umožňuje napr. 6 dodatočných vykurovacích okruhov, ktoré sa majú pripojiť. V systéme je možných maximálne

15 vykurovacích okruhov.

Adresám 6 až 15 nie sú priradené žiadne funkcie.

Nastavenia adresy na heatcon EM 100 majú nasledujúce predvolené funkcie:

| Pripojeniek: | Adresa EC: | N°EM: | Adresa EM: | Funkcia                                   |
|--------------|------------|-------|------------|-------------------------------------------|
| EC1          | ADR0       | EM-A  | ADR0       | rozšírenie vykurovacieho okruhu 4 na EC 1 |
| EC1          | ADR0       | EM-B  | ADR1       | rozšírenie vykurovacieho okruhu 5 na EC 1 |
| EC2          | ADR1       | EM-A  | ADR2       | rozšírenie vykurovacieho okruhu 4 na EC 2 |
| EC2          | ADR1       | EM-B  | ADR3       | rozšírenie vykurovacieho okruhu 5 na EC 2 |
| EC3          | ADR2       | EM-A  | ADR4       | rozšírenie vykurovacieho okruhu 4 na EC 3 |
| EC3          | ADR2       | EM-B  | ADR5       | rozšírenie vykurovacieho okruhu 5 na EC 3 |

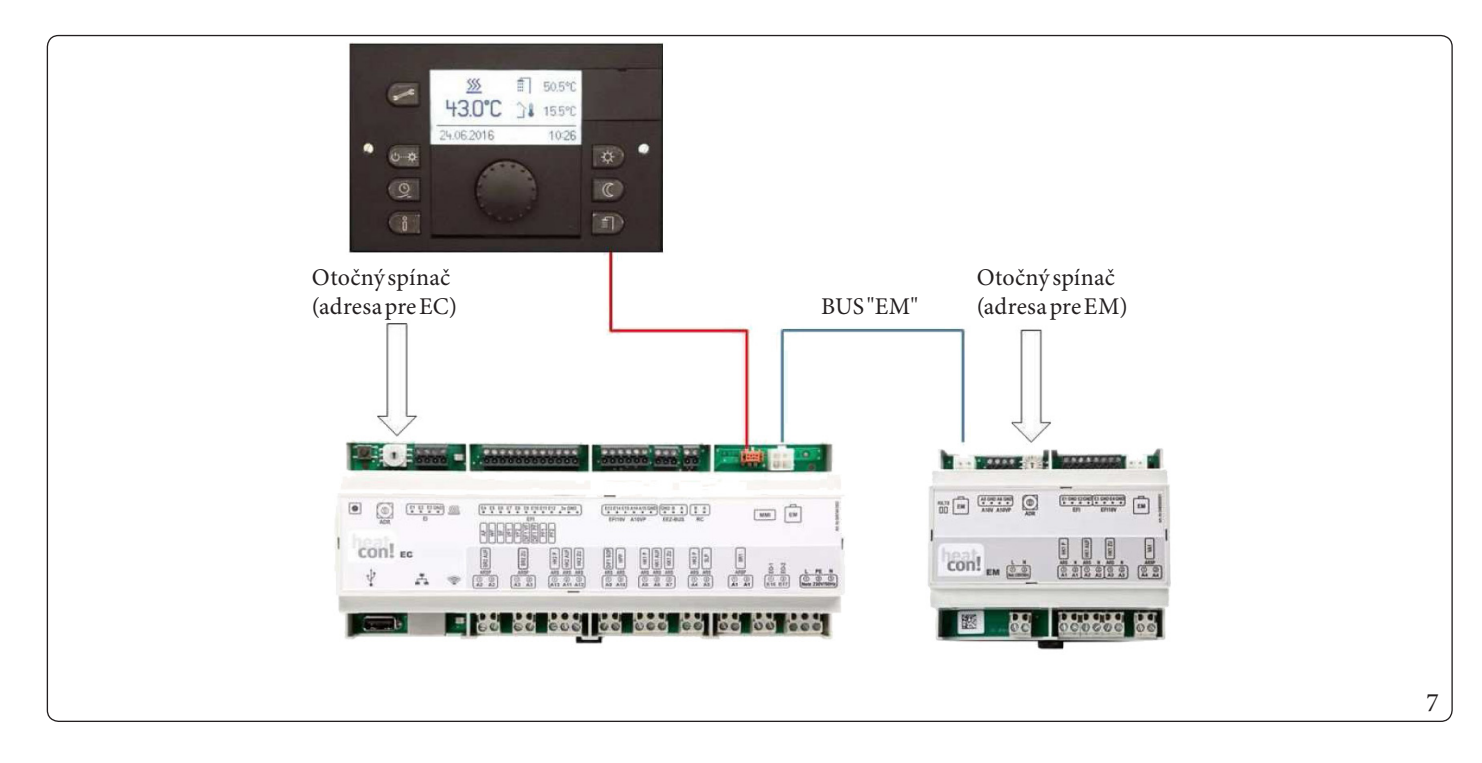

#### 4.4 HEATCON! EM GBA

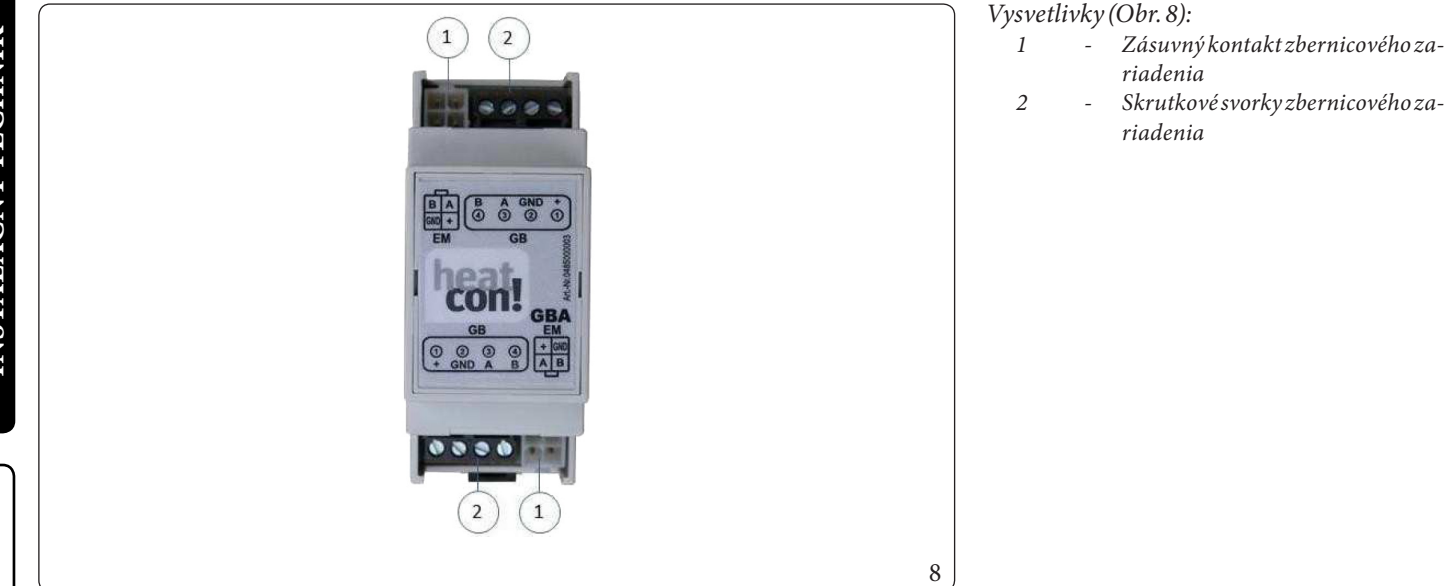

Používa sa na pripojenie viacerých heatcon! EC v kaskáde. To platí aj vtedy, ak sú prítomné rozšírenia EM 100.

#### 4.5 HEATCON!RC130

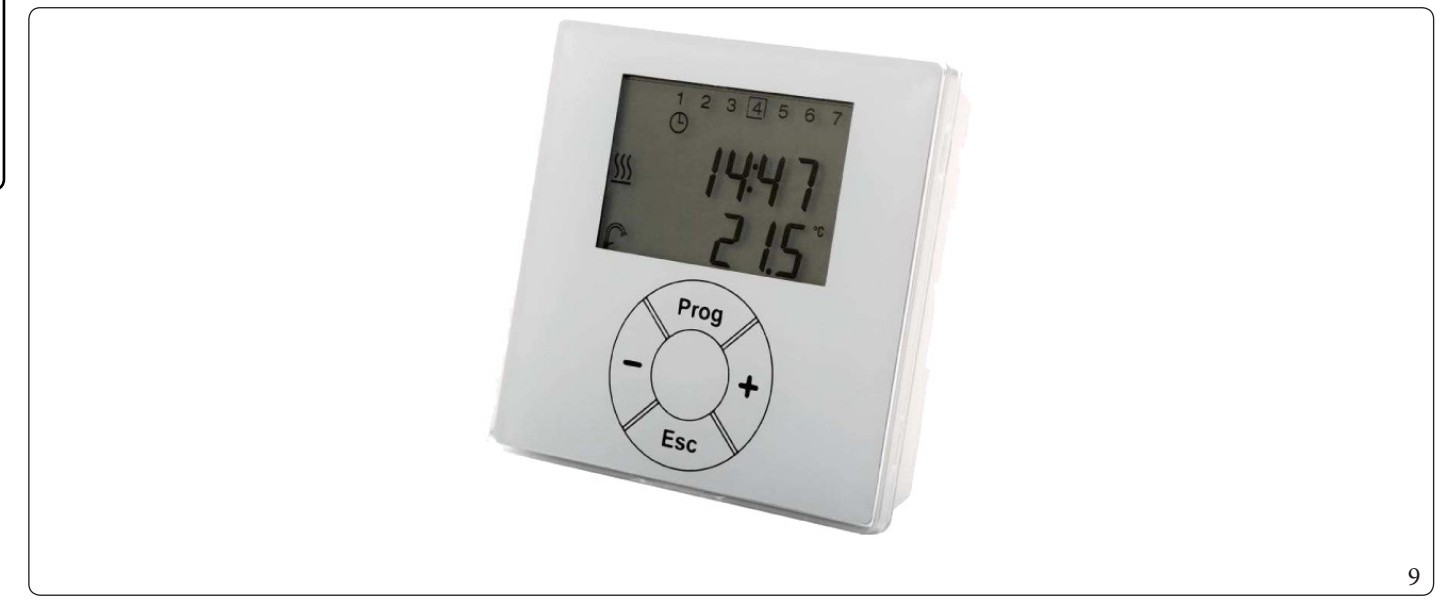

RC130 funguje ako diaľkové ovládanie zón (skupiny miestností) s meraním izbovej teploty pre systém heatcon!. Dočasne požadovanú teplotu je možné nastaviť pomocou tlačidiel + alebo -. RC 130 je integrovaný do systému heatcon! cez adresovanie a možno ho priradiť ku skupine miestností (1 z max. 5) alebo v prípade ovládania jednej miestnosti k jednej miestnosti (1 z max. 24 - nie je k dispozícii, pretože neposkytuje Immergas).

 $Heat con!\,RC130\,je\,pripojen \acute{y}\,k\,heat con!\,EC\,cez\,dvojvodi \acute{c}ov \acute{u}\,,RC''\,ZBERNICU.$ 

 $Každej skupine miestnost {\it i} v syst {\it éme} je možn {\it é} priradiť heat con!\,RC\,130.$ 

POUŽÍVATEĽ

  $Priradenie\,RC130\,k\,akt {\it i} vnym\,vykurovac {\it im}\,z {\it o} nam\,(skupin {\it am}\,miestnost {\it i}):$ 

| Pripojenie k: | Adresa EC: | N°RC130: | Adresana RC130: |
|---------------|------------|----------|-----------------|
| EC1           | ADR0       | 1        | EC01 RC01       |
| EC1           | ADR0       | 2        | EC01 RC02       |
| EC1           | ADR0       | 3        | EC01 RC03       |
| EC1           | ADR0       | 4        | EC01 RC04       |
| EC1           | ADR0       | 5        | EC01 RC05       |
| EC2           | ADR1       | 6        | EC02 RC01       |
| EC2           | ADR1       | 7        | EC02 RC02       |
| EC2           | ADR1       | 8        | EC02 RC03       |
| EC2           | ADR1       | 9        | EC02 RC04       |
| EC2           | ADR1       | 10       | EC03 RC05       |
| EC3           | ADR2       | 11       | EC03 RC01       |
| EC3           | ADR2       | 12       | EC03 RC02       |
| EC3           | ADR2       | 13       | EC03 RC03       |
| EC3           | ADR2       | 14       | EC03 RC04       |
| EC3           | ADR2       | 15       | EC03 RC05       |

#### 4.6 HEATAPP! NA OVLÁDANIE JEDNEJ MIESTNOSTI

-

Systém heatapp! nedodáva Immergas, a preto nie je možné ovládať jednotlivé miestnosti cez aplikáciu, ale je možné ovládať iba skupiny miestností ovládaných prostredníctvom heatcon! RC 130.

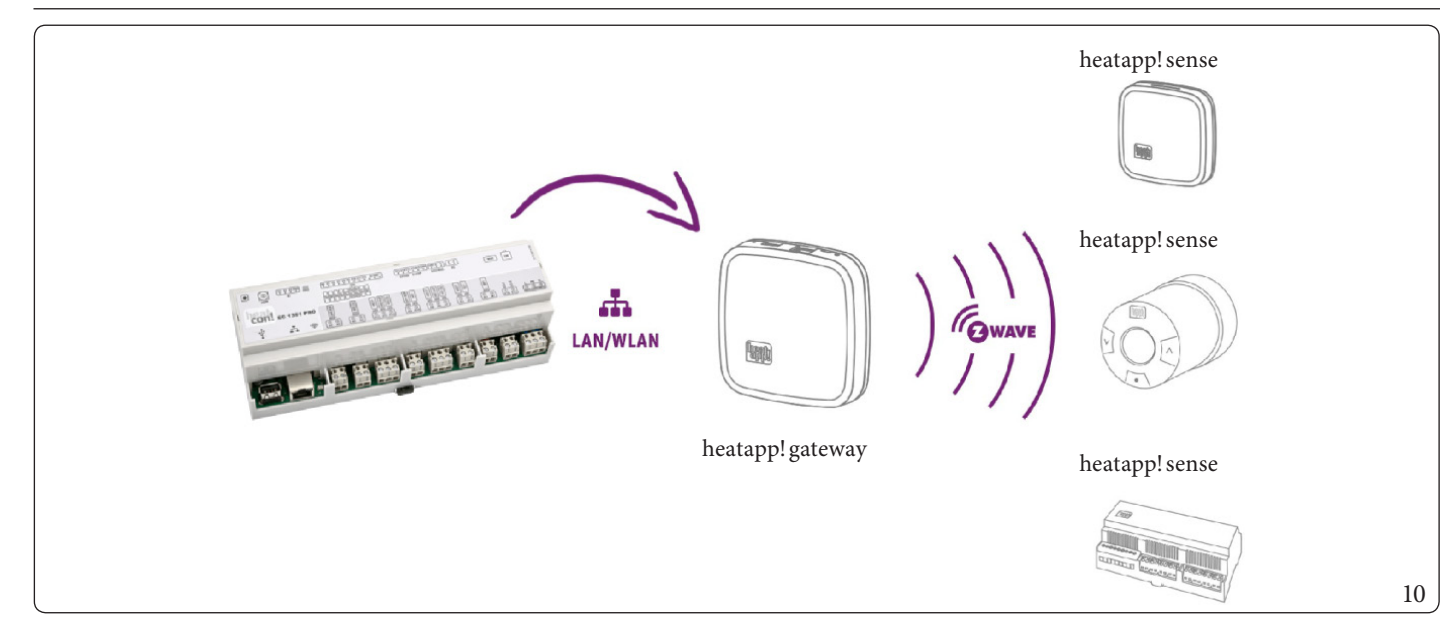

Systém heat con! možno rozšíriť o systém heat app! (Obr. 10) pre bezdrôtové ovládanie jednotlivých miestností (maximálne 24 miestností).

Systém pozostáva z heatapp! brány, ktorá musí byť pripojená cez LAN/WLAN k heatcon! EC. Ovládanie prebieha cez tablet alebo smartfón pomocou heatapp! aplikácie.

Previac informácií o systéme heatapp! pozri www.heatapp.de.

#### PREVÁDZKA

#### Prevádzka heatcon! EC1351 PRO

Konfigurácia a prevádzka heatcon! EC PRO môže prebiehať tromi spôsobmi:

- Konfigurácia a obsluha cez riadiacu jednotku heatcon! MMI (na mieste).
- Konfigurácia a obsluha cez PC (na mieste).
- Konfigurácia a prevádzka cez heatapp! Aplikácia nainštalovaná na tablete alebo smartfóne (prvú konfiguráciu nie je možné vykonať cez aplikáciu). Je možné diaľkové ovládanie a vzdialená údržba cez internet.

Doma má aplikácia prístup k heatcon! EC PRO cez Wi-Fi pripojenie tabletu alebo smartfónu. heatcon! EC PRO musí byť pripojený k smerovaču a musí byť správne nakonfigurované Wi-Fi pripojenie tabletu alebo smartfónu.

Prípadne sa prístup môže uskutočniť aj cez zabezpečené pripojenie, ak je heatapp! connect je aktivované.

#### 5.1 HEATCON! MMI

Pozri kapitolu 13.

#### 5.1.1 Základný displej

Pozriodsek 13.1.

#### 5.1.2 Navigácia v menu

Pozriodsek 13.2.

#### 5.1.3 Prehľad menu

Pozri odsek 13.3.

#### 5.1.4 Konfigurácia základného displeja

Pozriodsek 13.4.

#### 5.1.5 Funkcie tlačidiel rýchleho výberu

Pozri odsek 13.5.

#### 5.1.5.1 Meranie emisií

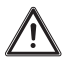

#### Nebezpečenstvo popálenia!

Nebezpečenstvo popálenia pri meraní emisií vyvolaných ohrevom vody nad 60°C.

- Funkciu "Meranie emisií" môže aktivovať iba kvalifikovaný personál.
- Pred aktiváciou funkcie, Meranie emisií" informujte používateľov systému teplej vody o nebezpečenstve popálenia.
- Pri použití kohútikov s horúcou vodou pridajte dostatočné množstvo studenej vody.

Ak je aktivované meranie emisií, tepelný generátor pracuje 20 minút pri maximálnom teplotnom limite nastavenom pre tepelný generátor. Počas toho sa zobrazuje zostávajúci čas.

 $V \vsetky vykurovacie okruhy a príprava teplej ú \vsetky vykurovacie okruhy a príprava teplej ú setky vykurovacie okruhy a príprava teplej ú setky vykurovacie okruhy a príprava teplej ú setky vykurovacie okruhy a príprava teplej ú setky vykurovacie okruhy a príprava teplej ú setky vykurovacie okruhy a príprava teplej ú setky vykurovacie okruhy a príprava teplej ú setky vykurovacie okruhy a príprava teplej ú setky vykurovacie okruhy a príprava teplej ú setky vykurovacie okruhy a príprava teplej ú setky vykurovacie okruhy a príprava teplej ú setky vykurovacie okruhy a príprava teplej ú setky vykurovacie okruhy a príprava teplej ú setky vykurovacie okruhy a príprava teplej ú setky vykurovacie okruhy a príp$ 

#### Aktivácia:

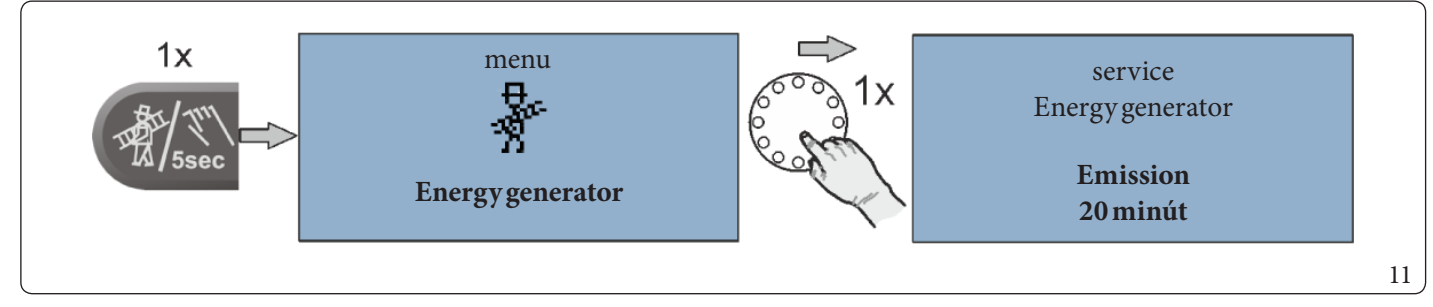

Ak chcete aktivovať meranie emisií, stlačte tlačidlo "Meranie emisií/manuálny režim".

#### Deaktivácia:

 $Ak \ chcete \ deaktivova \ 'meranie \ emisi \ i, znova \ stla \ \" te \ tla \ \` cidlo\ "Meranie \ emisi \ i/manu \ \' alny \ re \ \check zim".$ 

POUŽÍVATEĽ

#### 

12

POUŽÍVATEĽ

#### 5.1.5.2 Manuálnyrežim

Ak je aktivovaná manuálna prevádzka, požadovaná teplota zdroja tepla sa nastavuje manuálne voličom podľa príslušnej potreby tepla (nemá vplyv, ak sa použije ako rozšírenie vykurovacieho okruhu).

 $V \vset ky \vcerpadl {a} s u akt {i} vne, zatia \vline constraints avacie ventily s u bez napätia a možno ich ovláda \vdot manuálne, ak si to vyžaduje potreba tepla.$ 

#### Aktivácia:

- 1. Ak chcete aktivovať manuálny režim, stlačte tlačidlo "Meranie emisií/manuálny režim" na 5 sekúnd a potom ho uvoľnite.
- 2. Pomocou kolieska nastavte požadovanú teplotu tepelného generátora. Požadovaná hodnota je nastaviteľná medzi minimálnou a maximálnou teplotou tepelného generátora.
- 3. V prípade potreby ručne nastavte zmiešavacie ventily vo vykurovacích okruhoch.

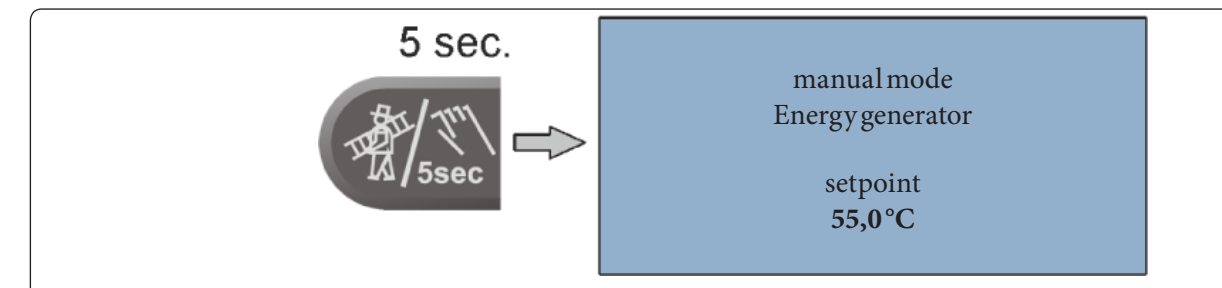

#### Deaktivácia:

 $Ak chcete \, deaktivo va\'tmeranie v manu\'alnom re\vime, kr\'atko stlačte tlačidlo Meranie emisii/manu\'alny re\vimeranie v manu\'alny re\vimeranie v manu\'alny re\vimeranie v manuʿalny re\vimeranie v manuʿalny re$ imeranie v manuʿalny re\vimeranie v manuʿalny re\vimeranie v manuʿalny re

- Limit maximálnej teploty zdroja tepla má prednosť pred spínacou diferenciou zdroja tepla a ak je prekročený, generátor sa sám vypne.
  - Spínací rozdiel zodpovedá nastavenému spínaciemu rozdielu pre automatickú reguláciu a je symetrický k požadovanej hodnote teploty.
  - Pri regulátoroch, ktoré fungujú výlučne ako rozšírenie vykurovacích okruhov, nemá nastavenie teploty žiadny vplyv.
  - Posledná hodnota sa zobrazí ako navrhovaná po nastavení regulátora na teplotu tepelného generátora.

#### 5.1.5.3 Prevádzkové režimy a scény

Pozri odsek 13.5.1.

#### 5.1.5.4 Časové programy

Pozri odsek 13.5.2.

#### 5.1.5.5 Informačná úroveň

Pozri odsek 13.5.3.

#### 5.1.5.6 Komfortná a úsporná teplota

Pozri odsek 13.5.4.

#### 5.1.5.7 Zníženie teploty

Pozri odsek 13.5.5.

### POČIATOČNÁ KONFIGURÁCIA

#### 6.1 PODMIENKY A POŽIADAVKY

Pred prvým použitím regulátora je potrebné splniť nasledujúce body:

- Vykurovací systém musí byť úplne naplnený vodou a odvzdušnený, aby nedošlo k poškodeniu čerpadiel a generátora v dôsledku prehriatia.
- $Regulátor\,mus {i}\,by {t}^{n}ain {s}^{t}talovan {y}^{v}\,s {u}^{l}lade\,s\,n {a}^{v}vodom\,n a\,pou {z}^{i}tie.$
- Ak je pripojený systém podlahového vykurovania, musí byť do výtlačného potrubia za čerpadlom vykurovacieho okruhu nainštalovaný prídavný limitný termostat, ktorý čerpadlo vypne v prípade príliš vysokých výstupných teplôt.
- Pred prvým použitím regulátora musia byť všetky vyššie uvedené požiadavky overené technikom.

#### 6.2 POČIATOČNÁ OPERÁCIA POMOCOU KONFIGURÁCIE SO SPRIEVODCOM

K dispozícii je sprievodca konfiguráciou pre počiatočné nastavenie systému heatcon!:

- Konfigurácia so sprievodcom pre heatcon! MMI, pozri kapitolu 6.2.2.
- Konfigurácia so sprievodcom cez WEBOVÝ prehliadač, pozri kapitolu 6.2.3.

Pri prvom uvedení do prevádzky pomocou konfiguračného asistenta sa priradenie elektrických vstupov a výstupov vykonáva podľa tabuliek v kapitole 6.2.1 "Priradenie vstupov a výstupov.

#### 6.2.1 Priradenie vstupov a výstupov

#### 6.2.1.1 Prehľad

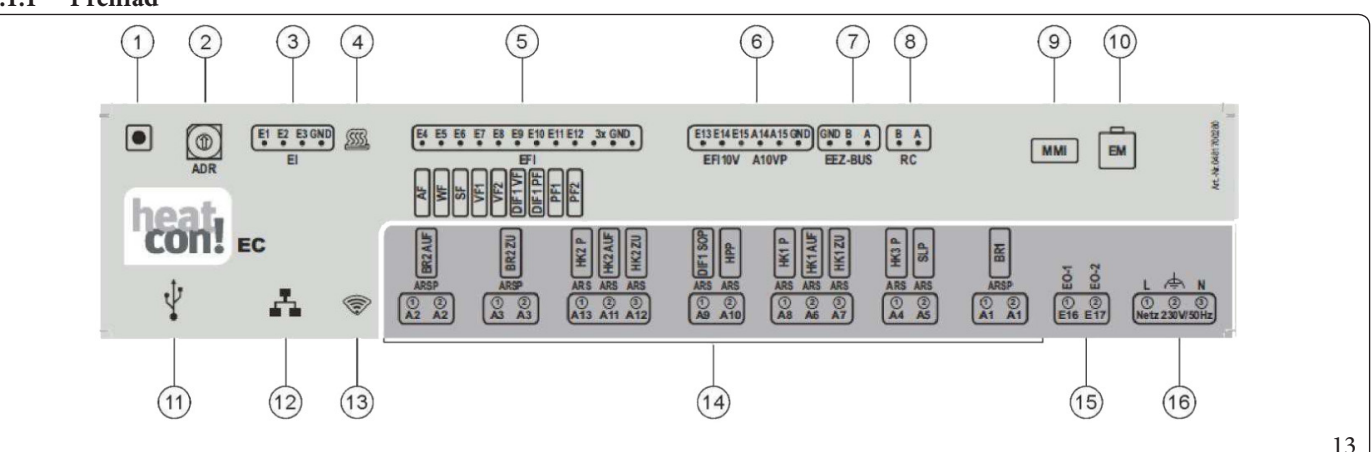

11

#### Vysvetlivky (Obr. 13):

- 1 Tlačidlo: nepoužité
- 2 Volič adresy: používa sa pri použití 2 alebo viacerých heatcon! EC 1351 Pro
- 3 Digitálne vstupy: vstup impulzného snímača
- 4 LED dióda "kontrola": zobrazuje stav pripojeného zariadenia a ZBERNICOVEJ komunikácie
- 5 Vstupy snímačov teploty: tu pripojte analógové snímače teploty
- 6 Analógové vstupy/analógové výstupy (0-10V)
- 7 Zbernica pre tepelný generátor: tu pripojte ZBERNICU zariadení
- 8 Dvojvodičová zbernica h2B pre správcu zóny: pripojte správcu(ov)zónyheatcon! RC 130
- 9 Pripojenie heatcon! MMI: tu pripojte ovládacie rozhranie MMI200
- 10 Systémová zbernica pre heatcon! EM 100: tu pripojte rozšírenia heatcon! EM 100

- USB pripojenie: slúži na pripojenie komponentov súpravy nástrojov pre vzdialenú správu 2.0 (alternatíva úvodnej/ následnej konfigurácie k použitiu rozhrania MMI 200, pripojenie cez WEBOVÝ prehliadač), na zálohovanie konfigurácie (USB kľúč a internetové pripojenie) a na aktualizáciu firmvéru heatcon! EC 1351 Pro (vyžaduje sa FAT32 Linux USB kľúč)
- 12 Sieťové pripojenie (Ethernet, RJ45): pre počiatočnú/následnú konfiguráciu cez WEBOVÝ prehliadač, pre vzdialenú správu a aktualizáciu firmvéru heatcon! EC 1351 Pro
- 13 LED dióda "Siet": zobrazuje stav internetového pripojenia
- 14 Výstupy (230V AC): tu pripojte obehové čerpadlá a ventily (ARS svorka kontaktného relé N.A. – VEDENIE; ARSP svorky relé so suchým kontaktom N.A.)
- 15 Digitálne vstupy (230VAC): vstupný optoizolátor pre počítadlo prevádzkových hodín
- 16 Elektrické napájanie: 230 V±10%, 50 Hz

POUŽÍVATEĽ

6

POUŽÍVATEĽ

#### 6.2.1.2 Tepelný generátor

 $Priradenie\,\check{s} tandardn\acute{e} ho\,pripojenia\,pre\,tepeln\acute{y}\,gener\acute{a} tor.$ 

| Jednoduché<br>nastavenie (displej)        | Jednoduché<br>nastavenie            | Konfigurácia                                               | Pripojenia               |
|-------------------------------------------|-------------------------------------|------------------------------------------------------------|--------------------------|
| single stageburner                        | Jednostupňovýhorák                  | Funkcia tanolného ganarátora Nadnostuně ovéhorák           | $A1 \rightarrow BR1$     |
| single-stage burner                       |                                     | runkela tepemeno generatora - jeunostupnov y norak         | $E5 \rightarrow WF$      |
| two-stage burner                          | Dvojstupňovýhorák                   |                                                            | $A1 \rightarrow BR1$     |
| (konfigurácia sa nedá (konfigurácia sa ne |                                     | Funkciatanalného ganarétora > Dyoistunňový horék           | $A2 \rightarrow BR2$     |
| použiť so zariadeniami<br>Immergas)       | použiť so zariadeniami<br>Immergas) |                                                            | E5→WF                    |
|                                           | Modulácia OTVORE-<br>NÉ/ZATVORENÉ   |                                                            | $A1 \rightarrow BR1$     |
| nouveneignelen/off                        |                                     | Funkcia tepelného generátora → Modulácia OTVORENÉ/ZATVORE- | $A2 \rightarrow BR2 AUF$ |
| power signation/on                        |                                     | NÉ                                                         | $A3 \rightarrow BR2ZU$   |
|                                           |                                     |                                                            | E5→WF                    |
| burner control system<br>(OT/Bus)         | Automatický (OT/<br>zbernica)       | Funkcia tepelného generátora → Automatický                 | EEZ-Bus A/B              |
|                                           | Dermite Kurderten (1                |                                                            | $A1 \rightarrow BR$      |
| 10V                                       | n 10V                               | Funkcia tepelného generátora → Regulačný signál0-10V       | $A14 \rightarrow A10VP$  |
| 10 V                                      | 0-10 V                              |                                                            | $E5 \rightarrow WF$      |
| release contact                           | Spínacíkontakt                      | Funkcia tepelného generátora → Spínací kontakt             | $A1 \rightarrow BR$      |
|                                           | Modulácia 0-10V                     |                                                            | $A1 \rightarrow BR$      |
| power signal 10V                          |                                     | Funkcia tepelného generátora → Modulácia 0-10V             | A14→A10VP                |
|                                           |                                     |                                                            | E5→WF                    |

#### 6.2.1.3 Tepelný generátor 2

 $\label{eq:privadence} Priradenie\,\check{s} tandardn\'eho\,pripojenia\,pre\,tepeln\acute{y}\,gener\acute{a} tor.$ 

| Jednoduché<br>nastavenie (displej)        | Jednoduché<br>nastavenie      | Konfigurácia                                                      | Pripojenia  |  |  |
|-------------------------------------------|-------------------------------|-------------------------------------------------------------------|-------------|--|--|
| -i                                        | Jednostupňovýhorák            | Frendrais ten ele (h e seu en (ten e ) Le du e eten X ere(h e n(h | A2→BR1      |  |  |
| single-stage burner                       |                               | Funkcia tepeineno generatora - Jednostupnovy norak                | E13→WF      |  |  |
| burner control system<br>(OT/Bus)         | Automatický (OT/<br>zbernica) | Funkcia tepelného generátora → Automatický                        | EEZ-Bus A/B |  |  |
| temperature signal<br>10V                 | Regulačný signál<br>0-10V     | Funkcia tepelného generátora → Regulačný signál 0-10V             | A15→A10VP   |  |  |
| release contact                           | Spínacíkontakt                | Funkcia tepelného generátora → Spínací kontakt                    | A2→BR       |  |  |
| power signal 10V                          | Modulácia 0-10V               |                                                                   | A2→BR       |  |  |
|                                           |                               | Funkcia tepelného generátora → Modulácia 0-10V                    | A15→A10VP   |  |  |
|                                           |                               |                                                                   | E13→WF      |  |  |
| *Prispôsobivosť na základe obsadenia EEZ1 |                               |                                                                   |             |  |  |

#### 6.2.1.4 Vykurovací zásobník

 $Priradenie\,\check{s}tandardn\acute{e}ho\,pripojenia\,vykurovacieho\,z\acute{a}sobníka.$ 

| Jednoduché<br>nastavenie (displej) | Jednoduché<br>nastavenie  | Konfigurácia                                             | Pripojenia            |
|------------------------------------|---------------------------|----------------------------------------------------------|-----------------------|
| charge control                     | Regulácia plnenia         | Funkcie wykurowecielo zásobníka N Dogulácie plnopie      | A10→HPP               |
|                                    |                           | Funkcia vykurovacieno zasobinka → Regulacia pinema       | $E11 \rightarrow PF1$ |
| discharge control 1                | Regulácia vypúšťania<br>1 | Funkcia vykurovacieho zásobníka → Regulácia vypúšťania 1 | E11→PF1               |
| discharge control 2                | Regulácia vypúšťania<br>2 | Funkcia vykurovacieho zásobníka → Regulácia vypúšťania 2 | E11→PF1               |

#### 6.2.1.5 Teplávoda

 $\v Standard n\'e pripojenie funkcie teplej vody.$ 

| Jednoduché<br>nastavenie (displej) | Jednoduché<br>nastavenie      | Konfigurácia                                            | Pripojenia  |
|------------------------------------|-------------------------------|---------------------------------------------------------|-------------|
| Storagetankload                    | Plniace čerpadlo              | Funkcia tanlaiva dy A Dlnia ca čarna dla zácabníka TÚV  | A5→SLP      |
| pump                               | zásobníka                     | Funkcia tepiej vody -> Piniace cerpadio zasobnika 1 0 v | E6→SF       |
| DHW circulation                    | Obehové čerpadlo              | European tempeire du S. Oh ab arré žanna dla TVIV       | A5→ZKP      |
| pump                               | TÚV                           | Funkcia tepiej vody → Obenove cerpadio 1 0 v            | E6→SF       |
| burner control system<br>(OT/Bus)  | Automatický (OT/<br>zbernica) | Funkcia teplej vody → Automatický                       | EEZ-Bus A/B |
| 1                                  | Použitie vykurov.             | European temperature due > Deux žiti european           | A5→ELH      |
| neatingusage                       |                               | Funkcia tepiej vody → Pouzitie vykurov.                 | E6→SF       |

#### 6.2.1.6 Vykurovací okruh 1...n

Priradenie štandardného pripojenia vykurovacieho okruhu 1.

| Jednoduché<br>nastavenie (displej) | Jednoduché<br>nastavenie | Konfigurácia                          | Pripojenia           |
|------------------------------------|--------------------------|---------------------------------------|----------------------|
| Non-mixed circuit                  | Nezmiešaný okruh         | Funkcia Vykurovací okruh 1 → Čerpadlo | A8→HK1P              |
| Mixed circuit                      | Zmiešaný okruh           |                                       | A8→HK1P              |
|                                    |                          | Funkcia Wykurova cí akryb 1 × Vantil  | A6→HK1AUF            |
|                                    |                          | Funkcia v ykurovaciokrun i → ventii   | A7→HK1ZU             |
|                                    |                          |                                       | $E7 \rightarrow VF1$ |

#### 6.2.1.7 Rozdiel 1

Štandardné pripojenie diferenciálneho regulátora.

| Jednoduché<br>nastavenie (displej) | Jednoduché<br>nastavenie | Konfigurácia                       | Pripojenia  |
|------------------------------------|--------------------------|------------------------------------|-------------|
|                                    | Solárnyokruh             | Regulácia rozdielu 1 → Solárny     |             |
| aalam                              |                          | Nábehová sonda: E9:EFI             | E9→DIF1:VF  |
| solar                              |                          | Sonda zásobníka TÚV E10:EFI        | E10→DIF1:PF |
|                                    |                          | Relé čerpadla A9:ARS               | A9→SOP      |
| Solid fuel                         | Tuhé palivo              | Regulácia rozdielu 1 → Tuhé palivo |             |
|                                    |                          | Nábehová sonda: E9:EFI             | E9→DIF1:VF  |
|                                    |                          | Sonda zásobníka TÚV E10:EFI        | E10→DIF1:PF |
|                                    |                          | Relé čerpadla A9:ARS               | A9→FSP      |
| difference                         | Rozdiel                  | Regulácia rozdielu 1 → Rozdiel     |             |
|                                    |                          | Nábehová sonda: E9:EFI             | E9→DIF1:VF  |
|                                    |                          | Sonda zásobníka TÚV E10:EFI        | E10→DIF1:PF |
|                                    |                          | Relé čerpadla A9:ARS               | A9→DIF1P    |

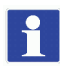

 $V stup sníma \vef{cateploty} E9 je \vef{cateploty} a konfigurovan \vef{cateploty} a konfigurovan \vef{cateplot} a konfigurovan \vef{cateplot} a konfigurovan \vef{ca$ 

### POUŽÍVATEĽ

14

#### 6.2.2 Inštalácia so sprievodcom pre heatcon! MMI

 $Sprievodca \, konfiguráciou \, heat con! \, vás \, v \, siedmich \, k \, rokoch \, prevedie \, základn \circ mi \, nastaveniami \, systému.$ 

Žiadne prístupové údaje nie sú regulované cez heatcon! MMI, ani sa nevykonajú nastavenia siete. Ak sa má prevádzka následne vykonať cez heatapp!, prvá konfigurácia musí byť vykonaná pomocou PC/notebooku.

#### $Po pripojen {\it i}\,k\,nap{\it aj}aniu\,sa\,priradenie\,MMI\,k\,heatcon!\,EC\,spust{\it i}.$

Štandardne je vybratá EC1 s adresou 0. Po priradení sa automaticky spustí sprievodca konfiguráciou heatcon! MMI. Stlačte volič na spustenie konfigurácie.

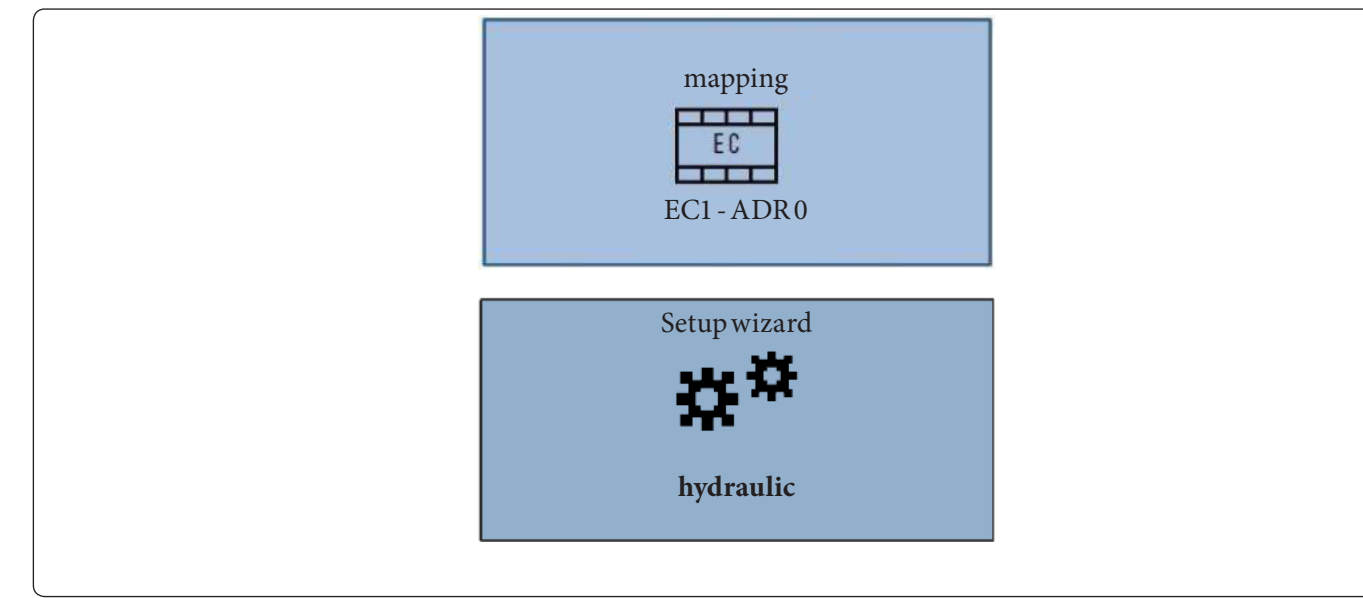

#### Krok 1: Jazyky

1

#### Možnosti nastavení:

- DE=nemčina
- GB=angličtina
- FR=francúzština
- IT=taliančina
- NL=holandčina
- PL=poľština
- ES=španielčina
- TR=turečtina
- RU = ruština

#### Krok 2: Výber funkcie tepelného generátora-1

Vyberte funkciu tepelného generátora.

| Wizard           |   |
|------------------|---|
| hydraulic        |   |
| Energy generator |   |
| function         |   |
| off              |   |
|                  | 1 |

#### Možnosti nastavení:

- off

\_

POUŽÍVATEĽ

- single-stageburner
- two-stage burner (konfigurácia sa nedá použiť so zariadeniami Immergas)
- Off/On modulation
- Access system
- Actuator signal 0-10V
- release contact
- power signal 10V

#### Krok 3: Výber funkcie tepelného generátora-2

Vyberte funkciu tepelného generátora.

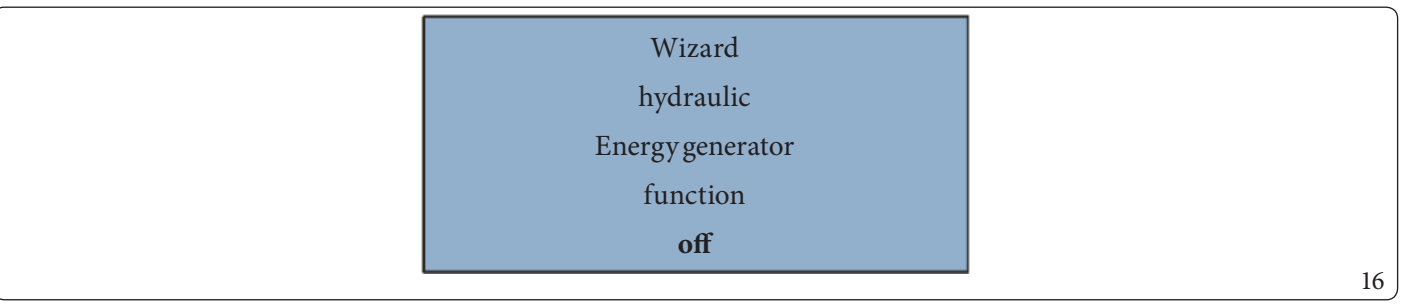

#### Možnosti nastavení:

- off
- single-stageburner
- Off/On modulation
- Access system
- Actuator signal 0-10V
- release contact
- power signal 10V

#### $Krok\,4:V \acute{y} ber\,funkcie\,vy kurovacieho\,z\acute{a}sobníka$

Vyberte funkciu vykurovacieho zásobníka (akumulačná nádrž).

| Wizard        |
|---------------|
| hydraulic     |
| Heatingbuffer |
| function      |
| off           |

#### Možnosti nastavení:

- off
- Loading control
- Drain 1 control
- Drain 2 control

#### Krok 5: Výber ohrevu teplej vody

Vyberte funkciu ohrevu teplej vody.

|                     | Wizard         |    |
|---------------------|----------------|----|
|                     | hydraulic      |    |
|                     | hot water mode |    |
|                     | function       |    |
|                     | off            |    |
|                     |                | 18 |
| 1ožnosti nastavení: |                |    |

#### Možnosti nastavení:

- off
- DHW storage tank load pump -
- DHW recirculation pump \_
- Control system \_
- Centralheatinguse -

#### Krok6až8: Výber funkcie pre vykurovací okruh 1...3

Vyberte funkciu pre vykurovacie okruhy 1...n.

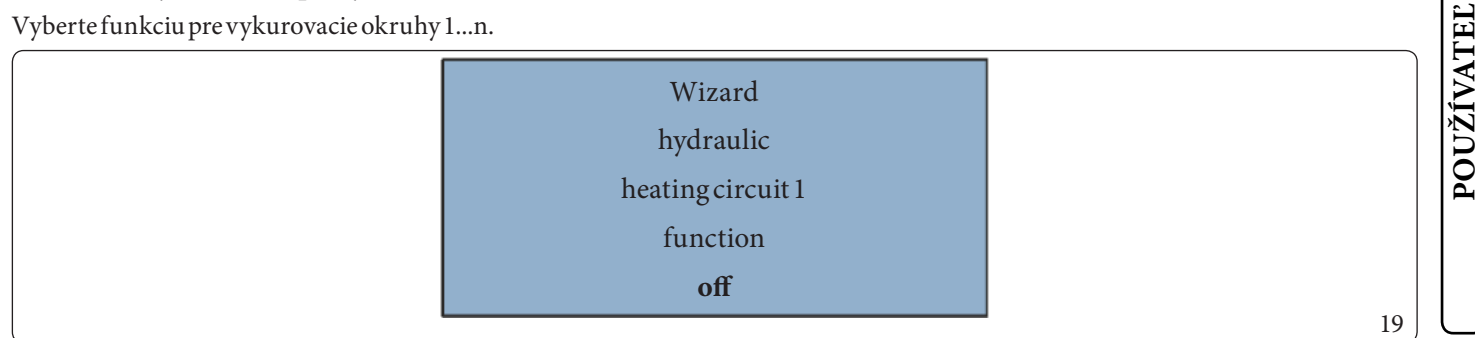

#### Možnosti nastavení:

- off
- Non-mixed circuit \_
- Mixing circuit (len pre HC1+2)

V sprievodcovi konfiguráciou sa automaticky zobrazia iba aktuálne hardvérové vykurovacie okruhy. Pre zmiešané vykurovacie okruhy konfigurujte vykurovacie okruhy 1+2, vykurovací okruh 3 možno použiť len ako nezmiešaný okruh.

#### Krok9: Výber funkcie diferenciálnej regulácie

Vyberte funkciu diferenciálnej regulácie.

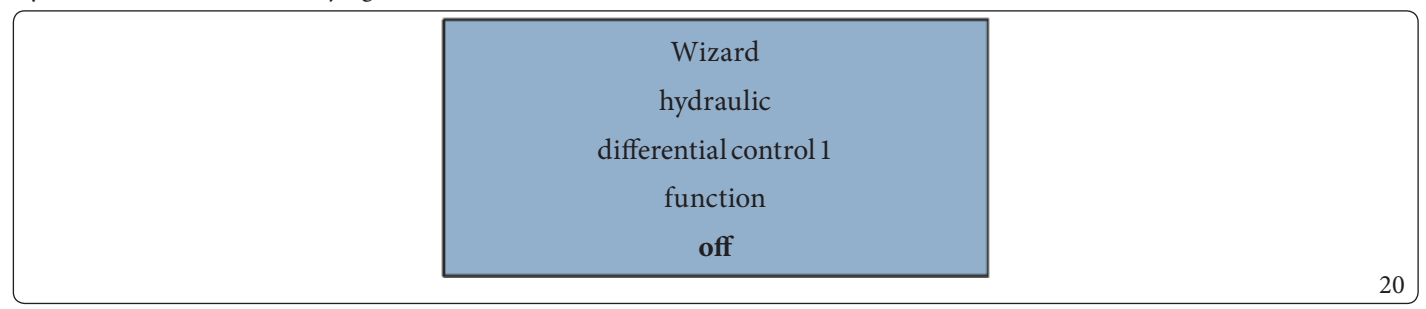

#### Možnosti nastavení:

- off
- solar
- Solid fuel
- difference

#### Hotovo!

Počiatočná konfigurácia heatcon! je teraz dokončená. Systém vytvoril skupinu miestností pre každý nakonfigurovaný vykurovací okruh. Všetky parametre a teploty sú nastavené na základné nastavenia.

Priradenie elektrických vstupov a výstupov zodpovedá tabuľkám v kapitole "Podmienky a požiadavky".

Ďalšia konfigurácia prebieha cez menu heatcon! MMI, pozri kapitolu "Prehľad menu".

#### 6.2.3 Konfigurácia so sprievodcom vo WEBOVOM prehliadači (napr. Mozilla Firefox, Google Chrome alebo podobne)

Pripojením heatcon! EC 1351 Pro do siete Ethernet cez zásuvku Rj45 (ref. 12 na obrázku 13) je možné systém nakonfigurovať pomocou prehliadača s počítačom/notebookom alebo smartfónom/tabletom, a nie cez MMI 200.

Na to potrebujete poznať IP adresu heatconu! EC 1351 Pro pridelený smerovačom. Pripojte počítač/notebook alebo smartfón/tablet k rovnakej ethernetovej sieti, ku ktorej je pripojený heatcon! EC. Zadaním IP adresy heatcon! EC do prehliadača sa spustí ponuka konfigurácie so sprievodcom pre heatcon!.

Na uľahčenie počiatočnej konfigurácie alebo následných konfigurácií po počiatočnej konfigurácii vykonanej pomocou rozhrania MMI200 môže byť užitočná súprava nástrojov pre vzdialenú správu 2.0

#### 6.2.3.1 Vykonanie počiatočnej konfigurácie

Návod na inštaláciu heatcon! pozostáva zo siedmich fáz.

#### Fáza 1 – Prihlásiť sa

Prihláste sa ako expert na heatcon! EC.

| Prepočia | atočnú konfiguráciu sa nemusíte prihlasovať. |
|----------|----------------------------------------------|
| Prihláse | nie sa používa na následné prístupy.         |

#### Fáza 2 - Sieť

Pre počiatočnú konfiguráciu systému, ale aj pre následné, nie je potrebné internetové pripojenie (stačí pripojenie do domácej siete). Bez internetového pripojenia bude možné pripojiť sa k heatcon! zo smartfónu alebo tabletu iba v lokálnej sieti, ale nie pri cestovaní alebo ďaleko od systému.

Navyše bez internetového pripojenia nie je možné sťahovať aktualizácie pre heatcon! EC 1351 Pro.

| Login 🕢 > Network 🖉 > energy generator 🖉 > rooms                    | $\checkmark$ name heating system $\checkmark$ user $\checkmark$ date | / time 🖉 |
|---------------------------------------------------------------------|----------------------------------------------------------------------|----------|
| Network                                                             |                                                                      |          |
| heatcon! ec has to be integrated into the network to allow          | access. Please chose your network connecti                           | ion.     |
| network connection via LAN                                          | 100,000.12                                                           |          |
| network connection via WLAN                                         |                                                                      |          |
| proxy server configuration                                          | 100-1102-108-108-108-1128                                            |          |
| Internet access available                                           |                                                                      |          |
| Apply network configuration                                         |                                                                      |          |
| heatapp! connect                                                    |                                                                      |          |
| Would you like to operate the heating system from anywf<br>connect. | nere via Internet? Acitvate the connection to he                     | eatapp!  |
| yes connection to heatapp! connect                                  |                                                                      |          |
| Connected successfully to heatapp! connect.                         |                                                                      |          |
|                                                                     |                                                                      |          |
|                                                                     |                                                                      |          |

#### Vytvorenie sieťového pripojenia

- Odporúča sa LAN pripojenie cez DHCP (automatické nastavenie internetového pripojenia).
- LAN pripojenie s manuálnym nastavením (voliteľné)
- Nastavenie pripojenia proxy (voliteľné)
- Po vytvorení internetového pripojenia sa heatcon! skontrolujte, či je k dispozícii aktualizácia.
- Ak je k dispozícii aktualizácia systému, zobrazí sa výzva na inštaláciu. Ak aktualizácia nie je nainštalovaná, nebudete môcť vykonať úvodné nastavenie.

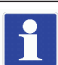

Tento krok sa vynechá, ak nie je k dispozícii internetové pripojenie.

- Pripojenie k aplikácii heatapp! connect na diaľkové ovládanie systému heatcon!. Heatapp! connect je potrebné na to, aby bolo možné systém následne používať prostredníctvom aplikácie odkiaľkoľvek.

POUŽÍVATEĽ

#### 

POUŽÍVATEĽ

- heatapp! connect vypnuté (predvolené), máte prístup k heatcon! iba cez lokálnu sieť z APP (heatapp! app) a z prehliadača.

- heatapp! connect povolené, ako v predchádzajúcom prípade, ale k APP je možné pristupovať aj mimo lokálnej siete.

Systém heatapp! je prístupný aj cez WEBOV Ý prehliadač z lokálnej siete, nie však cez profil "Používatel".

1

 $ZAPP (profil \, {}_{\!\!\!\!S} právca" a lebo \, {}_{\!\!\!S} Technik") a \, z \, prehliadača je \, k \, di spozícii veľa spoločných funkcií.$ 

Z APP nie je možné vykonať prvú konfiguráciu SIETE, nie je k dispozícii kompletné monitorovanie, možno nastaviť teploty "skupiny miestností", zatiaľ čo z prehliadača nie je možné nastaviť teploty "skupiny miestností", ale je možné vykonať kompletné monitorovanie a prvú konfiguráciu SIETE.

|     |      | Network ( ) where connection ( ) tooms ( ) there heating system ( ) user ( ) to data ( time ( ) |
|-----|------|-------------------------------------------------------------------------------------------------|
| ene | nerg | jy generator                                                                                    |
| 1   | 1    | energie generator 1<br>type snge-stage kuner (name –                                            |
| 4   | 2    | energie generator 2<br>type single-stage bunner (name                                           |
| 4   | 3    | heating buffer<br>the durge control (reame -                                                    |
| 4   | 4    | Domestic hot water<br>Domestic hot water storage pumpe (name -                                  |
| ŧ   | 5    | heating circuit valve 1<br>heating circuit 1 mans circuit 1 name                                |
| e   | 6    | heating circuit valve 2<br>heating circuit 2 mare circuit 1 name -                              |
| 7   | 7    | heating circuit 3<br>heating circuit 5 heating circuit [ name -                                 |
| 8   | 8    | differential control 1<br>Differential control type solar Jaame -                               |
| ç   | 9    | Single room heat regulation Single room heat regulation of                                      |
|     |      |                                                                                                 |

#### Fáza 3 - Hydraulika

Systém heatcon! navrhuje sériu konfiguračných modelov, ktorých hydraulické schémy je možné zvoliť v tomto bode. Ostatné možnosti ponuky sa menia v závislosti od výberu na tejto stránke.

 $V \v set ky \ dostupn\'e \ vy \ kurovacie \ okruhy \ sa \ automaticky \ zobrazia \ vria \ den \ ych \ konfigur$ 

- Nakonfigurujte parametre podľa potrieb vykurovacieho systému.

#### Výber ovládania jednej miestnosti

- Vyberte, či pripojenie k ovládaniu heatapp! jednej miestnosti je k dispozícii.

Immergas neposkytuje systém heatapp! pre ovládanie jednej miestnosti, preto túto možnosť vždy nastavte na "vypnuté".

| Faza 4 Jedna miestnost a skupina mie | estnosti                                                                                                    |    |
|--------------------------------------|----------------------------------------------------------------------------------------------------|----|
|                                      | Network 🧭 > energy generator 🖉 > room: 🖉 > name heating system 🖉 > user 🖉 > date / time ⊘                                                                                                    |    |
|                                      | rooms and roomgroups                                                                                                    |    |
|                                      | Register the rooms for single room control, tob e controlled with heatcon! Without single room control a room<br>group for each heating circuit is displayed. The name displays the controlled rooms. |    |
|                                      | room 1 heating circuit 1 room name heating circuit 1 room supply heating circuit 1                                                                                                    |    |
|                                      | Here you can change the default name, which is used in the skilled area. Optionally, correct the supply room.                                                                                         |    |
|                                      | room name heating circuit 1                                                                                                    |    |
|                                      | room supply heating circuit 1                                                                                                    |    |
|                                      | Delete back save                                                                                                    |    |
|                                      | 2 room 2 heating circuit 2 room name heating circuit 2 room supply heating circuit 2                                                                                                    |    |
|                                      | 3 Create a new heating zone +                                                                                                    |    |
|                                      |                                                                                                    | 23 |

#### Bez systému heatapp! pre ovládanie jednej miestnosti:

Pre každý vykurovací okruh je vytvorená skupina miestností. Všetky údaje týkajúce sa skupiny miestností, ako sú teploty, časové programy atď. môžu byť prispôsobené individuálne pre skupinu miestností a neovplyvňujú celý systém. Nastavenie skupiny miestností okamžite ovplyvňuje priradený vykurovací okruh.

#### So systémom heatapp! pre ovládanie jednej miestnosti:

Systém heatapp! nedodáva Immergas, preto vyberte "off" pod "Single room heat regulation".

Tu sú vytvorené všetky miestnosti, ktoré je potrebné regulovať pomocou heatapp! a každej miestnosti priradíte dodávku tepla. Dodávka tepla riadi potrebu tak, aby miestnosť dostávala potrebné teplo.

#### Fáza 5 – Môj systém

INŠTALAČNÝ TECHNIK

POUŽÍVATEĽ

Т

| Network 🕢 >                                              | energy generator 🕢 > rooms 🕢 > name heating system 🕢 > user 🕢 > date / time 🕢 |    |
|----------------------------------------------------------|-------------------------------------------------------------------------------|----|
| name heatin                                              | ig system                                                                     |    |
| Fill in here the name of y<br>please fill in the postcod |                                                                               |    |
| name heating system:                                     | heatcon!                                                                      |    |
| plant location:                                          | 57299 Burbach                                                                 |    |
|                                                          |                                                                               | 24 |

Pomenujte svoj systém heatcon! a zadajte miesto (mesto a PSČ). Miesto, ktoré zadáte, sa používa na zobrazenie údajov o počasí v aplikácii heatapp! (aplikácia heatapp!).

#### Fáza6-Používatelia

| Network ⊘ > energy generator ⊘ > rooms ⊘ > name heating system ⊘ > user ⊘ > date / time ⊘                                                                                                    |                                     |         |
|----------------------------------------------------------------------------------------------------|-------------------------------------|---------|
| user                                                                                                    |                                     |         |
| To use the heatcon! ec, the user must with username and password to login. Register at least two users who<br>have the roles:<br>- Expert, for full access to all settings<br>- Owner, for individualisation and user management<br>Additional users can be added to at a later date. |                                     |         |
| Caution:                                                                                                    | Please create a new user.           | $\odot$ |
| Without login credentials is the use of the heatcon! ec not possible!<br>Keep the data.                                                                                                    | user role: user name: Please choose |         |
|                                                                                                    | title: password:                    |         |
|                                                                                                    | Mr.                                 |         |
| + Ptease create a new user.                                                                                                    | first name: Repeat your password    |         |
| admin<br>Mr. Admin<br>user nale Expert                                                                                                    | name:                               |         |
| 2 Winer<br>Mr: Conper Owner<br>userrole: owner                                                                                                    | create                              |         |
| 3 User<br>User User<br>user role: user                                                                                                    |                                     |         |
|                                                                                                    |                                     | 25      |

Na prevádzku systému heatcon! sa používatelia musia prihlásiť do systému pomocou používateľského mena a hesla. Vytvorte aspoň dvoch používateľov s nasledujúcimi rolami:

- Expert (technik) pre úplný prístup ku všetkým nastaveniam
- Vlastník (správca) na prispôsobenie a správu používateľov

 $\check{D}al\check{s}ich pou \check{z}ivate lov mo\check{z}no pridať neskôr.$ 

Použitie systému heatcon! bez prístupových údajov nie je možné ani v aplikácii, ani z počítača. Uschovajte si svoje prístupové údaje na bezpečnom mieste.

#### Vytvorenie používateľa:

Používateľské meno musí mať aspoň 5 znakov. Povolené sú veľké a malé písmená AZ (az), nemecké špeciálne znaky äöüß, číslice 0-9 a špeciálne znaky @-\_. Heslo musí obsahovať aspoň 5 znakov z dvoch z nasledujúcich skupín znakov: Malé písmená, veľké písmená, špeciálne znaky, čísla.

- 1. Vyberte rolu používateľa.
- 2. Zadajte meno a priezvisko používateľa.
- 3. Zadajte užívateľské meno.
- 4. Priradte používateľovi heslo.
- 5. Uložte používateľa kliknutím na "Vytvoriť".

| a 7 - Dátum a čas |                     |                         |                  |                                           |
|-------------------|---------------------|-------------------------|------------------|-------------------------------------------|
|                   | Network 🖉           | energy generator 🕢 🕻    | rooms 🕢 > name i | heating system 🕢 👌 user 🕢 🤇 date / time 🖉 |
|                   | date / time         |                         |                  |                                           |
|                   | system time:        | 04.01.2018 11:44 (E     | urope/Berlin)    |                                           |
|                   | time zone:          | Europe/Berlin           |                  |                                           |
|                   | time synchronisatio | n                       |                  |                                           |
|                   | automatic Intern    | et synchronisation      |                  |                                           |
|                   | automatic time s    | ync with your own NT    | P server.        |                                           |
|                   | O manual time sett  | ing                     |                  |                                           |
|                   | Please enter the cu | irrent time for the hea | .tapp! base      |                                           |
|                   |                     |                         | Save ti          | me and day on this device.                |
|                   | date:               | 2018 1                  | 04               |                                           |
|                   | time:               | 11 45                   | 30               |                                           |
|                   | save                |                         |                  |                                           |
|                   |                     |                         |                  |                                           |
|                   |                     |                         |                  |                                           |

 $Tu \, vyberte\,\check{c}asov\acute{e}\,p\acute{a}smo\,va\check{s}ej\,polohy\,(mesto\,bydliska).\,M\hat{o}\check{z}ete\,si\,vybra\acute{t}\,z\,nasleduj\acute{u}cich\,variantov:$ 

- Synchronizácia času cez internet
- Synchronizácia času cez vnútorný server NTP
- Manuálne nastavenie času

#### Hotovo!

Počiatočná konfigurácia heatcon! je teraz dokončená. Všetky parametre a teploty sú nastavené na základné nastavenia. Priradenie elektrických vstupov a výstupov zodpovedá zoznamu v časti "Priradenie vstupov a výstupov".

Ďalšia konfigurácia prebieha cez ponuku "Expert".

Pre ďalšiu konfiguráciu parametrov si pozrite aplikačné schémy zariadenia/kotla.

#### 6.2.3.2 Establishment protocol (Konfiguračný protokol)

V oblasti "Establishment protocol" je možné vygenerovať a odoslať konfiguračný protokol prostredníctvom e-mailu. Konfiguračný protokol obsahuje všetky informácie o vašej konfigurácii heatcon!.

Vytvoriť konfiguračný protokol.

- Dotykom na tlačidlo "Generate a new establishment protocol" vytvorte protokol.

 $Zaveden \acute{y} systémov \acute{y} protokol je ulo \check{z} en \acute{y} v heat con! EC a \check{z} do vytvorenia nového.$ 

To umožňuje kedykoľvek pristupovať k najnovšiemu konfiguračnému protokolu systému (tlačidlo "Show establishment protocol") a/ alebo odoslať súbor PDF e-mailom (tlačidlo "Send establishment protocol").

Poslať systémový protokol e-mailom (iba ak je povolené "heatapp! connect").

- 1. Dotknite sa tlačidla "Add a new e-mail address";
- 2. Zadajte e-mailovú adresu, na ktorú sa odošle konfiguračný protokol. Je možné zadať viacero e-mailových adries.
- 3. Stlačením tlačidla "Send establishment protocol" odošlete protokol.

Ak bolo odoslanie úspešné, zobrazí sa príslušná správa.

Použite tlačidlo < pre návrat k menu "System".

#### 6.3 AKTUALIZUJTE HEATCON! EC 1351 PRO

Ak heatcon! EC je pripojené k internetu a inštalácia prebieha cez PC/notebook/smartphone alebo tablet, systém si pri počiatočnej konfigurácii vypýta inštaláciu potenciálne dostupnej aktualizácie. Alternatívne je možné aktualizácie vykonať cez USB kľúč, ak pripojenie k internetu nie je možné alebo požadované.

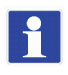

 $Aktualiz \acute{a} cie s\acute{u} poskytovan\acute{e} na zavedenie nov \acute{y} ch funkci \acute{a} o pravu ch \acute{y} b. Preto je v \check{z} dy dobr\acute{e} spustiť dostupn\acute{e} aktualiz \acute{a} cie.$ 

Partneri OEM a špecializované spoločnosti majú prístup k aktualizačným súborom dostupným cez EbV - Podpora. Aktualizačné súbory sú šifrované a podpísané, aby bola vždy zaistená bezpečnosť vašich údajov a systému. Systém skontroluje, či je na USB kľúči vhodný aktualizačný súbor. Tým sa zabezpečí, že sa nainštalujú iba vhodné aktualizačné súbory. Výmena súborov (systém aktualizácie USB je k dispozícii pre všetky zariadenia heatcon! a heatapp!), napr. premenovanie, je preto nemožná.

#### 

INŠTALAČNÝ TECHNIK

#### 6.3.1 Aktualizácie inštalácie cez USB kľúč

- Na aktualizáciu cez USB kľúč použite prázdny USB kľúč naformátovaný na FAT32 (Linux) s maximálnou veľkosťou 32 GB (aktualizačný súbor je možné vložiť na USB kľúč aj pomocou PC so systémom Windows).
- Aktualizácia neodstráni vaše údaje a konfiguráciu, ale môže byť užitočné zálohovať vaše údaje (menu "System management").

#### Uložte aktualizačný súbor na USB kľúč.

Pripojte USB kľúč k portu USB heatcon! EC. LED dióda signalizuje proces aktualizácie:

| LED dióda bliká azúrovo (modro)                         | Čítanie aktualizačného súboru                                                        |  |  |  |  |
|---------------------------------------------------------|--------------------------------------------------------------------------------------|--|--|--|--|
| LED dióda stála zelená alebo žltá                       | Inštalácia aktualizácie                                                              |  |  |  |  |
| LED dióda 5 sekúnd červená a potom zelená               | Aktualizácia zlyhala (napr. pretože aktualizačný súbor na USB kľúči je<br>nesprávny) |  |  |  |  |
| LED dióda 5 sekúnd fuchsiová (fialová) potom<br>červená | Systém je v stave obnovenia                                                          |  |  |  |  |

6

Neodpojujte napájanie heatcon! EC a USB kľúč počas aktualizácie.

Samotný proces aktualizácie trvá tri až osem minút. Potom je možné USB kľúč vybrať a systém je možné nakonfigurovať, alebo ak je konfigurácia už dokončená, môže sa začať normálna prevádzka.

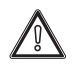

Ak sa aktualizácie nevykonávajú pravidelne, ale neskôr sa rozhodnete aktualizovať heatcon! EC s najnovšou dostupnou verziou, čím sa vynechajú niektoré prechodné aktualizácie, proces aktualizácie cez internet už nemusí byť možný, zatiaľ čo cez USB kľúč to môže trvať približne 30 minút alebo môže byť nemožný.

#### 6.4 STRATENÉ PRÍSTUPOVÉ ÚDAJE - ZABUDNUTÉ HESLO

Pri konfigurácii heatapp! sa vytvárajú prístupové údaje. Na tento účel je potrebné vytvoriť používateľa s rolou experta a používateľa s rolou správcu. Prístupové údaje pozostávajú z používateľského mena a hesla. Táto funkcia môže byť použitá na nahradenie vašich prístupových údajov.

Pre funkciu "Forgot password" použite prázdny USB kľúč naformátovaný na FAT32 (Linux) s maximálnou veľkosťou 32 GB.

#### 6.5 FUNKCIA ZABUDNUTÉHO HESLA

 $Funkcia je \, dostupná \, len \, z \, lokálnej siete \, a \, musí \, byť vykonaná \, na \, PC \, cez \, webový \, prehliadač.$ 

Sprievod cu funkciou, Forgot password" je možné vyvolať cez webový prehliadač.

Po spustení sprievodcu sa vytvoria nové prístupové údaje pre používateľa s rolou expert a používateľa s rolou správcu.

Sprievod ca zabudnutým heslom končí uložením txt dokumentu, ktorý sa uloží na USB kľúč.

Keď je tento USB kľúč pripojený k heatcon! EC, zariadenie najprv skontroluje súbor na kľúči. Ak sú tu k dispozícii primerané prístupové údaje pre technika a správcu,

- všetci predchádzajúci používatelia s príslušnými právami budú vymazaní.
- všetky zariadenia pripojené k systému sú odpojené (prostredníctvom funkcie webového prehliadača aj aplikácie).
- načítajú sa nové prístupové údaje pre technika a správcu a ak je k dispozícii, aj nové heslo pre bránu (brána je súčasťou systému heatapp!, ktorý neposkytuje Immergas).

Táto funkcia chráni používateľov pred neoprávnenými zmenami ich prístupových údajov tretími stranami, pretože všetci oprávnení používatelia sa o zmene hesla dozvedia odhlásením.

29

Ak sa funkcia zabudnutého hesla vykonáva na tablete alebo smartfóne, musíte zabezpečiť, aby sa vytvorený súbor dal neskôr uložiť na USB kľúč.

zovkou.

| login                                                                                       |                                                                                                    |
|---------------------------------------------------------------------------------------------|----------------------------------------------------------------------------------------------------|
| Please logit to the S                                                                       | asso using the argorit or owner access.                                                                                                    |
| heetapp1 ises open                                                                          | sbacco coffware. Chile have to obtain more information                                                                                                    |
| login                                                                                       |                                                                                                    |
| password.                                                                                   |                                                                                                    |
| Forget password                                                                             |                                                                                                    |
| Contract of the                                                                             |                                                                                                    |
|                                                                                             |                                                                                                    |
|                                                                                             |                                                                                                    |
| Forgot p                                                                                    | assword                                                                                                    |
| Forgot p                                                                                    | assword<br>In star access data, you can prove new over term. To do the, taken the world out at<br>present by Tag as a USB stat.<br>It the "present by Tag as a USB stat.                                                                                                    |
| Forgot p<br>Problems spatial<br>unit free resulting<br>free DBS both of<br>management and D | assword<br>In also access data, you can create new over term. To do the, takes the woord ont at<br>"answord for" also a 1050 state.<br>In the "password" The is encerted into the end, all overlag access takes and the user of<br>blocket and replaced by the user data created to the "password for" the  |
| Forgot p                                                                                    | assword<br>in star access data, you can prove new over term. To do the, taken the word out at<br>present by "the set of SB state.<br>It the "persent to" the is inserted with the out, of coupling access take and the used of<br>backet and replaced by the user data created is the "parenetti for" the   |
| Forgot p<br>P sea have logate<br>and the management and a<br>management and a               | assword<br>to star access data, you can prove new over here. To do the show the water of our at<br>"anyword by" fire on a USB state.<br>In the "personned" of the second roo the and, of constray access them and the user og<br>backed and replaced by the user state canonic to the "personnet" for "Bit. |

emame and password for a

Postup vás krok za krokom prevedie tak, aby bolo možné vygene-

rovať nové prístupové údaje do systému.

Odkaz "Forgot password" sa nachádza pod prihlasovacou obra-

Najprv musíte vytvoriť používateľské meno a heslo pre nového správcu, aby sa mohol prihlásiť.

POUŽÍVATEĽ

Н

## POUŽÍVATEĽ

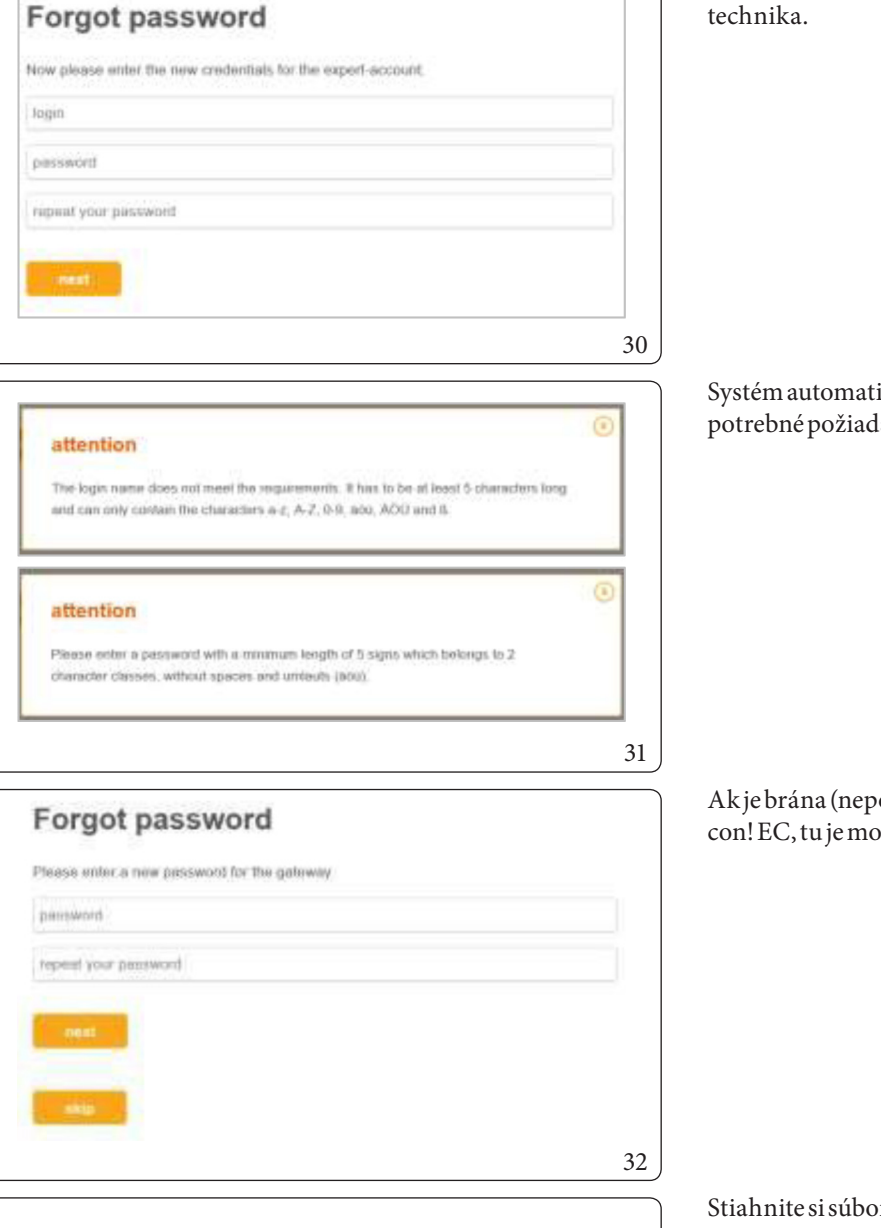

| Die mase          | Zapergodater and endelt. MI "Spechern" lader Sie die Passant zurschatzen Date auf Ihren PC o                 |
|-------------------|----------------------------------------------------------------------------------------------------|
| den empe          | stellen Downsad Retach) terumer Roperen Sie die Dater jasswerd bit auf einen lieren USB-                     |
| Spectare Monthler | fick<br>10D Divisi and day, meanward full Testa on the footband frame unnexternal security of a sector based |
| Puppengist        | later sowie die Rechtwervestung der Berutzer gelöscht und Burch die inder personent full Date                |
| ingelegte         | n thenaltse datum ansatzt                                                                                    |
| _                 |                                                                                                    |
| - 199             | chern.                                                                                                    |
|                   |                                                                                                    |
| -                 |                                                                                                    |
|                   |                                                                                                    |

Ďalej sa vytvorí používateľské meno a heslo pre nové prihlásenie technika.

Systém automaticky skontroluje, či nové prístupové údaje spĺňajú potrebné požiadavky. Ak nie, zobrazí sa poznámka.

Ak je brána (neposkytuje Immergas) pripojená k zariadeniu heatcon! EC, tu je možné priradiť nové heslo pre bránu.

Stiahnite si súbor do svojho PC/notebooku

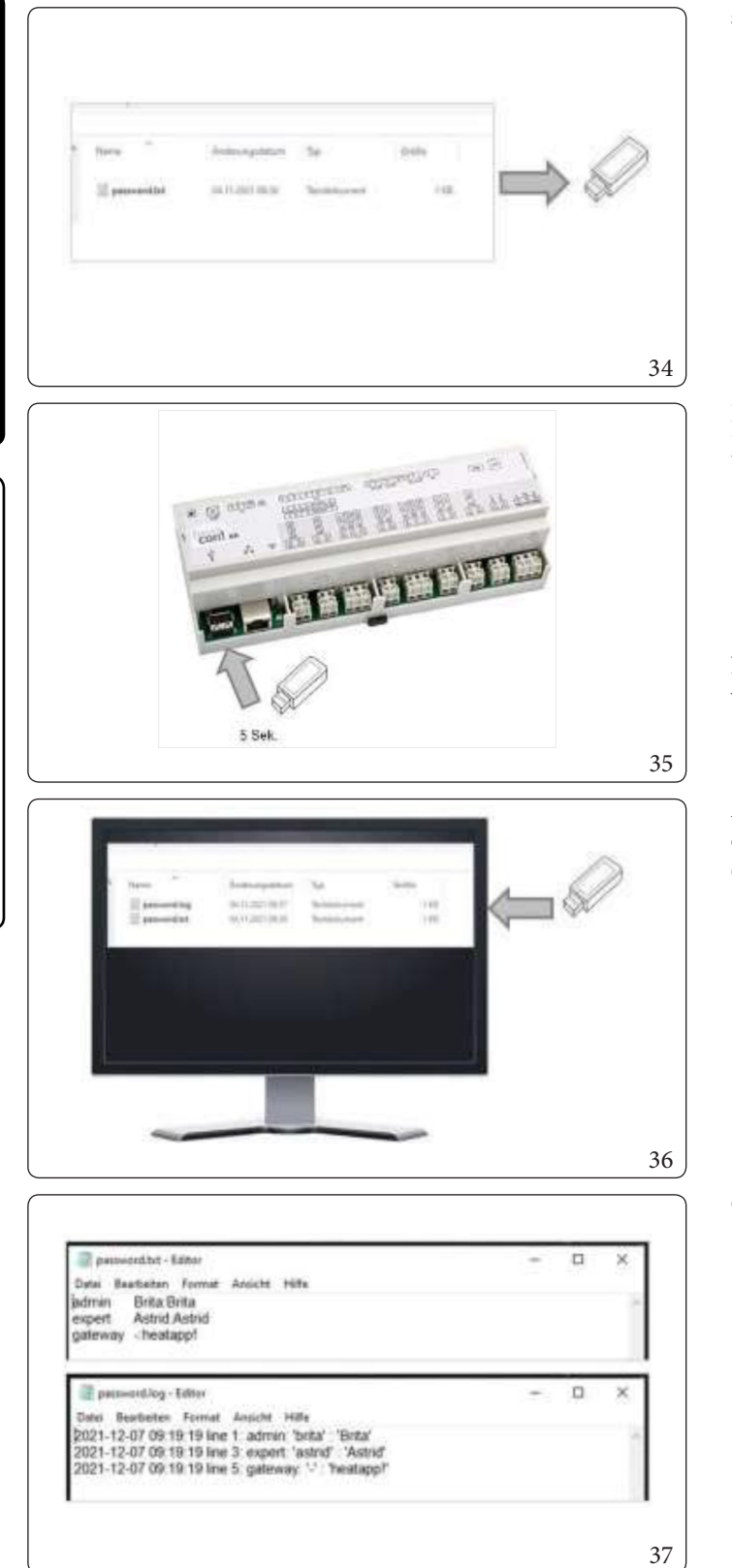

POUŽÍVATEĽ

#### a uložte ho na prázdny USB kľúč.

Pripojte USB kľúč k heatcon! EC na približne 5 sekúnd. Jednotka skontroluje, či je súbor v poriadku,

- všetci predchádzajúci používatelia s príslušnými povoleniami sú vymazaní;
- všetky zariadenia pripojené k systému sú odpojené (prostredníctvom funkcie webového prehliadača aj aplikácie);
- vytvoria sa nové prístupové údaje pre technika a správcu, a ak jek dispozícii, aj nové heslo pre bránu.

Následne sa môžete prihlásiť pomocou svojich nových prístupových údajov.

Ak sa kľúč USB vloží do počítača/notebooku po zmene hesla, okrem súboru s heslom sa môže zobraziť aj súbor protokolu. Otvorením súborov si môžete prečítať ich obsah.

Otvorením súborov si môžete prečítať ich obsah.

#### MENU "SYSTÉM" Z PC/NOTEBOOKU

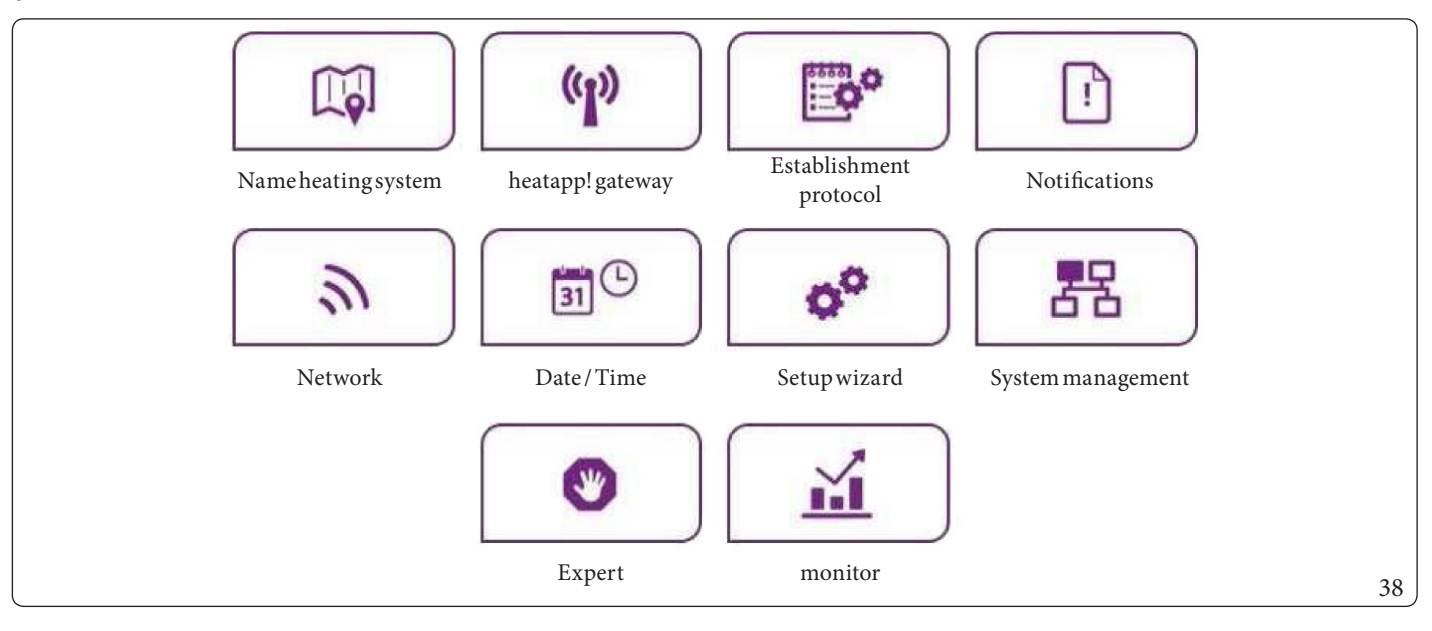

V oblasti "System" máte prístup ku kompletnej ponuke systému heatcon!.

Menu heatcon! Systém je dostupný aj cez IP adresu na PC alebo notebooku v lokálnej sieti. Ako zistiť IP adresu vášho systému heatcon! nájdete v kapitole 7.5 "Network (Sieť)".

#### 7.1 NAME HEATING SYSTEM (MÔJ SYSTÉM)

V oblasti "Name heating system" môžete zmeniť názov a umiestnenie systému **heatcon!**. Podrobné informácie o **heatcon! EC** a **heatapp! bráne** (Immergas nesprístupňuje systém heatapp!) sú zobrazené aj tu.

- $1. \ \ \, Dotykom na príslušné v stupné polia zmeníte názov systému alebo umiestnenie systému.$
- 2. Vyberte "Save" pre použitie nastavení.

Použite tlačidlo <> pre návrat k menu "System".

#### 7.2 HEATAPP! GATEWAY (HEATAPP! BRÁNA)

Immergas nesprístupňuje systém heatapp!

#### 7.3 ESTABLISHMENT PROTOCOL (KONFIGURAČNÝ PROTOKOL)

V oblasti "Establishment protocol" je možné vygenerovať a odoslať konfiguračný protokol prostredníctvom e-mailu. Konfiguračný protokol obsahuje všetky informácie o vašej konfigurácii **heatcon! EC** (pozri 6.2.3.2).

#### Vytvoriť konfiguračný protokol.

Nový prehľad sa vytvorí dotykom na tlačidlo "Generate a new establishment protocol".

Konfiguračný protokol systému je uložený v heat con! EC 1351 Pro, kým nebude nahradený novým.

To znamená, že kedykoľvek je možné pristupovať k najnovšiemu vygenerovanému systémovému protokolu (tlačidlo "Show establishment protocol") a/alebo odoslať PDF e-mailom (tlačidlo "Send establishment protocol").

Poslať protokol zariadenia e-mailom.

- 1. Dotknite satlačidla "Add a new e-mail address";
- 2. Zadajte novú e-mailovú adresu, na ktorú bude zaslaný konfiguračný protokol. Je možné zadať viacero e-mailových adries.
- 3. Dotykom na "Send establishment protocol" odošlete konfiguračný systémový protokol.
- Ak bol konfiguračný protokol úspešne odoslaný, zobrazí sa príslušná správa.

Použite tlačidlo () pre návrat k menu "System".

#### 7.4 NOTIFICATIONS (OZNÁMENIA)

Systém heatapp! posiela push správy a e-maily v prípade porúch alebo servisných hlásení.

Push správy sú systémové upozornenia, ktoré **heatcon! EC 1351 Pro** odosiela priamo do používateľského rozhrania mobilného zariadenia (smartfón/tablet), takže používateľ je okamžite informovaný. Môžu to byť chybové správy alebo servisné upozornenia.

Pod položkou ponuky "Notifications" je možné uložiť e-mailové adresy, ktoré sa majú použiť na automatické odosielanie push správ. Tieto emailové adresy môžu byť ponúknuté aj ako možné distribučné adresy pri odosielaní konfiguračného protokolu.

Dotykom na požadovaných používateľov určíte, ktorí jednotliví používatelia by mali dostávať upozornenia.

Použite tlačidlo < pre návrat k menu "System".

|   | network                                                                                            |                             |       |    |
|---|----------------------------------------------------------------------------------------------------|-----------------------------|-------|----|
|   | Please shoose the kind of connection to the heatapp! base                                          |                             |       |    |
|   | network connection via LAN                                                                         | 192.168.1.3                 |       |    |
|   | 08:00:00:00:00 08:52:40 00:00                                                                      |                             |       |    |
| 0 | O network configuration automatically                                                              |                             |       |    |
|   | network configuration manual                                                                       |                             |       |    |
|   | C network connection via WLAN                                                                      |                             |       |    |
|   | The network interface is not reachable.                                                            | D rettent                   |       |    |
|   | proxy server configuration                                                                         |                             |       |    |
|   | o no network proxy required                                                                        |                             |       |    |
|   | network proxy required                                                                             |                             |       |    |
|   | Apply nittwork configuration                                                                       |                             |       |    |
|   | heatapp! connect                                                                                   |                             |       |    |
|   | Do you want a connection over heatoppl connect? Via heatoppl connect you<br>comfortable everywhere | can operate your heating sy | ystem |    |
|   | yes onnection to heatapp! connect                                                                  |                             |       |    |
|   | Connected successfully to hestagol connect.                                                        |                             |       |    |
|   |                                                                                                    |                             |       | 39 |
### POUŽÍVATEĽ

40

### 7.5 NETWORK (SIEŤ)

Aktuálne nastavenia siete sa zobrazia v oblasti "Network".

Tu môžete zmeniť konfiguráciu siete, ak je napríklad potrebné po počiatočnej konfigurácii nastaviť Wi-Fi. Odtiaľto môžete tiež aktivovať pripojenie k aplikácii **heatapp! connect**.

 $Takisto tu\,môžete\,aktivovať proces\,neustáleho\,zlepšovania\,a\,odosielať anonymné\,správy\,do\,heatapp!.\,Týmto\,spôsobom\,aktívne\,prispievate\,k\, dľalšiemu\,zlepšovaniu\,systému.$ 

Použite tlačidlo () pre návrat k menu "System".

### 7.6 DATE/TIME(DÁTUM/ČAS)

|     | date / time                                                                                                    |
|-----|----------------------------------------------------------------------------------------------------|
|     | system Rive: 22.03.2015 11.44 (Europa/Belly)                                                                   |
|     | tina sona: Durcpatterin Y                                                                                      |
|     | line synchronisation                                                                                           |
| ()  | 🖸 automated time sync with ouslon NTP server                                                                   |
|     | 🖷 automatische Zellaynchruntaattise läne eigenen HTP-Gerwe                                                     |
|     | 🖷 manual time setting                                                                                          |
|     | The time and date will be systaid automatically with the standard time servers through the internel opprectum, |
|     |                                                                                                    |
|     | line synchronisation                                                                                           |
| (S) | automated time syste with custom NTP server                                                                    |
|     | O automatische Zellaynchronization läher eigenen M77-Gereer                                                    |
|     | In manual time setting                                                                                         |
|     | Add the NTP server for automatic time synobronization.                                                         |
|     | with percent.                                                                                                  |
|     |                                                                                                    |
|     | line synchronisation                                                                                           |
| Q   | automated time appr. with station NTP server                                                                   |
|     | 11 automatische Zeltsynchronization über eigenen HTP-Gerver                                                    |
|     | O manual time setting                                                                                          |
|     | Please when the current time for the heating of book                                                           |
|     | bransfert                                                                                                    |
|     |                                                                                                    |
|     | anna 2016 Y 63 Y 23 Y                                                                                          |
|     | Dana: 11 🖤 44 🐺 39 🖤                                                                                           |
|     |                                                                                                    |
|     |                                                                                                    |
|     |                                                                                                    |
|     |                                                                                                    |

Nastavenia hodín reálneho času môžete vykonať v oblasti "Date / Time". Toto je napríklad potrebné, ak ste zvolili manuálne nastavenie času (letný/zimný čas).

 $M \hat{o} \check{z} ete\,si\,vy brat{}^{i}z\,nasleduj \acute{u} cich\,variantov:$ 

- Synchronizácia času cez internet;
- Synchronizácia času cez vnútorný server NTP;
- Manuálne nastavenie času.

Vyberte "Save" pre použitie nastavení.

Použite tlačidlo < pre návrat k menu "System".

### 7.7 SETUP WIZARD (SPRIEVODCA INŠTALÁCIOU)

Položka ponuky "Setup wizard" reštartuje sprievodcu inštaláciou. Dôvodom môže byť napríklad sťahovanie a zmena pripojenia ku kotlu.

Pozri tiež časť 6.2 "Počiatočná operácia pomocou konfigurácie so sprievodcom".

### 7.8 SYSTEM MANAGEMENT (SPRÁVA SYSTÉMU)

V oblasti "System management" je možné aktualizovať softvérový systém heatcon! a zálohovať dáta.

Pre funkcie "monitor" a "System data backup" použite prázdny USB kľúč naformátovaný na FAT32 (Linux) s maximálnou veľkosťou 32 GB.

### Aktualizácia systémového softvéru

EbV neustále pracuje na zlepšovaní systému **heatcon!**. Aby sme našim zákazníkom zabezpečili výhody, vyvinuli sme systém aktualizácií, vďaka ktorému máte vždy k dispozícii najnovšiu verziu.

Vy sa rozhodnete, či si nainštalujete ponúkanú aktualizáciu alebo či si radšej ponecháte existujúcu verziu. Pod aktuálnym softvérom sa zobrazí displej, ktorý informuje o dostupnosti aktualizácie softvéru.

1

ή

Aktualizácie softvéru sa zobrazujú iba vtedy, ak je systém **heatcon!** pripojený k internetu.

Pri aktualizácii softvéru zariadenia jeho stiahnutím z internetu sa môžu účtovať dodatočné poplatky v závislosti od skutočnej internetovej sadzby zákazníka.

POUŽÍVATEL

Aktualizácia MMI 200 cez internet nie je možná. Aktualizácia MMI 200 je potrebná len vo výnimočných prípadoch (nové funkcie MMI). Aktualizáciu môže vykonať iba výrobca EbV.

Tlačidlo "Restart system now" reštartuje systém.

Reštartovanie **systému heatcon!** vymaže uložené údaje "Zobrazenie v reálnom čase". Ak je aktivované USB zálohovanie dát monitora, dáta na USB kľúči sa samozrejme zachovajú a možno ich naďalej používať.

### Obnovenie továrenského nastavenia

Tlačidlo "reset now" obnoví továrenské nastavenia zariadenia.

i

1

Po resetovaní sa všetky údaje nenávratne stratia a je potrebná nová konfigurácia. Žiadame vás, aby ste použili túto možnosť len vtedy, ak o to výslovne požiada naša zákaznícka podpora alebo technická pomoc.

### Monitor

Monitor zobrazuje aktuálne a historické údaje vášho vykurovacieho systému. Ak chcete dáta uchovávať dlhšie ako 24 hodín, vložte do systému USB kľúč a aktivujte možnosť archivácie.

Systém bude ukladať dáta, kým sa neminie miesto v pamäti USB. Staršie údaje sa potom automaticky prepíšu.

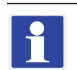

- Pred odstránením kľúča USB zo systému vypnite možnosť, aby ste predišli strate údajov.
- Údaje budú prepísané automaticky bez upozornenia. Ak si chcete dáta uchovať natrvalo, vždy sa uistite, že je na USB kľúči dostatok pamäte.

### Zálohovanie systémových dát

Svoje dáta môžete zálohovať pomocou USB kľúča. Pomocou tohto zálohovacieho systému môžete preniesť svoju inštaláciu na nové zariadenie alebo sa po obnovení systému rýchlo vrátiť do zálohovaného stavu.

- 1. Vložte USB kľúč so súborom zálohy dát do USB portu heatcon! EC.
- 2. Tlačidlo "ok" uloží záložný súbor na USB kľúč.

### Obnova zálohovaných systémových údajov

- 1. Vložte USB kľúč so súborom zálohy dát do USB portu heatcon! EC.
- 2. Vyberte požadovaný záložný súbor.
- 3. Dotykom na tlačidlo "**refresh**" sa vybraná záloha prenesie do systému.

Použite tlačidlo < pre návrat k menu "System".

### 38 0 IMMERGAS

### 7.9 EXPERT (EXPERT) (EXPERT (TECHNIK))

Menu Expert (Technik) je rozdelené do rôznych oblastí a mení sa v závislosti od hydrauliky a konfigurácie. Pre každú oblasť sú k dispozícii informácie a upraviteľné parametre. Úplný zoznam parametrov nájdete v kapitole tepelného generátora. Úplný zoznam parametrov nájdete v kapitole 8 "Popis parametrov".

### 7.10 MONITOR (MONITOR)

Monitor zobrazuje aktuálne a historické údaje vášho vykurovacieho systému.

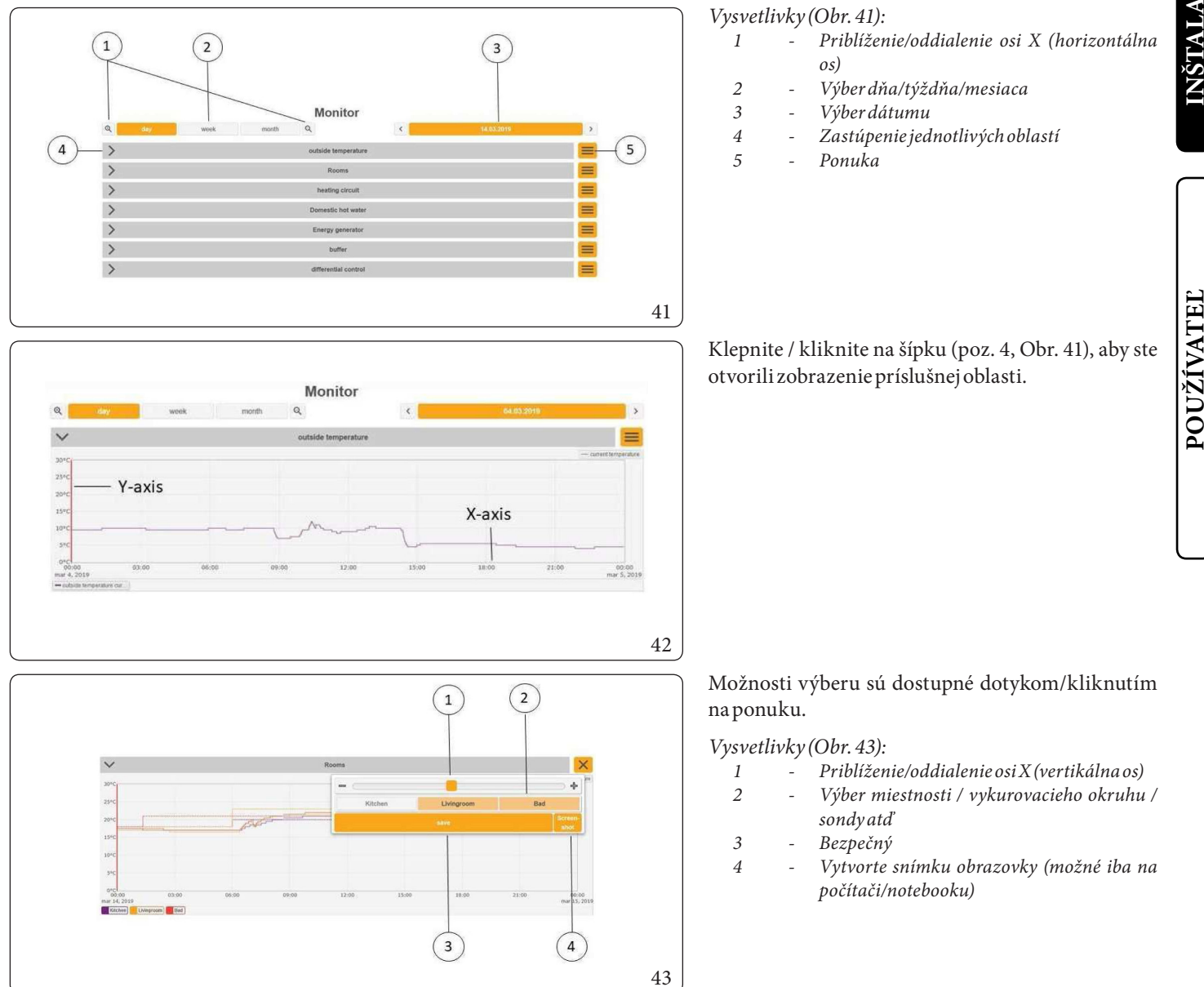

Všetky vybrané oblasti (vonkajšie snímače, miestnosti, vykurovacie okruhy atď.) sú zobrazené pod schémou ako legenda. Jednotlivé oblasti je možné skryť kliknutím/dotykom. Stav je zobrazený vo forme diagramu. Plný pruh zobrazuje aktivitu, prázdny pruh zobrazuje nečinnosť príslušného zariadenia (vykurovací okruh, čerpadlo, tepelný generátor, atď.).

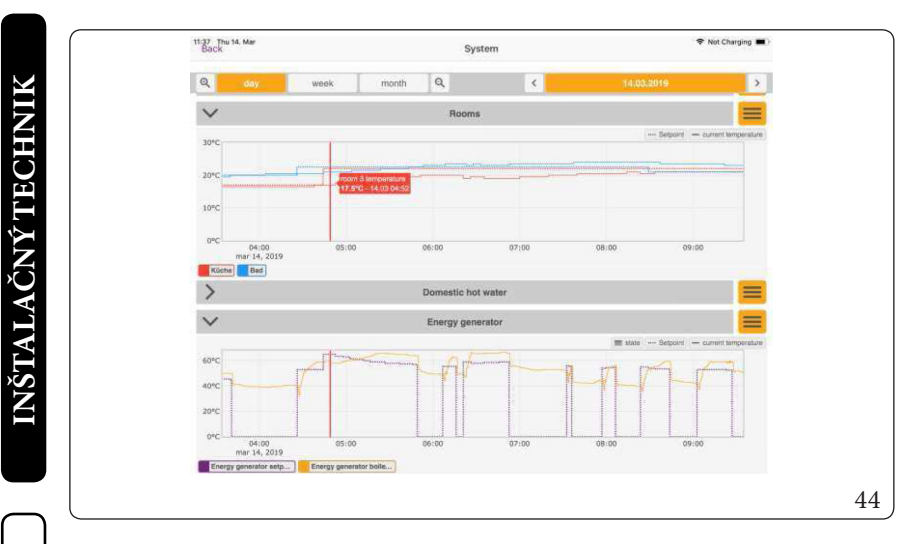

Červená zvislá čiara sa pohne, keď dvakrát kliknete/ klepnete na požadovaný čas. To umožňuje porovnanie jednotlivých grafov. Ľahko sa tak dá napríklad zistiť, odkiaľ požiadavka pochádza.

POUŽÍVATEĽ

### POPISPARAMETROV

 $T\acute{a}to \check{c}as \acute{t} popisuje \, ponuky a \, parametre \, syst\acute{e}mu \, heatcon!. \, V \, z\acute{a}vislosti \, od \, konfigur\acute{a}cie \, syst\acute{e}mu \, nie \, s\acute{u} \, viditeľn\acute{e} \, v\check{s}etky \, ponuky \, a \, parametre, \, viditeľn\acute{e} \, viditeľn\acute{e}$ 

Ponuky a parametre heatcon! EC 1351 PRO sú prístupné cez rozhranie heatcon! MMI 200, cez heatapp! aplikáciu a WEBOVÝ prehliadač.

- Továrenské nastavenie parametrov je vyznačené tučným písmom.
- Stĺpec "Prístup" špecifikuje prístupové práva požadované pre parameter:
  - BE: Prevádzkovateľ/owner
  - HF:Expert(expert)
  - OEM: Výrobca OEM

### 8.1 VYVOLAŤ MENU EXPERT

### 8.1.1 Heatcon MMI

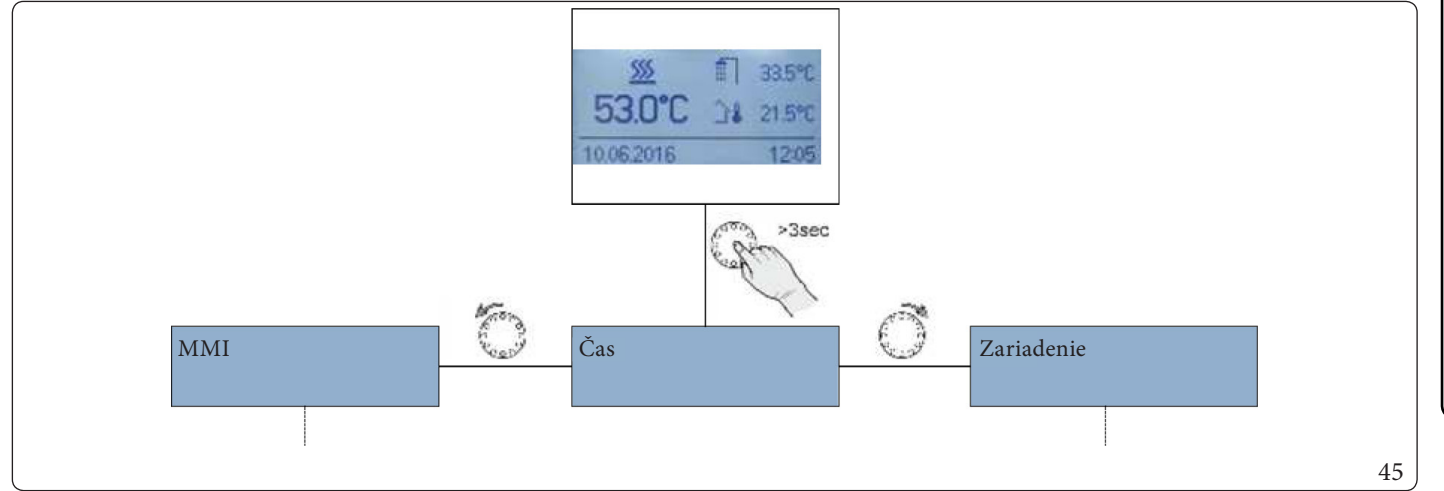

### 8.1.2 heatapp! APP

1

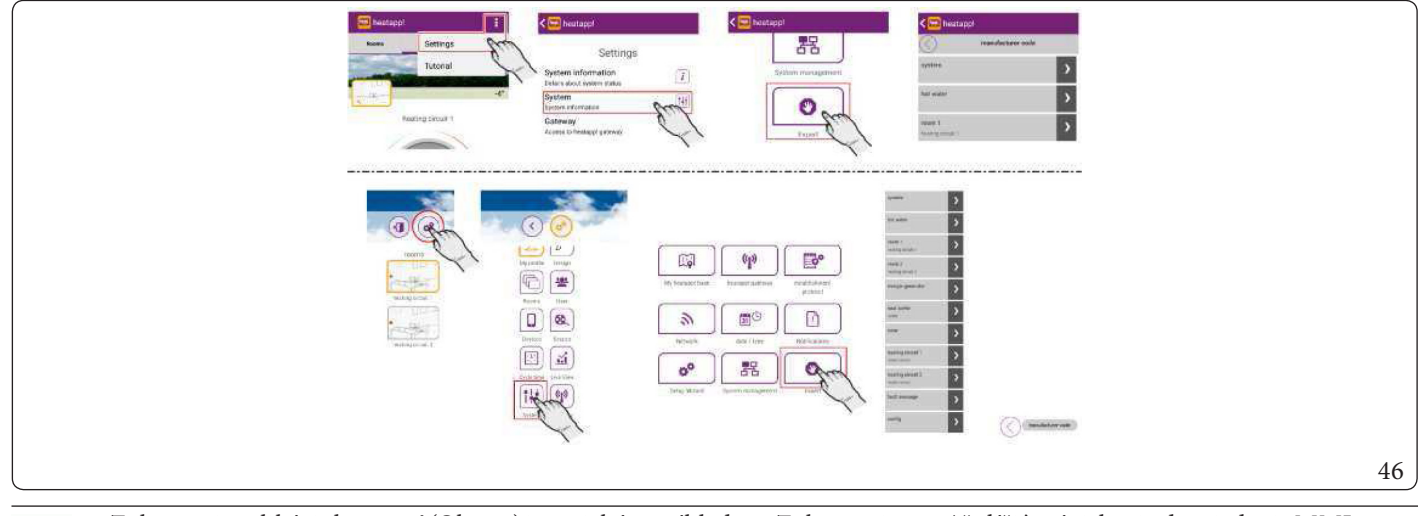

Zobrazenie aplikácie heatapp! (Obr. 45) je typickým príkladom. Zobrazenie sa môže líšiť v závislosti od zariadenia MMI a operačného systému.

### 8.1.3 Používateľské rozhranie PC

- 1. Otvorte v počítači WEBOV Ý prehliadač.
- 2. Zadajte IP adresu heatcon! EC v zozname adries WEBOVÉHO prehliadača. Je možné určiť adresu IP heatcon! EC cez aplikáciu heatapp! v menu "Settings / System / Network" alebo cez HMI smerovača. Otvorí sa používateľské rozhranie počítača.
- 3. Kliknutím na tlačidlo "expert" vyvoláte ponuku Expert.

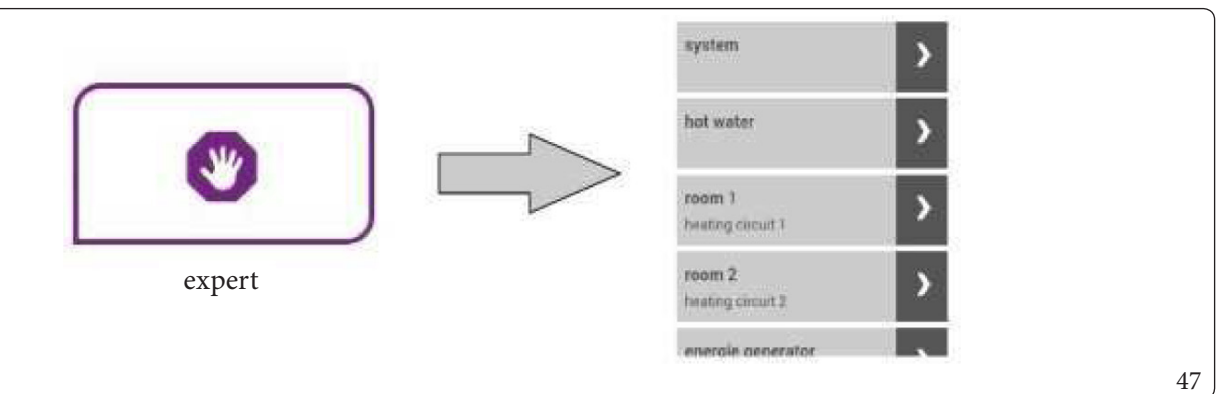

Zobrazenie ponuky (Obr. 46) je typickým príkladom. Zobrazenie sa môže líšiť v závislosti od zariadenia HMI a operačného systému.

1

POUŽÍVATEĽ

### 8.2 HEATCON! MMI

 $Systémové \, ponuky \, MMI \, sú \, popísané \, nižšie. \, Továrenské \, nastavenie \, parametrov je vyznačené \, tučným \, písmom.$ 

| Menu/Parameter<br>(Displej) | Menu/Parameter             | Interval nastave-<br>nia Popis                |                                                                                                    | Prístup |
|-----------------------------|----------------------------|-----------------------------------------------|----------------------------------------------------------------------------------------------------|---------|
| MMI (MMI)                   |                            | ·                                             |                                                                                                    |         |
| Language                    | Jazyk                      | <b>DE</b> , GB, FR, IT, NL,<br>PL, ES, TR, RU | Výber jazyka MMI <b>nemčina</b> , angličtina, francúzština,<br>španielčina, turečtina, holandčina, taliančina, ruština<br>Jazykové rozšírenia systému heatcon! sa implementujú prostred-<br>níctvom aktualizácií dostupných cez internet. Preto zoznam<br>jazykov nie je úplný. | BE      |
| fahrenheit                  | Fahrenheit                 | off, on                                       | Prepnutie zobrazenia teploty na Fahrenheit.                                                                                                    | BE      |
| display information<br>1    | Základné zobraze-<br>nie 1 | ( 1 1 1 ( 1 )                                 |                                                                                                    | BE      |
| display information 2       | Základné zobraze-<br>nie 2 | off, 115 (1)<br>off, 115 (2)                  | Výber hodnôt teploty zobrazených na základnom displeji.                                                                                                    | BE      |
| display information 3       | Základné zobraze-<br>nie 3 | 011, 113 (3)                                  |                                                                                                    | BE      |
| Accessright                 | Prístupový kód             | 000199999                                     | Zadanie prístupového autorizačného kódu.<br>Používateľ BE (0000)<br>Technik HF (1234)                                                                                                    | BE      |
| mapping                     | Priradenie                 | heatcon!05                                    | Priradenie heatcon! MMI k príslušnému heatcon EC.                                                                                                    | HF      |
| timeout                     | Časskoku                   | off,0,5 <b>2</b> 10,0<br>min                  | Nastavenie času, po ktorom sa MMI vráti do základného<br>zobrazenia.                                                                                                    | BE      |
| LCD contrast                | Kontrast LCD               | -10 <b>0</b> 10                               | Nastavenie kontrastu pre LCD displej heatcon! MMI.                                                                                                    | BE      |
| LCD brightness              | JasLCD                     | 0510                                          | Nastavenie jasu pre LCD displej heatcon! MMI.                                                                                                    | BE      |
| MMI                         | MMI                        | -                                             | Zobrazenie čísla položky heatcon! MMI.                                                                                                    | HF      |
| version                     | Verzia                     | -                                             | Zobrazenie verzie softvéru heatcon! MMI.                                                                                                    | HF      |
| showname                    | Zobraziť názov<br>modulu   | off, on                                       | Aktivujte zobrazenie jednotlivých preddefinovaných mien.<br>Predvolené názvy sa potom zobrazia zvýraznené.                                                                                                    | HF      |
| reset                       | Reset                      | off, set                                      | Obnovenie továrenských nastavení na základe prístupových povolení                                                                                                    | BE/HF   |

| Menu/Parameter<br>(Displej) | Menu/Parameter | Interval nastave-<br>nia | Popis                        | Prístup |
|-----------------------------|----------------|--------------------------|------------------------------|---------|
| time(Čas)                   |                |                          |                              |         |
| time                        | Hodina         | 00:00 Čas 23:59          |                              | BE      |
| year                        | Rok            | 20132099                 |                              |         |
| month                       | Mesiac         | 112                      | Nastavenie systemoveno casu. |         |
| day                         | Deň            | 131                      |                              |         |
| CEST                        | MESZ           | off, on                  | Prechod na letný čas.        | BE      |

### 8.3 MENU-SYSTEM (MENU-SYSTÉM)

| Menu/Parameter<br>(Displej)           | Menu/Parameter                                      | Interval nastave-<br>nia                   | Popis                                                                                                    | Prístup |
|---------------------------------------|-----------------------------------------------------|--------------------------------------------|----------------------------------------------------------------------------------------------------|---------|
| /System (/Systé                       | em)                                                 |                                            |                                                                                                    |         |
| clima zone                            | Klimatické pásmo                                    | Off, -20,0 <b>-12,0</b><br>0,0 °C          | Nastavenie najchladnejšej očakávanej vonkajšej teploty.<br>Hodnota, ktorú zadáte, je zahrnutá do výpočtu hodnoty<br>požiadavky. | HF      |
| Building                              | Konštrukcia                                         | easy, <b>medium</b> ,<br>heavy             | Výber typu konštrukcie pri použití regulácie vonkajšej teploty.                                                                 | HF      |
| Emergency mode<br>outside temperature | Vonkajší snímač<br>teploty pre núdzovú<br>prevádzku | -50,0 <b>0,0</b> 30,0°C                    | Nastavenie vonkajšej teploty, ktoré sa používa na ovládanie po<br>zlyhaní vonkajšieho snímača.                                  | HF      |
| error code machine                    | Kód chyby zobraz.<br>aut.                           | off, interlock,<br>locking, <b>warning</b> | Výber toho, ktoré chybové správy sa zobrazujú a spracúvajú v<br>systéme (napr. EO).                                             | HF      |
| color symbols                         | Farebnésymboly                                      | off, on                                    | Aktivuje zobrazenie "Vykurovanie aktívne" v heatapp! APP.                                                                       | HF      |
| room setpoint max.                    | Maximálna<br>požadovaná<br>hodnota miestnosti       | <b>off</b> 0,05,0 K                        | Obmedzenie plánovanej teploty v celom systéme.                                                                                  | HF      |
| reset                                 | Reset                                               | off, set                                   | Obnovenie parametrov heatcon! na továrenské nastavenia v<br>závislosti od prístupového oprávnenia.                              | BE/HF   |

 $X_3 Zobrazenie\,na stane\,len\,vtedy, ak\, je\, aspo\check{n}\, heat app!\, podlaha\, integrovan\acute{e}\, do\, syst\acute{e}mu.$ 

### 8.4 MENU-ROOM GROUP 1 ... N (MENU-SKUPINA MIESTNOSTÍ 1 ... N)

1

 $Roz delenie \, na \, 1-24 \, miestnost {i} \, nie \, je \, k \, dispozicii, pretože \, Immergas \, nedodáva \, kompletný systém \, heat app! \, (brány, hlavy, \ldots).$ 

| Menu/Parameter<br>(Displej) | Menu/Parameter       | Podparameter<br>(displej)                   | Podparameter                                 | Popis                                                                                                    |  |  |  |
|-----------------------------|----------------------|---------------------------------------------|----------------------------------------------|----------------------------------------------------------------------------------------------------|--|--|--|
| expert/Room124              | 4/information(Tech   | nnik/Miestnosť 1 24                         | 4/Informácia)                                |                                                                                                    |  |  |  |
| expert/Room1n               | /information (Tech   | nik/skupinamiestno                          | stí 1 n / Informácia)                        |                                                                                                    |  |  |  |
|                             |                      | Zobrazenie aktuálneho prevádzkového režimu. |                                              |                                                                                                    |  |  |  |
|                             | absent               | Neprítomný                                  | Aktívny prevádzkový režim "absent"/scéna.    |                                                                                                    |  |  |  |
|                             | automatic            | Auto                                        | Prevádzka podľa aktívneho časového programu. |                                                                                                    |  |  |  |
|                             |                      | Emission                                    | Emisie                                       | Meranie emisií je aktívne.                                                                                                    |  |  |  |
|                             |                      | screed                                      | Podlaha                                      | Aktívny program sušenia podlahy.                                                                                                    |  |  |  |
|                             |                      | manualmode                                  | Manuálny                                     | Manuálny režim je aktívny.                                                                                                    |  |  |  |
| operation mode              | Prevádzkový režim    | Runtime Magic<br>Wand                       | Funkcia Kúzelná<br>palička                   | Manuálne zadávanie teploty pomocou funkcie kúzelnej<br>paličky je aktívne.                                                                                                    |  |  |  |
| operationinioae             | 1 ievadžkov y iežini | Reloading                                   | Doplnenie                                    | Aktívna miestnosť na doplnenie teplej vody je aktivovaná (iba<br>pri ovládaní jednej miestnosti)                                                                                            |  |  |  |
|                             |                      | Party                                       | Párty                                        | Aktívny prevádzkový režim "Party"/scéna.                                                                                                    |  |  |  |
|                             |                      | standby                                     | Standby                                      | Aktívny prevádzkový režim "standby"/scéna Room/vypnutá protimrazová ochrana skupiny miestností.                                                                                             |  |  |  |
|                             |                      | Vacation until                              | Dovolenka                                    | Aktívny prevádzkový režim "standby"/scéna Room/vypnutá protimrazová ochrana skupiny miestností.                                                                                             |  |  |  |
|                             |                      | switch contact                              | Spínacíkontakt                               | Pripojený spínací kontakt je zatvorený.                                                                                                    |  |  |  |
|                             |                      | Zobrazenie aktuáln                          | Zobrazenie aktuálneho stavu.                 |                                                                                                    |  |  |  |
|                             |                      | anti-lock system                            | RID                                          | RID aktívne pre ovládače v miestnosti (iba s ovládaním jednej miestnosti)                                                                                                    |  |  |  |
|                             |                      | heating                                     | Vykurovacieteleso                            | Regulácia komfortnej alebo úspornej teploty                                                                                                    |  |  |  |
|                             |                      | heatlimit                                   | Limitná teplota                              | Vypnutie pomocou funkcie obmedzenia vykurovania.                                                                                                    |  |  |  |
|                             |                      | roomblocking                                | Vypnutie<br>miestnosti                       | Miestnosť neaktívna z dôvodu prekročenia nastavenej<br>hraničnej teploty (iba v kombinácii s izbovou sondou).                                                                               |  |  |  |
|                             |                      | frost protection                            | Ochranaproti<br>mrazu                        | Protimrazová ochrana miestnosti je deaktivovaná.                                                                                                    |  |  |  |
|                             |                      | summer operation mode                       | Leto                                         | Miestnosť je mimo prevádzky kvôli kontrole letnej úspory.                                                                                                    |  |  |  |
|                             |                      | off                                         | Off                                          | Prostredie nie je aktívne (napr. vo fázach redukcie automatic-<br>kého režimu).                                                                                                    |  |  |  |
| state                       | Stav                 | Scheduled<br>temperature                    | Naprogramovaná<br>teplota                    | Zobrazenie aktuálnej požadovanej hodnoty pre izbovú<br>teplotu.                                                                                                    |  |  |  |
|                             |                      | current temperatu-<br>re                    | Skutočná teplota                             | Zobrazenie aktuálnej izbovej teploty (iba ak je aktívne meranie izbovej teploty).                                                                                                    |  |  |  |
|                             |                      | outside temperatu-<br>re                    | Vonkajšia teplota                            | Zobrazenie aktuálnej vonkajšej teploty používanej na reguláciu miestnosti.                                                                                                    |  |  |  |
|                             |                      | outside temperatu-<br>relong-term           | Dlhodobá hodnota<br>vonkajšej teploty        | Zobrazenie dlhodobej hodnoty vonkajšej teploty. Táto<br>hodnota je určená na základe zvoleného typu konštrukcie<br>(menu Systém).                                                           |  |  |  |
|                             |                      | request                                     | Požiadavka                                   | Zobrazenie aktuálnej požadovanej hodnoty teploty, ktorá sa<br>posiela do zásobovania teplou vodou (napr. požadovaná<br>hodnota vykurovacieho okruhu s prihliadnutím na rastúce<br>hodnoty). |  |  |  |
|                             |                      | heating circuit 1                           | Vykur. okruh 1                               | Zobrazenie aktuálnej teploty požadovaného vykurovacieho<br>okrubu                                                                                                    |  |  |  |

| Menu/Parameter<br>(Displej) | Menu/Parameter                                                     | Interval nastave-<br>nia                                                     | Interval nastave-<br>nia Popis                                               |    |  |
|-----------------------------|--------------------------------------------------------------------|------------------------------------------------------------------------------|------------------------------------------------------------------------------|----|--|
| expert/Room124              | expert/Room 1 24/timerprograms (Technik/Miestnosť 1 24/Čas. pásmo) |                                                                              |                                                                              |    |  |
| expert/room group 1         | n/ <b>timerprogram</b> s                                           | <b>s</b> (Technik / skupina m                                                | iestností 1 n / Čas. pásmo)                                                  |    |  |
| Vacation until              | Dovolenka                                                          | DD:MMDD:MM                                                                   | Nastavenie obdobia dovolenky pre miestnosť/skupinu miestnos-<br>tí.          | BE |  |
| mo 13<br>tu 13<br><br>su 13 | Pon 13<br>Ut 13<br><br>Ne 13                                       | 00:00 24:00<br>06:00 22:00 Nastavenie spínacích časov pre ohrev teplej vody. |                                                                              | BE |  |
| сору                        | Kopírovať                                                          |                                                                              | Umožňuje skopírovať denný program z vybraného dňa do iného<br>zvoleného dňa. |    |  |

| Menu/Parameter<br>(Displej) | Menu/Parameter                      | Interval nastave-<br>nia                                                                                                    | Popis                                                                                                    | Prístup |
|-----------------------------|-------------------------------------|----------------------------------------------------------------------------------------------------|----------------------------------------------------------------------------------------------------|---------|
| expert/Room124              | /basicsettings(Tech                 | nik/Miestnosť 124/                                                                                                    | Základné nastavenie)                                                                                                    |         |
| expert/room group           | 1 n / <b>basic settings</b> ('      | Technik/skupinamies                                                                                                    | stností 1 n / Základné nastavenie)                                                                                                    | 1       |
| request                     | Požiadavka                          | outside temperature<br>control, room<br>control, constant<br>control                                                               | Selezione del fabbisogno per la Room/room group.                                                                                                    | HF      |
| screed                      | Podlaha                             | off, functional<br>heating, laying<br>heating, functional<br>heatinglaying<br>heating                                              | Výber programu podlahového vykurovania pre Room/room<br>group. Pozri tiež časť.                                                                                                    | HF      |
| Outside sensor<br>mapping   | Mapovanie<br>vonkajšieho<br>snímača | outside temperatu-<br>re 1, outside<br>temperature- 2,<br>external probe 1<br>average value a<br>external probe 2<br>average value | Výber zodpovedajúcej vonkajšej sondy pre Room/room group ,<br>ak bola nakonfigurovaná druhá vonkajšia sonda.                                                                                                    | HF      |
| frost protection            | Ochrana proti<br>mrazu              | off, -20 3 29 °C<br>(alebo summer<br>operation mode)                                                                               | Nastavenie vonkajšej teploty pre aktiváciu funkcie protimrazo-<br>vej ochrany pre Room/room group.                                                                                                    | HF      |
| summer operation mode       | Leto                                | off, frost protection<br>20,0 30 °C                                                                                                | Nastavenie vonkajšej teploty pre aktiváciu letného prevádzkové-<br>ho režimu pre Room/room group.                                                                                                    | HF      |
| room blocking               | Vypnutie miestnos-<br>ti            | <b>off</b> , 0, 1 5 K                                                                                                    | Nastavenie hodnoty nárastu izbovej teploty, pri prekročení<br>ktorej sa požiadavka odoslaná do tepelného generátora zamiet-<br>ne.                                                                                                    | HF      |
| Antifreezemode              | Protimrazová<br>ochrana             | frost protection<br>temperature,<br>Set-back tempera-<br>ture                                                                      | Výber úrovne teploty, pri ktorej sa má funkcia ochrany proti<br>zamrznutiu ovládať pre miestnosť/skupinu miestností. Kontrola<br>odchýlky ochrany proti zamrznutiu miestnosti podľa nastavenej<br>teploty protimrazovej ochrany, alebo regulácia odchýlky<br>ochrany proti zamrznutiu miestnosti podľa nastavenej teploty<br>zníženia. | HF      |
| Runtime Magic<br>Wand       | Funkcia Kúzelná<br>palička          | off, 0,5 3,0 12.0 h                                                                                                    |                                                                                                    | HF      |
| switch contact              | Spínacíkontakt                      | off, standby, reduce,<br>central heating,<br>frost protection                                                                      | Nastavenia nájdete v menu config/function/extras                                                                                                    | HF      |
| name                        | Názov                               | Alfanumerický,<br>max. 15 znakov,<br>žiadne špeciálne<br>znaky                                                                     |                                                                                                    | BE      |

| Menu/Parameter<br>(Displej) | Menu/Parameter                      | Interval nastave-<br>nia                                                         | Popis                                                                                                    | Prístup |
|-----------------------------|-------------------------------------|----------------------------------------------------------------------------------|----------------------------------------------------------------------------------------------------|---------|
| expert/Room124              | / room settings (Tech               | nik/Miestnosť 1 24/                                                              | (Regulácia prostredia)                                                                                       |         |
| expert/room group           | l n / room settings (               | Technik/skupinamie                                                               | stností 1 n / Regulácia prostredia)                                                                          |         |
| maximum<br>temperature      | Maximálna teplota                   | comfort temperatu-<br>re <b>28,0 °C</b>                                          | Nastavenie maximálnej požadovanej teploty v miestnosti.                                                      | BE      |
| comfort temperatu-<br>re    | Wellnessteplota                     | economy tempera-<br>ture 21.0 28,0 °C                                            | Nastavenie požadovanej teploty miestnosti pre prevádzku<br>vykurovania.                                      | BE      |
| economy tempera-<br>ture    | Úsporná teplota                     | Setback temperatu-<br>re 20,0 °C<br>comfort temperatu-<br>re                     | Nastavenie zníženej menovitej teploty miestnosti pre prevádzku<br>vykurovania.                               | BE      |
| Reduction<br>temperature    | Zníženie teploty                    | Antifreeze<br>protection<br>temperature <b>18,0</b><br>°C economy<br>temperature | Nastavenie naprogramovanej teploty miestnosti pre funkciu<br>redukcie.                                       | BE      |
| Anti-freeze<br>temperature  | Teplota ochrany<br>proti zamrznutiu | 4,0 <b>16,0</b> °C<br>Set-back tempera-<br>ture                                  | Nastavenie naprogramovanej teploty miestnosti pre režim<br>ochrany proti zamrznutiu.                         | BE      |
| Switch on optima-<br>tion   | Optimalizácia spus-<br>tenia        | <b>off</b> , 0.58.0 h                                                            | Nastavenie skoršieho času spustenia na základe vonkajšej teploty                                             | HF      |
| boost offset                | Posun posilnenia                    | 0,5 <b>2,0</b> 5,0K                                                              | Nastavenie posilnenia naprogramovanej miestnosti, keď je<br>aktivovaná scéna zosilnenia v aplikácii heatapp! | BE      |

| Menu/Parameter<br>(Displej) | Menu/Parameter               | Interval nastave-<br>nia     | Popis                                                                                                    | Prístup |
|-----------------------------|------------------------------|------------------------------|----------------------------------------------------------------------------------------------------|---------|
| expert/Room124              | 4/ <b>heating mode</b> (Tech | nik/Miestnosť 1 24/          | /Funk.vykur.)                                                                                                    |         |
| expert/room group           | 1n/ <b>heatingmode</b> (     | Technik/skupina mie          | stností 1 n / Funk. vykur.)                                                                                                    |         |
| set-back mode               | Redukčný režim               | standby, heating             | Výber prevádzkového režimu pre funkciu redukcie.<br>Vypnutie protimrazovej ochrany (pohotovostný režim) alebo<br>nastavená teplota zníženia (vykurovanie).                                             | BE      |
| roomfactor                  | Faktor miestnosti            | off, 5 100 500 %             | Nastavenie faktora miestnosti (vplyv okolitej teploty).                                                                                                    | HF      |
| Frost protection cycle      | Cyklusproti<br>zamrznutiu    | <b>off</b> , 0, 5 360, 0 min | Výber prevádzkového režimu pre funkciu proti zamrznutiu pre<br>miestnosť/skupinu miestností.<br>Off: Trvalá ochrana proti zamrznutiu systému,<br>Doba: Trvanie cyklu ochrany proti zamrznutiu systému. | HF      |
| heatingcurve                | Kalibračná krivka            | off, 0, 5 3, 5               | Nastavenie sklonu krivky s reguláciou vonkajšej teploty.                                                                                                    | BE      |
| Heatingsystem               | Komfortný systém             | 1,010,0                      | Štandardné hodnoty pre nastavenie: Systém podlahového<br>vykurovania 1,10; Radiátor: 1,30; Konvektor:1,40; Klimatizácia<br>>2,00.                                                                      | HF      |
| adaption                    | Prispôsobenie                | off, on                      | A ktivácia automatického prispôsobenia parametrov vykurova-<br>cej krivky.                                                                                                    | HF      |
| heatlimit                   | Limitná teplota              | <b>off</b> , 0, 5 40 K       | Nastavenie tepelného limitu pre miestnosť.                                                                                                    | HF      |
| increase of request         | Nadmerné<br>požiadavky       | -5,00,020K                   | Nastavenie vylepšenia požiadaviek pre miestnosť. Zvýšenie na požadovanú hodnotu pre prechod na vykurovací okruh.                                                                                       | HF      |

POUŽÍVATEĽ

| Menu/Parameter<br>(Displej)                                           | Menu/Parameter   | Interval nastave-<br>nia | Popis                                                                                                    | Prístup |
|-----------------------------------------------------------------------|------------------|--------------------------|----------------------------------------------------------------------------------------------------|---------|
| expert/Room124/screed(Technik/Miestnosť124/Podlaha)                   |                  |                          |                                                                                                    |         |
| expert/room group 1 n/screed (Technik/skupina miestností 1 n/Podlaha) |                  |                          |                                                                                                    |         |
| Temperature day<br>130                                                | Teplota deň 1 30 | 15.0°C65.0°C             | Nastavenie teploty pre manuálnu funkciu podlahy. Prednastave-<br>né hodnoty teploty sú zhodné s funkciou "Funkčné vykurovanie<br>a inštalácia". Zadaním hodnoty teploty pre 26. deň sa ponuka<br>rozšíri na 27. deň, atď. | HF      |

| Menu/Parameter<br>(Displej)                                      | Menu/Parameter | Interval nastave-<br>nia | Popis                                                                                                    | Prístup |
|------------------------------------------------------------------|----------------|--------------------------|----------------------------------------------------------------------------------------------------|---------|
| expert/Room124/reset(Technik/Miestnosť124/Reset)                 |                |                          |                                                                                                    |         |
| expert/room group 1n/reset (Technik/skupina miestností 1n/Reset) |                |                          |                                                                                                    |         |
| reset                                                            | Reset          | off, set                 | Obnovenie parametrov v menu "Skupina miestností/vykurovací<br>okruh" na továrenské nastavenia v závislosti od prístupových<br>oprávnení. | BE/HF   |

### 8.5 MENU-HEATING CIRCUIT 1 ... N (MENU-VYKUROVACÍ OKRUH 1...N)

| Menu/Parameter<br>(Displej)                                               | Menu/Parameter              | Podparameter<br>(displej)                                                                                                    | Podparameter           | Popis                                                                               |  |
|---------------------------------------------------------------------------|-----------------------------|----------------------------------------------------------------------------------------------------|------------------------|-------------------------------------------------------------------------------------|--|
| expert/heating circuit/ information (Technik/Vykurovací okruh/Informácia) |                             |                                                                                                    |                        |                                                                                     |  |
| expert/heatingcirc                                                        | uit 1 n / <b>informatic</b> | on (Technik / Vykuro                                                                                                    | vací okruh1 n / Info   | prmácia)                                                                            |  |
|                                                                           |                             | anti-lock system                                                                                                    | RID                    | Protiblokovací systém ovládačov.                                                    |  |
|                                                                           |                             | heating                                                                                                    | Vykurovacieteleso      | Ovládanie pre komfortnú alebo úspornú teplotu.                                      |  |
|                                                                           |                             | priority                                                                                                    | Priorita               | Vykurovací okruh je vypnutý zdôvodu priority TÚV.                                   |  |
|                                                                           |                             | heatlimit                                                                                                    | Limitná teplota        | Vypnutie cez funkčný limit vykurovania.                                             |  |
| state                                                                     | Stav                        | frost protection                                                                                                    | Ochrana proti<br>mrazu | $Vykurovací o kruh  de aktivovan \acute{y}  protimra zovou  o chranou.$             |  |
|                                                                           |                             | summer operation mode                                                                                                    | Leto                   | Vykurovací okruh mimo prevádzky z dôvodu letnej odstávky.                           |  |
|                                                                           |                             | off                                                                                                    | Off                    | Vykurovací okruh nie je aktívny (napr. vo fázach redukcie<br>automatického režimu). |  |
| Setpoint                                                                  | Naprogramovaná<br>teplota   | Zobrazenie aktuálnej požadovanej hodnoty vykurovacieho okruhu.                                                                                        |                        |                                                                                     |  |
| current temperatu-<br>re                                                  | Skutočná teplota            | Zobrazenie aktuáln                                                                                                    | ej výstupnej teploty v | ykurovacieho okruhu (len zmiešaný vykurovací okruh).                                |  |
| pump                                                                      | Čerpadlo                    | Stav čerpadla vykur                                                                                                    | ovacieho okruhu On/    | /Off.                                                                               |  |
| mixingvalve                                                               | Zmiešavací ventil           | Vypočítaná poloha o                                                                                                    | ovládača.              |                                                                                     |  |
| request                                                                   | Požiadavka                  | Zobrazenie aktuálnej naprogramovanej teploty prenášanej pre výstup (napr. požadovaná hodnota vykurovacieho okruhu pri zohľadnení prekročenia hodnôt). |                        |                                                                                     |  |
| Energygenerator                                                           | Tepelný generátor           | Zobrazenie aktuáln                                                                                                    | ej teploty GEN pri naj | pájaní tepelného generátora.                                                        |  |

| Menu/Parameter<br>(Displej)                                                               | Menu/Parameter                                                                               | Interval nastave-<br>nia                                        | Popis                               | Prístup |  |
|-------------------------------------------------------------------------------------------|----------------------------------------------------------------------------------------------|-----------------------------------------------------------------|-------------------------------------|---------|--|
| expert/heatingcircuit/ <b>basicsettings</b> (Technik/Vykurovacíokruh/Základné nastavenie) |                                                                                              |                                                                 |                                     |         |  |
| expert/heating circu                                                                      | expert/heating circuit 1 n/basic settings (Technik/Vykurovací okruh 1 n/Základné nastavenie) |                                                                 |                                     |         |  |
| name                                                                                      | Názov                                                                                        | Alfanumerický,<br>max. 15 znakov,<br>žiadne špeciálne<br>znaky. | Zadanie názvu vykurovacieho okruhu. | HF      |  |

| Menu/Parameter<br>(Displej) | Menu/Parameter              | Interval nastave-<br>nia                        | Popis                                                                                                    | Prístup |
|-----------------------------|-----------------------------|-------------------------------------------------|----------------------------------------------------------------------------------------------------|---------|
| expert/heatingcircu         | it/ heating mode (Tec       | hnik/Vykurovací okr                             | uh/Funkciavykurovania)                                                                                       |         |
| expert/heatingcircu         | it 1 n / <b>heating mod</b> | le (Technik / Vykurova                          | ací okruh 1 n / Funkcia vykurovania )                                                                        |         |
| minimum<br>temperature      | Minimálna teplota           | off, 10 <b>20°C</b><br>minimum<br>temperature   | Minimálny teplotný limit.                                                                                    | HF      |
| maximum<br>temperature      | Maximálna teplota           | off, minimum<br>temperature<br><b>45°C</b> 95°C | Maximálny teplotný limit.                                                                                    | HF      |
| increase of request         | Nadmerné<br>požiadavky      | -5,0 <b>0,0</b> 20 K                            | Nastavenie prírastku požiadavky na požadovanú hodnotu pre<br>prenos dodávateľovi tepla (GEN alebo zásobník). | HF      |
| Return flow<br>limitation   | Obmedzenie<br>spiatočky     | <b>off</b> , 10 95°C                            | Limitná hodnota pre nakonfigurované obmedzenie spätného<br>toku.                                             | HF      |

| Menu/Parameter<br>(Displej) | Menu/Parameter                    | Interval nastave-<br>nia                                     | Popis                                                                                      | Prístup |
|-----------------------------|-----------------------------------|--------------------------------------------------------------|--------------------------------------------------------------------------------------------|---------|
| expert/heatingcircu         | it/ <b>pump</b> (Technik / V      | ykurovací okruh / Čer                                        | padlo)                                                                                     |         |
| leadtime                    | Dodacialehota                     | <b>off</b> , 0, 5 360 min                                    | Nastavenie času predstihu vykurovacieho okruhu čerpadla.                                   | HF      |
| Overrun time                | Oneskorenie<br>prevádzkového času | <b>off</b> , 0, 5 360 min                                    | Nastavenie času oneskorenia vykurovacieho okruhu čerpadla.                                 | HF      |
| anti-lock system            | RID                               | off, 5 <b>20</b> 300 sek                                     | Nastavenie doby prevádzky na ochranu proti zablokovaniu<br>vykurovacieho okruhu čerpadla.  | HF      |
| switch on mode              | Typ zapaľovania                   | <b>Constant mode</b> ,<br>Temperature<br>diffusion, setpoint | Výber druhu prevádzky pre reguláciu otáčok čerpadla vykuro-<br>vacieho okruhu.             | HF      |
| interrupting voltage        | Nap. deaktiv.                     | <b>off</b> , 0,1 10 V                                        | Nastavenie vypínacieho napätia čerpadla vykurovacieho<br>okruhu.                           | HF      |
| starttime                   | Dobaspustenia                     | off, 1 <b>10</b> 240 sek                                     | Nastavenie času spustenia čerpadla vykurovacieho okruhu.                                   | HF      |
| start output                | Štartovací výkon                  | 0 <b>100</b> %                                               | Nastavenie štartovacieho výkonu čerpadla vykurovacieho<br>okruhu.                          | HF      |
| output                      | Výkon                             | 1 <b>100</b> %                                               | Nastavenie výkonu čerpadla vykurovacieho okruhu (srežimom zapnutia konštantnej prevádzky). | HF      |
| minimumvoltage              | Minimálne napätie                 | 0,0 <b>5,0</b> 10V                                           | Nastavenie minimálneho napätia čerpadla vykurovacieho okruhu.                              | HF      |
| minimum output              | Minimálnyvýkon                    | 0 <b>50</b> 100%                                             | Nastavenie minimálneho výkonu čerpadla vykurovacieho okruhu.                               | HF      |
| maximum voltage             | Maximálne napätie                 | 0,0 <b>10</b> V                                              | Nastavenie maximálneho napätia čerpadla vykurovacieho okruhu.                              | HF      |
| maximumoutput               | Maximálnyvýkon                    | 0 <b>100</b> %                                               | Nastavenie maximálneho výkonu čerpadla vykurovacieho okruhu.                               | HF      |
| regulation gain             | Regulácia zosil.                  | 1,0 <b>2,0</b> 50%/K                                         | Nastavenie zvýšenia PID regulátora pre čerpadlo vykurovacieho okruhu.                      | HF      |
| regulation adjust<br>time   | Reg. regulačného<br>času          | 1 <b>270</b> 600Sec                                          | Nastavenie času regulácie PID regulátora pre čerpadlo vykuro-<br>vacieho okruhu.           | HF      |
| regulation scan<br>time     | Reg. času vzork.                  | 1 <b>20</b> 600Sec                                           | Nastavenie doby skenovania PID regulátora pre čerpadlo<br>vykurovacieho okruhu.            | HF      |
| temperaturespread           | Rozdel.tepl.                      | 2,0 <b>10,0</b> 20,0 K                                       | Nastavenie teplotnej difúzie pre režim zapaľovania "Teplotná<br>difúzia".                  | HF      |

| Menu/Parameter<br>(Displej)   | Menu/Parameter               | Interval nastave-<br>nia    | Popis                                                                             | Prístup |
|-------------------------------|------------------------------|-----------------------------|-----------------------------------------------------------------------------------|---------|
| expert/heating circu          | it/ mixing valve (Tech       | nik/Vykurovací okru         | ıh/Zmiešavací ventil)                                                             |         |
| expert/heating circu          | it 1 n / <b>mixing valve</b> | e(Technik/Vykurovad         | cí okruh 1 n / Zmiešavací ventil)                                                 |         |
| regulation gain               | Regulácia zosil.             | 1,0 <b>2,0</b> 50%/K        | Nastavenie zvýšenia PID regulátora pre čerpadlo vykurovacieho okruhu.             | HF      |
| regulation adjust<br>time     | Reg. regulačného<br>času     | 1 <b>270</b> 600 Sec        | Nastavenie času regulácie PID regulátora pre čerpadlo vykuro-<br>vacieho okruhu.  | HF      |
| regulation scan<br>time       | Reg. času vzork.             | 1 <b>20</b> 600 Sec         | Nastavenie doby skenovania PID regulátora pre čerpadlo<br>vykurovacieho okruhu.   | HF      |
| runtime                       | Trvanie funkcie              | 1 <b>120</b> 600 sek        | Trvanie činnosti pohonu.                                                          | HF      |
| stop position<br>deactivation | Vypn. koncového<br>spínača   | off, on                     | Ovládanie polohy dorazu ventilu.                                                  | HF      |
| anti-lock system              | RID                          | off, 1 <b>20</b> 300<br>sek | Nastavenie doby prevádzky na ochranu proti zablokovaniu<br>zmiešavacieho ventilu. | HF      |

| Menu/Parameter<br>(Displej) | Menu/Parameter                                                                   | Interval nastave-<br>nia                          | Popis                                                                                                   | Prístup |  |
|-----------------------------|----------------------------------------------------------------------------------|---------------------------------------------------|----------------------------------------------------------------------------------------------------|---------|--|
| expert/heating circu        | expert/heating circuit/heat balance (Technik/Vykurovací okruh/Tepelné vyváženie) |                                                   |                                                                                                    |         |  |
| volumeflow                  | Objem. prietok                                                                   | <b>off</b> , 0, 5 300 l/min<br>alebo<br>l/impulz. | Nastavenie prietoku pre tepelné vyváženie alebo nastavenie<br>jednotky pre impulzný vstup prietokomeru. | HF      |  |
| medium density              | Hustota média                                                                    | 0,8 <b>1,05</b> 1,2 kg/l                          | Nastavenie hustoty teplovýmenného média pre tepelné<br>vyváženie.                                       | HF      |  |
| medium heat<br>capacity     | Capacità termica<br>media                                                        | 1,0 <b>3,6</b> 50 kJ/<br>kg*K                     | Nastavenie tepelnej kapacity teplovýmenného média pre tepelné vyváženie.                                | HF      |  |
| reset                       | Reset                                                                            | off, set                                          | Resetovanie počítadla pre tepelné vyváženie.                                                            | HF      |  |

| Menu/Parameter<br>(Displej)                                | Menu/Parameter | Interval nastave-<br>nia | Popis                                                                                                    | Prístup |  |  |
|------------------------------------------------------------|----------------|--------------------------|----------------------------------------------------------------------------------------------------|---------|--|--|
| expert/heatingcircuit/reset(Technik/Vykurovacíokruh/Reset) |                |                          |                                                                                                    |         |  |  |
| reset                                                      | Reset          | off, set                 | Obnovte parametre v menu "heating circuit" na továrenské<br>nastavenia v závislosti od prístupových oprávnení. | HF      |  |  |

### 8.6 MENU - HOT WATER (1) (2) (MENU - TEPLÁ VODA (1) (2))

| Menu/Parameter<br>(Displej)  | Menu/Parameter                         | Podparameter<br>(displej)                                       | Podparameter                                                                                                    | Popis                                                                                                    |  |  |
|------------------------------|----------------------------------------|-----------------------------------------------------------------|----------------------------------------------------------------------------------------------------|----------------------------------------------------------------------------------------------------|--|--|
| expert/hotwater/in           | nformation (Technik                    | / Teplá voda / Inform                                           | nácia)                                                                                                    |                                                                                                    |  |  |
|                              |                                        | Zobrazenie aktuáln                                              | eho prevádzkového r                                                                                                    | ežimu.                                                                                                    |  |  |
| an anotion mode              |                                        | Emission                                                        | Emisie                                                                                                    | Program merania aktívnych emisií.                                                                               |  |  |
|                              |                                        | manualmode                                                      | Manuálny                                                                                                    | Systém v manuálnom režime.                                                                                      |  |  |
| operation mode               | Prevádzkový režim                      | Vacation until                                                  | Dovolenka                                                                                                    | Aktívny dovolenkový program.                                                                                    |  |  |
| operation mode               |                                        | Reloading                                                       | Doplnenie                                                                                                    | Manuálne dopĺňanie teplej vody aktívne.                                                                         |  |  |
|                              |                                        | automatic                                                       | automatic                                                                                                    | Prevádzka podľa aktívneho časového programu.                                                                    |  |  |
|                              |                                        | standby                                                         | Standby                                                                                                    | Protimrazová ochrana deaktivovaná.                                                                              |  |  |
|                              |                                        | switch contact                                                  | Spínacíkontakt                                                                                                    | Pripojený spínací kontakt je zatvorený.                                                                         |  |  |
|                              |                                        | Zobrazenieaktuáln                                               | eho stavu.                                                                                                    |                                                                                                    |  |  |
|                              |                                        | Emission                                                        | Emisie                                                                                                    | Program merania aktívnych emisií.                                                                               |  |  |
|                              |                                        | manualmode                                                      | Manuálny                                                                                                    | Systém v manuálnom režime.                                                                                      |  |  |
|                              |                                        | Forceddraining                                                  | Nútenývýfuk                                                                                                    | Aktívne vďaka funkcii núteného vypúšťania.                                                                      |  |  |
|                              |                                        | setpoint                                                        | Nastavenáhodnota                                                                                                    | Dosiahnutá nastavená hodnota.                                                                                   |  |  |
|                              |                                        | heating                                                         | Vykurovacie teleso                                                                                                    | Plnenie teplej vody saktívnou nastavenou hodnotou                                                               |  |  |
| state                        | Stav                                   | Blocking                                                        | Vyp.zablokované                                                                                                    | Plnenie teplou vodou zablokované.                                                                               |  |  |
|                              |                                        | Setpoint reduction                                              | Zníženiehodnoty prog.                                                                                                    | Menovitá hodnota teplej vody znížená diferenciálnym ovládaním.                                                  |  |  |
|                              |                                        | overruntime                                                     | Oneskorené<br>vypnutie pri číslo                                                                                                    | Oneskorené vypnutie aktívne.                                                                                    |  |  |
|                              |                                        | leadtime                                                        | Dodacialehota                                                                                                    | Čas dodávky čerpadla je aktívny.                                                                                |  |  |
|                              |                                        | stop                                                            | Stop                                                                                                    | A ktívna ochrana pred vypúšťaním alebo ochrana pred<br>spustením kotla alebo predčasná prevádzka druhého kotla. |  |  |
| Scheduled<br>temperature     | Naprogramovaná<br>teplota              | Zobrazenie aktuálnej žiadanej hodnoty pre ohrev teplej vody.    |                                                                                                    |                                                                                                    |  |  |
| current temperatu-<br>re(1)  | Skutočná teplota<br>(1)                | Zobrazenie skutočnej teploty zásobníka teplej vody.             |                                                                                                    |                                                                                                    |  |  |
| current temperatu-<br>re (2) | Skutočná teplota<br>(2)                | Zobrazenie skutočn                                              | ej teploty druhého zá                                                                                                    | sobníka teplej vody počas vrstveného nakladania                                                                 |  |  |
| pump                         | Čerpadlo                               | Zobrazenie aktuáln                                              | eho stavu plniaceho č                                                                                                    | erpadla zásobníka TÚV.                                                                                          |  |  |
| request                      | Požiadavka                             | Zobrazenie aktuáln<br>(napríklad žiadaná l<br>rastúce hodnoty). | Zobrazenie aktuálnej požadovanej hodnoty teploty, ktorá sa posiela do zásobovania teplou vodou<br>(napríklad žiadaná hodnota zásobníka alebo žiadaná hodnota tepelného generátora s prihliadnutím na<br>rastúce hodnoty). |                                                                                                    |  |  |
| Energygenerator              | Tepelnýgenerátor                       | Zobrazenie výstupn                                              | nej teploty kotla pripoj                                                                                                    | jeného cez EEZ-ZBERNICA (kotla s najnižšou adresou).                                                            |  |  |
| current temperatu-<br>rexx   | Skutočná teplota<br>xx                 | Zobrazenie aktuáln                                              | ej teploty požadovano                                                                                                    | ého zdroja (vykurovací zásobník, tepelný generátor).                                                            |  |  |
| circulation pump             | Pcir                                   | Zobrazenie prevádz                                              | kového stavu recirku                                                                                                    | lačného čerpadla.                                                                                               |  |  |
| heatingusage                 | Použitie vykurov.                      | Zobrazenie aktuáln                                              | eho stavu pri využití v                                                                                                    | vykurovania (iba s voliteľnou funkciou využitia vykurovania)                                                    |  |  |
| setpoint                     | Nastavenáhodnota                       | Zobrazenie aktuáln<br>funkciou využitia v                       | ej nastavenej hodnoty<br>ykurovania)                                                                                                    | y používanej na riadenie využitia vykurovania (iba s voliteľnou                                                 |  |  |
| current temperatu-<br>re     | Skutočná teplota                       | Zobrazenie skutočn                                              | ej teploty pri využití v                                                                                                    | ykurovania (iba s voliteľnou funkciou využitia vykurovania)                                                     |  |  |
| DHW circulation pump         | Obehové čerpadlo<br>TÚV                | Zobrazenie aktuáln<br>TÚV)                                      | eho stavu obehového                                                                                                    | čerpadla TÚV (ibas voliteľnou funkciou obehového čerpadla                                                       |  |  |
| Scheduled<br>temperature     | Naprogramovaná<br>teplota              | Požadovaná hodnot<br>čerpadla TÚV)                              | ta, pri ktorej sa zapína                                                                                                    | obehové čerpadlo (iba s voliteľnou funkciou obehového                                                           |  |  |
| current temperatu-<br>re (1) | Skutočná teplota<br>(1)                | Zobrazenie skutočn<br>čerpadla TÚV)                             | ej teploty snímača ob                                                                                                    | ehového čerpadla TÚV (iba s voliteľnou funkciou obehového                                                       |  |  |
| current temperatu-<br>re (2) | Skutočná teplota<br>(2)                | Zobrazenie skutočn<br>obehového čerpadla                        | ej teploty sondy druh<br>a TÚV).                                                                                                    | ého obehového čerpadla TÚV (iba s voliteľnou funkciou                                                           |  |  |
| thermaloutput                | Tepelný výkon<br>(vykurovací<br>výkon) | Zobrazenie aktuáln                                              | eho tepelného výkon                                                                                                    | uvkW.                                                                                                    |  |  |
| heatquantity                 | Meračtepla                             | Zobrazenie stavu m                                              | erača tepla pre zásobr                                                                                                    | ník teplej vody v kWh.                                                                                          |  |  |

INŠTALAČNÝ TECHNIK

| Menu/Parameter<br>(Displej)                                          | Menu/Parameter | Interval nastave-<br>nia | Popis                                                                        | Prístup |
|----------------------------------------------------------------------|----------------|--------------------------|------------------------------------------------------------------------------|---------|
| expert/hotwater/ <b>timerprograms</b> (Technik/Teplávoda/Čas. pásma) |                |                          |                                                                              |         |
| Vacation until                                                       | Dovolenka      | DD:MM DD:MM              | Nastavenie obdobia dovolenky pre ohrev teplej vody.                          | BE      |
| mo13                                                                 | Pon 13         |                          |                                                                              |         |
| tu 13                                                                | Ut 13          | 00.00 24.00              | Nastavenie spípacích časov pre obrev teplej vody                             | BE      |
|                                                                      |                | 00.0024.00               | ivastavenie spinacien casov pre oniev tepicj vody.                           |         |
| su 13                                                                | Ne 13          |                          |                                                                              |         |
| сору                                                                 | Kopírovať      |                          | Umožňuje skopírovať denný program z vybraného dňa do iného<br>zvoleného dňa. |         |

| Menu/Parameter<br>(Displej) | Menu/Parameter         | Interval nastave-<br>nia                                                                                                    | Popis                                                                                                    | Prístup |
|-----------------------------|------------------------|----------------------------------------------------------------------------------------------------|----------------------------------------------------------------------------------------------------|---------|
| expert/hotwater/ba          | sic settings (Technik) | / Teplá voda / Základno                                                                                                    | é nastavenie)                                                                                                    |         |
| operation mode              | Prevádzkový režim      | parallel, Air-condi-<br>tioning priority,<br>Weather parallel<br>operation, Priority<br>with intermittent<br>central heating | Výber prevádzkového režimu pre ohrev teplej vody.                                                                    | HF      |
| Reloading                   | Doplnenie              | <b>off</b> , 5 240 min                                                                                                    | Výber doby doplnenia pre ohrev teplej vody. Zásobník teplej<br>vody sa aktivuje na nastavený čas.                    | BE      |
| shutdown                    | Vypnutie               | Room, <b>operation</b><br><b>mode</b>                                                                                        | Voľba, či sa má vypnúť ohrev teplej vody podľa nastavenia<br>miestnosti alebo nastaviť režim prevádzky teplej vody.  | HF      |
| switch contact              | Spínacíkontakt         | off, standby, reduce,<br>central heating,<br>frost protection                                                                | Výber vlastnosti funkcie prepínacieho kontaktu (iba ak bol v<br>menu "extras" zvolený vstup prepínacieho kontaktu ). | HF      |
| name                        | Názov                  | Alfanumerický,<br>max. 15 znakov,<br>žiadne špeciálne<br>znaky                                                               | Zadanie názvu funkcie teplej vody.                                                                                   | HF      |

| Menu/Parameter<br>(Displej)                   | Menu/Parameter                                 | Interval nastave-<br>nia                                  | Popis                                                                                                    | Prístup |
|-----------------------------------------------|------------------------------------------------|-----------------------------------------------------------|----------------------------------------------------------------------------------------------------|---------|
| expert/hotwater/he                            | ating mode (Technik                            | / Teplávoda / Funkcia                                     | ohrevu)                                                                                                    |         |
| day setpoint                                  | Žiadaná hodnota na<br>deň                      | night setpoint<br>(+0.5K)50.0°C<br>maximum<br>temperature | Naprogramované nastavenie teploty teplej vody pre režim<br>vykurovania.                                                                                                    | BE      |
| nightsetpoint                                 | Žiadaná hodnota na<br>noc                      | 5.5 <b>40.0°C</b> day<br>setpoint (-0.5K)                 | Nastavenie menovitej teploty teplej vody pre redukovaný režim.                                                                                                    | BE      |
| switching differen-<br>ce                     | Rozdielspínania                                | -30.0 <b>2.5K</b> 30.0                                    | Nastavenie spínacieho rozdielu pre plnenie zásobníka teplej<br>vody. Začiatok plnenia. Ak aktuálna teplota < požadovaná<br>hodnota - spínací rozdiel.                                                                                       | HF      |
| hysteresis                                    | Hysterézia                                     | 1.0 <b>5.0K</b> 30.0                                      | Nastavenie hysterézie pre plnenie zásobníka teplej vody. Koniec<br>plnenia:<br>Ak skutočná teplota > požadovaná hodnota - spínací roz-<br>diel+hysterézia.                                                                                  | HF      |
| maximum<br>temperature                        | Maximálna teplota                              | 20.0 <b>60.0°C</b> 80.0                                   | Nastavenie maximálnej teploty pre zásobník teplej vody.                                                                                                    | HF      |
| increase of request                           | Nadmerné<br>požiadavky                         | 0.0 <b>20.0K</b> 50.0                                     | Nastavenie zvýšenia pre presmerovanie požiadavky na zdroj<br>energie.                                                                                                    | HF      |
| dischargeprotec-<br>tion                      | Ochranaproti<br>vypúš.                         | off, On                                                   | Saktivovanou ochranou proti vypúšťaniu a prítomnou<br>požiadavkou TÚV sa plniace čerpadlo TÚV aktivuje až vtedy,<br>keď sa teplota v tepelnom generátore zvýši o viac ako 5 K v<br>porovnaní so skutočnou teplotou v zásobníku teplej vody. | HF      |
| legionella protec-<br>tion day                | Legion. na deň                                 | off, mosu, all                                            | Výber dňa na ochranu proti legionele.                                                                                                    | BE      |
| legionella protec-<br>tion time               | Časochranyproti<br>legionele.                  | hours 00:002:00<br>23:50                                  | Nastavenie času ochrany proti legionele.                                                                                                    | BE      |
| legionella protec-<br>tion                    | Teplota ochrany<br>proti legionele.            | 20,0 60.0°C<br>maximum<br>temperature                     | Nastavenie teploty ochrany proti legionele.                                                                                                    | HF      |
| Legionella<br>protection charging<br>duration | Trvanie plnenia na<br>ochranu proti<br>legion. | <b>off</b> , 5 60 min 240                                 | Nastavenie doby trvania plnenia na ochrana proti legionele.                                                                                                    | HF      |

| Menu/Parameter<br>(Displej) | Menu/Parameter                    | Interval nastave-<br>nia                                                | Popis                                                                     | Prístup |
|-----------------------------|-----------------------------------|-------------------------------------------------------------------------|---------------------------------------------------------------------------|---------|
| expert/hotwater/pu          | <b>mp</b> (Technik / Teplá v      | oda/Čerpadlo)                                                           |                                                                           | -       |
| lead time                   | Dodacialehota                     | <b>off</b> , 0, 5 360 min                                               | Nastavenie času dodávky plniaceho čerpadla.                               | HF      |
| Overruntime                 | Oneskorenie<br>prevádzkového času | <b>off</b> , 0, 5 360 min                                               | Nastavenie času oneskorenia vypnutia plniaceho čerpadla.                  | HF      |
| anti-lock system            | RID                               | <b>off</b> , 5 20 300 sek                                               | Nastavenie doby trvania ochrany proti zablokovaniu plniaceho<br>čerpadla. | HF      |
| switch on mode              | Typ zapaľovania                   | <b>Constant opera-</b><br><b>tion</b> , temperature<br>spread, setpoint | Výber prevádzkového režimu pre reguláciu otáčok plniaceho<br>čerpadla     | HF      |
| Voltagebreak                | Prerušenie napätia                | <b>off</b> , 0, 1 10 V                                                  | Nastavenie vypínacieho napätia plniaceho čerpadla.                        | HF      |
| starttime                   | Dobaspustenia                     | <b>off</b> , 1 10 240 sek                                               | Nastavenie času spustenia plniaceho čerpadla.                             | HF      |
| startoutput                 | Štartovací výkon                  | 0 <b>100</b> %                                                          | Nastavenie štartovacej kapacity plniaceho čerpadla.                       | HF      |
| output                      | Výkon                             | 1 <b>100</b> %                                                          | Nastavenie kapacity plniaceho čerpadla.                                   | HF      |
| minimum voltage             | Minimálnenapätie                  | 0,05,010V                                                               | Nastavenie minimálneho napätia plniaceho čerpadla.                        | HF      |
| minimum output              | Minimálnyvýkon                    | 0 <b>50</b> 100%                                                        | Nastavenie minimálnej kapacity plniaceho čerpadla.                        | HF      |
| maximum voltage             | Maximálnenapätie                  | 0,0 <b>10</b> V                                                         | Nastavenie maximálneho napätia plniaceho čerpadla.                        | HF      |
| maximumoutput               | Maximálnyvýkon                    | 0 <b>100</b> %                                                          | Nastavenie maximálnej kapacity plniaceho čerpadla.                        | HF      |
| regulation gain             | Regulácia zosil.                  | 1,0 <b>b2,0</b> 50%/K                                                   | Nastavenie zvýšenia PID regulátora pre plniace čerpadlo.                  | HF      |
| regulation adjust<br>time   | Reg. regulačného<br>času          | 1 <b>270</b> 600 sek                                                    | Nastavenie času resetovania PID regulátora pre plniace<br>čerpadlo.       | HF      |
| regulation scan<br>time     | Reg. času vzork.                  | 1 <b>20</b> 600 sek                                                     | Nastavenie času vzorkovania PID regulátora pre plniace<br>čerpadlo.       | HF      |
| temperature spread          | Rozdel. tepl.                     | 2,0 <b>10,0</b> 20,0 K                                                  | Nastavenie rozdelenia teploty pre typ zapaľovania "Rozdelenie teploty".   | HF      |

| Menu/Parameter<br>(Displej) | Menu/Parameter                                                              | Interval nastave-<br>nia  | Popis                                                                                     | Prístup |  |
|-----------------------------|-----------------------------------------------------------------------------|---------------------------|-------------------------------------------------------------------------------------------|---------|--|
| expert/hotwater/he          | xpert/hotwater/ <b>heatingusage</b> (Technik/Teplávoda/Využitievykurovania) |                           |                                                                                           |         |  |
| summer operation mode       | Leto                                                                        | <b>off</b> , -20,0 30,0°C | Nastavenie vonkajšej teploty, pri ktorej sa musí aktivovať<br>vykurovanie.                | HF      |  |
| setpointraise               | Zvýš. hodn. progr.                                                          | -20,0 <b>0,0</b> 20,0K    | Nastavenie na kombináciu žiadanej hodnoty teplej vody s<br>aktívnym využitím vykurovania. | HF      |  |

| Menu/Parameter<br>(Displej) | Menu/Parameter            | Interval nastave-<br>nia                          | Popis                                                                                                    | Prístup |
|-----------------------------|---------------------------|---------------------------------------------------|----------------------------------------------------------------------------------------------------|---------|
| expert/hotwater/ci          | rculation pump (Tech      | nik/Teplávoda/Pcir)                               |                                                                                                    |         |
| mode                        | Režim                     | off, <b>time</b> , time a temperature             | Výber prevádzkového režimu obehového čerpadla TÚV.                                                                                                    | HF      |
| Periodtime                  | Časové obdobie            | (break time + 0.5)<br><b>15,0</b> 360 min         | Nastavenie doby prevádzky obehového čerpadla TÚV v<br>prevádzkovom režime "čas/teplota".                                                                             | HF      |
| breaktime                   | Dobaprestávky             | off, 0,0 <b>5,0</b><br>(Period time – 0,5<br>min) | Nastavenie doby prestávky obehového čerpadla TÚV v<br>prevádzkovom režime "čas/teplota".                                                                             | HF      |
| Setpoint                    | Naprogramovaná<br>teplota | 5,035,080,0°C                                     | Nastavenie teploty zapnutia obehového čerpadla v prevádzko-<br>vom režime "teplota/čas a teplota", ak bol nakonfigurovaný iba<br>jeden snímač.                       | HF      |
| hysteresis                  | Hysterézia                | 1,0 <b>5,0</b> 10.0 K                             | Nastavenie teplotnej hysterézie obehového čerpadla v prevádz-<br>kovom režime "teplota/čas a teplota", ak sú nakonfigurované dva<br>snímače.                         | HF      |
| switching differen-<br>ce   | Rozdiel spínania          | 1,0 <b>5,0</b> 30.0K                              | Nastavenie teplotného rozdielu vypínania obehového čerpadla<br>TÚV v prevádzkovom režime "teplota/čas a teplota", ak bol<br>nakonfigurovaný jeden alebo dva snímače. | HF      |
| anti-lock system            | RID                       | <b>off</b> , 5 20 300 sek                         | Nastavenie intervalu protiblokovacej ochrany obehového<br>čerpadla TÚV.                                                                                              | HF      |

| Menu/Parameter<br>(Displej) | Menu/Parameter            | Interval nastave-<br>nia                   | Popis                                                                                                    | Prístup |
|-----------------------------|---------------------------|--------------------------------------------|----------------------------------------------------------------------------------------------------|---------|
| expert/hotwater/he          | eat balance (Technik/     | Teplá voda / Tepelné v                     | yváženie)                                                                                                    |         |
| volumeflow                  | Objem. prietok            | <b>off</b> , 0,5 3001/min<br>alebo1/impulz | Nastavenie objemového prietoku pre meranie spotreby tepla<br>alebo nastavenie jednotiek pre impulzný vstup prietokomeru. | HF      |
| medium density              | Hustota média             | 0,8: <b>1,05</b> 1,2 kg/l                  | Nastavenie hustoty teplonosného média na meranie spotreby tepla.                                                         | HF      |
| medium heat<br>capacity     | Tepelná kapacita<br>média | 1.0 <b>3,6</b> 50 kJ/<br>kg*K              | Nastavenie tepelnej kapacity teplonosného média na meranie<br>spotreby tepla.                                            | HF      |
| reset                       | Reset                     | off, set                                   | Vynulovanie počítadla na meranie spotreby tepla.                                                                         | HF      |

| Menu/Parameter<br>(Displej)                             | Menu/Parameter | Interval nastave-<br>nia | Popis                                                                                                    | Prístup |
|---------------------------------------------------------|----------------|--------------------------|----------------------------------------------------------------------------------------------------|---------|
| expert/hotwater/ <b>reset</b> (Technik/Teplávoda/Reset) |                |                          |                                                                                                    |         |
| reset                                                   | Reset          | off, set                 | Obnovenie parametrov v menu "hot water" na továrenské<br>nastavenia v závislosti od prístupových oprávnení. | BE/HF   |

### 8.7 MENU – HEATING BUFFER (1) (2) (MENU - VYKUROVACÍ ZÁSOBNÍK (1) (2))

| Menu/Parameter<br>(Displej)  | Menu/Parameter                 | Podparameter<br>(displej)                                                                          | Podparameter           | Popis                                                                                                |  |  |  |
|------------------------------|--------------------------------|----------------------------------------------------------------------------------------------------|------------------------|----------------------------------------------------------------------------------------------------|--|--|--|
| /Heatingbuffer/i             | nformation (Technil            | k / Vykurovací zásobn                                                                              | uík/Informácia)        |                                                                                                    |  |  |  |
|                              |                                | Zobrazenie aktuálneho stavu.                                                                       |                        |                                                                                                    |  |  |  |
|                              |                                | Absorption                                                                                         | Spotreba               | Absorpčná funkcia aktívna.                                                                           |  |  |  |
|                              |                                | start protection                                                                                   | Štartovacia<br>ochrana | Plniace čerpadlo je zablokované minimálnou teplotou GEN.                                             |  |  |  |
|                              |                                | off                                                                                                | Off                    | Plnenie deaktivované.                                                                                |  |  |  |
|                              |                                | Blocking                                                                                           | Vyp. zablokované       | Blokovanie aktívne.                                                                                  |  |  |  |
| stata                        | Star                           | Blocking                                                                                           | Vyp. zablokované       | Naplnenie zásobníka je zablokované, kým skutočný GEN≥<br>cieľová hodnota vykurovacieho zásobníka+5K. |  |  |  |
| state                        | Stav                           | on                                                                                                 | On                     | Plnenie aktivované.                                                                                  |  |  |  |
|                              |                                | frost protection                                                                                   | Ochrana proti<br>mrazu | Funkcia protimrazovej ochrany aktívna.                                                               |  |  |  |
|                              |                                | manualmode                                                                                         | Manuálny               | Manuálny režim je aktívny.                                                                           |  |  |  |
|                              |                                | Maximumlimit                                                                                       | Maximálnylimit         | Prehriatie vo vykurovacom zásobníku.                                                                 |  |  |  |
|                              |                                | Setpointreduction                                                                                  | Zníženie hodnoty prog. | Zníženie žiadanej hodnoty cez diferenciálnu reguláciu.                                               |  |  |  |
|                              |                                | Forced draining                                                                                    | Nútený výfuk           | Nútené vyprázdňovanie aktívne.                                                                       |  |  |  |
| Setpoint                     | Naprogramovaná<br>teplota      | Zobrazenie aktuálnej žiadanej hodnoty vykurovacieho zásobníka.                                     |                        |                                                                                                    |  |  |  |
| current temperatu-<br>re(1)  | Skutočná teplota<br>(1)        | Zobrazenie skutočn                                                                                 | ej teploty BS1 (zásobi | ník hore).                                                                                           |  |  |  |
| current temperatu-<br>re (2) | Skutočná teplota<br>(2)        | Zobrazenie skutočn                                                                                 | ej teploty BS2 (zásobi | ník dole).                                                                                           |  |  |  |
| pump                         | Čerpadlo                       | Zobrazenie aktuáln                                                                                 | eho stavu plniaceho č  | erpadla zásobníka alebo prepínacieho ventilu zásobníka.                                              |  |  |  |
| Request contact              | Kontakt požiadav-<br>ky        | Zobrazenie stavu kontaktu externej požiadavky pamäte zásobníka (voliteľné).                        |                        |                                                                                                    |  |  |  |
| Buffer hydraulic<br>drain    | Hydraulický odtok<br>zásobníka | Zobrazenie stavu hydraulického vypúšťania zásobníka.                                               |                        |                                                                                                    |  |  |  |
| request                      | Požiadavka                     | Zobrazenie aktuálne naprogramovanej teploty, ktorá sa odošle na napájanie vykurovacieho zásobníka. |                        |                                                                                                    |  |  |  |
| current temperatu-<br>re     | Skutočná teplota               | Zobrazenie skutočn                                                                                 | ej teploty tepelného g | enerátora.                                                                                           |  |  |  |
| Energygenerator              | Tepelný generátor              | Zobrazenie výstupn                                                                                 | ej teploty kotla pripo | jeného cez EEZ-ZBERNICA (kotla s najnižšou adresou).                                                 |  |  |  |

| Menu/Parameter<br>(Displej) | Menu/Parameter             | Interval nastave-<br>nia                                        | Popis                                                                                                    | Prístup |
|-----------------------------|----------------------------|-----------------------------------------------------------------|----------------------------------------------------------------------------------------------------|---------|
| /Heatingbuffer/ba           | asic settings (/ Vyku      | irovací zásobník / Zák                                          | ladné nastavenie)                                                                                                    |         |
| Commutation<br>difference   | Rozdielspínania            | 1,0 <b>5,0K</b> 70,0                                            | Nastavenie spínacieho rozdielu pre naplnenie zásobníka.<br>Začiatok plnenia: Ak skutočná teplota < žiadaná hodnota - spína-<br>cí rozdiel. | HF      |
| minimum<br>temperature      | Minimálna teplota          | 5 <b>20,0°C</b> 110,0                                           | Nastavenie minimálnej teploty pre vykurovací zásobník.                                                                                     | HF      |
| maximum<br>temperature      | Maximálna teplota          | 5 <b>75,0°C</b> 110,0                                           | Nastavenie maximálnej teploty pre vykurovací zásobník.                                                                                     | HF      |
| increase of request         | Nadmerné<br>požiadavky     | -5,0 <b>10,0 K</b> 80,0                                         | Nastavenie zvýšenia pre presmerovanie požiadavky na zdroj<br>energie.                                                                      | HF      |
| Drain protection            | Ochrana pred<br>vypúšťaním | off, on                                                         | Aktivácia funkcie ochrany vypúšťania vykurovacieho zásobní-<br>ka.                                                                         | HF      |
| Forceddraining              | Nútený výfuk               | 5,0 <b>95.0</b><br>110.0°C                                      | Nastavenie teploty pre aktiváciu núteného vypúšťania.                                                                                      | HF      |
| constant tempera-<br>ture   | Konštantná teplota         | <b>off</b> , 7.0<br>110.0 °C                                    | Nastavenie teploty vykurovacieho zásobníka saktivovaným<br>kontaktom externej požiadavky.                                                  | HF      |
| Absorption                  | Vyčerpanie                 | <b>off</b> , 10,0 100,0 °C                                      | Nastavenie teploty pre aktiváciu funkcie absorpcie.                                                                                        | HF      |
| Switch on difference        | Aktivácia rozdielu         | 0 <b>10,0 K</b> 100,0                                           | Aktivujte nastavenie rozdielu, ak je deaktivovaná funkcia<br>absorpcie.                                                                    | HF      |
| Switch-off<br>difference    | Deaktivácia<br>rozdielu    | 0 <b>5,0K</b> 50,0                                              | Deaktivujte nastavenie rozdielu, ak je aktivovaná funkcia<br>absorpcie.                                                                    | HF      |
| start protection            | Štartovacia ochrana        | <b>off</b> , 5,030,085,0<br>°C                                  | Nastavenie teploty na ochranu pri spustení.                                                                                                | HF      |
| name                        | Názov                      | Alfanumerický,<br>max. 15 znakov,<br>žiadne špeciálne<br>znaky. | Zadanie názvu pre vykurovací zásobník.                                                                                                    | HF      |

| Menu/Parameter<br>(Displej) | Menu/Parameter           | Interval nastave-<br>nia                                  | Popis                                                                        | Prístup |
|-----------------------------|--------------------------|-----------------------------------------------------------|------------------------------------------------------------------------------|---------|
| /Heatingbuffer/b            | uffer load pump (/ V     | ykurovací zásobník / I                                    | Plniace čerpadlo zásobníka)                                                  |         |
| overruntime                 | Onesk.vypnutie           | off, 0, 5 360 min                                         | Nastavenie doby dobehu plniaceho čerpadla.                                   | HF      |
| anti-lock system            | RID                      | off, 5 20 300 sek                                         | Nastavenie doby chodu na ochranu proti zablokovaniu plniace-<br>ho čerpadla. | HF      |
| switch on mode              | Typzapaľovania           | Constant operation,<br>temperature<br>diffusion, setpoint | Výber prevádzkového režimu pre ovládanie plniaceho čerpadla                  | HF      |
| Voltagebreak                | Prerušenie napätia       | off, 0, 1 10 V                                            | Nastavenie vypínacieho napätia plniaceho čerpadla.                           | HF      |
| starttime                   | Dobaspustenia            | off, 1 10 240 sek                                         | Nastavenie času spustenia plniaceho čerpadla.                                | HF      |
| start output                | Štartovací výkon         | 0100%                                                     | Nastavenie štartovacej kapacity plniaceho čerpadla.                          | HF      |
| output                      | Výkon                    | 1100%                                                     | Nastavenie kapacity plniaceho čerpadla.                                      | HF      |
| minimumvoltage              | Minimálne napätie        | 0,05,010V                                                 | Nastavenie minimálneho napätia plniaceho čerpadla.                           | HF      |
| minimumoutput               | Minimálnyvýkon           | 050100%                                                   | Nastavenie minimálnej kapacity plniaceho čerpadla.                           | HF      |
| maximum voltage             | Maximálne napätie        | 0,010V                                                    | Nastavenie maximálneho napätia plniaceho čerpadla.                           | HF      |
| maximum output              | Maximálnyvýkon           | 0100%                                                     | Nastavenie maximálnej kapacity plniaceho čerpadla.                           | HF      |
| regulation gain             | Regulácia zosil.         | 1,02,050%/K                                               | Nastavenie zvýšenia PI regulátora pre plniace čerpadlo.                      | HF      |
| regulation adjust<br>time   | Reg. regulačného<br>času | 1 270 600 sek                                             | Nastavenie času resetovania PI regulátora pre plniace čerpadlo.              | HF      |
| regulation scan<br>time     | Reg. času vzork.         | 120600 sek                                                | Nastavenie času vzorkovania PI regulátora pre plniace čerpadlo.              | HF      |
| temperature spread          | Rozdel. tepl.            | 2,010,020,0K                                              | Nastavenie teplotnej difúzie pre typ zapaľovania "Teplotná<br>difúzia".      | HF      |

| Menu/Parameter<br>(Displej)                       | Menu/Parameter | Interval nastave-<br>nia | Popis                                                                                                    | Prístup |
|---------------------------------------------------|----------------|--------------------------|----------------------------------------------------------------------------------------------------|---------|
| /Heatingbuffer/reset (/Vykurovací zásobník/Reset) |                |                          |                                                                                                    |         |
| reset                                             | Reset          | off, set                 | Obnovenie parametrov v menu "Heating buffer" na továrenské<br>nastavenia v závislosti od prístupových oprávnení. | HF      |

**OIMMERGAS** | 59

INŠTALAČNÝ TECHNIK

### 8.8 MENU-TOTAL FLOW (MENU-PRIAMA DODÁVKA)

| Menu/Parameter<br>(Displej) | Menu/Parameter                        | Popis                                                                                        |
|-----------------------------|---------------------------------------|----------------------------------------------------------------------------------------------|
| expert/totalflow/informat   | t <b>ion</b> (Technik / Priama dodáv. | /Informácia)                                                                                 |
| state                       | Stav                                  | Zobrazenie aktuálneho stavu                                                                  |
| Setpoint                    | Naprogramovaná teplota                | Zobrazenie žiadanej hodnoty                                                                  |
| currenttemperature          | Skutočná teplota                      | Zobrazenie aktuálnej skutočnej hodnoty celkovej výstupnej teploty                            |
| request                     | Požiadavka                            | Požiadať o kontrolu PI                                                                       |
| mixingvalve                 | Zmiešavacíventil                      | Vypočítaná poloha pohonu                                                                     |
| Setpointtemperature         | Žiadanáhodnotateploty                 | Ventil naprogramovanej teploty                                                               |
| current temperature         | Skutočná teplota                      | Ventilskutočnej teploty                                                                      |
| energy generator            | Tepelný generátor                     | Zobrazenie výstupnej teploty kotla pripojeného cez EEZ-ZBERNICA (kotla s najnižšou adresou). |

| Menu/Parameter<br>(Displej) | Menu/Parameter                 | Interval nastave-<br>nia                            | Popis                                                                          | Prístup |
|-----------------------------|--------------------------------|-----------------------------------------------------|--------------------------------------------------------------------------------|---------|
| expert/totalflow/set        | t <b>point</b> (Technik / Vyku | urovací zásobník / Žiao                             | daná hodnota)                                                                  |         |
| mode                        | Režim                          | all, heating circuit,<br>hot water, temp.,<br>Cool. | Prevádzkový režim                                                              | HF      |
| regulation gain             | Regulácia zosil.               | 1,02,050%/K                                         | Nastavenie regulácie zosilnenia PID regulátora pre úplnú<br>reguláciu prietoku | HF      |
| regulation adjust<br>time   | Reg. regulačného<br>času       | 1 270 600 sek                                       | Nastavenie času regulácie PID regulátora pre celkové riadenie prietoku.        | HF      |
| regulation scan<br>time     | Reg. času vzork.               | 1 20 600 sek                                        | Nastavenie doby vzorkovania PID regulátora pre celkové<br>riadenie prietoku.   | HF      |
| minimum<br>temperature      | Minimálna teplota              | 52095°C                                             | Minimálna teplota                                                              | HF      |
| maximum<br>temperature      | Maximálna teplota              | 58095°C                                             | Maximálna teplota                                                              | HF      |

| Menu/Parameter<br>(Displej)   | Menu/Parameter            | Interval nastave-<br>nia | Popis                                                                          | Prístup |
|-------------------------------|---------------------------|--------------------------|--------------------------------------------------------------------------------|---------|
| expert/totalflow/mi           | ixingvalve(Technik/       | Vykurovací zásobník/     | Zmiešavací ventil)                                                             |         |
| regulation gain               | Regulácia zosil.          | 1,02,050%/K              | Nastavenie regulácie zosilnenia PID regulátora pre zmiešavací ventil.          | HF      |
| regulation adjust<br>time     | Reg. regulačného<br>času  | 1 270 600 sek            | Nastavenie času regulácie PID regulátora pre zmiešavací ventil.                | HF      |
| regulation scan<br>time       | Reg. času vzork.          | 120600 sek               | Nastavenie času vzorkovania. PID regulátora pre zmiešavací ventil.             | HF      |
| runtime                       | Trvaniefunkcie            | 1120600 sek              | Ovládač času prevádzky                                                         | HF      |
| stop position<br>deactivation | Vypn.koncového<br>spínača | off, on                  | Kontrola konečnej polohy ventilu                                               | HF      |
| anti-lock system              | RID                       | off, 1 20 300 sek        | Nastavenie času prevádzky ochrany proti zablokovaniu<br>zmiešavacieho ventilu. | HF      |

| Menu/Parameter<br>(Displej)                              | Menu/Parameter | Interval nastave-<br>nia | Popis                                                                                                    | Prístup |
|----------------------------------------------------------|----------------|--------------------------|----------------------------------------------------------------------------------------------------|---------|
| expert/totalflow/reset(Technik/Vykurovacízásobník/Reset) |                | vací zásobník / Reset)   |                                                                                                    |         |
| reset                                                    | Reset          | off, Run                 | Obnovenie parametrov v menu "total flow" na továrenské<br>nastavenia v závislosti od prístupových oprávnení. | BE/HF   |

| Menu/Parameter<br>(Displej) | Menu/Parameter            | Popis           |                                          |  |
|-----------------------------|---------------------------|-----------------|------------------------------------------|--|
| expert/totalflow/Cas        | cade (Technik / Kaskáda   | /Informácia)    |                                          |  |
| heatingmode                 | Funkc.vykur.              | Žiadanáhodnotav | zykurovacieho okruhu.                    |  |
| hot water mode              | Funkc. tepl. vody         | Žiadanáhodnotac | okruhu teplej vody.                      |  |
| currenttemperature          | Skutočná teplota          | Hodnotateplotyk | ontrolnej fázy alebo celkového prietoku. |  |
| Boiler/sinformation         | INFORMÁCIE o<br>kotle/och | Aktuálnyprevádz | kový režim:                              |  |
|                             |                           | n               | Počet pozícií v správcovi kaskády.       |  |
|                             |                           | ECn             | Číslo EC tepelného generátora.           |  |
|                             |                           | GEN n           | Číslo GEN tepelného generátora.          |  |
|                             |                           | x°C             | Požadovaná hodnota skutočnej teploty.    |  |
|                             |                           | OFF             | Žiadna požiadavka.                       |  |
|                             |                           | OFF             | Úroveň uzamknutá.                        |  |
|                             |                           | HZ              | Funkc. vykur                             |  |
|                             |                           | WW              | Režim teplej vody.                       |  |
|                             |                           | KU              | Režim chladenia.                         |  |
|                             |                           | (n)             | Úroveň priority je uzamknutá.            |  |
|                             |                           | :               | Žiadna požiadavka.                       |  |
|                             |                           | =               | Úroveň riadenia.                         |  |
|                             |                           | >               | Základné plnenie.                        |  |
|                             |                           | <               | Minimálna teplota.                       |  |
|                             |                           | -               | Režim emisie.                            |  |
|                             |                           | #               | Manuálny režim.                          |  |
|                             |                           | x°C             | Skutočná teplota.                        |  |
|                             |                           | *               | Stavhoráka (plameň).                     |  |
|                             |                           | %               | Limit výstupu aktívny.                   |  |
|                             |                           | Chvb            | Kotolvchybe                              |  |

### 8.9 MENU-CASCADE (MENU-KASKÁDA)

| Menu/Parameter<br>(Displej)                                                 | Menu/Parameter                | Interval nastave-<br>nia            | Popis                   | Prístup |
|-----------------------------------------------------------------------------|-------------------------------|-------------------------------------|-------------------------|---------|
| expert/Cascade/ <b>basic settings</b> (Technik/Kaskáda/Základné nastavenie) |                               |                                     |                         |         |
| Controllevel                                                                | Kontrolná fáza                | <b>Úroveň 1</b> n (k<br>dispozícii) |                         | HF      |
| Controllevel<br>changeover                                                  | Prepínanie<br>kontrolnej fázy | off<br>1h720h                       | Postup kontrolnej fázy. | HF      |

| Menu/Parameter<br>(Displej)                 | Menu/Parameter | Interval nastave-<br>nia | Popis                                                                                                | Prístup |  |
|---------------------------------------------|----------------|--------------------------|----------------------------------------------------------------------------------------------------|---------|--|
| expert/Cascade/reset(Technik/Kaskáda/Reset) |                |                          |                                                                                                    |         |  |
| reset                                       | Reset          | off, set                 | Obnovte parametre v menu "reset" na továrenské nastavenia v<br>závislosti od prístupových oprávnení. | HF      |  |

### 8.10 MENU-ENERGY GENERATOR (MENU-TEPELNÝ GENERÁTOR)

| Menu/Parameter<br>(Displej) | Menu/Parameter                      | Podparameter<br>(displej)        | Podparameter           | Popis                                                    |  |  |
|-----------------------------|-------------------------------------|----------------------------------|------------------------|----------------------------------------------------------|--|--|
| expert/totalflow/E          | nergygenerator(Tec                  | chnik/Tepelnýgener               | átor/Informácia)       |                                                          |  |  |
|                             |                                     | Zobrazenie aktuáln               | eho stavu tepelného g  | enerátora (GEN).                                         |  |  |
|                             |                                     | heating                          | Vykurovacie teleso     | GEN spĺňa požiadavku na prevádzku vykurovania.           |  |  |
|                             |                                     | heating                          | Vykurovacie teleso     | GEN spĺňa požiadavku na prevádzku teplej vody.           |  |  |
|                             |                                     | Emission                         | Emisie                 | GEN Meranie emisií aktívne.                              |  |  |
|                             |                                     | SLT                              | SIC                    | Bezpečnostný obmedzovač teploty (SLT) aktivovaný.        |  |  |
|                             |                                     | manualmode                       | Manuálny               | GEN Manuálny režim aktívny.                              |  |  |
| state                       | Stav                                | frost protection                 | Ochrana proti<br>mrazu | GEN spĺňa požiadavku na prevádzku protimrazovej ochrany. |  |  |
|                             |                                     | Blocking                         | Vyp. zablokované       | GEN zablokovaný zablokovaním kontaktu.                   |  |  |
|                             |                                     | overruntime                      | Onesk.vypnutie         | GEN Aktívny čas dobehu.                                  |  |  |
|                             |                                     | start protection                 | Štartovacia            | CEN spustenie aktívnej ochrany                           |  |  |
|                             |                                     | startprotection                  | ochrana                | GEN spustelle aktivitej belitaliy.                       |  |  |
|                             |                                     | outside temperatu-<br>re barrier | Blok TE                | Aktívny letný alebo zimný blok.                          |  |  |
|                             |                                     | off                              | Off                    | GEN deaktivovaný                                         |  |  |
|                             |                                     | Zobrazenie aktuáln               | eho stavu tepelného g  | enerátora (GEN).                                         |  |  |
|                             |                                     | on                               | On                     | GEN aktívny.                                             |  |  |
| level                       | Stuppe                              | off                              | Off                    | GEN neaktívny.                                           |  |  |
|                             | otupite                             | xx%                              | xx%                    | Zobrazenie aktuálneho výkonu smodulačným GEN.            |  |  |
|                             |                                     | outside temperatu-<br>re         | Vonkajšia teplota      | Blokovanie vonkajšej teploty aktívne pre GEN             |  |  |
| Heat prog.                  | Tepl. progr.                        | Zobrazenie aktuáln               | ej požadovanej hodno   | oty pre tepelný generátor                                |  |  |
| AdrOsetpoint                | Adr0 nastavená                      |                                  |                        |                                                          |  |  |
|                             | hodnota                             | -                                |                        |                                                          |  |  |
| Adr0 flow                   | Adr0 dodávka                        |                                  |                        |                                                          |  |  |
| Adr0 return                 | Adr0 spiatočka                      |                                  |                        |                                                          |  |  |
| Adr0 modulation             | Adr0 modulácia                      |                                  |                        |                                                          |  |  |
| Adr0 exhaust gas            | Adr0výfukové<br>plyny               |                                  |                        |                                                          |  |  |
| Adr0 water pr.              | Adr0 prog. voda                     |                                  |                        |                                                          |  |  |
| Adr1 setpoint               | Adr1 nastavená                      |                                  |                        |                                                          |  |  |
|                             | hodnota                             | -                                |                        |                                                          |  |  |
| Adr1 flow                   | Adr1 dodávka                        | -                                |                        |                                                          |  |  |
| Adr1 return                 | Adr1 spiatočka                      | Informácie o kotloc              | h pripojených cez EE2  | Z-ZBERNICA                                               |  |  |
| Adr1 modulation             | Adr1 modulácia                      |                                  |                        |                                                          |  |  |
| Adr1 exhaust gas            | Adr1 výfukové                       |                                  |                        |                                                          |  |  |
|                             | plyny                               | -                                |                        |                                                          |  |  |
| Adr1 water pr.              | Adr1 prog. voda                     | -                                |                        |                                                          |  |  |
| Adr2 setpoint               | Adr2 nastavená                      |                                  |                        |                                                          |  |  |
| A dra florer                |                                     | 1                                |                        |                                                          |  |  |
| Adr2 flow                   | Adr2 and avka                       | 1                                |                        |                                                          |  |  |
| Adr2 modulation             | Adr2 modulácia                      |                                  |                        |                                                          |  |  |
| Auiziliouulation            | A dr2 utiful routiacia              | -                                |                        |                                                          |  |  |
| Adr2 exhaust gas            | plyny                               |                                  |                        |                                                          |  |  |
| Adr2 water pr.              | Adr2 prog. voda                     |                                  |                        |                                                          |  |  |
| current temperatu-          | Skutočná teplota                    | Zobrazenie skutočn               | ej teploty tepelného g | enerátora.                                               |  |  |
| current temporatu           | (1)<br>Skutočná tenlota             |                                  |                        |                                                          |  |  |
| re (2)                      | (2)                                 | Zobrazenie skutočn               | ej teploty tepelného g | enerátora na druhom snímači.                             |  |  |
| Exhaustgassensor            | Snímač výfukové-<br>ho plynu        | Zobrazenie skutočn               | ej teploty spalín.     |                                                          |  |  |
| pump                        | Čerpadlo                            | Zobrazenie aktuáln               | eho stavu obehového    | čerpadla v tepelnom generátore (napr. čerpadlo kotla).   |  |  |
| burnerstarts                | Spusteniahoráka                     | Zobrazenie počtu št              | artovhoráka.           |                                                          |  |  |
| Burnerruntime               | Trvaniehoráka                       | Zobrazenie doby ch               | oduhoráka.             |                                                          |  |  |
| thermaloutput               | Tepelný výkon<br>(vykurovací výkon) | Zobrazenie aktuáln               | eho tepelného výkon    | u tepelného generátora.                                  |  |  |
| heatquantity                | Meračtepla                          | Skutočnáhodnotan                 | nerača tepla tepelného | ogenerátora.                                             |  |  |

### 

INŠTALAČNÝ TECHNIK

| Menu/Parameter<br>(Displej)                                      | Menu/Parameter | Interval nastave-<br>nia                               | Popis                                                                                                    | Prístup |
|------------------------------------------------------------------|----------------|--------------------------------------------------------|----------------------------------------------------------------------------------------------------|---------|
| expert/Energygenerator/service (Technik/Tepelnýgenerátor/Servis) |                |                                                        |                                                                                                    |         |
| manual mode                                                      | Manuálny       | off, minimum<br>temperature,<br>maximum<br>temperature | Aktivácia manuálneho režimu pre tepelný generátor.                                                       | BE      |
| Meter reset                                                      | Resetpočítadla | off, set                                               | Vynulovanie počítadla tepelného generátora (spustenie horáka,<br>doba prevádzky horáka, množstvo tepla). | BE/HF   |

| Menu/Parameter<br>(Displej) | Menu/Parameter                  | Interval nastave-<br>nia                                           | Popis                                                                                                    | Prístup |
|-----------------------------|---------------------------------|--------------------------------------------------------------------|----------------------------------------------------------------------------------------------------|---------|
| expert/Energygener          | ator / basic settings (7        | Technik / Tepelný gene                                             | rátor / Základné nastavenie)                                                                                                    |         |
| Forced draining             | Nútený výfuk                    | off, hot water,<br>heating circuit,<br>heating buffer,<br>external | Výber typu núteného vyprázdňovania pre tepelný generátor.                                                                                                    | HF      |
| Forced draining             | Nútený výfuk                    | 5,0 <b>95,0</b> 110,0°C                                            | Nastavenie teploty pre aktiváciu núteného vypúšťania.                                                                                                    | HF      |
| base load exaggera-<br>tion | Nadmerné<br>základné zaťaženie  | 0,0 <b>5,0</b> 60 Kase                                             | Aktuálna požadovaná hodnota GEN sa zvýši o nadmernú<br>nastavenú hodnotu základného zaťaženia.                                                                                                    | HF      |
| Switchingoutput             | Spínací výkon                   | off, 5% 100%                                                       | Nastavenie obmedzujúceho výkonu jednotlivého generátora<br>kaskády.                                                                                                    | HF      |
| start protection            | Štartovacia ochrana             | off, 5,0 <b>30,0</b> 85,0<br>°C                                    | Nastavenie teploty na ochranu pri spustení.                                                                                                    | HF      |
| switching differen-<br>ce   | Rozdielspínania                 | 2,0 <b>5,0</b> 20K                                                 | Nastavenie spínacieho rozdielu pre tepelný generátor.                                                                                                    | HF      |
| minimumruntime              | Minimálnetrvanie                | off,0,5 <b>2,0</b> 360<br>min                                      | Nastavenie minimálnej doby chodu tepelného generátora pre<br>spustenie.                                                                                                    | HF      |
| maximumruntime              | Max.trvanie<br>funkcie          | <b>off</b> , 0, 5 360 min                                          | Nastavenie maximálnej doby chodu generátora energie na jeden<br>štart.                                                                                                    | HF      |
| switch-off time             | Čas deaktiv.                    | <b>off</b> , 0, 5 360 min                                          | Nastavenie času prestávky tepelného generátora medzi dvoma<br>štartmi.                                                                                                    | HF      |
| exhaust gas control         | Kontrola výfuko-<br>vých plynov | <b>off</b> , 50,0 500,0 °C                                         | Nastavenie teploty pre reguláciu výfukových plynov. Pri<br>prekročení nastavenej teploty sa generátor energie zablokuje<br>podľa parametra "Doba blokovania" alebo sa aktivuje bezpeč-<br>nostný obmedzovač teploty (SLT). | HF      |
| Blocktime                   | Časblokovania                   | <b>off</b> , 5 60 min, SLT                                         | Nastavenie doby blokovania aktiváciou regulácie výfukových plynov alebo výberom funkcie SLT.                                                                                                    | HF      |
| Summerlock                  | Letnýblok                       | <b>off</b> , (zimnýblok + 1<br>K) 30,0 °C                          | Nastavenie teploty pre letný blok. Ak vonkajšia teplota prekročí<br>nastavený letný blok, tepelný generátor sa zablokuje (bod<br>bivalencie HP).                                                                           | HF      |

| Menu/Parameter<br>(Displej) | Menu/Parameter                   | Interval nastave-<br>nia                                       | Popis                                                                                                    | Prístup |
|-----------------------------|----------------------------------|----------------------------------------------------------------|----------------------------------------------------------------------------------------------------|---------|
| expert/Energygener          | rator / basic settings (T        | echnik/Tepelnýgene                                             | rátor / Základné nastavenie)                                                                                                    | •       |
| winterlock                  | Zimnýblok                        | <b>off</b> , -20,0 °C(letný<br>blok – 1 K)                     | Nastavenie teploty pre zimný blok. A kvonkajšia teplota prekročí<br>nastavený zimný blok, tepelný generátor sa zablokuje (bod<br>bivalencie HP). | HF      |
| fault release               | Povolenie poruchy                | off, on                                                        | Aktivácia uvoľnenia poruchy. Ak je vonkajší snímač chybný,<br>aktivovaný letný alebo zimný blok sa zruší.                                        | HF      |
| full load shutdown          | Zastavenie pri<br>plnom zaťažení | off, 0, 5 10 min.                                              | Riadenie minimálnej záťaže (OpenTherm). Blokovanie GEN lna<br>nastavený čas.                                                                     | HF      |
| heatingmode                 | Funkc.vykur.                     | off, high priority,<br>medium priority,<br>low priority        | Výber priority v kaskádovej prevádzke.                                                                                                    | HF      |
| Hot water func.             | Funkc. teplá voda                | off, high priority,<br>medium priority,<br>low priority        | Výber priority v kaskádovej prevádzke.                                                                                                    | HF      |
| mode                        | Režim                            | Núdzový režim<br>normálna<br>prevádzka                         | Ak existuje viac ako jeden GEN, môže byť fáza GEN aktivovaná<br>ako núdzový kotol.                                                               | HF      |
| shutdown                    | Vypnutie                         | <b>minimum</b><br><b>temperature</b> ,<br>request              | GEN Vypnutie pri zrušení požiadavky.                                                                                                    | HF      |
| Start detection             | Spustiť rozpoznáva-<br>nie       | <b>off</b> , 1360min.                                          | Ak sa v tomto čase nedosiahne minimálna teplota GEN, aktivuje<br>sa "kotol v núdzovom režime". Kód chyby 50-3.                                   | HF      |
| name                        | Názov                            | Alfanumerický,<br>max. 15 znakov,<br>žiadne špeciálne<br>znaky | Zadanie názvu tepelného generátora.                                                                                                    | HF      |

| Menu/Parameter<br>(Displej) | Menu/Parameter               | Interval nastave-<br>nia                            | Popis                                                                | Prístup |
|-----------------------------|------------------------------|-----------------------------------------------------|----------------------------------------------------------------------|---------|
| expert/Energygener          | ator/ <b>heating</b> (Techni | k/Tepelnýgenerátor/                                 | Vykurovacie teleso)                                                  |         |
| switch-on delay             | Oneskorenie zapnu-<br>tia    | <b>6</b> 0 5 0 0 1                                  | Nastavenie oneskorenia zapnutia a vypnutia druhej fázy               | HF      |
| Disconnection delay         | Oneskorenie<br>vypnutia      | <b>off</b> , 0, 5 360 min                           | tepelného generátora.                                                |         |
| minimum<br>temperature      | Minimálna teplota            | 5,0 <b>38,0°C</b><br>maximum<br>temperature         | Nastavenie minimálnej teploty tepelného generátora.                  | HF      |
| maximum<br>temperature      | Maximálna teplota            | minimum<br>temperature <b>80,0</b><br>° <b>C</b> 95 | Nastavenie maximálnej teploty tepelného generátora.                  | HF      |
| Outputlimit                 | Obmedzenie<br>výkonu         | 10%100%                                             | Nastavenie maximálneho výkonu kotla (kotlov) vo fáze<br>vykurovania. | HF      |

| Menu/Parameter<br>(Displej) | Menu/Parameter            | Interval nastave-<br>nia                            | Popis                                                    | Prístup |
|-----------------------------|---------------------------|-----------------------------------------------------|----------------------------------------------------------|---------|
| expert/Energygener          | rator / hot water (Tech   | nik/Tepelnýgeneráto                                 | r / Teplá voda)                                          |         |
| switch-on delay             | Oneskorenie zapnu-<br>tia | a <b>ff</b> 0.5 - 260 min                           | Nastavenie oneskorenia zapnutia a vypnutia druhej fázy   | HF      |
| Disconnection delay         | Oneskorenie<br>vypnutia   | <b>off</b> , 0, 5 360 min                           | tepelného generátora.                                    |         |
| minimum<br>temperature      | Minimálna teplota         | 5,0 <b>38,0°C</b><br>maximum<br>temperature         | Nastavenie minimálnej teploty tepelného generátora.      | HF      |
| maximum<br>temperature      | Maximálna teplota         | minimum<br>temperature <b>80,0</b><br>° <b>C</b> 95 | Nastavenie maximálnej teploty tepelného generátora.      | HF      |
| Outputlimit                 | Obmedzenie<br>výkonu      | 10%100%                                             | Nastavenie maximálneho výkonu kotla (kotlov) vo fáze TÚV | HF      |

| Menu/Parameter<br>(Displej) | Menu/Parameter                                                                                     | Interval nastave-<br>nia         | Popis                                                                                                    | Prístup |  |  |
|-----------------------------|----------------------------------------------------------------------------------------------------|----------------------------------|----------------------------------------------------------------------------------------------------|---------|--|--|
| expert/Energygener          | expert/Energy generator 1 o 2/heat balance (Technik/Tepelný generátor 1 alebo 2/Tepelné vyváženie) |                                  |                                                                                                    |         |  |  |
| volumeflow                  | Objem. prietok                                                                                     | off, 1 3001/min<br>alebo1/impulz | Nastavenie objemového prietoku pre meranie spotreby tepla<br>alebo nastavenie jednotiek pre impulzný vstup prietokomeru.                                  | HF      |  |  |
| medium density              | Hustota média                                                                                      | 0,8 <b>1.05</b><br>1,2kg/l       | Nastavenie hustoty teplonosného média na meranie spotreby tepla.                                                                                          | HF      |  |  |
| medium heat<br>capacity     | Tepelná kapacita<br>média                                                                          | 1,0 <b>3,6</b> 50 kJ/<br>kg*K    | Nastavenie tepelnej kapacity teplonosného média na meranie spotreby tepla.                                                                                | HF      |  |  |
| output 1 output 2           | Výkon 1<br>Výkon 2                                                                                 | <b>off</b> , 1,0<br>100,0 kW     | Nastavenie tepelného výkonu (tepelného výkonu) fáz tepelného<br>generátora.<br>Množstvo tepla sa vypočíta z tu nastaveného tepelného výkonu a<br>trvania. | HF      |  |  |
| reset                       | Reset                                                                                              | off, set                         | Vynulovanie počítadla na meranie spotreby tepla.                                                                                                    | HF      |  |  |

| Menu/Parameter<br>(Displej)                                               | Menu/Parameter | Interval nastave-<br>nia | Popis                                                                                                    | Prístup |  |
|---------------------------------------------------------------------------|----------------|--------------------------|----------------------------------------------------------------------------------------------------|---------|--|
| expert/Energy generator/reset (Technik/Tepelný generátor 1 alebo 2/Reset) |                |                          |                                                                                                    |         |  |
| reset                                                                     | Reset          | off, set                 | Obnovenie parametrov v menu "Energy generator" na továren-<br>ské nastavenia v závislosti od prístupových oprávnení. | HF      |  |

### 8.11 MENU-SOLAR (MENU-SOLÁRNY)

| Menu/Parameter<br>(Displej) | Menu/Parameter        | Popis                                                                    |
|-----------------------------|-----------------------|--------------------------------------------------------------------------|
| /solar/information(/S       | olárny/Informácia)    |                                                                          |
|                             |                       | Zobrazenie aktuálneho stavu                                              |
|                             |                       | Off                                                                      |
|                             |                       | On                                                                       |
|                             |                       | Núdzový režim                                                            |
|                             |                       | Časblokovania                                                            |
| state                       | Stav                  | RID                                                                      |
|                             |                       | Dobaspustenia                                                            |
|                             |                       | Manuálny                                                                 |
|                             |                       | Ochrana proti zamrznutiu (s chladením)                                   |
|                             |                       | Minimálne trvanie                                                        |
|                             |                       | Doba spustenia                                                           |
| valve 1                     | Ventil 1              | Zobrazenie stavu ventilu 1 s okruhom Východ-Západ (voliteľné).           |
| current temperature VF1     | Skutočná teplota VF1  | Zobrazenie skutočnej teploty FS1 (solárne pole 1).                       |
| valve2                      | Ventil2               | Zobrazenie stavu ventilu 2 s okruhom Východ-Západ (voliteľné).           |
| current temperature VF2     | Skutočná teplota VF2  | Zobrazenie skutočnej teploty FS2 (solárne pole 2).                       |
| current temperature RF      | Skutočná teplota RF   | Zobrazenie skutočnej teploty snímača spiatočky (voliteľné)               |
| current temperature PF      | Skutočná teplota PF   | Zobrazenie skutočnej teploty akumulačného zásobníka.                     |
| pump                        | Čerpadlo              | Zobrazenie skutočného stavu solárneho čerpadla.                          |
| valve                       | Ventil                | Zobrazenie stavu solárneho plniaceho ventilu (SLV).                      |
| current temperature SLVF    | Skutočná teplota SLVF | Zobrazenie skutočnej teploty snímača solárneho plniaceho ventilu (SLVS). |
| starts                      | Spustenia             | Zobrazenie počtu spustení solárneho plniaceho čerpadla.                  |
| runtime                     | Trvaniefunkcie        | Zobrazenie doby prevádzky solárneho plniaceho čerpadla.                  |
| thermaloutput               | Vykur. výkon          | Zobrazenie aktuálneho solárneho tepelného výkonu v KW.                   |
| heat quantity               | Meračtepla            | Aktuálny stav merača množstva tepla pre solárnu energiu v KWh.           |

| Menu/Parameter<br>(Displej)    | Menu/Parameter              | Interval nastave-<br>nia                                                                  | Popis                                                                                                    | Prístup |
|--------------------------------|-----------------------------|-------------------------------------------------------------------------------------------|----------------------------------------------------------------------------------------------------|---------|
| / solar / <b>basic settin</b>  | /Solárny/Zákla              | adné nastavenie)                                                                          | ·                                                                                                    | •       |
| Switch on difference           | Aktivácia rozdielu          | 1,0 <b>10,0 K</b> 30,0                                                                    | Aktivujte diferenciálne nastavenie pre čerpadlo solárneho<br>okruhu. Začiatok plnenia: Ak skutočná teplota < žiadaná<br>hodnota - aktívny rozdiel                                                               | HF      |
| Switch-off<br>difference       | Deaktivácia<br>rozdielu     | 2,0 <b>5,0K</b> 27,0                                                                      | Deaktivujte diferenciálne nastavenie pre čerpadlo solárneho okruhu.                                                                                                    | HF      |
| minimum<br>temperature         | Minimálna teplota           | off, 10,0 <b>20,0</b> °C<br>110,0                                                         | Nastavenie minimálnej teploty pre uvoľnenie diferenciálnej regulácie.                                                                                                    | HF      |
| maximum<br>temperature         | Maximálna teplota           | off, 20,0 <b>110,0 °C</b><br>210,0                                                        | Nastavenie maximálnej teploty pre nútené zapnutie čerpadla<br>solárneho okruhu.                                                                                                    | HF      |
| Limitstop                      | Koneč. deaktivácia          | off, 20,0 <b>110,0 °C</b><br>250,0                                                        | Nastavenie maximálneho prietoku kolektorom pre definitívne odstavenie.                                                                                                    | HF      |
| storage maximum<br>temperature | Maximálna teplota<br>nádrže | off, 20,0 <b>75,0</b> °C<br>110,0                                                         | Nastavenie maximálnej teploty pre solárnu akumuláciu.                                                                                                    | HF      |
| operation mode                 | Prevádzkový režim           | <b>parallel</b> , priority<br>energy generator,<br>priority hot water,<br>priority buffer | Výber prevádzkového režimu pre solárnu reguláciu.                                                                                                    | HF      |
| timelock                       | Blokovanie cyklu            | off, 0, 5 24 h                                                                            | Nastavenie času prerušenia cyklu tepelného generátora.<br>Prerušenie cyklu slúži na to, aby sa zabránilo častým zmenám<br>medzi solárnou náplňou a náplňou tepelného generátora.                                | HF      |
| parallel                       | Paralelné                   | <b>off</b> , 1,0 30 K                                                                     | Nastavenie teploty pre solárne paralelné spínanie. K prepnutiu<br>dôjde, ak teplotný rozdiel nastavený vzhľadom na požadovanú<br>hodnotu klesne pod nastavenú hodnotu.                                          | HF      |
| changeovertime                 | Čas spínania                | off, 1,0 <b>30,0 min</b><br>60,0 min                                                      | Regulačný interval nastavenia pre spínanie solárnej náplne.                                                                                                    | HF      |
| changeover<br>temperature      | Teplotaspínania             | off, 20,0 <b>75,0</b> ° <b>C</b><br>110,0                                                 | Nastavenie teploty pre spínanie solárnej náplne.                                                                                                    | HF      |
| frost protection               | Ochrana proti<br>mrazu      | <b>off</b> , -15,0 10,0 °C                                                                | Nastavenie limitu protimrazovej ochrany teplovýmenného<br>média solárneho systému. Ak vonkajšia teplota klesne pod tu<br>nastavenú hranicu protimrazovej ochrany, kolektor sa dohreje z<br>vyrovnávacej nádrže. | HF      |
| recooling                      | Chlad. na spiatočke         | off, 5.0 50.0 K                                                                           | Nastavenie teplotného rozdielu pre funkciu chladenia. Ak<br>nastane pokles pod nastavený teplotný rozdiel klesne, čerpadlo<br>solárneho okruhu sa vypne.                                                        | HF      |
| Forced draining                | Nútený výfuk                | off, hot water,<br>heating circuit,<br>Heating buffer,<br>external                        | Výber typu núteného vyprázdňovania pre solárny zásobník.                                                                                                    | HF      |
| name                           | Názov                       | Alfanumerický,<br>max. 15 znakov,<br>žiadne špeciálne<br>znaky                            | Zadanie názvu solárnej riadiacej jednotky.                                                                                                    | HF      |

| Menu/Parameter<br>(Displej) | Menu/Parameter           | Interval nastave-<br>nia                                     | Popis                                                                           | Prístup |
|-----------------------------|--------------------------|--------------------------------------------------------------|---------------------------------------------------------------------------------|---------|
| /solar/ <b>pump</b> (/      | Solárny / Čerpadlo)      | •<br>                                                        |                                                                                 | •       |
| minimumruntime              | Minimálnetrvanie         | <b>off</b> , 0, 5 360 min                                    | Nastavenie minimálnej doby prevádzky čerpadla solárneho<br>okruhu.              | HF      |
| breaktime                   | Čas pauzy                | off, 0, 5 99 min                                             | Nastavenie trvania prestávky čerpadla solárneho okruhu.                         | HF      |
| anti-lock system            | RID                      | <b>off</b> , 5 20 300 sek                                    | Nastavenie doby chodu pre ochranu proti zablokovaniu čerpadla solárneho okruhu. | HF      |
| switch on mode              | Typ zapaľovania          | <b>constant mode</b> ,<br>temperature<br>diffusion, setpoint | Výber prevádzkového režimu čerpadla solárneho okruhu.                           | HF      |
| Voltagebreak                | Prerušenie napätia       | <b>off</b> , 0,1 10 V                                        | Nastavenie vypínacieho napätia čerpadla solárneho okruhu.                       | HF      |
| starttime                   | Dobaspustenia            | <b>off</b> , 1 10 240 sek                                    | Nastavenie času spustenia čerpadla solárneho okruhu.                            | HF      |
| startoutput                 | Štartovací výkon         | 0 <b>100%</b>                                                | Spustite nastavenie výkonu čerpadla solárneho okruhu.                           | HF      |
| output                      | Výkon                    | 1 <b>100 %</b>                                               | Nastavenie výkonu čerpadla solárneho okruhu.                                    | HF      |
| minimum voltage             | Minimálne napätie        | 0,0 <b>5,0</b> 10V                                           | Nastavenie minimálneho napätia čerpadla solárneho okruhu.                       | HF      |
| minimum output              | Minimálnyvýkon           | 0 <b>50</b> 100%                                             | Nastavenie minimálneho výkonu čerpadla solárneho okruhu.                        | HF      |
| maximum voltage             | Maximálne napätie        | 0,0 <b>10 V</b>                                              | Nastavenie maximálneho napätia čerpadla solárneho okruhu.                       | HF      |
| maximum output              | Maximálnyvýkon           | 0 <b>100%</b>                                                | Nastavenie maximálneho výkonu čerpadla solárneho okruhu.                        | HF      |
| regulation gain             | Regulácia zosil.         | 1,0 <b>2,0</b> 50%/K                                         | Nastavenie zvýšenia PI regulátora pre čerpadlo solárneho<br>okruhu.             | HF      |
| regulation adjust<br>time   | Reg. regulačného<br>času | 1 <b>270</b> 600 sek                                         | Resetujte nastavenie času PI regulátora pre čerpadlo solárneho okruhu.          | HF      |
| regulation scan<br>time     | Reg. času vzork.         | 1 <b>20</b> 600 sek                                          | Nastavenie vzorkovacieho času PI regulátora pre čerpadlo<br>solárneho okruhu.   | HF      |
| temperature spread          | Rozdel.tepl.             | 2,0 <b>10.0</b><br>30.0 K                                    | Nastavenie teplotnej difúzie pre typ zapaľovania "Teplotná<br>difúzia".         | HF      |
| manualdriving               | Manuálne<br>ovládanie    | <b>off</b> , 0, 5<br>10, 0 min                               | Manuálny režim solárneho okruhu Čerpadlo na plnenie alebo odvzdušňovanie.       | HF      |
| reset counter @<br>number   | Resetpočítadla           | off, set                                                     | Vynulovanie počítadla (čerpadlo sa spustí, čas chodu čerpadla).                 | BE/HF   |

| Menu/Parameter<br>(Displej)                   | Menu/Parameter            | Interval nastave-<br>nia                   | Popis                                                                                                    | Prístup |
|-----------------------------------------------|---------------------------|--------------------------------------------|----------------------------------------------------------------------------------------------------|---------|
| /solar/heatbalance(/Solárny/Tepelnévyváženie) |                           |                                            |                                                                                                    |         |
| volumeflow                                    | Objem. prietok            | <b>off</b> , 0,5 3001/min<br>alebo1/impulz | Nastavenie objemového prietoku pre meranie spotreby tepla<br>alebo nastavenie jednotiek pre impulzný vstup prietokomeru. | HF      |
| medium density                                | Hustota média             | 0,8 <b>1,05</b> 1,2kg/l                    | Nastavenie hustoty teplonosného média na meranie spotreby tepla.                                                         | HF      |
| medium heat<br>capacity                       | Tepelná kapacita<br>média | 1,0 <b>3,6</b> 50kJ/<br>kg*K               | Nastavenie tepelnej kapacity teplonosného média na meranie<br>spotreby tepla.                                            | HF      |
| reset                                         | Reset                     | off, set                                   | Vynulovanie počítadla na meranie spotreby tepla.                                                                         | HF      |

| Menu/Parameter<br>(Displej)   | Menu/Parameter | Interval nastave-<br>nia | Popis                                                                                               | Prístup |  |
|-------------------------------|----------------|--------------------------|----------------------------------------------------------------------------------------------------|---------|--|
| /solar/reset (/Solárny/Reset) |                |                          |                                                                                                    |         |  |
| reset                         | Reset          | off, set                 | Obnovenie parametrov v menu "solar" na továrenské nastavenia vzávislosti od prístupových oprávnení. | BE/HF   |  |

### 8.12 MENU-RETURN FLOW (MENU-SPÄTNÝ TOK)

| Menu/Parameter<br>(Displej) | Menu/Parameter               | Popis                                                                   |
|-----------------------------|------------------------------|-------------------------------------------------------------------------|
| expert/Return flow/inform   | Informácia)                  |                                                                         |
| Setpointstatus              | Stave a staven si h s de sta | Zobrazenie aktuálneho stavu                                             |
|                             | Stav nastavenej nodnoty      | Zobrazenie žiadanej hodnoty spiatočky.                                  |
| Current temperature         | Aktuálna teplota             | Zobrazenie aktuálnej teploty spiatočky (len zmiešaný vykurovací okruh). |
| pump                        | Čerpadlo                     | Stav spätného čerpadla On/Off                                           |
| Mixingvalve                 | Zmiešavací ventil            | Vypočítaná poloha ovládača                                              |

| Menu/Parameter<br>(Displej)                                                | Menu/Parameter            | Interval nastave-<br>nia    | Popis                           | Prístup |
|----------------------------------------------------------------------------|---------------------------|-----------------------------|---------------------------------|---------|
| expert/Return flow/basic settings (Technik/Spätný tok/Základné nastavenie) |                           |                             |                                 |         |
| Setpoint                                                                   | Naprogramovaná<br>teplota | off, 10 <b>20°C</b><br>95°C | Nastavená hodnota spätného toku | HF      |
| switching differen-<br>ce                                                  | Rozdielspínania           | 1, <b>2K</b> ,20K           | Rozdiel spínania čerpadla       | HF      |

| Menu/Parameter<br>(Displej) | Menu/Parameter           | Interval nastave-<br>nia                                     | Popis                                                                      | Prístup |
|-----------------------------|--------------------------|--------------------------------------------------------------|----------------------------------------------------------------------------|---------|
| expert/Return flow/         | pump(Technik/Spät        | nýtok/Čerpadlo)                                              |                                                                            |         |
| anti-lock system            | RID                      | <b>off</b> , 5 300 sek                                       | Nastavenie doby prevádzky ochrany proti zablokovaniu<br>spätného čerpadla. | HF      |
| switch on mode              | Typ zapaľovania          | <b>Constant mode</b> ,<br>Temperature<br>diffusion, setpoint | Výber prevádzkového režimu pre reguláciu otáčok spätného<br>čerpadla.      | HF      |
| interrupting voltage        | Nap. deaktiv.            | <b>off</b> , 0,1 10 V                                        | Nastavenie vypínacieho napätia spätného čerpadla.                          | HF      |
| starttime                   | Dobaspustenia            | off, 1 <b>10</b> 240 sek                                     | Nastavenie času spustenia spätného čerpadla.                               | HF      |
| startoutput                 | Štartovací výkon         | 0 <b>100%</b>                                                | Nastavenia výkonu spustenia spätného čerpadla.                             | HF      |
| output                      | Výkon                    | 1 <b>100</b> %                                               | Nastavenie výkonu spätného čerpadla                                        | HF      |
| minimum voltage             | Minimálnenapätie         | 0,0 <b>5,0</b> 10V                                           | (pre režim zapaľovania konštantnej prevádzky)                              | HF      |
| minimumoutput               | Minimálny výkon          | 0 <b>50</b> 100%                                             | Nastavenie minimálneho napätia spätného čerpadla.                          | HF      |
| maximum voltage             | Maximálne napätie        | 0,0 <b>10 V</b>                                              | Nastavenie minimálneho výkonu spätného čerpadla.                           | HF      |
| maximumoutput               | Maximálnyvýkon           | 0 <b>100%</b>                                                | Nastavenie maximálneho napätia spätného čerpadla.                          | HF      |
| regulation gain             | Regulácia zosil.         | 1,0 <b>2,0</b> 50%/K                                         | Nastavenie zvýšenia PID regulátora pre spätné čerpadlo.                    | HF      |
| regulation adjust<br>time   | Reg. regulačného<br>času | 1 <b>270</b> 600Sec                                          | Nastavenie času regulácie PID regulátora pre spätné čerpadlo.              | HF      |
| regulation scan<br>time     | Reg. času vzork.         | 1 <b>20</b> 600Sec                                           | Nastavenie času skenovania PID regulátora pre spätné čerpadlo.             | HF      |
| temperature spread          | Rozdel. tepl.            | 2,0 <b>10,0</b> 20,0 K                                       | Nastavenie teplotnej difúzie pre režim zapaľovania "Teplotná<br>difúzia".  | HF      |

| Menu/Parameter<br>(Displej)   | Menu/Parameter           | Interval nastave-<br>nia    | Popis                                                                             | Prístup |
|-------------------------------|--------------------------|-----------------------------|-----------------------------------------------------------------------------------|---------|
| expert/Return flow/           | mixingvalve(Techni       | k/Spätnýtok/Zmieša          | wací ventil)                                                                      |         |
| regulation gain               | Regulácia zosil.         | 1,0 <b>2,0</b> 50%/K        | Nastavenie zosilnenia PID regulátora pre zmiešavací ventil.                       | HF      |
| regulation adjust time        | Reg. regulačného<br>času | 1 <b>270</b> 600 Sec        | Nastavenie času regulácie PID regulátora pre zmiešavací ventil.                   | HF      |
| regulation scan<br>time       | Reg. času vzork.         | 1 <b>20</b> 600 Sec         | Nastavenie doby skenovania PID regulátora pre zmiešavací ventil.                  | HF      |
| runtime                       | Trvaniefunkcie           | 1 <b>120</b> 600 sek        | Prevádzkový čas ovládača ventilu                                                  | HF      |
| stop position<br>deactivation | Vypn.konc.spínača        | off, on                     | Kontrola konečnej polohy ventilu                                                  | HF      |
| anti-lock system              | RID                      | off, 1 <b>20</b> 300<br>sek | Nastavenie doby prevádzky na ochranu proti zablokovaniu<br>zmiešavacieho ventilu. | HF      |

| Menu/Parameter<br>(Displej)                        | Menu/Parameter | Interval nastave-<br>nia | Popis                                                                                                    | Prístup |
|----------------------------------------------------|----------------|--------------------------|----------------------------------------------------------------------------------------------------|---------|
| expert/Return flow/reset (Technik/Spätnýtok/Reset) |                |                          |                                                                                                    |         |
| reset                                              | Reset          | off, set                 | Obnovenie parametrov v ponuke "Return flow" na továrenské<br>nastavenia v závislosti od prístupových oprávnení. | HF      |

### 8.13 MENU-SOLAR (MENÙ-EXTRA)

| Menu/Parameter<br>(Displej) | Menu/Parameter    | Popis                            |
|-----------------------------|-------------------|----------------------------------|
| /extras/information(/       | Extra/Informácia) |                                  |
|                             |                   | Zobrazenie aktuálneho stavu      |
|                             |                   | INFORMÁCIE-1                     |
|                             |                   | INFORMÁCIE-2                     |
|                             | Stav              | INFORMÁCIE-3                     |
| state                       |                   | Chybová správa o stave vstupu 1  |
|                             |                   | Chybová správa o stave vstupu 2  |
|                             |                   | Chybová správa o stave vstupu 3  |
|                             |                   | Stav výstupu poruchového signálu |
|                             |                   | Leto                             |

| Menu/Parameter<br>(Displej) | Menu/Parameter  | Interval nastave-<br>nia                                       | Popis                                                                                                    | Prístup |
|-----------------------------|-----------------|----------------------------------------------------------------|----------------------------------------------------------------------------------------------------|---------|
| /extras/faultmess           | ageinput1/2/3(/ | Extra / Vstup chybovej                                         | správy 1 / 2 / 3)                                                                                              |         |
| delay                       | Oneskorenie     | off, 0, 5 360 min                                              | Chybová správa sa zobrazí s oneskorením o tu zadanú hodnotu a<br>v prípade potreby sa uloží do zásobníka chýb. | HF      |
| errorstack                  | Hromada chýb    | off, on                                                        | Uloženie chybovej správy do zásobníka chýb                                                                     | HF      |
| name                        | Názov           | Alfanumerický,<br>max. 15 znakov,<br>žiadne špeciálne<br>znaky | Zadajte názov vstupu poruchového signálu.                                                                      | BE/HF   |

| Menu/Parameter<br>(Displej)                                 | Menu/Parameter | Interval nastave-<br>nia  | Popis                                                                                                    | Prístup |
|-------------------------------------------------------------|----------------|---------------------------|----------------------------------------------------------------------------------------------------|---------|
| /extras/faultmessage output (/Extra/Výstup chybovej správy) |                |                           |                                                                                                    |         |
| delay                                                       | Oneskorenie    | <b>off</b> , 0, 5 360 min | Chybová správa sa zobrazí s oneskorením o tu zadanú hodnotu a<br>v prípade potreby sa uloží do zásobníka chýb.                                                             | HF      |
| mode                                                        | Režim          | 1,2,3                     | Stav prepínania vzhľadom na závažnosť chyby<br>1 = Blokovanie<br>2 = Blokovanie, zablokovanie, systémové chyby<br>3 = Blokovanie, zablokovanie, varovania, systémové chyby | HF      |

| Menu/Parameter<br>(Displej)                       | Menu/Parameter | Interval nastave-<br>nia | Popis                                     | Prístup |
|---------------------------------------------------|----------------|--------------------------|-------------------------------------------|---------|
| /extras/information 1, 2, 3 (/Extra/INFO 1, 2, 3) |                |                          |                                           |         |
| name                                              | Názov          | Alfanumerický,           | Zadajte názov vstupu poruchového signálu. | RE/HE   |
|                                                   |                | max. 15 znakov,          |                                           |         |
|                                                   |                | žiadnešpeciálne          |                                           | DL/III  |
|                                                   |                | znaky                    |                                           |         |

### 8.14 MENU-DIFFERENCE (MENU-ROZDIEL)

| Menu/Parameter<br>(Displej)                   | Menu/Parameter                       | Popis                                                                    |
|-----------------------------------------------|--------------------------------------|--------------------------------------------------------------------------|
| /difference/information (/Rozdiel/Informácia) |                                      |                                                                          |
| state                                         | Stav                                 | Zobrazenie aktuálneho stavu<br>Off                                       |
|                                               |                                      | On                                                                       |
|                                               |                                      | Núdzový režim                                                            |
|                                               |                                      | Čas blokovania                                                           |
|                                               |                                      | RID                                                                      |
|                                               |                                      | Dobaspustenia                                                            |
|                                               |                                      | Manuálny                                                                 |
|                                               |                                      | Minimálne trvanie                                                        |
|                                               |                                      | Onesk.vypnutie                                                           |
| Flow probe actual tempera-<br>ture            | Aktuálna teplota výstupnej<br>sondy  | Zobra zenie aktuálnej teploty VF1 (teplota na výstupe dodávateľa tepla). |
| Return probe actual<br>temperature            | Skutočná teplota sondy<br>spiatočky  | Zobrazenie aktuálnej teploty snímača spiatočky (voliteľné).              |
| Puf.probeactualtempera-<br>ture               | Aktuálna teplota sondy<br>zásobníka. | Zobrazenie aktuálnej teploty vyrovnávacej nádrže (dole).                 |
| pump                                          | Čerpadlo                             | Stavčerpadla.                                                            |
| starts                                        | Spustenia                            | Zobrazenie počtu spustení čerpadla.                                      |
| runtime                                       | Trvanie funkcie                      | Zobrazenie doby prevádzky čerpadla.                                      |
| Forced draining                               | Nútený výfuk                         | Nútené vyprázdňovanie aktívne.                                           |
| thermaloutput                                 | Vykur. výkon                         | Zobrazenie aktuálneho tepelného výkonu (KW).                             |
| heat quantity                                 | Meračtepla                           | Aktuálny stav merača množstva tepla (KWh).                               |
| Menu/Parameter<br>(Displej)    | Menu/Parameter              | Interval nastave-<br>nia                                                                  | Popis                                                                                                    | Prístup |
|--------------------------------|-----------------------------|-------------------------------------------------------------------------------------------|----------------------------------------------------------------------------------------------------|---------|
| / difference / basics          | settings(/Rozdiel/          | Základné nastavenie)                                                                      |                                                                                                    |         |
| Switch on difference           | Aktivácia rozdielu          | 1,0 <b>10,0 K</b> 30,0                                                                    | Nastavenie rozdielu aktivácie spínaného výstupu. Spustiť<br>doplnenie: Keďaktuálna teplota < žiadaná hodnota - rozdiel<br>zapaľovania                                                                                                    | HF      |
| Switch-off<br>difference       | Deaktivácia<br>rozdielu     | 2,0 <b>5,0K</b> 27,0                                                                      | Nastavenie rozdielu vypínania spínaného výstupu.                                                                                                    | HF      |
| minimum<br>temperature         | Minimálna teplota           | off, 10,0 <b>20,0°C</b><br>110,0                                                          | Nastavenie minimálnej teploty na umožnenie diferenciálnej regulácie.                                                                                                    | HF      |
| maximum<br>temperature         | Maximálna teplota           | off, 20,0 <b>110,0°C</b><br>210,0                                                         | Nastavenie maximálnej teploty pre nútenú aktiváciu spínacieho výstupu.                                                                                                    | HF      |
| storage maximum<br>temperature | Maximálna teplota<br>nádrže | 20,0 <b>75,0°C</b><br>110,0                                                               | Nastavenie maximálnej teploty pre akumulačný zásobník.                                                                                                    | HF      |
| operation mode                 | Prevádzkový režim           | <b>parallel</b> , priority<br>energy generator,<br>priority hot water,<br>priority buffer | Voľba prevádzkového režimu pre spínací výstup.                                                                                                    | HF      |
| timelock                       | Blokovanie cyklu            | <b>off</b> , 0, 5 24 h                                                                    | Nastavenie času pre blokovanie cyklu tepelného generátora.<br>Zablokovanie cyklov sa používa, aby sa zabránilo častému<br>cyklovaniu medzi diferenciálnym riadením a zaťažením<br>tepelným generátorom (nie pre režim paralelnej prevádzky) | HF      |
| parallel                       | Paralelné                   | <b>off</b> , 1,0 30 K                                                                     | Nastavenie teploty pre paralelné spínanie. A k teplota klesne pod<br>nastavený rozdiel vzhľadom na požadovanú hodnotu, dôjde k<br>prepnutiu.                                                                                                | HF      |
| Forced draining                | Nútený výfuk                | off, hot water,<br>heating circuit,<br>Heating buffer,<br>external                        | Výber typu núteného odvodnenia pre zásobník.                                                                                                    | HF      |
| name                           | Názov                       | Alfanumerický,<br>max. 15 znakov,<br>žiadne špeciálne<br>znaky                            | Zadajte názov pre spínací výstup.                                                                                                    | HF      |

| Menu/Parameter<br>(Displej) | Menu/Parameter                    | Interval nastave-<br>nia                          | Popis                                                                   | Prístup |
|-----------------------------|-----------------------------------|---------------------------------------------------|-------------------------------------------------------------------------|---------|
| /difference/pump            | (/Rozdiel/Čerpad                  | lo)                                               |                                                                         |         |
| Overruntime                 | Oneskorenie<br>prevádzkového času | <b>off</b> , 0, 5 360 min                         | Nastavenie oneskorenia vypnutia čerpadla.                               | HF      |
| anti-lock system            | RID                               | <b>off</b> , 5 20 300 sek                         | Nastavenie trvania ochrany proti zablokovaniu čerpadla.                 | HF      |
| switch on mode              | Typ zapaľovania                   | constant mode,<br>temperature spread,<br>setpoint | Výber prevádzkového režimu pre čerpadlo.                                | HF      |
| interrupting voltage        | Nap. deaktiv.                     | <b>off</b> , 0,1 10 V                             | Nastavenie vypínacieho napätia čerpadla                                 | HF      |
| starttime                   | Dobaspustenia                     | off, 1 10 240 sek                                 | Nastavenie času spustenia čerpadla.                                     | HF      |
| startoutput                 | Štartovací výkon                  | 0 <b>100</b> %                                    | Nastavenie štartovacieho výkonu čerpadla.                               | HF      |
| output                      | Výkon                             | 1 <b>100</b> %                                    | Nastavenie výkonu čerpadla.                                             | HF      |
| minimum voltage             | Minimálne napätie                 | 0,0 <b>5,0</b> 10V                                | Nastavenie minimálneho napätia čerpadla.                                | HF      |
| minimum output              | Minimálnyvýkon                    | 0 <b>50</b> 100%                                  | Nastavenie minimálneho výkonu čerpadla.                                 | HF      |
| maximum voltage             | Maximálne napätie                 | 0,0 <b>10</b> V                                   | Nastavenie maximálneho napätia čerpadla.                                | HF      |
| maximum output              | Maximálnyvýkon                    | 0 <b>100</b> %                                    | Nastavenie maximálneho výkonu čerpadla.                                 | HF      |
| regulation gain             | Regulácia zosil.                  | 1,0 <b>2,0</b> 50%/K                              | Nastavenie zvýšenia PI regulátora pre plniace čerpadlo.                 | HF      |
| regulation adjust<br>time   | Reg. regulačného<br>času          | 1 <b>270</b> 600 Sec                              | Nastavenie času resetovania PI regulátora pre plniace čerpadlo.         | HF      |
| regulation scan<br>time     | Reg. času vzork.                  | 1 <b>20</b> 600 Sec                               | Nastavenie času vzorkovania PID regulátora pre čerpadlo.                | HF      |
| temperature spread          | Rozdel.tepl.                      | 2,0 <b>10,0</b> 30,0K                             | Nastavenie rozdelenia teploty pre typ zapaľovania "Rozdelenie teploty". | HF      |
| manualdriving               | Manuálne<br>ovládanie             | <b>off</b> , 0, 5 10, 0 min                       | Manuálny režim pevného plniaceho čerpadla                               | HF      |
| reset counter @<br>number   | Resetpočítadla                    | off, setpoint                                     | Vynulujte počítadlá (čerpadlo sa spustí, čas chodu čerpadla).           | HF      |

| Menu/Parameter<br>(Displej) | Menu/Parameter            | Interval nastave-<br>nia                   | Popis                                                                                                    | Prístup |
|-----------------------------|---------------------------|--------------------------------------------|----------------------------------------------------------------------------------------------------|---------|
| /difference/heatb           | alance ( / Rozdiel / T    | Čepelné vyváženie)                         |                                                                                                    |         |
| volumeflow                  | Objem. prietok            | <b>off</b> , 0,5 3001/min<br>alebo1/impulz | Nastavenie objemového prietoku pre meranie spotreby tepla<br>alebo nastavenie jednotiek pre impulzný vstup prietokomeru. | HF      |
| medium density              | Hustota média             | 0,8 <b>1,05</b> 1,2kg/l                    | Nastavenie hustoty teplonosného média na meranie spotreby tepla.                                                         | HF      |
| medium heat<br>capacity     | Tepelná kapacita<br>média | 1,0 <b>3,6</b> 50kJ/<br>kg*K               | Nastavenie tepelnej kapacity teplonosného média na meranie<br>spotreby tepla.                                            | HF      |
| reset                       | Reset                     | off, set                                   | Vynulovanie počítadla na meranie spotreby tepla.                                                                         | HF      |

| Menu/Parameter<br>(Displej)       | Menu/Parameter | Interval nastave-<br>nia | Popis                                                                                                    | Prístup |  |
|-----------------------------------|----------------|--------------------------|----------------------------------------------------------------------------------------------------|---------|--|
| /difference/reset(/Rozdiel/Reset) |                |                          |                                                                                                    |         |  |
| reset                             | Reset          | off, set                 | Obnovenie parametrov v menu "difference" na továrenské<br>nastavenia v závislosti od prístupových oprávnení. | HF      |  |

## INŠTALAČNÝ TECHNIK

#### 8.15 SIGNALIZÁCIA PORUCHY

Consultare capitolo 9 "Riešenie problémov".

#### 8.16 MENU-CONFIG (MENU-KONFIGURÁCIA)

Informácie o konfigurácii systému a hodnoty aplikované na vstupy je možné overiť v menu "config". Okrem toho môžete vykonať ďalšie zmeny v systéme, ktoré nie je možné vykonať pomocou sprievodcu nastavením.

#### 8.16.1 menu - information (Menu – Informácie)

 $Implement ovan \'u konfigur \'a ciu syst\'emu a hod noty a plikovan \'e na vstupy je mo \vin \'e overi \'t v podmenu ", information".$ 

| Menu/Parameter<br>(Displej) | Menu/Parameter              | Popis                                                                                                    |
|-----------------------------|-----------------------------|----------------------------------------------------------------------------------------------------|
| expert/config/informati     | on ( Technik / Konfigurácia | /Informácia)                                                                                                    |
| measurements                | Nameranéhodnoty             | Zobrazenie stavov vstupov I1 I17 v systéme heatcon!. A k je k vstupu priradená<br>funkcia, namiesto čísla vstupu sa zobrazí stručný popis funkcie.                |
| Pinassignment               | Priradenie pripoj.          | Zobrazenie priradení vstupov a výstupov v systéme heatcon!. Ak je k vstupu/výstupu<br>priradená funkcia, zobrazí sa stručný popis funkcie a číslo vstupu/výstupu. |
| Room mapping                | Priradenie miestností       | Zobrazenie priradenia miestností k vykurovacím okruhom v systéme heatcon!. Ak je vykurovaciemu/priestorovému okruhu priradený názov, zobrazí sa aj názov.         |
| System                      | Systém                      | Zobrazenie verzie softvéru, dátumu uvedenia do prevádzky, kódu "EC".                                                                                              |

#### 8.16.2 menu-function (Menu-Funkcia)

 $Zmeny \, funkci {\it i} \, regul {\it i} to ra \, a \, priradenia \, vstupov \, a \, v {\it j} stupov \, je \, mo {\it z} n {\it e} \, vykona {\it i} \, v \, pod menu \, {\it , function} {\it "} \, a ko \, doplnok \, k \, sprievod covi \, na staven (m. staven (m.$ 

| Menu/Parameter<br>(Displej) | Menu/Parameter         | Interval nastave-<br>nia                                                                                       | Popis                                                                                           | Typ I/O/<br>Pevné<br>priradenie<br>I/O       |  |  |
|-----------------------------|------------------------|----------------------------------------------------------------------------------------------------|-------------------------------------------------------------------------------------------------|----------------------------------------------|--|--|
| expert/config/fur           | nction / Energy genera | tor 1 alebo 2 ( Techr                                                                                          | nik / Konfigurácia / Funkcia / Tepelná generátor 1 alebo 2)                                     |                                              |  |  |
|                             |                        | Výber typu tepelného generátora. Priradenie vstupov a výstupov závisí od typu zvoleného tepelné<br>generátora. |                                                                                                 |                                              |  |  |
|                             |                        | off                                                                                                    | Nie je k dispozícii tepelný generátor.                                                          | -                                            |  |  |
|                             |                        | single-stage burner                                                                                            | Jednostupňový tepelný generátor, ovládanie On/Off.                                              | A1:BR1;<br>E5:WF                             |  |  |
|                             |                        | two-stageburner                                                                                                | Dvojfázový tepelný generátor, ovládanie On/Off                                                  | A1:BR1; A2:<br>BR2AUF;<br>E5:WF              |  |  |
| function                    | Funkcia                | power signal on/off                                                                                            | Modulačný tepelný generátor, zapaľovanie cez relé BR1,<br>modulácia cez digitálny signál On/Off | A1:BR1; A2:<br>BR2AUF;<br>A3:BR2ZU;<br>E5:WF |  |  |
|                             |                        | burner control<br>system (OT/Bus) (*)                                                                          | Pohon generátora energie cez protokol dátovej zbernice                                          | GEN-BUS                                      |  |  |
|                             |                        | temperature signal<br>10V                                                                                      | Zapínanie cez relé, teplota naprogramovaná cez analóg 0<br>Signál 10V                           | A1:BR1;<br>A14:0-10V;<br>E5:WF               |  |  |
|                             |                        | release contact                                                                                                | Povolenie externého generátora energie cez spínací kontakt                                      | A1:BR1                                       |  |  |
|                             |                        | power signal 10V                                                                                               | Modulačný tepelný generátor, zapaľovanie cez relé BR1,<br>modulácia cez analógový 0 Signál 10V  | A1:BR1;<br>A14:0-10V;<br>E5:WF               |  |  |

| Menu/Parameter<br>(Displej)        | Menu/Parameter                                   | Interval nastave-<br>nia            | Popis                                                                                                    | Typ I/O/<br>Pevné<br>priradenie<br>I/O |
|------------------------------------|--------------------------------------------------|-------------------------------------|----------------------------------------------------------------------------------------------------|----------------------------------------|
| expert/config/fur                  | nction/Energygenera                              | tor 1 alebo 2 ( Techr               | nik / Konfigurácia / Funkcia / <b>Tepelná generátor 1 alebo 2</b> )                                                                    | 1                                      |
| pumprelais                         | Reléčerpadla                                     | off, Outlet open                    | Pohon čerpadla tepelného generátora (napr. KKP, CP)                                                                                    | ARS, ARSP                              |
| pump 10V                           | Čerpadlo 10V                                     | off, Outlet open                    | Regulácia rýchlosti čerpadla tepelného generátora - rýchlostný implementačný signál.                                                   | A10V                                   |
| flowsensor                         | Sonda na vstupe do<br>zariadenia                 | off, E4:EFI<br>E15:EFI              | Regulácia rýchlosti čerpadla tepelného generátora – výstupná<br>teplota (iba ak je aktívne 10V čerpadlo).                              | EFI (KTY2K/<br>PT1000)                 |
| return flow sensor                 | Sona na návrate zo<br>zariadenia                 | off, E4:EFI<br>E15:EFI              | Regulácia rýchlosti čerpadla tepelného generátora – snímač<br>spätného toku (iba ak je aktívne 10V čerpadlo).                          | EFI (KTY2K/<br>PT1000)                 |
| boiler sensor 2                    | Sondakotla2                                      | off, E4:EFI<br>E15:EFI              | Aktivácia 2. sondy kotla                                                                                                    | EFI (KTY2K/<br>PT1000)                 |
| boiler return flow<br>sensor       | Sonda spiat. kotla                               | off, E4:EFI<br>E15:EFI              | Modulácia tepelného generátora 0-10V, prevádzkový režim<br>teplotnej difúzie                                                           | EFI (KTY2K/<br>PT1000)                 |
| Exhaust gas sensor                 | Snímač výfukového<br>plynu                       | off, E4:EFI<br>E15:EFI              | Meranie teploty spalín pomocou snímača PT1000 (továrenské nastavenie I9:ISP)                                                           | EFI (PT1000)                           |
| BRC 1                              | CFB1                                             | off, Inlet open                     | Stanovenie doby prevádzky tepelného generátora pomocou<br>spätnoväzbového signálu - fáza 1                                             | EI (Digitálny<br>0/1), EO              |
| BRC2                               | CFB2                                             | off, Inlet open                     | Stanovenie doby prevádzky tepelného generátora pomocou<br>spätnoväzbového signálu - fáza 2                                             | EI (Digitálny<br>0/1), EO              |
| diverter valve hot<br>water (UWW)  | Prepín. vent. vody<br>(UWW)                      | off, Outlet open                    | Aktivácia prepínacieho ventilu teplej vody.                                                                                            | ARS, ARSP                              |
| diverter valve cooling             | Prepín. vent. chlad.<br>(UKA)                    | off, Outlet open                    | Riadenie chladenia aktívneho prepínacieho ventilu                                                                                      | ARS, ARSP                              |
| Parallel heat<br>generator release | Paralelné uvoľnenie<br>tepelného generáto-<br>ra | off, Outlet open                    | Riadenie výstupu paralelného s GEN                                                                                                    | ARS, ARSP                              |
| primarypump                        | Primárnečerpadlo                                 | off, Outlet open                    | Pri požiadavke na vykurovací okruh sa aktivuje primárne<br>čerpadlo                                                                    | ARS, ARSP                              |
| Forced draining                    | Nútenývýfuk                                      | off, Outlet open                    | Kontrola napr. čerpadla pre nútené vypúšťanie                                                                                          | ARS, ARSP                              |
| blockingcontact                    | Uzamykací kontakt                                | EI:E1 E3,<br>EO:E16,17              | Vstup pre externé blokovanie tepelného generátora                                                                                      | EI (Digitálny<br>0/1), EO              |
|                                    |                                                  | Konfigurácia funkci                 | e merača tepla.                                                                                                    |                                        |
|                                    |                                                  | off                                 | Nie je aktivovaný merač tepla                                                                                                    |                                        |
|                                    |                                                  | Volume flow constant                | Množstvo tepla prostredníctvom doby chodu a definície média                                                                            |                                        |
| heat quantity                      | Meračtepla(HTM)                                  | Flow rate measure-<br>ment          | Množstvo tepla cez teplotu prívodu/spiatočky a snímač prívodu (<br>POZNÁMKA: Vyžaduje sa konfigurácia hardvéru                         | napr. vír).                            |
|                                    |                                                  | pulse measurement                   | Množstvo tepla prostredníctvom teploty prívodu/spiatočky a impulzného<br>vstupu.<br><b>POZNÁMKA:</b> Vyžaduje sa konfigurácia hardvéru |                                        |
|                                    |                                                  | runtime                             | Množstvo tepla prostredníctvom doby prevádzky a pevného koef<br>(napr. viacfázový GEN)                                                 | icientu výkonu                         |
| flowsensor                         | Sonda na vstupe do<br>zariadenia                 | off, E4:EFI<br>E15:EFI              | Priradenie snímača prietoku pre merač tepla.                                                                                           |                                        |
| return flow sensor                 | Sona na návrate zo<br>zariadenia                 | off, E4:EFI<br>E15:EFI              | Priradenie snímača spiatočky pre merač tepla.                                                                                          |                                        |
| Volume flow sensor                 | Snímač objemového<br>prietoku.                   | off, E4:EFI<br>E15:EFI              | Priradenie prietokomeru k meraču tepla.<br><b>POZNÁMKA:</b> Vyžaduje sa konfigurácia hardvéru                                          |                                        |
| Pulseinput                         | Vstup impulzov                                   | off, E1:EI E3:EI,<br>E4:EFI E15:EFI | Priradenie impulzného vstupu pre merač tepla.<br><b>POZNÁMKA:</b> Vyžaduje sa konfigurácia hardvéru.                                   |                                        |

(\*) Použite toto nastavenie (Energy generator 1 = Riadiaci systém horáka) pre spotrebiče Immergas (Energy generator 2 = off).

| Menu/Parameter<br>(Displej)                                                               | Menu/Parameter                   | Interval nastave-<br>nia          | Popis                                                                                                | Typ I/O /<br>Pevné<br>priradenie<br>I/O |
|-------------------------------------------------------------------------------------------|----------------------------------|-----------------------------------|----------------------------------------------------------------------------------------------------|-----------------------------------------|
| expert/config/function/return flow sensor ( Technik/Konfigurácia/Funkcia/Sonda spiatočky) |                                  |                                   |                                                                                                    |                                         |
| return flow sensor                                                                        | Sona na návrate zo<br>zariadenia | off, E4:EFI<br>E15:EFI            | Priradenie vstupu snímača spätného toku.                                                             | EFI(KTY2K/<br>PT1000                    |
| pump                                                                                      | Čerpadlo                         | off, otvorený výstup              | Regulácia spätného čerpadla                                                                          | ARS, ARSP                               |
| pump 10V                                                                                  | Čerpadlo 10V                     | off, otvorený výstup              | Regulácia rýchlosti spätného čerpadla - signál riadenia otáčok.                                      | A10V                                    |
| flowsensor                                                                                | Sonda na vstupe do<br>zariadenia | off, E4:EFI<br>E15:EFI            | Regulácia rýchlosti napájacieho čerpadla - výstupná teplota (iba<br>ak je aktívne 10V čerpadlo)      | EFI (KTY2K/<br>PT1000)                  |
| return flow sensor                                                                        | Sona na návrate zo<br>zariadenia | off,E4:EFI<br>E15:EFI             | Regulácia rýchlosti napájacieho čerpadla - Snímač spätného<br>toku (iba ak je aktívne 10V čerpadlo). | EFI (KTY2K/<br>PT1000)                  |
| Mixingvalve                                                                               | Zmiešavací ventil                | off, voľný zmiešava-<br>cí ventil | Zmiešavací okruh ako spätný obtokový ventil                                                          | ARS                                     |

| Menu/Parameter<br>(Displej)                                                                 | Menu/Parameter | Interval nastave-<br>nia | Popis                                          | Typ I/O/<br>Pevné<br>priradenie<br>I/O |  |
|---------------------------------------------------------------------------------------------|----------------|--------------------------|------------------------------------------------|----------------------------------------|--|
| expert / config / function / total flow ( Technik / Konfigurácia / Funkcia / Priama dodáv.) |                |                          |                                                |                                        |  |
| flowsensor                                                                                  | Sondadodávky   | off, E4:EFI<br>E15:EFI   | Priradenie vstupu pre spoločný snímač dodávky. | EFI(KTY2K/<br>PT1000)                  |  |

| Menu/Parameter<br>(Displej) | Menu/Parameter                    | Interval nastave-<br>nia            | Popis                                                                                                    | Typ I/O /<br>Pevné<br>priradenie<br>I/O |
|-----------------------------|-----------------------------------|-------------------------------------|----------------------------------------------------------------------------------------------------|-----------------------------------------|
| expert/config/fur           | nction / Feed pump (              | Technik/Konfigurác                  | ia/Funkcia/ <b>PD</b> )                                                                                                    |                                         |
| pump relais                 | Reléčerpadla                      | off, Outlet open                    | Aktivácia napájacieho čerpadla                                                                                                  | ARS, ARSP                               |
| pump 10V                    | Čerpadlo 10V                      | off, Outlet open                    | Regulácia rýchlosti napájacieho čerpadla - signál aktivácie<br>rýchlosti.                                                       | A10V                                    |
| flowsensor                  | Sonda na vstupe do<br>zariadenia  | off, E4:EFI<br>E15:EFI              | Regulácia rýchlosti napájacieho čerpadla - výstupná teplota (iba<br>ak je aktívne 10V čerpadlo).                                | EFI (KTY2K/<br>PT1000)                  |
| return flow sensor          | Sona na návrate zo<br>zariadenia  | off, E4:EFI<br>E15:EFI              | Regulácia rýchlosti napájacieho čerpadla - snímač spätného toku<br>(iba ak je aktívne 10V čerpadlo).                            | EFI (KTY2K/<br>PT1000)                  |
|                             | Meračtepla                        | Konfigurácia funkcie<br>off         | e merača tepla.<br>Nie je aktivovaný merač tepla                                                                                |                                         |
|                             |                                   | Volume flow constant                | Množstvo tepla prostredníctvom doby chodu a definície média                                                                     |                                         |
| heat quantity               |                                   | Flow rate measure-<br>ment          | Množstvo tepla cez teplotu prívodu/spiatočky a snímač prívodu (r<br>POZNÁMKA: Vyžaduje sa konfigurácia hardvéru                 | ıapr.vír).                              |
|                             |                                   | pulse measurement                   | Množstvo tepla prostredníctvom teploty prívodu/spiatočky a imp<br>vstupu.<br><b>POZNÁMKA:</b> Vyžaduje sa konfigurácia hardvéru | ulzného                                 |
| flow sensor (HTM)           | Sonda dodávky<br>(HTM)            | off, E4:EFI<br>E15:EFI              | Priradenie snímača prietoku pre merač tepla.                                                                                    | EFI(KTY2K/<br>PT1000)                   |
| return flow sensor<br>(HTM) | Sonda spiatočky<br>(SR)           | off, E4:EFI<br>E15:EFI              | Priradenie snímača spiatočky pre merač tepla.                                                                                   | EFI(KTY2K/<br>PT1000)                   |
| Volume flow sensor<br>(HTM) | Snímač objemového<br>priet. (HTM) | off, E4:EFI<br>E15:EFI              | Priradenie prietokomeru k meraču tepla.<br><b>POZNÁMKA:</b> Vyžaduje sa konfigurácia hardvéru                                   | EFI10V                                  |
| Pulseinput (HTM)            | Vstupimpulzov<br>(HTM)            | off, E1:EI E3:EI,<br>E4:EFI E15:EFI | Priradenie impulzného vstupu pre merač tepla.<br>POZNÁMKA: Vyžaduje sa konfigurácia hardvéru.                                   | EI, EFI                                 |

INŠTALAČNÝ TECHNIK

| Menu/Parameter<br>(Displej)         | Menu/Parameter                                      | Interval nastave-<br>nia           | Popis                                                                                                    | Typ I/O/<br>Pevné<br>priradenie<br>I/O   |  |
|-------------------------------------|-----------------------------------------------------|------------------------------------|----------------------------------------------------------------------------------------------------|------------------------------------------|--|
| expert/config/fur                   | nction/Heatingbuffer                                | ( Technik / Konfigu                | irácia / Funkcia / <b>Vykurovací zásobník</b> )                                                                   |                                          |  |
|                                     |                                                     | Výber funkcie vykur<br>zásobníka". | ovacieho zásobníka. Popis funkcií nájdete v časti "Funkcie vykurov                                                | racieho                                  |  |
| function                            | F 1 .                                               | off                                | Nie je k dispozícii žiadny vykurovací zásobník.                                                                   |                                          |  |
|                                     | Funkcia                                             | charge control                     | Vykurovací zásobník s reguláciou plnenia                                                                          |                                          |  |
|                                     |                                                     | discharge control 1                | Vykurovací zásobník s reguláciou vypúšťania typu 1.                                                               |                                          |  |
|                                     |                                                     | discharge control 2                | Vykurovací zásobník s reguláciou vypúšťania typu 2.                                                               |                                          |  |
|                                     |                                                     | Výber napájania prev               | Výber napájania pre vykurovací zásobník.                                                                          |                                          |  |
| supply                              | Napájanie                                           | off                                | Žiadne aktívne napájanie z tepelného generátora.                                                                  |                                          |  |
|                                     |                                                     | Energygenerator                    | Aktívne napájanie z generátora energie (Prenos požadovanej hod                                                    | noty)                                    |  |
| Heatingbuffer<br>sensor 1           | Snímač vykur.<br>zásobníka 1                        | off, E4:EFI<br>E15:EFI             | Priradenie snímača vykurovacieho zásobníka 1 (hore)                                                               | EFI (KTY2K/<br>PT1000)                   |  |
| Heatingbuffer<br>sensor 2           | Snímač vykur.<br>zásobníka 2                        | off, E4:EFI<br>E15:EFI             | Priradenie snímača vykurovacieho zásobníka 2 (dole)                                                               | EFI (KTY2K/<br>PT1000)                   |  |
| pump relais                         | Reléčerpadla                                        | off, Outlet open                   | Aktivácia plniaceho/vypúšťacieho čerpadla zásobníka.                                                              | ARS, ARSP                                |  |
| pump 10V                            | Čerpadlo 10V                                        | off, Outlet open                   | Regulácia rýchlosti plniaceho/vypúšťacieho čerpadla zásobníka<br>– rýchlostný implementačný signál.               | A10V                                     |  |
| flowsensor                          | Sonda na vstupe do<br>zariadenia                    | off, E4:EFI<br>E15:EFI             | Plnenie/vypúšťanie zásobníka Regulácia rýchlosti čerpadla –<br>teplota výtlaku (iba ak je aktívne 10V čerpadlo).  | EFI (KTY2K/<br>PT1000)                   |  |
| returnflowsensor                    | Sona na návrate zo<br>zariadenia                    | off, E4:EFI<br>E15:EFI             | Plnenie/vypúšťanie zásobníka Regulácia rýchlosti čerpadla –<br>snímač spiatočky (iba ak je aktívne 10V čerpadlo). | EFI (KTY2K/<br>PT1000)                   |  |
| Forced draining                     | Nútený výfuk                                        | off, Outlet open                   | Priradenie vypúšťacieho ventilu.                                                                                  | ARS, ARSP                                |  |
| Hydraulic buffer<br>discharge (HPE) | Hydraulický<br>prieskum ochran-<br>ného pásma (HPE) | off, Outlet open                   | Výstup, Hydraulický odtok zásobníka.                                                                              | ARS, ARSP                                |  |
| Request contact                     | Kontakt požiadavky                                  | off, Inlet open                    | Vstup, externý kontakt požiadavky na vykurovací zásobník.                                                         | EI (Digitálny<br>0/1), EO                |  |
| setpoint connection                 | Žiadanáhodnota<br>spínania                          | off, E13:EFI<br>E15:EFI            | Pripojenie externej žiadanej hodnoty cez 0-10V                                                                    | EFI (napätie v<br>nastavenej<br>teplote) |  |

| Menu/Parameter<br>(Displej) | Menu/Parameter             | Interval nastave-<br>nia  | Popis                                                          | Typ I/O/<br>Pevné<br>priradenie<br>I/O |
|-----------------------------|----------------------------|---------------------------|----------------------------------------------------------------|----------------------------------------|
| expert/config/fun           | action / hot water 1 - 2 ( | Technik/Konfigur          | ácia / Funkcia / <b>Teplá voda 1 alebo 2</b> )                 |                                        |
|                             |                            | Výber funkcie vykur       | ovacieho zásobníka.                                            |                                        |
|                             |                            | off                       | Žiaden zásobník teplej vody k dispozícii.                      |                                        |
|                             | Funkcia                    | storagepump               | Plnenie TÚV prostredníctvom zásobníka TCP čerpadla.            |                                        |
| function                    |                            | circulation pump          | Aktivácia obehového čerpadla.                                  |                                        |
|                             |                            | burner control<br>system  | Plnenie TÚV prostredníctvom riadiaceho systému                 |                                        |
|                             |                            | Centralheatinguse         | Plnenie TÚV pomocou elektrického ohrevu.                       |                                        |
|                             |                            | Výber napájania pre a     | akumuláciu TÚV.                                                |                                        |
|                             |                            | off                       | Žiadne aktívne napájanie z tepelného generátora.               |                                        |
| supply                      | Napájanie                  | Energygenerator           | Aktívne napájanie z generátora energie (Prenos požadovanej hod | noty)                                  |
|                             |                            | Central heating<br>buffer | Aktívne napájanie z vykurovacieho zásobníka (prenos požadovar  | nejhodnoty)                            |

INŠTALAČNÝ TECHNIK

| Menu/Parameter<br>(Displej) | Menu/Parameter                   | Interval nastave-<br>nia   | Popis                                                                                                    | Typ I/O/<br>Pevné<br>priradenie<br>I/O  |
|-----------------------------|----------------------------------|----------------------------|----------------------------------------------------------------------------------------------------|-----------------------------------------|
| expert/config/fur           | nction / hot water 1 - 2 (       | Technik / Konfigur         | ácia / Funkcia / <b>Teplá voda 1 alebo 2</b> )                                                                                  |                                         |
| storage sensor 1            | Sonda nádrže 1                   | off, E4:EFI<br>E15:EFI     | Priradenie snímača zásobníka TÚV 1 (hore)                                                                                       | EFI (KTY2K/<br>PT1000)                  |
| storage sensor 2            | Sonda nádrže 2                   | off, E4:EFI<br>E15:EFI     | Priradenie snímača zásobníka TÚV 2 (dole)                                                                                       | EFI (KTY2K/<br>PT1000)                  |
| pump 10V                    | Čerpadlo 10V                     | off, Outlet open           | Regulácia rýchlosti akumulačného zásobníka TÚV pre čerpadlo<br>TCP – rýchlostný implementačný signál.                           | A10V                                    |
| flowsensor                  | Sonda na vstupe do<br>zariadenia | off,E4:EFI<br>E15:EFI      | Regulácia rýchlosti čerpadla tepelného generátora – výstupná<br>teplota (iba ak je aktívne 10V čerpadlo).                       | EFI (KTY2K/<br>PT1000)                  |
| return flow sensor          | Sona na návrate zo<br>zariadenia | off, E4:EFI<br>E15:EFI     | Regulácia rýchlosti plniaceho čerpadla akumulácie TÚV – sní-<br>mač spiatočky (iba ak je aktívne 10V čerpadlo).                 | EFI(KTY2K/<br>PT1000)                   |
| Centralheatinguse           | Využitie vykurova-<br>nia        | off, Outlet open           | Priradenie výkonu pre vykurovanie.                                                                                              | ARS, ARSP                               |
| flowsensor                  | Sonda na vstupe do<br>zariadenia | off, E4:EFI<br>E15:EFI     | Priradenie snímača teploty pre akumulačné plnenie cez využitie vykurovania.                                                     | EFI (KTY2K/<br>PT1000)                  |
| circulation pump            | PCIR                             | off, Outlet open           | Priradenie výstupu pre obehové čerpadlo TÚV.                                                                                    | ARS, ARSP                               |
| current temperatu-<br>re 1  | skutočná teplota 1               | off, E4:EFI<br>E15:EFI     | Diferenciálna sonda 1 pre okruh obehového čerpadla TÚV<br>(voliteľné)                                                           | EFI (KTY2K/<br>PT1000)                  |
| current temperatu-<br>re 2  | skutočná teplota 2               | off, E4:EFI<br>E15:EFI     | Diferenciálna sonda 2 pre okruh obehového čerpadla TÚV<br>(voliteľné)                                                           | EFI (KTY2K/<br>PT1000)                  |
| setpoint connection         | Žiadaná hodnota<br>spínania      | off, E13:EFI<br>E15:EFI    | Pripojenie externej žiadanej hodnoty cez 0-10V                                                                                  | EFI (požado-<br>vaná hodnota<br>napätia |
|                             |                                  | Konfigurácia funkcie       | e merača tepla.                                                                                                    |                                         |
|                             |                                  | off                        | Nie je aktivovaný merač tepla                                                                                                   |                                         |
|                             |                                  | Volume flow<br>constant    | Množstvo tepla prostredníctvom doby chodu a definície média                                                                     |                                         |
| heatquantity                | Merač tepla                      | Flow rate measure-<br>ment | Množstvo tepla cez teplotu prívodu/spiatočky a snímač prívodu (r<br>POZNÁMKA: Vyžaduje sa konfigurácia hardvéru                 | napr. vír).                             |
|                             |                                  | pulse measurement          | Množstvo tepla prostredníctvom teploty prívodu/spiatočky a imp<br>vstupu.<br><b>POZNÁMKA:</b> Vyžaduje sa konfigurácia hardvéru | pulzného                                |

| Menu/Parameter<br>(Displej) | Menu/Parameter                       | Interval nastave-<br>nia            | Popis                                                                                                    | Typ I/O/<br>Pevné<br>priradenie<br>I/O |
|-----------------------------|--------------------------------------|-------------------------------------|----------------------------------------------------------------------------------------------------|----------------------------------------|
| expert/config/fur           | nction/heatingcircui                 | t <b>1n</b> ( Technik / Ko          | onfigurácia / Funkcia / <b>Vykurovací okruh 1 n</b> )                                                                             |                                        |
|                             |                                      | Výber typu vykurova                 | acieho okruhu.                                                                                                    |                                        |
| function                    | European                             | off                                 | Nie je k dispozícii žiadny vykurovací okruh 1 n.                                                                                  |                                        |
| runction                    | Funkcia                              | direct circuit                      | Vykurovací okruh s čerpadlom zmiešaného okruhu                                                                                    |                                        |
|                             |                                      | mixercircuit                        | Vykurovací okruh so zmiešavačom                                                                                                   |                                        |
|                             |                                      | Výber napájania pre                 | vykurovací zásobník.                                                                                                    |                                        |
|                             | Výkonové vykuro-                     | off                                 | Žiadne aktívne napájanie z tepelného generátora.                                                                                  |                                        |
| supplyheat                  | vanie                                | Energygenerator                     | Aktívne napájanie z generátora energie (Prenos požadovanej hod                                                                    | noty)                                  |
|                             |                                      | heatingbuffer                       | Aktívne napájanie z vykurovacieho zásobníka (prenos požadovat                                                                     | nejhodnoty)                            |
|                             |                                      | off                                 | Žiadne aktívne napájanie z tepelných generátorov.                                                                                 |                                        |
| Coolingpower                | Výkonové chladenie                   | Energygenerator                     | Pasívne napájanie cez tepelný generátor (prenos požadovanej hod<br>možný len vtedy, ak je v tepelnom generátore aktivovaný UKA)   | noty, výber je                         |
| supply                      | supply                               | diverter valve<br>cooling           | Prepnutie prepínacieho ventilu chladenia, keď je potrebné chladen                                                                 | nie.                                   |
| pump 10V                    | Čerpadlo 10V                         | off, Outlet open                    | Regulácia rýchlosti čerpadla vykurovacieho okruhu - rýchlostný implementačný signál.                                              | A10V                                   |
| flowsensor                  | Sonda na vstupe do<br>zariadenia     | off, E4:EFI<br>E15:EFI              | Regulácia rýchlosti čerpadla vykurovacieho okruhu – výstupná<br>teplota (iba ak je aktívne 10V čerpadlo).                         | EFI (KTY2K/<br>PT1000)                 |
| return flow sensor          | Sona na návrate zo<br>zariadenia     | off, E4:EFI<br>E15:EFI              | Regulácia rýchlosti čerpadla vykurovacieho okruhu – snímač<br>spätného toku (iba ak je aktívne 10V čerpadlo).                     | EFI (KTY2K/<br>PT1000)                 |
| Return flow                 | Obmedzenie                           | off, E4:EFI                         | Priradenie vstupu snímača pre nepriame obmedzenie teploty                                                                         | EFI(KTY2K/                             |
| limitation                  | spiatočky                            | E15:EFI                             | spiatočky vykurovacieho okruhu.                                                                                                   | PT1000)                                |
|                             |                                      | Konfigurácia funkci                 | e merača tepla.                                                                                                    |                                        |
|                             |                                      | off                                 | Nie je aktivovaný merač tepla                                                                                                    |                                        |
| heat quantity               |                                      | Volume flow constant                | Množstvo tepla prostredníctvom doby chodu a definície média                                                                       |                                        |
| (HTM)                       | Meračtepla(HTM)                      | Flow rate measure-<br>ment          | Množstvo tepla cez teplotu prívodu/spiatočky a snímač prívodu (r<br>POZNÁMKA: Vyžaduje sa konfigurácia hardvéru                   | apr.vír).                              |
|                             |                                      | pulse measurement                   | Množstvo tepla prostredníctvom teploty prívodu/spiatočky a imp<br>vstupu.<br><b>POZNÁ MKA</b> : Vyžaduje sa konfigurácia bardyéru | ulzného                                |
| flow sensor (HTM)           | Sonda dodávky<br>(HTM)               | off, E4:EFI<br>E15:EFI              | Priradenie snímača prietoku pre merač tepla.                                                                                      | EFI (KTY2K/<br>PT1000)                 |
| return flow sensor<br>(HTM) | Sonda spiatočky<br>(SR)              | off, E4:EFI<br>E15:EFI              | Priradenie snímača spiatočky pre merač tepla.                                                                                     | EFI (KTY2K/<br>PT1000)                 |
| Volume flow sensor<br>(HTM) | Snímač objemového<br>prietoku. (HTM) | off,E4:EFI<br>E15:EFI               | Priradenie prietokomeru k meraču tepla.<br>POZNÁMKA: Vyžaduje sa konfigurácia hardvéru                                            | EFI10V                                 |
| Pulseinput (HTM)            | Vstup impulzov<br>(HTM)              | off, E1:EI E3:EI,<br>E4:EFI E15:EFI | Priradenie impulzného vstupu pre merač tepla.<br>POZNÁMKA: Vyžaduje sa konfigurácia hardvéru.                                     | EI, EFI                                |

| Menu/Parameter<br>(Displej) | Menu/Parameter         | Interval nastave-<br>nia | Popis                                                                    | Typ I/O /<br>Pevné<br>priradenie<br>I/O |
|-----------------------------|------------------------|--------------------------|--------------------------------------------------------------------------|-----------------------------------------|
| expert/config/fun           | ction / room group 1 - | 1 ( Technik / Konfig     | urácia/Funkcia/ <b>Skupina miestností 1 n</b> )                          |                                         |
| supply                      | Napájanie              | off                      | Žiadne aktívne napájanie skupiny miestností                              |                                         |
|                             |                        | heatingcircuit           | Aktívne napájanie z vykurovacieho okruhu 1 n (prenos požadov             | vanej hodnoty)                          |
|                             |                        | Central heating buffer   | Aktívne napájanie z vykurovacieho zásobníka (prenos požadovanej hodnoty) |                                         |
|                             |                        | Energygenerator          | Aktívne napájanie z generátora energie (Prenos požadovanej hod           | noty)                                   |

| Menu/Parameter<br>(Displej) | Menu/Parameter                   | Interval nastave-<br>nia                      | Popis                                                                                                    | Typ I/O/<br>Pevné<br>priradenie<br>I/O |
|-----------------------------|----------------------------------|-----------------------------------------------|----------------------------------------------------------------------------------------------------|----------------------------------------|
| expert/config/fu            | nction / difference 1            | 3 ( Technik / Konfig                          | urácia / Funkcia / <b>Rozdiel 1 3</b> )                                                                                                    | 1                                      |
|                             |                                  | Výber typu regulácie<br>(solárne, tuhé palivo | e diferenciálnej teploty. Popis činnosti nájdete v časti "Diferenciálna<br>a všeobecná diferenciálna regulácia)".                                                                     | aregulácia                             |
| function                    | Euplrain                         | off                                           | Nie je aktívna žiadna diferenciálna regulácia teploty.                                                                                                    |                                        |
| Tuffetion                   | FUIIKCIA                         | solar                                         | Diferenciálna regulácia teploty pre integráciu solárneho tepelnéh                                                                                                    | o systému.                             |
|                             |                                  | solid                                         | Regulácia rozdielu teplôt pre integráciu kotla na tuhé palivo.                                                                                                    |                                        |
|                             |                                  | difference                                    | Jednoduchá diferenciálna regulácia                                                                                                    |                                        |
| flowsensor                  | Sonda na vstupe do<br>zariadenia | off, E4:EFI<br>E15:EFI                        | Diferenciálny regulátor 1 - najvyššia teplota.<br><b>POZNÁMKA:</b> Pre PT1000 môže byť potrebná hardvérová<br>konfigurácia.                                                           | EFI (KTY2K/<br>PT1000)                 |
| valve 1                     | Ventil 1                         | off, Outlet open                              | Priradenie prvého ventilu s východo-západným okruhom solárneho termálneho systému.                                                                                                    | ARS, ARSP                              |
| flow sensor 2               | Sonda dodávky 2                  | off, E4:EFI<br>E15:EFI                        | Sonda kolektora druhého solárneho poľa s okruhom východ-zá-<br>pad (iba ak je nakonfigurovaný ventil 1).<br><b>POZNÁMKA:</b> Pre PT1000 môže byť potrebná hardvérová<br>konfigurácia. | EFI (KTY2K/<br>PT1000)                 |
| valve 2                     | Ventil2                          | off, Outlet open                              | Priradenie druhého ventilu k východo-západnému okruhu<br>solárneho systému (iba ak je priradený snímač prietoku 2).                                                                   | ARS, ARSP                              |
| return flow sensor          | Sona na návrate zo<br>zariadenia | off, E4:EFI<br>E15:EFI                        | Priradenie alternatívneho snímača na sledovanie rozdielu spínania čerpadla.                                                                                                    | EFI(KTY2K/<br>PT1000)                  |
| storage sensor              | Sonda nádrže                     | off, E4:EFI<br>E15:EFI                        | Diferenciálny regulátor 2 - najnižšia teplota.<br><b>POZNÁMKA:</b> Pre PT1000 môže byť potrebná hardvérová<br>konfigurácia.                                                           | EFI(KTY2K/<br>PT1000)                  |
| pump relais                 | Reléčerpadla                     | off, Outlet open                              | Pohon čerpadla diferenciálnej teploty.                                                                                                    | ARS, ARSP                              |
| pump 10V                    | Čerpadlo 10V                     | off, Outlet open                              | Regulácia rýchlosti diferenciálnej teploty čerpadla – rýchlostný implementačný signál.                                                                                                | A10V                                   |
| flowsensor                  | Sonda na vstupe do zariadenia    | off, E4:EFI<br>E15:EFI                        | Regulácia rýchlosti diferenciálnej teploty čerpadla – výstupná teplota (iba ak je aktívne 10V čerpadlo).                                                                              | EFI (KTY2K/<br>PT1000)                 |
| return flow sensor          | Sona na návrate zo zariadenia    | off, E4:EFI<br>E15:EFI                        | Regulácia rýchlosti diferenciálnej teploty čerpadla (iba ak je aktívne 10V čerpadlo).                                                                                                 | EFI (KTY2K/<br>PT1000)                 |
| diverter valve              | Recirkulačný ventil              | off, Outlet open                              | Priradenie prepínacieho ventilu pre plnenie dvoch zásobníkov<br>(vykurovací zásobník a zásobník TÚV).<br><b>POZNÁMKA:</b> Len so solárnou diferenciálnou reguláciou.                  | ARS, ARSP                              |

| Menu/Parameter<br>(Displej) | Menu/Parameter                           | Interval nastave-<br>nia            | Popis                                                                                                    | Typ I/O/<br>Pevné<br>priradenie<br>I/O |  |
|-----------------------------|------------------------------------------|-------------------------------------|----------------------------------------------------------------------------------------------------|----------------------------------------|--|
| expert/config/fur           | nction / difference 1                    | 3 ( Technik / Konfig                | urácia / Funkcia / <b>Rozdiel 13</b> )                                                                                                    |                                        |  |
| diverter valve<br>sensor    | Snímačrecirk.<br>ventilu                 | off, E4:EFI<br>E15:EFI              | Snímač na spínanie prepínacieho ventilu.<br>POZNÁMKA: Len so solárnou diferenciálnou reguláciou. Pre<br>PT1000 môže byť potrebná hardvérová konfigurácia. | EFI (KTY2K/<br>PT1000)                 |  |
| Forceddraining              | Nútenývýfuk                              | off, Outlet open                    | Priradenie výstupu pre nútené vypúšťanie. Výstup sa prepne, ak<br>je prekročená maximálna teplota nastavená pre kolektor.                                 | ARS, ARSP                              |  |
|                             |                                          | Konfigurácia funkcie                | Configurácia funkcie merača tepla.                                                                                                    |                                        |  |
|                             | heat quantity<br>(HTM) Merač tepla (HTM) | off                                 | Nie je aktivovaný merač tepla                                                                                                    |                                        |  |
| heat quantity               |                                          | Volume flow constant                | Množstvo tepla prostredníctvom doby chodu a definície média                                                                                               |                                        |  |
| (HTM)                       |                                          | Flow rate measure-<br>ment          | Množstvo tepla cez teplotu prívodu/spiatočky a snímač prívodu (1<br>POZNÁMKA: Vyžaduje sa konfigurácia hardvéru                                           | napr. vír).                            |  |
|                             |                                          | pulse measurement                   | Množstvo tepla prostredníctvom teploty prívodu/spiatočky a imp<br>vstupu.<br><b>POZNÁMKA:</b> Vyžaduje sa konfigurácia hardvéru                           | pulzného                               |  |
| flow sensor (HTM)           | Sonda dodávky<br>(HTM)                   | off, E4:EFI<br>E15:EFI              | Priradenie snímača prietoku pre merač tepla. EFI (KTY2K/PT100                                                                                             | 00)                                    |  |
| return flow sensor<br>(HTM) | Sonda spiatočky<br>(SR)                  | off, E4:EFI<br>E15:EFI              | Priradenie snímača spiatočky pre merač tepla.                                                                                                    | EFI (KTY2K/<br>PT1000)                 |  |
| Volume flow sensor<br>(HTM) | Snímač objemového<br>prietoku. (HTM)     | off, E4:EFI<br>E15:EFI              | Priradenie prietokomeru k meraču tepla.<br><b>POZNÁMKA:</b> Vyžaduje sa konfigurácia hardvéru                                                             | EFI10V                                 |  |
| Pulseinput (HTM)            | Vstup impulzov<br>(HTM)                  | off, E1:EI E3:EI,<br>E4:EFI E15:EFI | Priradenie impulzného vstupu pre merač tepla.<br><b>POZNÁMKA:</b> Vyžaduje sa konfigurácia hardvéru.                                                      | EI, EFI                                |  |

| Menu/Parameter<br>(Displej)                                                | Menu/Parameter    | Interval nastave-<br>nia | Popis                                                                                                    | Typ I/O/<br>Pevné<br>priradenie<br>I/O |
|----------------------------------------------------------------------------|-------------------|--------------------------|----------------------------------------------------------------------------------------------------|----------------------------------------|
| expert/config/function/thermostat( Technik/Konfigurácia/Funkcia/Termostat) |                   |                          |                                                                                                    |                                        |
| heatingoutput                                                              | Výkon vykurovania | off, Outlet open         | Priradenie výstupov pre funkciu termostatu.                                                                 | ARS, ARSP                              |
| Probe                                                                      | Sonda             | off, E4:EFI<br>E15:EFI   | Snímač pre funkciu termostatu.<br><b>POZNÁMKA:</b> Pre PT1000 môže byť potrebná hardvérová<br>konfigurácia. | EFI (KTY2K/<br>PT1000)                 |

| Menu/Parameter<br>(Displej) | Menu/Parameter             | Interval nastave-<br>nia | Popis                                                         | Typ I/O/<br>Pevné<br>priradenie<br>I/O |
|-----------------------------|----------------------------|--------------------------|---------------------------------------------------------------|----------------------------------------|
| expert/config/fun           | nction / diverter valve of | cooling( Technik/K       | Konfigurácia / Funkcia / <b>Recirk. ventil chlad. (UKA)</b> ) |                                        |
| diverter valve cooling      | Recirk.ventilchlad.        | off, Outlet open         | Regulácia spínacieho ventilu pasívneho chladenia (UKP)        | ARS, ARSP                              |

82 | **OIMMERGAS** 

| Menu/Parameter<br>(Displej) | Menu/Parameter             | Interval nastave-<br>nia                                          | Popis                                                                                                    | Typ I/O/<br>Pevné<br>priradenie<br>I/O                 |
|-----------------------------|----------------------------|-------------------------------------------------------------------|----------------------------------------------------------------------------------------------------|--------------------------------------------------------|
| expert/config/fur           | nction / extras ( Tech     | nik/Konfigurácia/Fu                                               | inkcia / Extra)                                                                                                    |                                                        |
| Outside sensor 2            | Vonkajší snímač 2          | off, E4:EFI<br>E15:EFI                                            | Priradenie druhého vonkajšieho snímača.                                                                                                    | EFI (KTY2K/<br>PT1000)                                 |
| information 1               | Informácia 1               | off ELEI                                                          |                                                                                                    |                                                        |
| information 2               | Informácia 2               | 511, E1:E1<br>F17·FΩ                                              | Len informačná hodnota, žiadna funkcia.                                                                                                    |                                                        |
| information 3               | Informácia 3               | LIT.LO                                                            |                                                                                                    |                                                        |
| Fault message input<br>1    | Vstup chybovej<br>správy 1 | off,<br>E1:EI<br>E3:EI,<br>E4:EFI<br>E15:EFI<br>E16:EO,<br>E17:EO | Vstup pre signalizáciu externej poruchy.                                                                                                    | EI (Digitálny<br>0/1), EO EFI<br>(Digitálny<br>on/off) |
| Fault message input<br>2    | Vstup chybovej<br>správy 2 | off,<br>E1:EI<br>E3:EI,<br>E4:EFI<br>E15:EFI<br>E16:EO,<br>E17:EO | Vstup pre signalizáciu externej poruchy.                                                                                                    | EI (Digitálny<br>0/1), EO EFI<br>(Digitálny<br>on/off) |
| Fault message input<br>3    | Vstup chybovej<br>správy 3 | off,<br>E1:EI<br>E3:EI,<br>E4:EFI<br>E15:EFI<br>E16:EO,<br>E17:EO | Vstup pre signalizáciu externej poruchy.                                                                                                    | EI (Digitálny<br>0/1), EO EFI<br>(Digitálny<br>on/off) |
| Fault messages<br>output    | Výstup chybovej<br>správy  | off, Outlet open                                                  | Výstup na aktiváciu signálu kódovača.                                                                                                    |                                                        |
| summer operation mode       | Leto                       | off, Outlet open                                                  | Výstup sa aktivuje, ak sú všetky miestnosti/skupiny miestností v l                                                                          | etnej odstávke.                                        |
| release contact             | Spínacíkontakt             | off,<br>E1:EI<br>E17:EO                                           | Vstup pre použitie externého kontaktu požiadavky alebo<br>kontaktu modemu smerom k skupine miestností, zóne vykuro-<br>vania a teplej vody. | EI (Digitálny<br>0/1), EO                              |

#### 8.16.3 menu - hardware (Menu - Hardvér)

 $Nastavenia hardv\'eru je možn\'e vykonať v podmenu \, {\tt, function}":$ 

- Kalibrácia vstupov snímačov teploty;
- Výber typov vstupov a výstupov;
- Obnovenie továrenských nastavení ponuky.

| Menu/Parameter<br>(Displej) | Menu/Parameter Interval nastavenia |                        | Popis                                      |
|-----------------------------|------------------------------------|------------------------|--------------------------------------------|
| Expert/config/hardv         | ware / calibration ( Exp           | oert/Konfigurácia/Hard | lvér / Offset sondy)                       |
| E4:EFI E15:EFI              | E4:EFI E15:EFI                     | -5,00,0+5,0K           | Kalibrácia posunu vstupov snímača teploty. |

| Menu/Parameter<br>(Displej) | Menu/Parameter           | Intervalnastavenia                 | Popis                                                            |
|-----------------------------|--------------------------|------------------------------------|------------------------------------------------------------------|
| Expert / config / hards     | ware/input(Expert/k      | /stup)                             |                                                                  |
|                             |                          | digital: indicator off/<br>on      | Digitálnyvstup OFF/ON.                                           |
| E1:EI E3:EI                 | E1:EI E3:EI              | digital: indicator<br>open/closed  | Digitálny vstup OTVORENÝ/ZATVORENÝ (napr. spätná väzba ventilu). |
|                             |                          | digital: impulse                   | Impulzný vstup (napr. impulzy z prietokomeru).                   |
|                             |                          | KTY2K                              | Vstup pre snímač teploty KTY.                                    |
|                             | E4:EFIE12:EFI            | PT1000                             | Vstup pre snímač teploty PT1000.                                 |
| E4:EFIE12:EFI               |                          | digital: indicator off/<br>on      | Digitálny vstup OFF/ON.                                          |
|                             |                          | digital: indicator                 | Digitálny vstup OTVORENÝ/ZATVORENÝ (napr. spätná väzba           |
|                             |                          | open/closed                        | ventilu).                                                        |
|                             |                          | digital: impulse                   | Impulzný vstup (napr. impulzy z prietokomeru).                   |
|                             |                          | KTY2K                              | Vstup pre snímač teploty KTY.                                    |
|                             |                          | PT1000                             | Vstup pre snímač teploty PT1000.                                 |
| E13:EFI10V<br>E15:EFI10V    | E13:EFI10V<br>E15:EFI10V | digital: indicator off/<br>on      | Digitálny vstup OFF/ON.                                          |
|                             |                          | digital: indicator<br>open/closed  | Digitálny vstup OTVORENÝ/ZATVORENÝ (napr. spätná väzba ventilu). |
|                             |                          | digital: impulse                   | Impulzný vstup (napr. impulzy z prietokomeru).                   |
|                             |                          | I10V Žiadaná hodnota<br>tepl. [°C] | Analógový vstup 0 10 V pre teplotu v°C (požadovaná hodnota).     |

| Menu/Parameter<br>(Displej)                                                            | Menu/Parameter   | Intervalnastavenia      | Popis                                                                                                    |
|----------------------------------------------------------------------------------------|------------------|-------------------------|----------------------------------------------------------------------------------------------------|
| Expert / config / hardware / <b>output</b> ( Expert / Konfigurácia / Hardvér / Výstup) |                  |                         |                                                                                                    |
| test                                                                                   | Test relé        | off, A1:ARSP<br>A15:10V | Testovacia funkcia pre spínacie výstupy. Zvolený výstup je aktivovaný. K deaktivácii dôjde výberom "off" alebo automaticky po 5 minútach. |
|                                                                                        |                  | Voltage 0-10V           | Analógový výstup 0 10 V DC                                                                                                    |
| A14-10V, A15-10V                                                                       | A14-10V, A15-10V | PWM signal              | Výstup PWM                                                                                                    |

| Menu/Parameter<br>(Displej)                                               | Menu/Parameter | Intervalnastavenia | Popis                                    |  |  |
|---------------------------------------------------------------------------|----------------|--------------------|------------------------------------------|--|--|
| Expert/config/hardware/ <b>reset</b> ( Expert/Konfigurácia/Hardvér/Reset) |                |                    |                                          |  |  |
| reset                                                                     | Reset          | off, set           | Obnovenie továrenských nastavení ponuky. |  |  |

#### 8.17 MENU-HYDRAULIC (MENU-HYDRAULIKA)

Pozri kapitolu 6.2.2.

POUŽÍVATEĽ

#### 

**RIEŠENIE PROBLÉMOV** 

#### 9.1 ZOBRAZENIE CHYBOVÝCH SPRÁV

Chybové správy sa v systéme heatapp! zobrazujú v závislosti od rozhrania (heatcon! MMI, heatapp! APP, používateľské rozhranie PC). Príklad: vonkajší snímač pripojený na vstup E4 má prerušený vodič.

Podľa tabuľky "Kód chyby heatcon!": 4-1 = EF Regulátor 4 je skratovaný.

| <u>∭</u><br>53.0°C | 1 33.5°C | $\Leftrightarrow$ | $\wedge$ | AF  |
|--------------------|----------|-------------------|----------|-----|
| 10.06.2016         | 12:05    |                   |          | 4-1 |

Chybové správy sa automaticky zobrazujú na displeji heatcon! MMI striedavo so základným zobrazením. Ak je súčasne viacero chybových správ, zobrazia sa jedna po druhej.

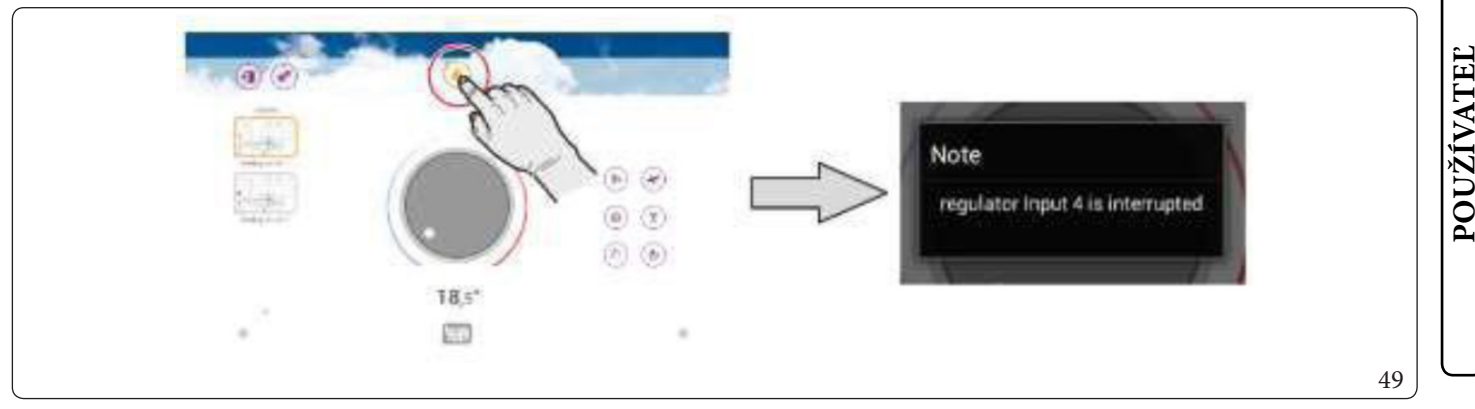

1

Vaplikácii heat app! sú chybové správy označené symbolom trojuholníka.

|                 |                            | Notificat            | ions                    |                            |     |
|-----------------|----------------------------|----------------------|-------------------------|----------------------------|-----|
|                 |                            | Nouncau              | OHS                     |                            |     |
|                 |                            |                      |                         |                            |     |
| Mail no         | tifications                |                      |                         |                            |     |
| Here you can s  | pecify e-mail addresses,   | , to which error mes | sages, notifications an | d other information is ser | nt. |
| Admin Adm       | in                         | •                    |                         |                            |     |
| e-mail: Admir   | iĝonline de                |                      |                         |                            |     |
| Add a           | new e-mail address         |                      | Save e-mail addr        |                            |     |
|                 |                            |                      |                         |                            |     |
| User ac         | counts                     |                      |                         |                            |     |
| Here you can se | elect users that should in | eceive a push notifi | cation.                 |                            |     |
| diseason and    |                            |                      |                         |                            |     |
|                 | min Admin                  |                      |                         |                            |     |
| Ed Ad           |                            |                      |                         |                            |     |
|                 | rwalter Verwalter          |                      |                         |                            |     |

Dotykom na symbol sa zobrazí okno so správami, ktoré obsahuje aktuálne chybové správy.

Chybové správy možno odoslať aj ako e-maily alebo správy push. Prostredníctvom tlačidla "Upozornenie" v používateľskom rozhraní počítača alebo v aplikácii v systémovom menu môžete vybrať odosielajúcu správu a príjemcu.

#### 9.2 PORUCHOVÉ SIGNÁLY Z PRIPOJENÝCH HORÁKOV

| NIK              | Menu (Displej) | Ponuka         | Parameter<br>(Displej)     | Parameter                    | Popis                                                                                                    |
|------------------|----------------|----------------|----------------------------|------------------------------|----------------------------------------------------------------------------------------------------|
| INŠTALAČNÝ TECHN | expert/System  | Technik/Systém | Error code aut.<br>display | Kód chyby aut.<br>zariadenia | Výber toho, ktoré chybové správy stroja sa zobrazia a spracujú<br>v systéme (napr. EO).<br>– off:<br>Chybové správy z riadiaceho systému horáka sa nevyhodno-<br>cujú.<br>– locking:<br>Vyhodnocuje sa len zatvorenie riadiaceho systému horáka.<br>– Blocking:<br>Vyhodnocuje sa len zatvorenie a zablokovanie riadiaceho<br>systému horáka.<br>– warning:<br>Vyhodnocuje sa len zatvorenie riadiaceho systému horáka,<br>zablokovanie a výstrahy. |

Systém heat con! ponúka možnosť zobrazenia a vyhod notenia poruchových hlásen í z riadiaceho systému horáka pripojeného prostredníctvom zbernice EEZ-ZBERNICA v systéme heat con!

Chybové správy je možné filtrovať do troch skupín alebo úplne deaktivovať.

#### 9.3 KÓD CHYBY HEATCON!

|   | Kód chyby | Číslo chyby      | Chybovýstav | Deaktivova-<br>teľné | Miesto                                                | ochyby                   | Typ chyby                                                                         |
|---|-----------|------------------|-------------|----------------------|-------------------------------------------------------|--------------------------|-----------------------------------------------------------------------------------|
|   | W(n)-     | Konkrétny<br>GEN | Systém      | Áno                  | Kotol, varovanie                                      | Adresa GEN 0 n           | Varovná správa o kotle.                                                           |
|   | B(n)-     | Konkrétny<br>GEN | Systém      | Áno                  | Kotol, zablokova-<br>nie sautomatic-<br>kým obnovením | Adresa GEN 0 n           | Zablokovanie kotla, sautomatickým<br>obnovením                                    |
|   | E(n)-     | Konkrétny<br>GEN | Systém      | Áno                  | Kotol, zablokova-<br>nie s manuálnym<br>obnovením     | Adresa GEN 0n            | Zablokovanie kotla, s manuálnym<br>obnovením                                      |
|   | 415       | 0                | Systém      | Nie                  | Snímač                                                | Vstup E4 E15             | Prerušenie                                                                        |
| - |           | 1                |             |                      |                                                       |                          | Skrat                                                                             |
|   | 117       | 7                | Systém      | Áno                  | Chybová správa                                        | Vstup chybovej<br>správy | Systémová správa                                                                  |
|   | 21 24     | 0                | Systém      | Nie                  | Snímač                                                | EM-1 Vstup E1            | Prerušenie                                                                        |
|   | 2121      | 1                |             |                      | ommae                                                 | E4                       | Skrat                                                                             |
|   | 31 34     | 0                | Systém      | Nie                  | Snímač                                                | EM-2 Vstup E1            | Prerušenie                                                                        |
|   | 5151      | 1                |             | inc                  | Similae                                               | E4                       | Skrat                                                                             |
|   | 33        | 5                | Systém      | Áno                  | Tepelný generátor                                     | Kontrola emisií          | Blokovanie emisií                                                                 |
|   |           | 6                | Systém      | Áno                  | repenny generator                                     |                          | Blokovanie emisií                                                                 |
|   | 49        | 4                | Logické     | Áno                  | Tepelný generátor<br>2                                |                          | Naprogramovaná teplota nebola<br>dosiahnutá                                       |
|   | 50        | 3                | Systém      | Áno                  | Tepelný generátor                                     |                          | Spustiť detekciu: GEN sa nezapne                                                  |
|   | 50        | 4                | Logické     | Áno                  | Tepelný generátor<br>1                                |                          | Naprogramovaná teplota nebola<br>dosiahnutá                                       |
|   | 51        | 4                | Logické     | Áno                  | Teplá úžitková<br>voda                                |                          | Naprogramovaná teplota nebola<br>dosiahnutá                                       |
| ľ |           | 5                | Logické     | Áno                  |                                                       |                          | Izbová teplota nebola dosiahnutá                                                  |
|   |           | 15               | Systém      | Nie                  | -                                                     |                          | Ventil nakonfigurovaný bez snímača                                                |
|   | 5376      | 21               | Systém      | Nie                  | Miestnosť                                             | liestnosť Miestnosť 1 24 | Dodávka vykurovania nieje k<br>dispozícii<br>Dodávka chladenia nieje k dispozícii |
| ┢ | 70        | 6                | Systém      | Nie                  | Zhernica                                              | Stroi                    | Chyba princienia k stroju                                                         |
| ł | 70        | 1                | System      | INIC                 | Zberniea                                              | 500                      | Chybaphpojeniakstroju                                                             |
| ┢ | 70        | 9                | Systém      | Nie                  | FC                                                    |                          | Vnútorná porucha                                                                  |
| ł | 70        | 1                | - Oystelli  | ivie                 | LO                                                    |                          | vilutorina por ucita                                                              |
| ł | 71        | 6                | Systém      | Nie                  | Zbernica                                              | EM-1                     | Chyba pripojenja k EM-1                                                           |
| ŀ | 72        | 6                | Systém      | Nie                  | Zbernica                                              | EM-2                     | Chyba pripojenja k EM-2                                                           |
|   | 8185      | 4                | Logické     | Áno                  | Vykurovací okruh                                      | Vykurovací okruh         | Naprogramovaná teplota nebola<br>dosiahnutá                                       |
| ł |           | 14               | Svstém      | Áno                  |                                                       |                          | Bezdrôtový ventil 1 4 Vybitá batéria                                              |
|   | 101124    | 9                | Systém      | Áno                  | Miestnosť                                             | Miestnosť 124            | Slabá batéria izbového snímača                                                    |
|   |           | 14               |             |                      |                                                       |                          | Bezdrôtový ventil 1 4 žiadne rádiové<br>pripojenie                                |
|   | 201224    | 9                | Systém      | Nie                  | Miestnosť                                             | Miestnosť 1 24           | Izbový snímač bez rádiového pripoje-<br>nia                                       |

#### 9.4 CHYBOVÉ SPRÁVY

| Kód | chyby | Dismlai MMI                                     | Diaglai Ang                                   | Donischyby                                          |  |
|-----|-------|-------------------------------------------------|-----------------------------------------------|-----------------------------------------------------|--|
| Kód | Č.    | Displej MiMI                                    | Displej App                                   | Popis cnyby                                         |  |
| 1   | 7     | Zobrazenie prebieha podľa priradenia funkcie    | Kontr. zariadenie EF 1 signalizuje<br>poruchu | Systémová správa - Vstup chybovej<br>správy aktívny |  |
| 4   | 0     | Zobrazenie prebieha podľa<br>priradenia funkcie | Kontr. zariadenie EF 4 zrušené                | Vstup E4 (snímač) Prerušenie                        |  |
| 4   | 1     | Zobrazenie prebieha podľa priradenia funkcie    | Kontr. zariadenie EF4 skratované              | Vstup E4 (snímač) Skrat                             |  |
| 5   | 0     | Zobrazenie prebieha podľa priradenia funkcie    | Kontr. zariadenie EF 5 zrušené                | Vstup E5 (snímač) Prerušenie                        |  |
| 5   | 1     | Zobrazenie prebieha podľa priradenia funkcie    | Kontr. zariadenie EF 5 skratované             | Vstup E6 (snímač) Prerušenie                        |  |
| 6   | 0     | Zobrazenie prebieha podľa priradenia funkcie    | Kontr. zariadenie EF 6 zrušené                | Vstup E6 (snímač) Prerušenie                        |  |
| 6   | 1     | Zobrazenie prebieha podľa priradenia funkcie    | Kontr. zariadenie EF 6 skratované             | Vstup E6 (snímač) Skrat                             |  |
| 7   | 0     | Zobrazenie prebieha podľa priradenia funkcie    | Kontr. zariadenie EF 7 zrušené                | Vstup E7 (snímač) Prerušenie                        |  |
| 7   | 1     | Zobrazenie prebieha podľa priradenia funkcie    | Kontr. zariadenie EF7 skratované              | Vstup E7 (snímač) Skrat                             |  |
| 8   | 0     | Zobrazenie prebieha podľa priradenia funkcie    | Kontr. zariadenie EF 8 zrušené                | Vstup E8 (snímač) Prerušenie                        |  |
| 8   | 1     | Zobrazenie prebieha podľa priradenia funkcie    | Kontr. zariadenie EF 8 skratované             | Vstup E8 (snímač) Skrat                             |  |
| 9   | 0     | Zobrazenie prebieha podľa priradenia funkcie    | Kontr. zariadenie EF 9 zrušené                | Vstup E9 (snímač) Prerušenie                        |  |
| 9   | 1     | Zobrazenie prebieha podľa priradenia funkcie    | Kontr. zariadenie EF9 skratované              | Vstup E9 (snímač) Skrat                             |  |
| 10  | 0     | Zobrazenie prebieha podľa priradenia funkcie    | Kontr. zariadenie EF 10 zrušené               | Vstup E10 (snímač) Prerušenie                       |  |
| 10  | 1     | Zobrazenie prebieha podľa priradenia funkcie    | Kontr. zariadenie EF 10 skratované            | Vstup E10 (snímač) Skrat                            |  |
| 11  | 0     | Zobrazenie prebieha podľa priradenia funkcie    | Kontr. zariadenie EF 11 zrušené               | Vstup E11 (snímač) Prerušenie                       |  |
| 11  | 1     | Zobrazenie prebieha podľa priradenia funkcie    | Kontr. zariadenie EF 11 skratované            | Vstup E11 (snímač) Skrat                            |  |
| 12  | 0     | Zobrazenie prebieha podľa priradenia funkcie    | Kontr. zariadenie EF 12 zrušené               | Vstup E12 (snímač) Prerušenie                       |  |
| 12  | 1     | Zobrazenie prebieha podľa priradenia funkcie    | Kontr. zariadenie EF 12 skratované            | Vstup E12 (snímač) Skrat                            |  |
| 13  | 0     | Zobrazenie prebieha podľa priradenia funkcie    | Kontr. zariadenie EF 13 zrušené               | Vstup E13 (snímač) Prerušenie                       |  |
| 13  | 1     | Zobrazenie prebieha podľa priradenia funkcie    | Kontr. zariadenie EF 13 skratované            | Vstup E13 (snímač) Skrat                            |  |
| 14  | 0     | Zobrazenie prebieha podľa priradenia funkcie    | Kontr. zariadenie EF 14 zrušené               | Vstup E14 (snímač) Prerušenie                       |  |
| 14  | 1     | Zobrazenie prebieha podľa priradenia funkcie    | Kontr. zariadenie EF 14 skratované            | Vstup E14 (snímač) Skrat                            |  |
| 15  | 0     | Zobrazenie prebieha podľa priradenia funkcie    | Kontr. zariadenie EF 15 zrušené               | Vstup E15 (snímač) Prerušenie                       |  |
| 15  | 1     | Zobrazenie prebieha podľa priradenia funkcie    | Kontr. zariadenie EF 15 skratované            | Vstup E15 (snímač) Skrat                            |  |
|     |       |                                                 |                                               |                                                     |  |

INŠTALAČNÝ TECHNIK

| Kód | chyby | DisclaiMM                                       | Disalsi Assa                                                    | Daniashuhu                                                                            |  |
|-----|-------|-------------------------------------------------|-----------------------------------------------------------------|---------------------------------------------------------------------------------------|--|
| Kód | Č.    | - Displej MMI                                   | Displej App                                                     | Popis cnyby                                                                           |  |
| 21  | 0     | Zobrazenie prebieha podľa<br>priradenia funkcie | Rozširujúci modul 1 EF 1 zrušený                                | EM-1 Vstup E1 (snímač) Prerušenie                                                     |  |
| 21  | 1     | Zobrazenie prebieha podľa priradenia funkcie    | Rozširujúci modul 1 EF 1 skratovaný                             | EM-1 Vstup E1 (snímač) Skrat                                                          |  |
| 22  | 0     | Zobrazenie prebieha podľa priradenia funkcie    | Rozširujúci modul 1 EF 2 zrušený                                | EM-1 Vstup E2 (snímač) Prerušenie                                                     |  |
| 22  | 1     | Zobrazenie prebieha podľa priradenia funkcie    | Rozširujúci modul 1 EF 2 skratovaný                             | EM-1 Vstup E2 (snímač) Skrat                                                          |  |
| 23  | 0     | Zobrazenie prebieha podľa priradenia funkcie    | Rozširujúci modul 1 EF 3 zrušený                                | EM-1 Vstup E3 (snímač) Prerušenie                                                     |  |
| 23  | 1     | Zobrazenie prebieha podľa priradenia funkcie    | Rozširujúci modul 1 EF 3 skratovaný                             | EM-1 Vstup E3 (snímač) Skrat                                                          |  |
| 24  | 0     | Zobrazenie prebieha podľa priradenia funkcie    | Rozširujúci modul 1 EF 4 zrušený                                | EM-1 Vstup E4 (snímač) Prerušenie                                                     |  |
| 24  | 1     | Zobrazenie prebieha podľa<br>priradenia funkcie | Rozširujúci modul 1 EF 4 skratovaný                             | EM-1 Vstup E4 (snímač) Skrat                                                          |  |
| 31  | 0     | Zobrazenie prebieha podľa<br>priradenia funkcie | Rozširujúci modul 2 EF 1 zrušený                                | EM-2 Vstup E1 (snímač) Prerušenie                                                     |  |
| 31  | 1     | Zobrazenie prebieha podľa priradenia funkcie    | Rozširujúci modul 2 EF 1 skratovaný                             | EM-2 Vstup E1 (snímač) Skrat                                                          |  |
| 32  | 0     | Zobrazenie prebieha podľa priradenia funkcie    | Rozširujúci modul 2 EF 2 zrušený                                | EM-2 Vstup E2 (snímač) Prerušenie                                                     |  |
| 32  | 1     | Zobrazenie prebieha podľa priradenia funkcie    | Rozširujúci modul 2 EF 2 skratovaný                             | EM-2 Vstup E2 (snímač) Skrat                                                          |  |
| 33  | 0     | Zobrazenie prebieha podľa priradenia funkcie    | Rozširujúci modul 2 EF 3 zrušený                                | EM-2 Vstup E3 (snímač) Prerušenie                                                     |  |
| 33  | 1     | Zobrazenie prebieha podľa<br>priradenia funkcie | Rozširujúci modul 2 EF 3 skratovaný                             | EM-2 Vstup E3 (snímač) Skrat                                                          |  |
| 33  | 5     | Tepelný generátor                               | Tepelný generátor Výfuk zablokovaný                             | Monitorovanie spalín - zablokovanie<br>spalín                                         |  |
| 33  | 6     | Tepelný generátor                               | Tepelný generátor Výfuk zablokovaný                             | Monitorovanie spalín - zablokovanie<br>spalín                                         |  |
| 34  | 0     | Zobrazenie prebieha podľa priradenia funkcie    | Rozširujúci modul 2 EF 4 zrušený                                | EM-2 Vstup E4 (snímač) Prerušenie                                                     |  |
| 34  | 1     | Zobrazenie prebieha podľa<br>priradenia funkcie | Rozširujúci modul 2 EF 4 skratovaný                             | EM-2 Vstup E4 (snímač) Skrat                                                          |  |
| 40  | 4     |                                                 | Požadovaná hodnota tepelného                                    | GEN 2 Naprogramovaná teplota nebola                                                   |  |
| 40  | 4     | Iepeinygenerator                                | generátora 2 nebola dosiahnutá                                  | dosiahnutá do 90 minút                                                                |  |
| 50  | 3     | Tepelný generátor                               | Tepelný generátor sa nezapne                                    | GEN-Nieje dosiahnuta minimalna<br>teplota v rámci štartovacej súpravy pre<br>detekciu |  |
| 50  | 4     | Tepelný generátor                               | Požadovaná hodnota tepelného<br>generátora 1 nebola dosiahnutá  | GEN 1 Naprogramovaná teplota nebola<br>dosiahnutá do 90 minút                         |  |
| 51  | 4     | Teplá úžitková voda                             | Požadovaná hodnota teplej úžitkovej<br>vody 1 nebola dosiahnutá | Naprogramovaná teplota teplej<br>úžitkovej vody nebola dosiahnutá do 240<br>minút     |  |
|     |       |                                                 |                                                                 |                                                                                       |  |

|              | Kód chyby |    | D: 1:000                |                                                                                                    | Domis shuhu                                                                              |  |
|--------------|-----------|----|-------------------------|----------------------------------------------------------------------------------------------------|------------------------------------------------------------------------------------------|--|
| $\mathbf{X}$ | Kód       | Č. | DispleyMMI              | Displej App                                                                                                  | Popis chyby                                                                              |  |
| CHNI         | 53        | 5  | Miestnosť 1             | (Miestnosť 1/názov jednej miestnosti)<br>Nebola dosiahnutá požadovaná<br>hodnota                             | Izbová teplota – Požadovaná hodnota<br>nebola dosiahnutá do 180 minút – Miest-<br>nosť 1 |  |
| ČΝΎ ΤΗ       | 53        | 20 | Miestnosť 1             | (Miestnosť 1/individuálne vytvorený<br>názov miestnosti) Režim vykurovacieho<br>výkonu nie je zaregistrovaný | Napájanie miestnosti nie je k dispozícii<br>(deaktivované)                               |  |
| TALAČ        | 53        | 21 | Miestnosť 1             | (Miestnosť 1/individuálne vytvorený<br>názov miestnosti) Režim chladiaceho<br>výkonu nie je zaregistrovaný   | Napájanie miestnosti nie je k dispozícii<br>(deaktivované)                               |  |
| ĨNŠ          | 54        | 5  | Miestnosť 2             | (Miestnosť 2/názov jednej miestnosti)<br>Nebola dosiahnutá požadovaná<br>hodnota                             | Izbová teplota – Požadovaná hodnota<br>nebola dosiahnutá do 180 minút – Miest-<br>nosť 2 |  |
|              | 54        | 20 | Miestnosť 2             | (Miestnosť 2/individuálne vytvorený<br>názov miestnosti) Režim vykurovacieho<br>výkonu nie je zaregistrovaný | Napájanie miestnosti nie je k dispozícii<br>(deaktivované)                               |  |
|              | 54        | 21 | Miestnosť2              | (Miestnosť 2/individuálne vytvorený<br>názov miestnosti) Režim chladiaceho<br>výkonu nie je zaregistrovaný   | Napájanie miestnosti nie je k dispozícii<br>(deaktivované)                               |  |
| ATEL         | 55        | 5  | Miestnosť 3             | (Miestnosť 3/názov jednej miestnosti)<br>Nebola dosiahnutá požadovaná<br>hodnota                             | Izbová teplota – Požadovaná hodnota<br>nebola dosiahnutá do 180 minút – Miest-<br>nosť 3 |  |
| oužív        | 55        | 20 | Miestnosť 3             | (Miestnosť 3/individuálne vytvorený<br>názov miestnosti) Režim vykurovacieho<br>výkonu nie je zaregistrovaný | Napájanie miestnosti nie je k dispozícii<br>(deaktivované)                               |  |
| D            | 55        | 21 | Miestnosť 3             | (Miestnosť 3/individuálne vytvorený<br>názov miestnosti) Režim chladiaceho<br>výkonu nie je zaregistrovaný   | Napájanie miestnosti nie je k dispozícii<br>(deaktivované)                               |  |
| $\bigcup$    | 56        | 5  | Miestnosť 4             | (Miestnosť 4/názov jednej miestnosti)<br>Nebola dosiahnutá požadovaná<br>hodnota                             | Izbová teplota – Požadovaná hodnota<br>nebola dosiahnutá do 180 minút – Miest-<br>nosť 4 |  |
|              | 56        | 20 | Miestnosť 4             | (Miestnosť 4/individuálne vytvorený<br>názov miestnosti) Režim vykurovacieho<br>výkonu nie je zaregistrovaný | Napájanie miestnosti nie je k dispozícii<br>(deaktivované)                               |  |
|              | 56        | 21 | Miestnosť 4             | (Miestnosť 4/individuálne vytvorený<br>názov miestnosti) Režim chladiaceho<br>výkonu nie je zaregistrovaný   | Napájanie miestnosti nie je k dispozícii<br>(deaktivované)                               |  |
|              | 57        | 5  | Miestnosť 5             | (Miestnosť 5/názov jednej miestnosti)<br>Nebola dosiahnutá požadovaná<br>hodnota                             | Izbová teplota – Požadovaná hodnota<br>nebola dosiahnutá do 180 minút – Miest-<br>nosť 5 |  |
|              | 57        | 20 | Miestnosť 5             | (Miestnosť 5/individuálne vytvorený<br>názov miestnosti) Režim vykurovacieho<br>výkonu nie je zaregistrovaný | Napájanie miestnosti nie je k dispozícii<br>(deaktivované)                               |  |
|              | 57        | 21 | Miestnosť 5 Miestnosť 7 | (Miestnosť 5/individuálne vytvorený<br>názov miestnosti) Režim chladiaceho<br>výkonu nie je zaregistrovaný   | Napájanie miestnosti nie je k dispozícii<br>(deaktivované)                               |  |
|              | 58        | 5  | Miestnosť 6             | (Miestnosť 6/názov jednej miestnosti)<br>Nebola dosiahnutá požadovaná<br>hodnota                             | Izbová teplota – Požadovaná hodnota<br>nebola dosiahnutá do 180 minút – Miest-<br>nosť 6 |  |

| Kód | chyby | DisplaiMMI   | Displaid and                                                                                                  | Donischyby                                                                                |  |
|-----|-------|--------------|----------------------------------------------------------------------------------------------------|-------------------------------------------------------------------------------------------|--|
| Kód | Č.    | Displej MMI  | Displej App                                                                                                   | Popiscnyby                                                                                |  |
| 58  | 20    | Miestnosť 6  | (Miestnosť 6/individuálne vytvorený<br>názov miestnosti) Režim vykurovacieho<br>výkonu nie je zaregistrovaný  | Napájanie miestnosti nie je k dispozícii<br>(deaktivované)                                |  |
| 58  | 21    | Miestnosť 6  | (Miestnosť 6/individuálne vytvorený<br>názov miestnosti) Režim chladiaceho<br>výkonu nie je zaregistrovaný    | Napájanie miestnosti nie je k dispozícii<br>(deaktivované)                                |  |
| 59  | 5     | Miestnosť7   | (Miestnosť 7/názov jednej miestnosti)<br>Nebola dosiahnutá požadovaná<br>hodnota                              | Izbová teplota – Požadovaná hodnota<br>nebola dosiahnutá do 180 minút – Miest-<br>nosť 7  |  |
| 59  | 20    | Miestnosť7   | (Miestnosť 7/individuálne vytvorený<br>názov miestnosti) Režim vykurovacieho<br>výkonu nie je zaregistrovaný  | Napájanie miestnosti nie je k dispozícii<br>(deaktivované)                                |  |
| 59  | 21    | Miestnosť7   | (Miestnosť 7/individuálne vytvorený<br>názov miestnosti) Režim chladiaceho<br>výkonu nie je zaregistrovaný    | Napájanie miestnosti nie je k dispozícii<br>(deaktivované)                                |  |
| 60  | 5     | Miestnosť 8  | (Miestnosť 8/názov jednej miestnosti)<br>Nebola dosiahnutá požadovaná<br>hodnota                              | Izbová teplota – Požadovaná hodnota<br>nebola dosiahnutá do 180 minút – Miest-<br>nosť 8  |  |
| 60  | 20    | Miestnosť 8  | (Miestnosť 3/individuálne vytvorený<br>názov miestnosti) Režim vykurovacieho<br>výkonu nie je zaregistrovaný  | Napájanie miestnosti nie je k dispozícii<br>(deaktivované)                                |  |
| 60  | 21    | Miestnosť 8  | (Miestnosť 8/individuálne vytvorený<br>názov miestnosti) Režim chladiaceho<br>výkonu nie je zaregistrovaný    | Napájanie miestnosti nie je k dispozícii<br>(deaktivované)                                |  |
| 61  | 5     | Miestnosť 9  | (Miestnosť 9/názov jednej miestnosti)<br>Nebola dosiahnutá požadovaná<br>hodnota                              | Izbová teplota – Požadovaná hodnota<br>nebola dosiahnutá do 180 minút – Miest-<br>nosť 9  |  |
| 61  | 20    | Miestnosť9   | (Miestnosť 9/individuálne vytvorený<br>názov miestnosti) Režim vykurovacieho<br>výkonu nie je zaregistrovaný  | Napájanie miestnosti nie je k dispozícii<br>(deaktivované)                                |  |
| 61  | 21    | Miestnosť9   | (Miestnosť 9/individuálne vytvorený<br>názov miestnosti) Režim chladiaceho<br>výkonu nie je zaregistrovaný    | Napájanie miestnosti nie je k dispozícii<br>(deaktivované)                                |  |
| 62  | 5     | Miestnosť 10 | (Miestnosť 10/názov jednej miestnosti)<br>Nebola dosiahnutá požadovaná<br>hodnota                             | Izbová teplota – Požadovaná hodnota<br>nebola dosiahnutá do 180 minút – Miest-<br>nosť 10 |  |
| 62  | 20    | Miestnosť 10 | (Miestnosť 10/individuálne vytvorený<br>názov miestnosti) Režim vykurovacieho<br>výkonu nie je zaregistrovaný | Napájanie miestnosti nie je k dispozícii<br>(deaktivované)                                |  |
| 62  | 21    | Miestnosť 10 | (Miestnosť 10/individuálne vytvorený<br>názov miestnosti) Režim chladiaceho<br>výkonu nie je zaregistrovaný   | Napájanie miestnosti nie je k dispozícii<br>(deaktivované)                                |  |
| 63  | 5     | Miestnosť 11 | (Miestnosť 11/názov jednej miestnosti)<br>Nebola dosiahnutá požadovaná<br>hodnota                             | Izbová teplota – Požadovaná hodnota<br>nebola dosiahnutá do 180 minút – Miest-<br>nosť 11 |  |
| 63  | 20    | Miestnosť 11 | (Miestnosť 11/individuálne vytvorený<br>názov miestnosti) Režim vykurovacieho<br>výkonu nie je zaregistrovaný | Napájanie miestnosti nie je k dispozícii<br>(deaktivované)                                |  |

|              | Kód chyby |    |              |                                                                                                    | Domis shreby                                                                              |  |
|--------------|-----------|----|--------------|----------------------------------------------------------------------------------------------------|-------------------------------------------------------------------------------------------|--|
| $\mathbf{X}$ | Kód       | Č. | Displej MMI  | Displej App                                                                                                   | Popis chyby                                                                               |  |
| CHINII       | 63        | 21 | Miestnosť 11 | (Miestnosť 11/individuálne vytvorený<br>názov miestnosti) Režim chladiaceho<br>výkonu nie je zaregistrovaný   | Napájanie miestnosti nie je k dispozícii<br>(deaktivované)                                |  |
| ÓNÝ TH       | 64        | 5  | Miestnosť 12 | (Miestnosť 12/názov jednej miestnosti)<br>Nebola dosiahnutá požadovaná<br>hodnota                             | Izbová teplota – Požadovaná hodnota<br>nebola dosiahnutá do 180 minút – Miest-<br>nosť 12 |  |
| TALAČ        | 64        | 20 | Miestnosť 12 | (Miestnosť 12/individuálne vytvorený<br>názov miestnosti) Režim vykurovacieho<br>výkonu nie je zaregistrovaný | Napájanie miestnosti nie je k dispozícii<br>(deaktivované)                                |  |
| INŠ          | 64        | 21 | Miestnosť 12 | (Miestnosť 12/individuálne vytvorený<br>názov miestnosti) Režim chladiaceho<br>výkonu nie je zaregistrovaný   | Napájanie miestnosti nie je k dispozícii<br>(deaktivované)                                |  |
|              | 65        | 5  | Miestnosť 13 | (Miestnosť 13/názov jednej miestnosti)<br>Nebola dosiahnutá požadovaná<br>hodnota                             | Izbová teplota – Požadovaná hodnota<br>nebola dosiahnutá do 180 minút – Miest-<br>nosť 13 |  |
|              | 65        | 20 | Miestnosť 13 | (Miestnosť 13/individuálne vytvorený<br>názov miestnosti) Režim vykurovacieho<br>výkonu nie je zaregistrovaný | Napájanie miestnosti nie je k dispozícii<br>(deaktivované)                                |  |
| ATEL         | 65        | 21 | Miestnosť 13 | (Miestnosť 13/individuálne vytvorený<br>názov miestnosti) Režim chladiaceho<br>výkonu nie je zaregistrovaný   | Napájanie miestnosti nie je k dispozícii<br>(deaktivované)                                |  |
| oužív        | 66        | 5  | Miestnosť 14 | (Miestnosť 14/názov jednej miestnosti)<br>Nebola dosiahnutá požadovaná<br>hodnota                             | Izbová teplota – Požadovaná hodnota<br>nebola dosiahnutá do 180 minút – Miest-<br>nosť 14 |  |
| P            | 66        | 20 | Miestnosť 14 | (Miestnosť 13/individuálne vytvorený<br>názov miestnosti) Režim vykurovacieho<br>výkonu nie je zaregistrovaný | Napájanie miestnosti nie je k dispozícii<br>(deaktivované)                                |  |
| $\bigcup$    | 66        | 21 | Miestnosť 14 | (Miestnosť 14/individuálne vytvorený<br>názov miestnosti) Režim chladiaceho<br>výkonu nie je zaregistrovaný   | Napájanie miestnosti nie je k dispozícii<br>(deaktivované)                                |  |
|              | 67        | 5  | Miestnosť 15 | (Miestnosť 15/názov jednej miestnosti)<br>Nebola dosiahnutá požadovaná<br>hodnota                             | Izbová teplota – Požadovaná hodnota<br>nebola dosiahnutá do 180 minút – Miest-<br>nosť 15 |  |
|              | 67        | 20 | Miestnosť 15 | (Miestnosť 15/individuálne vytvorený<br>názov miestnosti) Režim vykurovacieho<br>výkonu nie je zaregistrovaný | Napájanie miestnosti nie je k dispozícii<br>(deaktivované)                                |  |
|              | 67        | 21 | Miestnosť 15 | (Miestnosť 15/individuálne vytvorený<br>názov miestnosti) Režim chladiaceho<br>výkonu nie je zaregistrovaný   | Napájanie miestnosti nie je k dispozícii<br>(deaktivované)                                |  |
|              | 68        | 5  | Miestnosť 16 | (Miestnosť 16/názov jednej miestnosti)<br>Nebola dosiahnutá požadovaná<br>hodnota                             | Izbová teplota – Požadovaná hodnota<br>nebola dosiahnutá do 180 minút – Miest-<br>nosť 16 |  |
|              | 68        | 20 | Miestnosť 16 | (Miestnosť 16/individuálne vytvorený<br>názov miestnosti) Režim vykurovacieho<br>výkonu nie je zaregistrovaný | Napájanie miestnosti nie je k dispozícii<br>(deaktivované)                                |  |

| Kód chyby |    | DisplaiMMI   | Displaidan                                                                                                    | Domisshyhy                                                                                |  |
|-----------|----|--------------|----------------------------------------------------------------------------------------------------|-------------------------------------------------------------------------------------------|--|
| Kód       | Č. | Displej MMI  | Displej App                                                                                                   | Popiscnyby                                                                                |  |
| 68        | 21 | Miestnosť 16 | (Miestnosť 16/individuálne vytvorený<br>názov miestnosti) Režim chladiaceho<br>výkonu nie je zaregistrovaný   | Napájanie miestnosti nie je k dispozícii<br>(deaktivované)                                |  |
| 69        | 5  | Miestnosť 17 | (Miestnosť 17/názov jednej miestnosti)<br>Nebola dosiahnutá požadovaná<br>hodnota                             | Izbová teplota – Požadovaná hodnota<br>nebola dosiahnutá do 180 minút – Miest-<br>nosť 17 |  |
| 69        | 20 | Miestnosť 17 | (Miestnosť 17/individuálne vytvorený<br>názov miestnosti) Režim vykurovacieho<br>výkonu nie je zaregistrovaný | Napájanie miestnosti nie je k dispozícii<br>(deaktivované)                                |  |
| 69        | 21 | Miestnosť 17 | (Miestnosť 17/individuálne vytvorený<br>názov miestnosti) Režim chladiaceho<br>výkonu nie je zaregistrovaný   | Napájanie miestnosti nie je k dispozícii<br>(deaktivované)                                |  |
| 70        | 1  | Systém       | Systém                                                                                                    | Vnútorná chyba                                                                            |  |
| 70        | 5  | Miestnosť 18 | (Miestnosť 18/názov jednej miestnosti)<br>Nebola dosiahnutá požadovaná<br>hodnota                             | Izbová teplota – Požadovaná hodnota<br>nebola dosiahnutá do 180 minút – Miest-<br>nosť 18 |  |
| 70        | 6  | Systém       | Tepelný generátor 1 žiadne dátové<br>pripojenie<br>Tepelný generátor 2 žiadne dátové<br>pripojenie            | Chyba pripojenia zbernice k stroju                                                        |  |
| 70        | 1  | Systém       | Systém                                                                                                    | Vnútorná chyba                                                                            |  |
| 70        | 5  | Miestnosť 18 | (Miestnosť 18/názov jednej miestnosti)<br>Nebola dosiahnutá požadovaná<br>hodnota                             | Izbová teplota – Požadovaná hodnota<br>nebola dosiahnutá do 180 minút – Miest-<br>nosť 18 |  |
| 70        | 6  | Zariadenie   | Tepelný generátor 1 žiadne dátové<br>pripojenie<br>Tepelný generátor 2 žiadne dátové<br>pripojenie            | Chyba pripojenia zbernice k stroju                                                        |  |
| 70        | 9  | Zariadenie   | Zariadenie                                                                                                    | Vnútorná chyba                                                                            |  |
| 70        | 20 | Miestnosť 18 | (Miestnosť 18/individuálne vytvorený<br>názov miestnosti) Režim vykurovacieho<br>výkonu nie je zaregistrovaný | Napájanie miestnosti nie je k dispozícii<br>(deaktivované)                                |  |
| 70        | 21 | Miestnosť 18 | (Miestnosť 18/individuálne vytvorený<br>názov miestnosti) Režim chladiaceho<br>výkonu nie je zaregistrovaný   | Napájanie miestnosti nie je k dispozícii<br>(deaktivované)                                |  |
| 71        | 1  | Zariadenie   | Zariadenie                                                                                                    | Vnútorná chyba                                                                            |  |
|           |    |              |                                                                                                    |                                                                                           |  |
| 71        | 5  | Miestnosť 19 | (Miestnosť 19/názov jednej miestnosti)<br>Nebola dosiahnutá požadovaná<br>hodnota                             | Izbová teplota – Požadovaná hodnota<br>nebola dosiahnutá do 180 minút – Miest-<br>nosť 19 |  |
|           |    |              |                                                                                                    |                                                                                           |  |

|               | Kód chyby |    | Disploi MMI  |                                                                                                    | Denie desta                                                                               |  |
|---------------|-----------|----|--------------|----------------------------------------------------------------------------------------------------|-------------------------------------------------------------------------------------------|--|
| $\mathbf{X}$  | Kód       | Č. | Displej MMI  | Displej App                                                                                                   | Popis chyby                                                                               |  |
| INH           | 71        | 6  | Systém       | Rozširujúci modul 1 žiadne dátové<br>pripojenie                                                               | Rozširujúci modul 1 žiadne dátové<br>pripojenie k EC                                      |  |
| EO            |           |    |              |                                                                                                    |                                                                                           |  |
| ίNΎ Τ         | 71        | 20 | Miestnosť 19 | (Miestnosť 19/individuálne vytvorený<br>názov miestnosti) Režim vykurovacieho<br>výkonu nie je zaregistrovaný | Napájanie miestnosti nie je k dispozícii<br>(deaktivované)                                |  |
| <b>TALA</b> Č | 71        | 21 | Miestnosť 19 | (Miestnosť 19/individuálne vytvorený<br>názov miestnosti) Režim chladiaceho<br>výkonu nie je zaregistrovaný   | Napájanie miestnosti nie je k dispozícii<br>(deaktivované)                                |  |
| INŠŢ          | 72        | 5  | Miestnosť 20 | (Miestnosť 20/názov jednej miestnosti)<br>Nebola dosiahnutá požadovaná<br>hodnota                             | Izbová teplota – Požadovaná hodnota<br>nebola dosiahnutá do 180 minút – Miest-<br>nosť 20 |  |
|               |           |    |              |                                                                                                    |                                                                                           |  |
| $\bigcap$     | 72        | 6  | Systém       | Rozširujúci modul 2 žiadne dátové<br>pripojenie                                                               | Rozširujúci modul 2 žiadne dátové<br>pripojenie kEC                                       |  |
|               | 72        | 20 | Miestnosť 20 | (Miestnosť 20/individuálne vytvorený<br>názov miestnosti) Režim vykurovacieho<br>výkonu nie je zaregistrovaný | Napájanie miestnosti nie je k dispozícii<br>(deaktivované)                                |  |
| VATEL         | 72        | 21 | Miestnosť 20 | (Miestnosť 20/individuálne vytvorený<br>názov miestnosti) Režim chladiaceho<br>výkonu nie je zaregistrovaný   | Napájanie miestnosti nie je k dispozícii<br>(deaktivované)                                |  |
| DUŽÍV         | 73        | 5  | Miestnosť 21 | (Miestnosť 21/názov jednej miestnosti)<br>Nebola dosiahnutá požadovaná<br>hodnota                             | Izbová teplota – Požadovaná hodnota<br>nebola dosiahnutá do 180 minút – Miest-<br>nosť 21 |  |
| d             | 73        | 20 | Miestnosť 21 | (Miestnosť 21/individuálne vytvorený<br>názov miestnosti) Režim vykurovacieho<br>výkonu nie je zaregistrovaný | Napájanie miestnosti nie je k dispozícii<br>(deaktivované)                                |  |
| $\bigcup$     | 73        | 21 | Miestnosť 21 | (Miestnosť 21/individuálne vytvorený<br>názov miestnosti) Režim chladiaceho<br>výkonu nie je zaregistrovaný   | Napájanie miestnosti nie je k dispozícii<br>(deaktivované)                                |  |
|               | 74        | 5  | Miestnosť 22 | (Miestnosť 22/názov jednej miestnosti)<br>Nebola dosiahnutá požadovaná<br>hodnota                             | Izbová teplota – Požadovaná hodnota<br>nebola dosiahnutá do 180 minút – Miest-<br>nosť 22 |  |
|               | 74        | 20 | Miestnosť 22 | (Miestnosť 22/individuálne vytvorený<br>názov miestnosti) Režim vykurovacieho<br>výkonu nie je zaregistrovaný | Napájanie miestnosti nie je k dispozícii<br>(deaktivované)                                |  |
|               | 74        | 21 | Miestnosť 22 | (Miestnosť 22/individuálne vytvorený<br>názov miestnosti) Režim chladiaceho<br>výkonu nie je zaregistrovaný   | Napájanie miestnosti nie je k dispozícii<br>(deaktivované)                                |  |
|               | 75        | 5  | Miestnosť 23 | (Miestnosť 23/názov jednej miestnosti)<br>Nebola dosiahnutá požadovaná<br>hodnota                             | Izbová teplota – Požadovaná hodnota<br>nebola dosiahnutá do 180 minút – Miest-<br>nosť 23 |  |
|               | 75        | 20 | Miestnosť 23 | (Miestnosť 23/individuálne vytvorený<br>názov miestnosti) Režim vykurovacieho<br>výkonu nie je zaregistrovaný | Napájanie miestnosti nie je k dispozícii<br>(deaktivované)                                |  |

| Kód chyby |    | DiselsiMM                      | Displaidant                                                                                                   | Donisshaha                                                                                |  |
|-----------|----|--------------------------------|----------------------------------------------------------------------------------------------------|-------------------------------------------------------------------------------------------|--|
| Kód       | Č. | - Displej Mimi                 | Displej App                                                                                                   | Popiscnyby                                                                                |  |
| 75        | 21 | Miestnosť 23                   | (Miestnosť 23/individuálne vytvorený<br>názov miestnosti) Režim chladiaceho<br>výkonu nie je zaregistrovaný   | Napájanie miestnosti nie je k dispozícii<br>(deaktivované)                                |  |
| 76        | 5  | Miestnosť24                    | (Miestnosť 24/názov jednej miestnosti)<br>Nebola dosiahnutá požadovaná<br>hodnota                             | Izbová teplota – Požadovaná hodnota<br>nebola dosiahnutá do 180 minút – Miest-<br>nosť 24 |  |
| 76        | 20 | Miestnosť24                    | (Miestnosť 23/individuálne vytvorený<br>názov miestnosti) Režim vykurovacieho<br>výkonu nie je zaregistrovaný | Napájanie miestnosti nie je k dispozícii<br>(deaktivované)                                |  |
| 76        | 21 | Miestnosť 24                   | (Miestnosť 24/individuálne vytvorený<br>názov miestnosti) Režim chladiaceho<br>výkonu nie je zaregistrovaný   | Napájanie miestnosti nie je k dispozícii<br>(deaktivované)                                |  |
|           |    |                                |                                                                                                    |                                                                                           |  |
| 81        | 4  | Vykurovací okruh 1             | Vykurovací okruh 1 Požadovaná<br>hodnota nebola dosiahnutá                                                    | Vykurovací okruh 1 Naprogramovaná<br>teplota nebola dosiahnutá do 60 minút                |  |
| 82        | 4  | Vykurovací okruh 2             | Vykurovací okruh 2 Požadovaná<br>hodnota nebola dosiahnutá                                                    | Vykurovací okruh 2 Naprogramovaná<br>teplota nebola dosiahnutá do 60 minút                |  |
| 83        | 4  | Vykurovací okruh 3             | Vykurovací okruh 3 Požadovaná<br>hodnota nebola dosiahnutá                                                    | Vykurovací okruh 3 Naprogramovaná<br>teplota nebola dosiahnutá do 60 minút                |  |
| 84        | 4  | Vykurovací okruh 4             | Vykurovací okruh 4 Požadovaná<br>hodnota nebola dosiahnutá                                                    | Vykurovací okruh 4 Naprogramovaná<br>teplota nebola dosiahnutá do 60 minút                |  |
| 85        | 4  | Vykurovací okruh 5             | Vykurovací okruh 5 Požadovaná<br>hodnota nebola dosiahnutá                                                    | Vykurovací okruh 5 Naprogramovaná<br>teplota nebola dosiahnutá do 60 minút                |  |
| 90        | 0  | (názov vytvorený individuálne) | Vstup chybovej správy                                                                                         | Systémová správa - Vstup chybovej<br>správy aktívny                                       |  |

i

Chybové kódy od 101 do 224 sa vzťahujú na systém heatapp!, nedodáva Immergas.

## **10**<sup>TECHNICKÉ ÚDAJE</sup>

| E          |  |
|------------|--|
| ATI        |  |
| ΪV         |  |
| <b>U</b> Ž |  |
| PC         |  |
|            |  |

| Operačný systémEmbedded, LinuxSicťové pripojenia, USB•RJ45 EthernetSopteba energiemax.9VAStupéň ochranyI (sfunkčným uzemnením)PstupeňIP00PoistkaPoskytujepoužívateľ (MAX 10A)Zbernica tepelného generátoraheatcon! EC 1351 Pro RS485 EbV GEN-BusPodmienky prostredia-25+60°C•Skladovacia teplota-25+60°C•Sieťové napšitel I, N/=>•Sieťové napšitel I, N/=>•Sieťové rapšitel I, N/=>•Sieťové napšitel I, N/=>•Sieťové napšitel I, N/=>•Sieťové napšitel I, N/=>•Sieťové napšitel I, N/=>•Sieťové napšitel I, N/=>•Sieťové napšitel I, N/=>•Sieťové napšitel I, N/=>•Sieťové rapšitel I, N/=>•Sieťové napšitel I, N/=>•Sieťové napšitel I, N                                                                                                    | Inštalácia                                                             | EC 1351 Pro: inštalácia na DIN lištu<br>MMI 200 inštalácia na elektrický panel (štandardný otvor 144 x 96 mm)                                                                                                    |
|----------------------------------------------------------------------------------------------------|------------------------------------------------------------------------|----------------------------------------------------------------------------------------------------|
| Siefové pripojenia, USB• R/45 Ethernet<br>• USB 2.0Napájanie230 V ± 10 %, 50 HzSpotreba energiemax. 9VAStupeň ochranyI (sfunkárým uzemnením)IP stupeňIP00PolotkaPoskytuje používateľ (MAX 10A)Zbernica tepelného generátoraheatcon! EC 1351 Pro R\$485 EbV GEN-BusPodmienky prostredia-25, +60 °C• Skladovacia teplota-25, +60 °C• Prevádzková teplota-3 bezpotenciálové relé A R\$P, max. 230V/2A• Orelé 230V ONOR, max. 2A, sklotový prúd: max. 10A-2 xvýstup ordizoidora IOC 230V• Svitových svoriek- Sietové napätie I, N,<br>• 3 svitupné impulzysnímača EFI• Zivyštup Oviziodiatora IOC 230V- 3 xvistupné impulzysnímača EFI• Zivýstup Oviziodiatora IOC 230V- 2 xvýstup OVIZIO HIVO10V• Zivýstup OVIZIO HIVO10V- 2 xvýstup OVIZIO HIVO10V• Zivýstup OVIZIO HIVO10V- 2 xvýstup OVIZIO HIVO10V• Zivýstup OVIZIO HIVO10V- 2 xvýstup OVIZIO HIVO10V• Zivýstup OVIZIO HIVO10V- 2 xvýstup OVIZIO HIVO10V• Zivýstup OVIZIO HIVO10V- 2 xvýstup OVIZIO HIVO10V• Zivýstup OVIZIO HIVO10V- 2 Xvýstup OVIZIO HIVO10V• Zivýstup OVIZIO HIVO10V- 3 xvistupné impulzysnímaca EFI• Zivýstup OVIZIO HIVO10V- 3 xvistupné impulzysnímaca HIVO10V• Zivýstup OVIZIO HIVO10V- 3 xvistupné impulzysnímaca HIVO10V• Zivýstup OVIZIO HIVO10V- 3 xvistupné impulzysnímaca HIVO10V• Zivýstup OVIZIO HIVO10V- 3 xvistupné impulzysnímaca HIVO10V• Zivý                                                                                                    | Operačný systém                                                        | Embedded, Linux                                                                                                    |
| Napájanie230 V ±10%, 50 HzSpotreba energiemax, 9VAStupéň ochranyI (sfunkčným uzemnením)PistupeňIP00PoistkaPoskytuje používateľ (MAX 10A)Zbernica tepelného generátoraheatcon! EC 1351 Pro RS485 EbV GEN-BusPodmienky prostredia-25+60°C- Skladovacia teplota-25+60°C- Nevádzková teplota-36ezy (atom)Pripojenia skrutkových svoriek-Sietové napátic L, N, /ΦPripojenia skrutkových svoriek-Sietové napátic L, N, /ΦPripojenia skrutkových svoriek-Sietové napátic L, N, /ΦPripojenia skrutkových svoriek-Sietové napátic L, N, /ΦPripojenia skrutkových svoriek-Sietové napátic L, N, /ΦPripojenia skrutkových svoriek-Sietové napátic L, N, /Φ-Stystupe čimpulzy snímača EPI-3 xvstupe čimpulzy snímača EPI-3 xvstupé čimpulzy snímača EPI-3 xvstupé čimpulzy snímača EPI-3 xvstupé čimpulzy snímača EPI-2 kryštup 010V-3 xvstupé čimpulzy snímača EPI-2 kryštup 010V-3 xvstupé čimpulzy snímača EPI-2 kryštup 010V-3 xvstupé čimpulzy snímača EPI-2 kryštup 010V-3 xvstupé čimpulzy snímača EPI-2 kryštup 010V-3 xvstupé čimpulzy snímača EPI-2 kryštup 010V-3 xvstupé čimpulzy snímača EPI-2 kryštup 010V-3 xvstupé čimpulzy snímača EPI-2 kryštup 010V-3 xvstupé čimpulzy snímača EPI-2 kryštup 010V-3 xvstupé čimpulzy snímača EPI-2 kryštup 010V-3 xvstupé čimpulzy snímača EPI-2 kryštup 010V<                                                                                                    | Sieťové pripojenia, USB                                                | • RJ45 Ethernet<br>• USB 2.0                                                                                                    |
| Spotreba energiemax. 9VAStupeň ochranyI(sfunkcným uzemnením)IP stupeňIP00PoistkaPoskytuje používateľ (MAX 10A)Zbernica tepelného generátoraheatcon IE C 1351 Pro RS485 EbV GEN-BusPodmienky prostredia-25+60 °C- skladovacia teplota-25+60 °C- Previdzková teplota-25+60 °C- Previdzková teplota-25+60 °C- Previdzková teplota-25+60 °C- Previdzková teplota-25+60 °C- Previdzková teplota-25+60 °C- Siledové napätie L., N,<br>- 3 bezpotenciálové relá RSP, max. 230V/2A- Il or leź 230V ONOR, max. 2A, súčtový prúd: max. 10A<br>- 22 vstup opticzlátoral CO 230V- Sy svtupné impulzy snímača EFI- Si terové napätie L., N,<br>- 3 x vstupné impulzy snímača EFI- Si terové napätie L., N,<br>                                                                                                    | Napájanie                                                              | 230 V ±10 %, 50 Hz                                                                                                    |
| Stupeň ochranyI (sfunkčným uzemnením)IP stupeňIP00PoiskaPoskytuje používateľ (MAX 10A)Zbernica tepelného generátoraheatcon IE C1351 Pro RS485 EbV GEN-BusPodmienky prostredia-25+60°C• Skladovacia teplota-10+50°C• Prevádzková teplota-5ietové napätie L.N., (*)• Spezpotenciálovérelé ARSP, max. 230V/2A-0.0+50°C• Prevádzková teplota-sietové napätie L.N., (*)• Sietové napätie L.N., (*)-3 bezpotenciálovérelé ARSP, max. 230V/2A• ONOR, max. 2A, súčtový prúd: max. 10A-2 zvystup optizolátora IOC 230V• Strutkových svoriek-sietové napätie L.N., (*)Pripojenia skrutkových svoriek-sietové napätie L.N., (*)Pripojenia skrutkových svoriek-sietové napätie L.N., (*)Pripojenia skrutkových svoriek-sietové napätie L.N., (*)Pripojenia skrutkových svoriek-sietové napätie L.N., (*)Pripojenia skrutkových svoriek-sietové napřite Jendov Jendov JendovPripojenia skrutkových svoriek-sietové napřite Jendov Jendov JendovPripojenia skrutkových svoriek-sietové napřite Jendov Jendov JendovPripojenia skrutkových svoriek-sietové napřite Jendov Jendov JendovPripojenia skrutkových svoriek-sietové napřite Jendov JendovPripojenia skrutkových svoriek-sietové napřite Jendov Jendov JendovPripojenia skrutkových svoriek-sietové napřite Jendov JendovPripojenia skrutkových svoriek-sietové napřite Jendov JendovStatistick zvojska-sietové napřite Jendov JendovNormyDIN EN                                                                                                    | Spotrebaenergie                                                        | max.9VA                                                                                                    |
| IP stupeňIP00PoistkaPoskytuje používateľ (MAX 10A)Zbernica tepelného generátoraheatcont EC 1351Pro RS485 EbV GEN-BusPodmienky prostredia-25+60°C• Skladovacia teplota-10+50°C• Prevádzková teplota· Sieťové napätie L, N, /=h• Sieťové napätie L, N, /=h· Sieťové napätie L, N, /=h• Sieťové napätie L, N, /=h· Sieťové napätie L, N, /=h• Sieťové napätie L, N, /=h· Sieťové napätie L, N, /=h• Sieťové napätie L, N, /=h· Sieťové napätie L, N, /=h• Sieťové napätie L, N, /=h· Sieťové napätie L, N, /=h• Sieťové napätie L, N, /=h· Sieťové napätie L, N, /=h• Sieťové napätie L, N, /=h· Sieťové napätie L, N, /=h• Sieťové napätie L, N, /=h· Sieťové napätie L, N, /=h• Sieťové napätie L, N, /=h· Sieťové napätie L, N, /=h• Sieťové napätie L, N, /=h· Sieťové napätie L, N, /=h• Sieťové napätie L, N, /=h· Sieťové napätie L, N, /=h· Sieťové napätie L,                                                                                                    | Stupeňochrany                                                          | I (s funkčným uzemnením)                                                                                                    |
| PoistkaPoskytuje používateľ (MAX 10A)Zbernica tepelného generátoraheatcon! EC 1351Pro RS485 EbV GEN-BusPodmienky prostredia-25+60°C<br>-10+50°C• Skladovacia teplota-25+60°C<br>-10+50°C• Prevádzková teplota-3 bezpotenciálové relé ARSP, max. 230V/2A<br>• 10 relé 230V ONOR, max. 2A, súčtový prúd: max. 10A<br>• 2x vstup optizoládra IDC 230V<br>• 9 x vstupné impulzy snímača EFI<br>• 3 x vstupné impulzy pri<br>• 2x vstup optizoládra EFI<br>• 3 x vstupné impulzy PI<br>• 2x vstup 010V WM 010V P<br>• Zbernica tepleného generátora Zbernica RS485 EbV GEN<br>• RC zbernicové zariadenie na pripojenie miestnosti (dvojvodičová<br>zbernica)<br>• Pripojenie riadiacej jednotky MMI 200<br>• EbV zbernicové zariadenie<br>• DIN EN 60730NormyDIN EN 60730Rozmery<br>EC 1351 Pro<br>MMI 200<br>Hmotnosť<br>EC 1351 Pro210 x 90 x 61 mm (dížka x šírka x výška) s DIN lištou 144 x 96 x 29 mm<br>(dížka x šírka x výška)Prevádzka MMI<br>prevádzka MMIGrafické zobrazenie<br>70 x 35 mmprevádzka MMICiernaFarba heatcon! EC 1351 ProŠedá                                                                                                    | IP stupeň                                                              | IP00                                                                                                    |
| Zbernica tepelného generátoraheatcon! EC 1351 Pro RS485 EbV GEN-BusPodmienky prostredia<br>•Skladovacia teplota-25 +60°C<br>-10 +50°C•Prevádzková teplota-Sieťové napätie L, N,<br>•3 bezpotenciálové relé A RSP, max. 230V/2A<br>•10 relé 230V ONOR, max. 2A, súčtový prúd: max. 10A<br>•2x vstup o poizolátora IOC 230V<br>•9 xvstupné impulzy snímača EFI<br>•3 xvstupné impulzy snímača EFI<br>•3 xvstupné impulzy snímača EFI<br>•2 z xvýštupú… IOV PUMO 10VP<br>·Z bernica tepelného generátora Zbernica RS485 EbV GEN<br>•RC Zbernicové zariadenie na pripojenie miestnosti (dvojvodičová<br>zbernica)<br>•Pripojenie riadiacej jednotky MM1 200<br>•EbV zbernicové zariadenieNormyDIN EN 60730Rozmery<br>EC 1351 Pro<br>MM1200210 x90 x61 mm (dĺžka x šírka x výška) s DIN lištou 144 x96 x29 mm<br>(dĺžka x šírka x výška)Hmotnosť<br>EC 1351 Pro<br>MM1200335 g<br>125 gRozmery displeja MMI<br>prevádzka MMIGrafické zobrazenie<br>70 x35 mmprevádzka MMI71 dicidiel rýchleho výberu<br>1 točnéť tačidlo<br>í dičilofarba MMI<br>Farba heatcon! EC 1351 ProŠedá                                                                                                    | Poistka                                                                | Poskytuje používateľ (MAX 10A)                                                                                                    |
| Podmienky prostredia<br>•Skladovacia teplota-25+60 °C<br>-10+50 °C• Prevádzková teplota-Sieťové napätie L, N,<br>• 3 bezpotenciálovérelé ARSP, max. 230V/2A<br>• 10 relé 230V ONOR, max. 2A, súčtový prúd: max. 10A<br>• 2 x vstup optoizolátora 1OC 230V<br>• 9 x vstup optoizolátora 1OC 230V<br>• 9 x vstup optoizolátora 1OC 230V<br>• 9 x vstup optoizolátora 1OV 010V<br>• 3 x vstup optoizolátora 2D CO 230V<br>• 9 x vstup optoizolátora 100 C 230V<br>• 9 x vstup optoizolátora 100 010V<br>• 3 x vstup optizolátora 2D CO 230V<br>• 9 x vstup optizolátora 2D CO 230V<br>• 9 x vstup optizolátora 2D CO 230V<br>• 9 x vstup optizolátora 100 010V<br>• 3 x vstupné impulzy snímača EFI 10V 010V<br>• 3 x vstupné impulzy snímača EFI 10V 010V<br>• 2 x výstup 010V PWM OI0VP<br>• 2 tokoricové zariadenie na pripojenie miestnosti (dvojvodičová zbernicové zariadenie<br>• 10 tokoricové zariadenie<br>• 10 tokoricové zariadenie<br>• 10 tokoricové zariadenie<br>• 10 | Zbernica tepelného generátora                                          | heatcon! EC1351ProRS485EbVGEN-Bus                                                                                                    |
| sietové napätie L, N,<br>• 3 bezpotenciálové relé ARSP, max. 230V/2A<br>• 10 relé 230V ONOR, max. 2A, súčtový prúd: max. 10A<br>• 2 x vstup o toizolátora IOC 230V<br>• 9 x vstupné impulzy snímača EFI<br>• 3 x vstupné impulzy snímača EFI 10V 010V<br>• 3 x vstupné impulzy snímača EFI 10V 010V<br>• 3 x vstupné impulzy snímača EFI 10V 010V<br>• 3 x vstupné impulzy snímača EFI 10V 010V<br>• 3 x vstupné impulzy snímača EFI 10V 010V<br>• 2 zvýstup 010V PWM O10VP<br>• Zbernica tepelného generátora Zbernica RS485 EbV GEN<br>• RC zbernicové zariadenie na pripojenie miestnosti (dvojvodičová<br>zbernica)<br>• Pripojenie riadiacej jednotky MMI 200<br>• EbV zbernicové zariadenieNormyDIN EN 60730Rozmery<br>EC 1351 Pro<br>MMI 200210x 90x 61 mm (dĺžka x šírka x výška) s DIN lištou 144 x 96 x 29 mm<br>(dĺžka x šírka x výška)Hmotnosť<br>EC 1351 Pro<br>MMI 200335 g<br>125 gRozmery displeja MMIGrafické zobrazenie<br>70x 35 mmprevádzka MMICiernaFerbaheatcon! EC 1351 ProŠedá                                                                                                    | Podmienky prostredia<br>• Skladovacia teplota<br>• Prevádzková teplota | -25+60°C<br>-10+50°C                                                                                                    |
| NormyDIN EN 60730Rozmery<br>EC 1351 Pro<br>MMI 200210 x 90 x 61 mm (dĺžka x šírka x výška) s DIN lištou 144 x 96 x 29 mm<br>(dĺžka x šírka x výška)Hmotnosť<br>EC 1351 Pro<br>MMI 200335 g<br>125 gRozmery displeja MMIGrafické zobrazenie<br>70 x 35 mmprevádzka MMI7 tlačidiel rýchleho výberu<br>1 otočné tlačidlofarba MMIČiernaFarba heatcon! EC 1351 ProŠedá                                                                                                    | Pripojenia skrutkových svoriek                                         | <ul> <li>Sieťové napätie L, N, </li> <li>3 bezpotenciálové relé ARSP, max. 230V/2A</li> <li>10 relé 230V ONOR, max. 2A, súčtový prúd: max. 10A</li> <li>2 x vstup optoizolátora IOC 230V</li> <li>9 x vstupné impulzy snímača EFI</li> <li>3 x vstupné impulzy snímača EFI 10V 010V</li> <li>3 x vstupné impulzy PI</li> <li>2 x výstup 010V PWM O10VP</li> <li>Zbernica tepelného generátora Zbernica RS485 EbV GEN</li> <li>RC zbernicové zariadenie na pripojenie miestnosti (dvojvodičová zbernica)</li> <li>Pripojenie riadiacej jednotky MMI 200</li> <li>EbV zbernicové zariadenie</li> </ul> |
| Rozmery<br>EC 1351 Pro<br>MMI 200210 x 90 x 61 mm (dĺžka x šírka x výška) s DINlištou 144 x 96 x 29 mm<br>(dĺžka x šírka x výška)Hmotnosť<br>EC 1351 Pro<br>MMI 200335 g<br>125 gRozmery displeja MMIGrafické zobrazenie<br>70 x 35 mmprevádzka MMI7 tlačidiel rýchleho výberu<br>1 otočné tlačidlofarba MMIČiernaFarba heatcon! EC 1351 ProŠedá                                                                                                    | Normy                                                                  | DIN EN 60730                                                                                                    |
| Hmotnosť<br>EC 1351 Pro<br>MMI 200335 g<br>125 gRozmery displeja MMIGrafické zobrazenie<br>70 x 35 mmprevádzka MMI7 tlačidiel rýchleho výberu<br>1 otočné tlačidlofarba MMIČiernaFarba heatcon! EC 1351 ProŠedá                                                                                                    | Rozmery<br>EC 1351 Pro<br>MMI 200                                      | 210 x 90 x 61 mm (dĺžka x šírka x výška) s DIN lištou 144 x 96 x 29 mm<br>(dĺžka x šírka x výška)                                                                                                    |
| Rozmery displeja MMIGrafické zobrazenie<br>70 x 35 mmprevádzka MMI7 tlačidiel rýchleho výberu<br>1 otočné tlačidlofarba MMIČiernaFarba heatcon! EC 1351 ProŠedá                                                                                                    | Hmotnosť<br>EC 1351 Pro<br>MMI 200                                     | 335 g<br>125 g                                                                                                    |
| prevádzka MMI7 tlačidiel rýchleho výberu<br>1 otočné tlačidlofarba MMIČiernaFarba heatcon! EC1351 ProŠedá                                                                                                    | Rozmery displeja MMI                                                   | Grafické zobrazenie<br>70 x 35 mm                                                                                                    |
| farba MMIČiernaFarba heatcon! EC1351 ProŠedá                                                                                                    | prevádzka MMI                                                          | 7 tlačidiel rýchleho výberu<br>1 otočné tlačidlo                                                                                                    |
| Farba heatcon! EC1351 ProŠedá                                                                                                    | farbaMMI                                                               | Čierna                                                                                                    |
|                                                                                                    | Farbaheatcon! EC 1351 Pro                                              | Šedá                                                                                                    |

| Trieda | Príspevok k sezónnej energetickej účinnosti<br>vykurovania prostredia | Popis                                                                                                    |
|--------|-----------------------------------------------------------------------|----------------------------------------------------------------------------------------------------|
| VI     | +4%                                                                   | Súprava kaskádového a zónového regulátora Victrix Pro V2 kombinova-<br>ná so súpravou správcu zóny Victrix Pro V2 a vonkajšou teplotnou<br>sondou |
| VIII   | +5%                                                                   | Súprava kaskádového a zónového regulátora Victrix Pro V2 spárovaná s<br>tromi alebo viacerými súpravami správcu zóny Victrix Pro V2               |

| 10.1 | TABUĽKA | ČASOVÝ | CHPÁSIEM |
|------|---------|--------|----------|
|------|---------|--------|----------|

| Miestnosť | Deň | Čas prepínania 1 | Čas prepínania 2 | Čas prepínania 3 |
|-----------|-----|------------------|------------------|------------------|
|           | mo  |                  |                  |                  |
|           | tu  |                  |                  |                  |
|           | we  |                  |                  |                  |
|           | th  |                  |                  |                  |
|           | fr  |                  |                  |                  |
|           | sa  |                  |                  |                  |
|           | su  |                  |                  |                  |
|           | mo  |                  |                  |                  |
|           | tu  |                  |                  |                  |
|           | we  |                  |                  |                  |
|           | th  |                  |                  |                  |
|           | fr  |                  |                  |                  |
|           | sa  |                  |                  |                  |
|           | su  |                  |                  |                  |
|           | mo  |                  |                  |                  |
|           | tu  |                  |                  |                  |
|           | we  |                  |                  |                  |
|           | th  |                  |                  |                  |
|           | fr  |                  |                  |                  |
|           | sa  |                  |                  |                  |
|           | su  |                  |                  |                  |
|           | mo  |                  |                  |                  |
|           | tu  |                  |                  |                  |
|           | we  |                  |                  |                  |
|           | th  |                  |                  |                  |
|           | fr  |                  |                  |                  |
|           | sa  |                  |                  |                  |
|           | su  |                  |                  |                  |
|           | mo  |                  |                  |                  |
|           | tu  |                  |                  |                  |
|           | we  |                  |                  |                  |
|           | th  |                  |                  |                  |
|           | fr  |                  |                  |                  |
|           | sa  |                  |                  |                  |
|           | su  |                  |                  |                  |

#### Prístupové údaje

1

Zapíšte si svoje prihlasovacie údaje pre váš heatcon systém! nižšie:

| Užívateľská úroveň | Užívateľské meno | Heslo |
|--------------------|------------------|-------|
|                    |                  |       |
|                    |                  |       |
|                    |                  |       |

1

Po dokončení inštalácie môže byť užitočné vytvoriť súbor protokolu inštalácie a zálohu údajov.

#### 10.2 DĹŽKY A PRIEREZY KÁBLOV

| Káble pre sieťové napätie (napájací zdroj, horák, čerpadlá, pohony)           |                             |  |  |  |  |  |
|-------------------------------------------------------------------------------|-----------------------------|--|--|--|--|--|
| Prierez                                                                       | Prierez 1,5 mm <sup>2</sup> |  |  |  |  |  |
| Maximálna dĺžka kábla Neobmedzená dĺžka kábla ako súčasť vnútornej inštalácie |                             |  |  |  |  |  |

| Káble pre veľmi nízke bezpečnostné napätie (snímače, káble analógových signálov, kontakty atď.) |                                                           |  |  |  |  |
|-------------------------------------------------------------------------------------------------|-----------------------------------------------------------|--|--|--|--|
| Prierez                                                                                         | 0,5 mm <sup>2</sup>                                       |  |  |  |  |
| Maximálna dĺžka kábla                                                                           | 100 m (dvojité vedenie).                                  |  |  |  |  |
|                                                                                                 | Väčšie vzdialenosti sú možné, ale zvyšujú riziko rušenia. |  |  |  |  |

| Káble pre veľmi nízke bezpečnostné napätie (snímače, káble analógových signálov, kontakty atď.) |                                                                                                |  |  |  |  |
|-------------------------------------------------------------------------------------------------|------------------------------------------------------------------------------------------------|--|--|--|--|
| Prierez                                                                                         | 0,6 mm                                                                                         |  |  |  |  |
| Тур                                                                                             | J-Y(St)Y1x2x0,6 mm                                                                             |  |  |  |  |
| Maximálna dÍška kábla                                                                           | 50 m (dvojité vedenie), najdlhší úsek medzi heatcon! EC a spotrebičmi). Väčšie vzdialenosti sú |  |  |  |  |
| Maximama dizka kabia                                                                            | možné, ale zvyšujú riziko rušenia.                                                             |  |  |  |  |

#### 10.3 HODNOTY ODPORUPRESNÍMAČE TYPUKTY20

| °C  | kΩ      | °C | kΩ    | °C       | kΩ    | °C  | kΩ    |
|-----|---------|----|-------|----------|-------|-----|-------|
| -20 | 1.386 0 |    | 1.63  | 20       | 1.922 | 70  | 2.786 |
| -18 | 1.393   | 2  | 1.658 | 1.658 25 |       | 75  | 2.883 |
| -16 | 1.418   | 4  | 1.686 | 30       | 2.08  | 80  | 2.982 |
| -14 | 1.444   | 6  | 1.714 | 35       | 2.161 | 85  | 3.082 |
| -12 | 1469    | 8  | 1.743 | 40       | 2.245 | 90  | 3.185 |
| -10 | 1.495   | 10 | 1.772 | 45       | 2.33  | 95  | 3.29  |
| -8  | 1.522   | 12 | 1.802 | 50       | 2.418 | 100 | 3.396 |
| -6  | 1.549   | 14 | 1.831 | 55       | 2.507 |     |       |
| -4  | 1.576   | 16 | 1.862 | 60       | 2.598 |     |       |
| -2  | 1.603   | 18 | 1.892 | 65       | 2.691 |     |       |

#### 10.4 HODNOTY ODPORUPRESNÍMAČE TYPUPT1000

| °C | kΩ                  | °C  | kΩ      | °C      | kΩ      | kΩ °C |         |
|----|---------------------|-----|---------|---------|---------|-------|---------|
| 0  | 1000                | 80  | 1308.93 | 140     | 1535.75 | 280   | 2048.76 |
| 10 | 1039.02             | 85  | 1327.99 | 150     | 1573.15 | 300   | 2120.19 |
| 20 | 1077.93             | 90  | 1347.02 | 160     | 1610.43 | 320   | 2191.15 |
| 25 | 1093.46             | 95  | 1366.03 | 170     | 1647.6  | 340   | 2261.66 |
| 30 | 1116.72             | 100 | 1385    | 180     | 1684.65 | 360   | 2331.69 |
| 40 | 0 1155.39 105 14    |     | 1403.95 | 190     | 1721.58 | 380   | 2401.27 |
| 50 | 1193.95             | 110 | 1422.86 | 200     | 1758.4  | 400   | 2470.38 |
| 60 | 1232.72             | 115 | 1441.75 | 220     | 1831.68 | 450   | 2641.12 |
| 70 | 1270.72 120 1460.61 |     | 240     | 1904.51 | 500     | 2811  |         |
| 75 | 1289.84             | 130 | 1498.24 | 260     | 1976.86 |       |         |

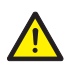

### Heatcon! EC 1351 Pro sa dodáva s krytom na DIN lištu. Trieda ochrany I, pripojenie uzemňo-vacieho vodiča pre funkčné účely. Pri inštalácii musí byť zabezpečená ochrana proti dotyku a stupeň krytia IP 20.

#### 10.5 POZNÁMKY

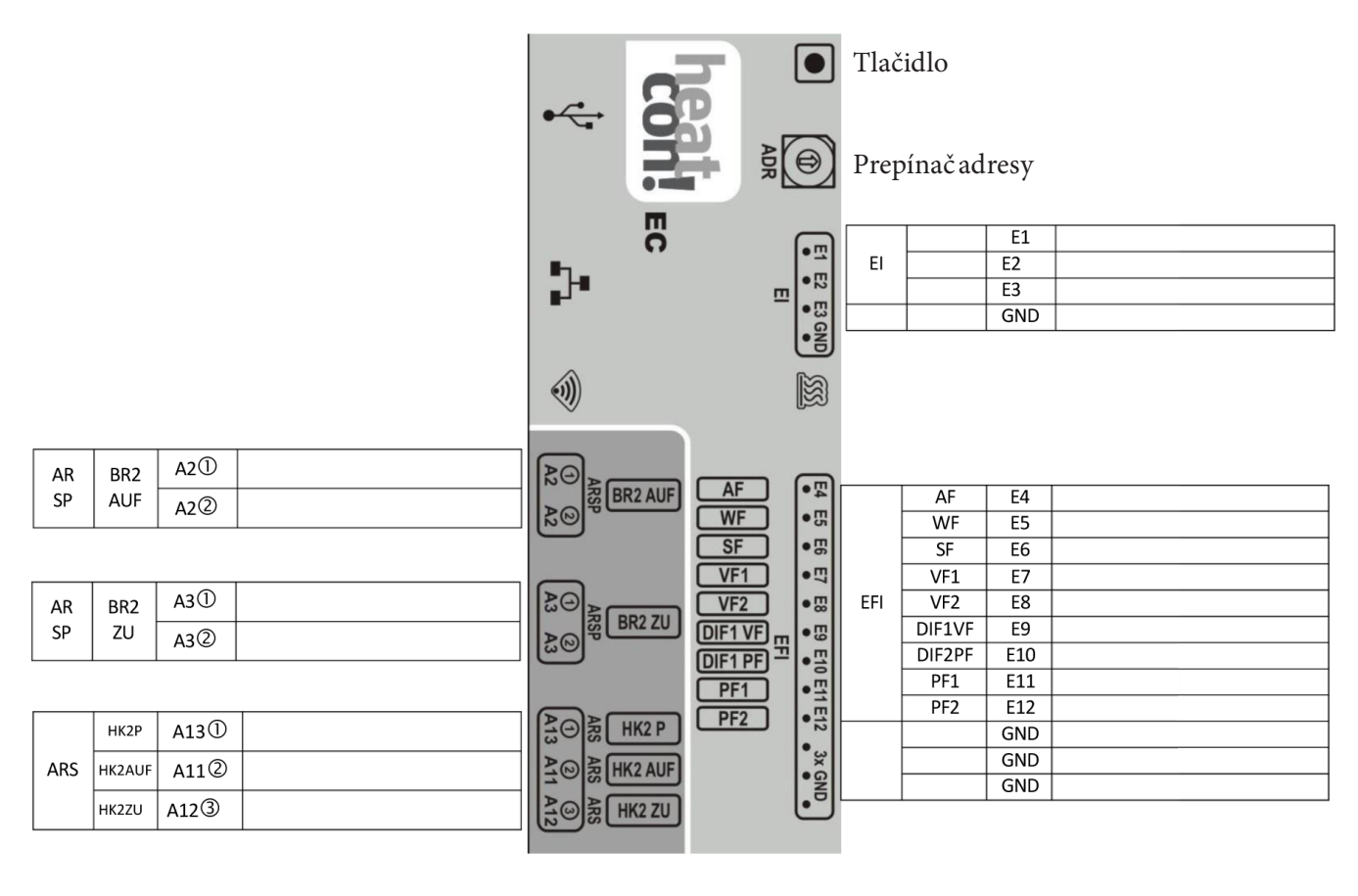

Vysvetlivky (Obr. 51):

- E1 Vstupné impulzy
- EFI Impulzy vstupného snímača
- EFI10V Impulzy vstupného snímača 10V
- EO Vstup optoizolátora (počítadlo prevádzkových hodín)
- ARS Relé-normálne otvorené kontakty
- ARSP Suché kontaktné relé (normálne otvorené)
- A10VP Výstup 10 VPWM (modulácia šírky impulzu)
- EEZ Bus Zbernica tepelného generátora
- RC Priestorový termostat
- MMI Rozhranie
- EM Rozširujúci modul

INŠTALAČNÝ TECHNIK

| TECHNIK   | ARS -    | HPP                   | A9①<br>A10②       |  |                                               | EFI10V A1        | EFI<br>10V<br>A10 | E13<br>E14<br>E15<br>A14 |    |
|-----------|----------|-----------------------|-------------------|--|-----------------------------------------------|------------------|-------------------|--------------------------|----|
| LAČNÝ     | ARS H    | HK1P<br>K1AUF<br>K1ZU | A8①<br>A6②<br>A7③ |  | & ⊙ & HK1 P<br>& ⊙ & HK1 AUF<br>A ⊙ & HK1 AUF |                  | EEZ               | A15<br>GND<br>GND<br>B   |    |
| INŠTA     | ARS -    | HK3P<br>SLP           | A4①<br>A5②        |  |                                               | -BUS RC          | Bus               | A<br>B<br>A              |    |
|           | AR<br>SP | BR1                   | A1①<br>A1②        |  |                                               |                  |                   |                          |    |
| ÍÍVATEĽ   | EO       | EO-1<br>EO-2          | E16①<br>E17②      |  | EO-1<br>EO-2<br>EO-2                          | MMI              | Disp              | olej MMI                 |    |
| POUŽ      |          | Netz<br>230V/<br>50Hz | ①<br>②<br>③       |  |                                               | ArtNr.0481900140 | Roze              | śirujúci modul           |    |
| $\bigcup$ |          |                       |                   |  |                                               |                  |                   |                          | 52 |

## **11** EBV-ĎALŠIE INFORMÁCIE

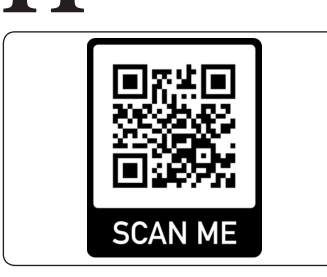

Naskenovaním QR kódu prejdite na stránku školenia alebo navštívte stránku <u>https://learning.ebv-gmbh.de</u>.

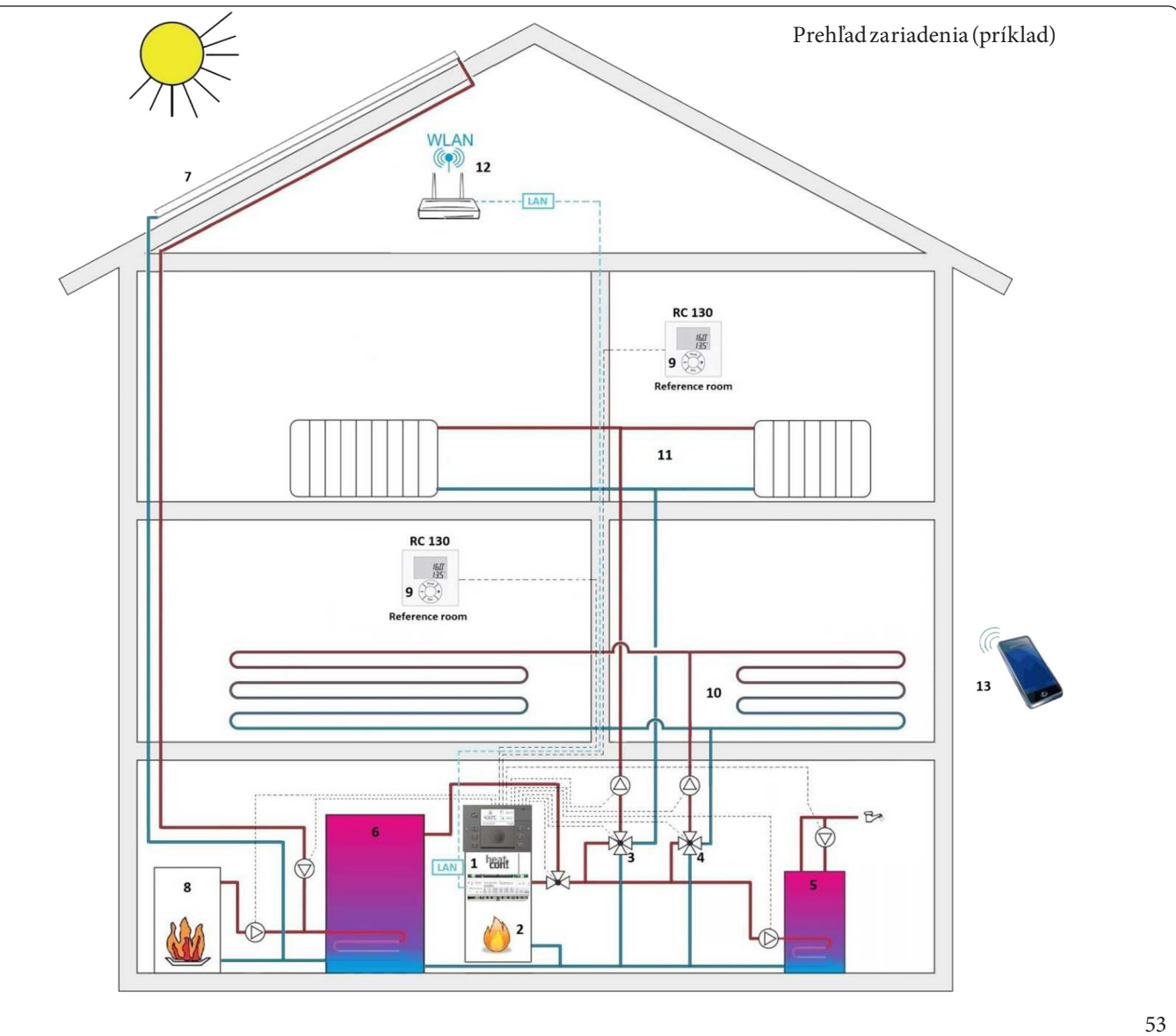

#### Vysvetlivky (Obr. 53):

- 1 heatcon!EC
- 2 Zdroj tepla
- 3 Zmiešavač vykurovacieho okruhu 1
- 4 Zmiešavač vykurovacieho okruhu 2
- 5 Zásobník TÚV
- 6 Vyrovnávacia nádrž
- 7 Solárnyokruh
- 8 Kotolnatuhépalivo
- 9 RC130 (Izbová sonda)
- 10 Podlahové vykurovanie
- 11 Radiátor
- 12 Wi-Fismerovač (poskytnutý zákazníkom)
- 13 Smartfón/tabletsaplikáciouheatapp!

POUŽÍVATEĽ

#### 

# INŠTALAČNÝTECHNIK

## POUŽÍVATEĽ

#### 12.2 SYSTÉM HEATCON!

 $Systém heat con! je v \\ sestranné a roz \\ síriteľné zariadenie na reguláciu vykurovania. Základná jednotka heat con! EC 1351 Pro je centrálna riadiaca a regulačná jednotka se thernetovým alebo Wi \\ Fi pripojením na obsluhu cez PC a aplikáciu heat app!.$ 

Nie všetky funkcie môžu byť dostupné, pretože to závisí od konfigurácií.

Ani kompletný systém heatapp! nie je k dispozícii (ovládanie jednej miestnosti nie je dostupné od Immergas).

Aplikácia heatapp! aplikácia je k dispozícii a je bezplatná (vyžaduje sa sieťové pripojenie a musí ho nakonfigurovať technik; môže to znamenať dodatočné náklady na pripojenie k internetu).

Heatcon! EC môže fungovať tromi spôsobmi:

- s Heatcon! MMI 200 (bez sieťového pripojenia).
- sbezplatnou aplikáciou heatapp! (vyžaduje sa pripojenie k sieti).

Aby aplikácia fungovala správne, musí technik alebo správca povoliť, aby boli miestnosti viditeľné pre používateľský profil.

- zWEBOVÉHO prehliadača (vyžaduje sa pripojenie k sieti).

Pripojenie cez WEBOVÝ prehliadačnie je k dispozícii pre profil "user".

9

### 13<sup>HEATCON! MMI 200</sup>

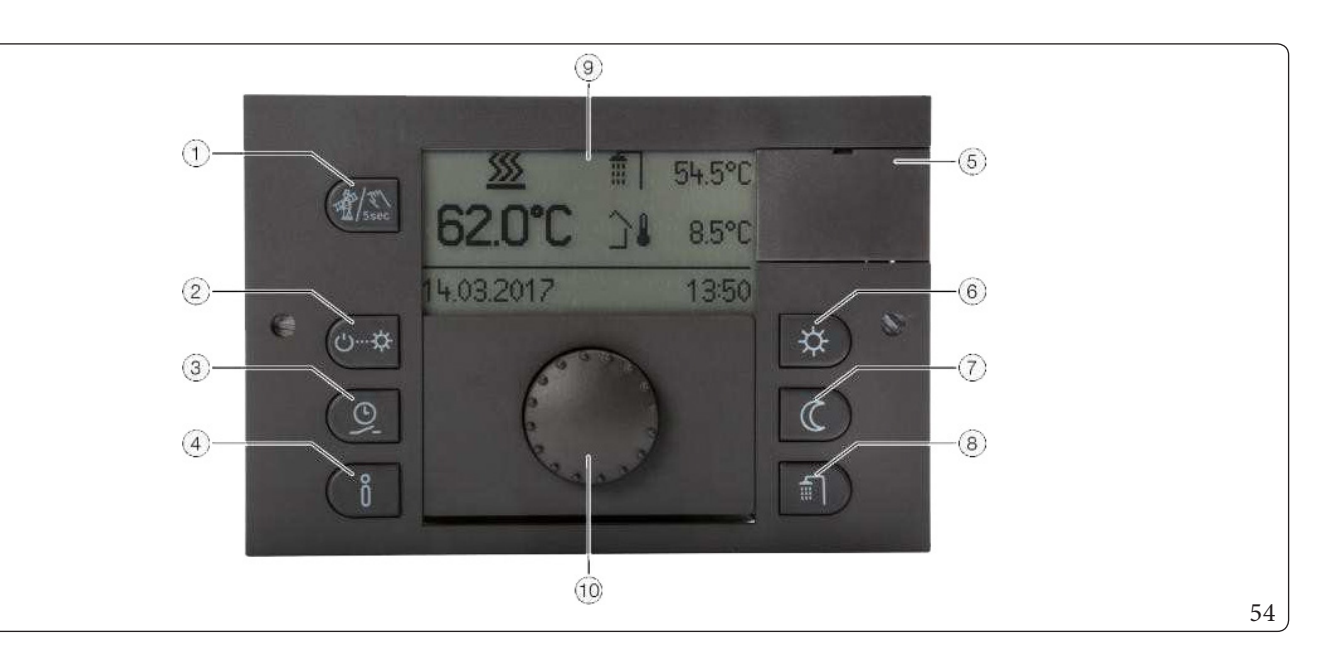

#### Vysvetlivky (Obr. 54):

5

ñ

- 1 Tlačidlo "Meranie emisií/manuálny režim". \_
- 2 \_ Tlačidlo "Scény/prevádzkový režim"
- 3 Tlačidlo "Programovanie" \_ 4
  - Tlačidlo "Informácie"
  - Kryt pripojenia výrobcu
- 6 Tlačidlo "Komfortná/Úsporná teplota"
- 7 Tlačidlo "Zníženie teploty"
- 8  $Tla\v cidlo\, {}_{\!\!\!\!}{}_{\!\!\!}Denn\'ateplota\,teplej\,vody''$ \_
- 9 Displej \_
- 10 Gombík (stlačiť a otočiť) \_

Heatcon! MMI je riadiaca jednotka systému heatcon! pre prevádzku bez WEBOVÉHO prehliadača. Príslušné ponuky sa vyvolajú pomocoutlačidiel.

Navigácia v menu a nastavenie hodnôt sa vykonáva pomocou gombíka.

Každému heatcon! EC je možné pripojiť jeden heatcon! MMI. Priradenie sa vykoná priamo k požadovanému heatcon! EC.

ZAPP s profilom , user'' nemožno zobraziť nastavenia heat con! EC 1351 Pro, ktoré sú viditeľné z rozhrania heat con! MMI 200.

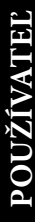

#### 13.1 ZÁKLADNÝ DISPLEJ

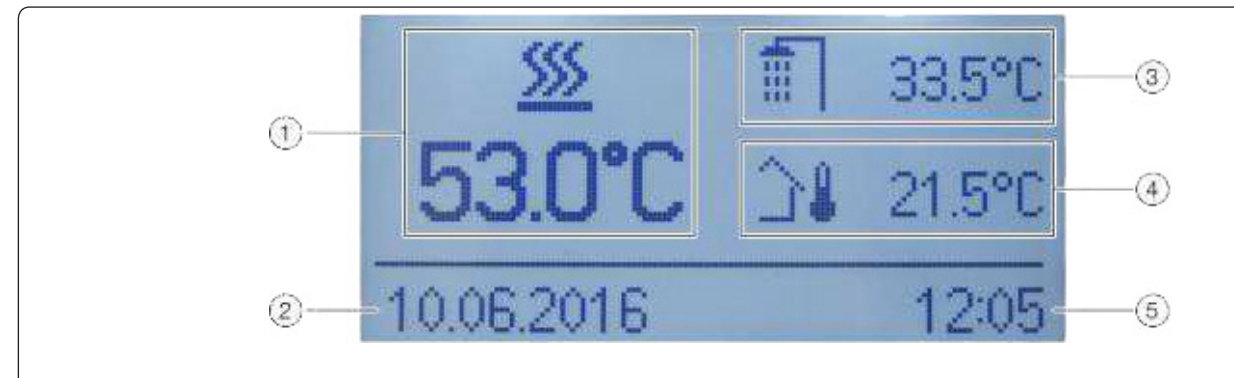

Vysvetlivky (Obr. 55):

- 1 Teplota tepelného generátora
- 2 Dátum
- 3 Teplota teplej vody
- 4 Vonkajšia teplota
- 5 Čas

Po pripojení napájania heat con! MMI sa zobrazí základný displej. Zobrazia sa nasledujúce továrenské teploty:

- Teplota tepelného generátora.
- Teplota teplej vody.
- Vonkajšia teplota.

Teploty zobrazen'e na z'akladnom displeji je možn'e u praviť (pozri kapitolu 13.4 "Konfigur 'acia z'akladného displeja).

#### 13.2 NAVIGÁCIA V MENU

Obsluha sa vykonáva pomocou gombíka a tlačidiel menu na heatcon! MMI.

#### Gombík

Gombik sa používa na navigáciu v ponukách a zmenu parametrova hodnôt.

| Činnosť                |         | Popis                                                   |
|------------------------|---------|---------------------------------------------------------|
| Dlhé stlačenie (> 3 s) | >3sec   | Vyvolá hlavné menu.                                     |
| Rotácia                |         | Navigácia v menu. Nastavenie parametrov a hodnôt.       |
| Krátke stlačenie (1x)  | Carl 1x | Výber menu a parametrov. Potvrdenie zadania parametrov. |

INŠTALAČNÝTECHNIK

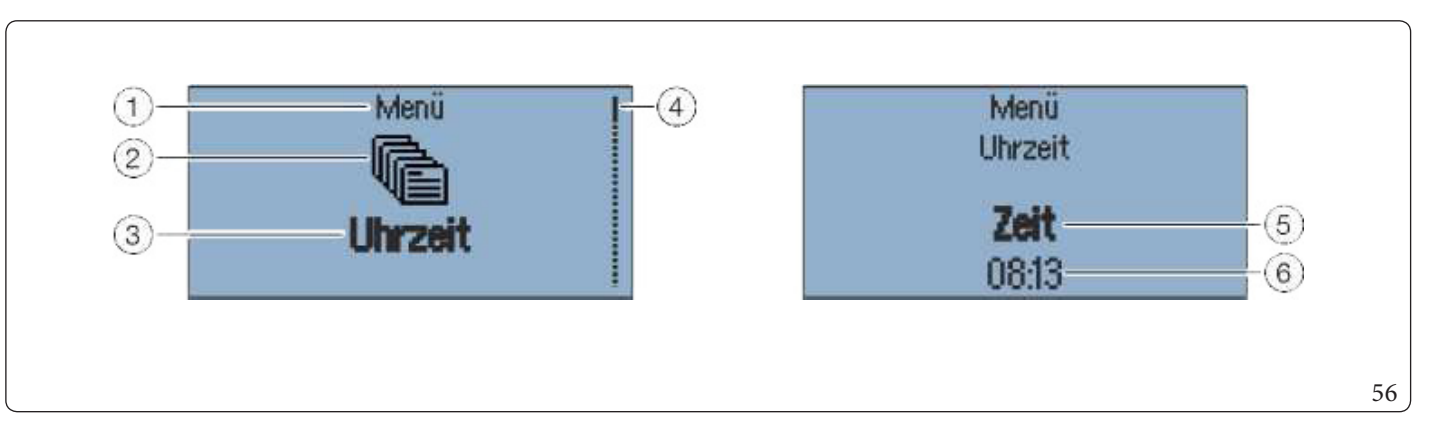

#### Príklad menu Čas:

1

2

3

4

- Vysvetlivky (Obr. 56):
  - Teplota tepelného generátora
  - Dátum
  - Teplota teplej vody
  - Vonkajšia teplota
- 5 Hodina

#### Výber a úprava menu a parametrov

Ak sa v menu zobrazí posuvná lišta, znamená to, že sú k dispozícii ďalšie možnosti výberu. Ak chcete prechádzať medzi možnosťami, otáčajte gombíkom.

Ak chcete upraviť parametre, vyberte parametre zvýraznené tučným písmom stlačením gombíka, čím ich upravíte.

 $Ak \, chcete \, u praviť \, parametre, vyberte \, parametre \, zvýraznené \, tučným \, písmom \, stlačením \, gombíka, čím \, ich \, u pravíte. \, Hodnota \, parametra \, je \, teraz \, zvýraznená \, tučným \, písmom \, a \, možno \, ju \, zmeniť \, otáčaním \, gombíka.$ 

 $Stla \v c en imgombika ulo \v z ite nastavenie.$ 

#### Tlačidlá rýchleho výberu

#### Funkcie sa aktivujú/deaktivujú pomocou tlačidiel rýchleho výberu. Niektoré ponuky je možné vyvolať priamo na rýchlu zmenu hodnôt.

| Tlačidlo | Popis                                                                         |  | Tlačidlo     | Popis                                                      |
|----------|-------------------------------------------------------------------------------|--|--------------|------------------------------------------------------------|
|          | Vyvolá menu "Scenes" a "operation mode".                                      |  | Ő            | Vyvolá menu "comfort temperature" a "economy temperature". |
| ら…な      | Ump       Vyvolá menu "Schedule".         Up       Vyvolá menu "information". |  | ⋫            | Vyvolá menu "Set-back temperature".                        |
|          |                                                                               |  | $\mathbb{C}$ | Vyvolá menu "hot water".                                   |

#### Pokročilá funkcia tlačidiel:

• FunkciatlačidlaInfo

| Tlačidlo | Popis                                                                                                    |
|----------|----------------------------------------------------------------------------------------------------|
| Õ        | V rámci menu má tlačidlo Info špeciálnu funkciu.<br>Stlačením tlačidla Info prechádzate úrovňami<br>ponuky dozadu. |

#### • Funkcia tlačidla "Prevádzkový režim a scény".

| Tlačidlo       | Popis                                                                                                    |
|----------------|----------------------------------------------------------------------------------------------------|
| ڻ <del>ఫ</del> | Vo vnútri menu má tlačidlo "Prevádzkový režim a<br>scény" špeciálnu funkciu. Stlačením tlačidla<br>"Prevádzkový režimy a scény" sa vrátite do základné-<br>ho zobrazenia. |

#### 13.3 PREHĽADMENU

Rozsah zobrazených ponúk a parametrov závisí od konfigurácie systému a môže sa líšiť od zobrazenia.

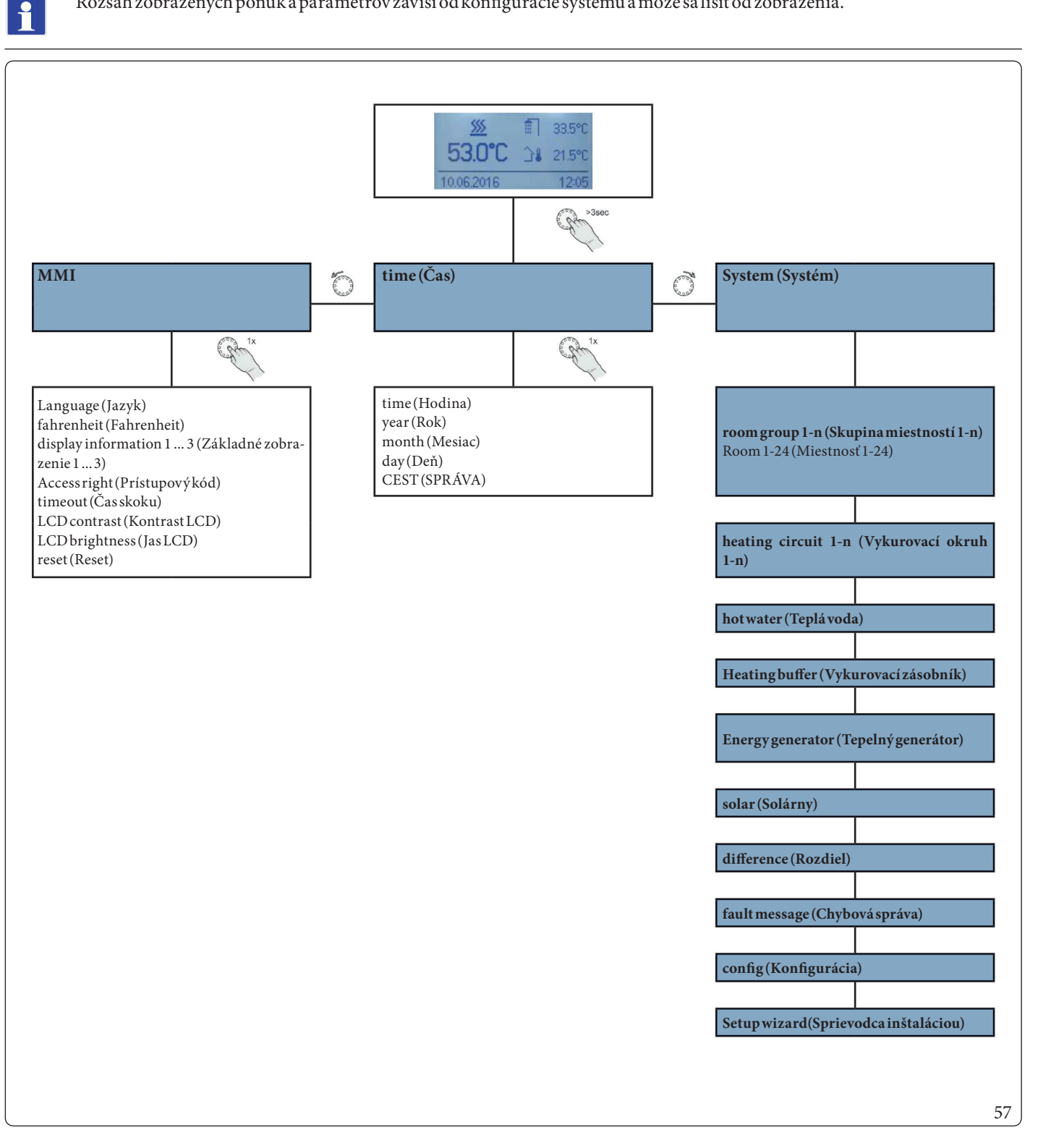

INŠTALAČNÝTECHNIK

POUŽÍVATEL

#### 13.4 KONFIGURÁCIA ZÁKLADNÉHO DISPLEJA

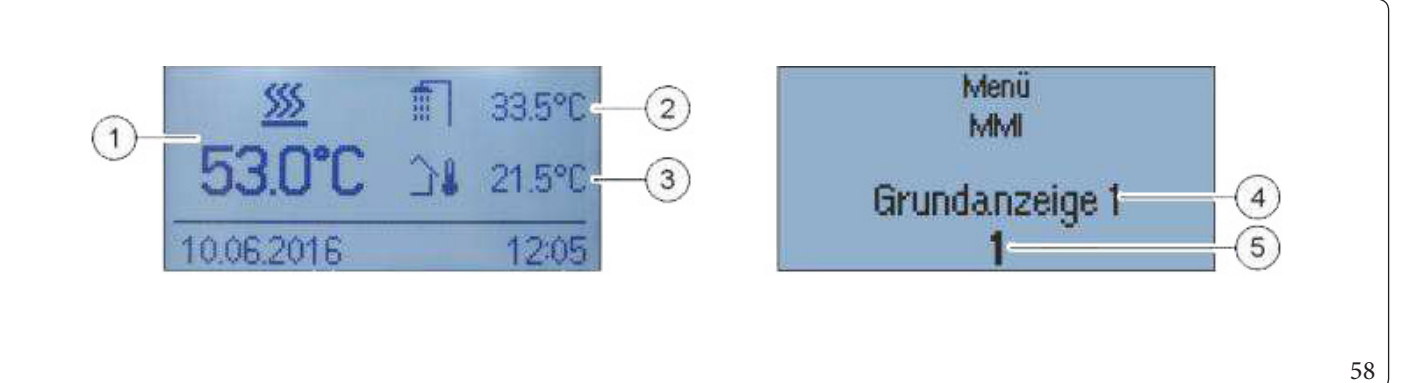

#### Vysvetlivky (Obr. 58):

- Základný displej poloha 1 1 -
- Základný displej poloha 2 2 \_
- 3 Základný displej poloha 3 \_ 4
  - Zvolená poloha základného zobrazenia -
- Výber teploty 1...15 5

 $Teploty zobrazen \acute{e} vz\acute{a} kladnom zobrazen \acute{i} je možn\acute{e} zvoliť v menu , MMI". Základný displej má tri polohy zobrazenia, ktorým je možn\acute{e} možné vzákladný displej má tri polohy zobrazenia, ktorým je možné vzákladný displej má tri polohy zobrazenia, ktorým je možné vzákladný displej má tri polohy zobrazeni ktorým je možné vzákladný di ktorým je možné vzák$ priradiť 15 rôznych teplôt.

Niektoré príklady nájdete v nasledujúcej tabuľke:

| Výber     | Symbol            | Popis                                                                |
|-----------|-------------------|----------------------------------------------------------------------|
| OFF       | -                 | Žiadne zobrazenie                                                    |
| 1         | <u> </u>          | Teplota tepelného generátora                                         |
| 2         | ŧ.                | Teplota teplej vody                                                  |
| 3         | <b>`</b> ↓        | Vonkajšia teplota                                                    |
| 4         | ∯ <sup>®</sup> 1] | Teplota výstupu vykurovacieho okruhu 1                               |
| 5         | କ୍ <sup>©</sup> ] | Teplota výstupu vykurovacieho okruhu 2                               |
| 6         | é<br>®∃           | Teplota výstupu vykurovacieho okruhu 3 (iba modulačné čerpadlo s FS) |
| 7         |                   | Teplota vykurovacieho zásobníka                                      |
| 8         |                   | Teplota chladiaceho zásobníka                                        |
| 9, 10, 11 | <b>\$</b> \$      | Diferenciálny regulátor výstupnej teploty 13                         |
| 12        | 配                 | Spoločná výstupná teplota                                            |
| 13        | Ŀ                 | Teplotaspiatočky                                                     |
| 14        | ۵-۵               | Stavspínania termostatu                                              |
| 15        | -                 | Nepoužíva sa                                                         |
| 16        | <u></u>           | Tepelný generátor 2 - Teplota                                        |
# **INŠTALAČNÝ TECHNIK**

# POUŽÍVATEĽ

59

#### 13.5 FUNKCIETLAČIDIELRÝCHLEHOVÝBERU

#### 13.5.1 operation mode a Scenes (Prevádzkový režim a scény)

 $V\ menu\ "operation\ mode"\ a\ "Scenes"\ je\ možné\ nastaviť\ režim\ prevádzky\ pre\ jednotlivé\ skupiny\ miestností\ (vykurovacie\ okruhy),\ prípravu\ teplej\ vody\ alebo\ pre\ celý\ systém.$ 

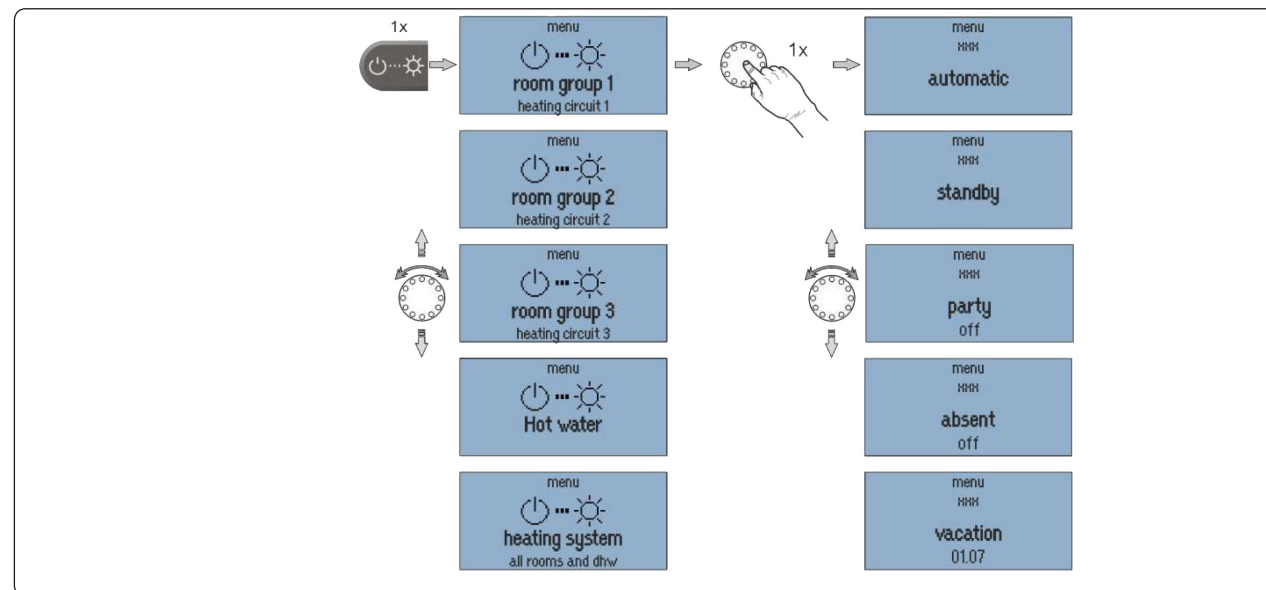

| Prevádzkový režim<br>(displej) | Prevádzkový režim | Popis                                                                                                    |  |
|--------------------------------|-------------------|----------------------------------------------------------------------------------------------------|--|
| automatic                      | Auto              | Automatický režim pre zvolený vykurovací okruh.                                                                                                    |  |
| standby                        | Standby           | Prevádzkový režim "standby" nastavuje naprogramovanú izbovú teplotu v miestr<br>tiach priradených k nastavenej teplote protimrazovej ochrany. Na rozdiel od dovol<br>kovej scény nemá funkcia pohotovostného režimu žiadne časové obmedzenie. Ak<br>funkcia pohotovostného režimu aktivovaná pre všetky miestnosti/skupiny miestr<br>ohrev teplej vody sa deaktivuje aj v prípade protimrazovej ochrany.                                                                                                    |  |
| Party                          | Párty             | Prevádzkový režim "Party" umožňuje vynútiť časy cyklu nastavené pre príslušné<br>miestnosti. Pokiaľ je aktívny prevádzkový režim "Party", platí príslušná wellness<br>teplota pre príslušné miestnosti. Prevádzkový režim sa deaktivuje po uplynutí<br>nastaveného prevádzkového času. Interval nastavenia: Off + 12 h pri kroku po 0,5                                                                                                    |  |
| absent                         | Neprítomný        | Prevádzkový režim "absent" umožňuje vynútiť časy cyklu nastavené pre príslušné<br>miestnosti. Pokiaľ je aktívny prevádzkový režim "Neprítomný", platí príslušná znížená<br>teplota pre príslušné miestnosti. Po uplynutí nastaveného prevádzkového času sa scéna<br>deaktivuje. Interval nastavenia: Off + 12 h pri kroku po 0,5 h                                                                                                    |  |
| Vacation until                 | Dovolenka         | Prevádzkový režim "Vacation until" umožňuje nastaviť trvanie dovolenky v dňoch. Na<br>tento účel sa trvanie dovolenky zadáva od aktuálneho dňa vo formáte DD MM RR (deň,<br>mesiac, rok) pomocou otočného gombíka. Aktivácia dovolenkovej funkcie zabezpečí,<br>že teplota neklesne pod minimálnu teplotu (protimrazová ochrana) miestností. Ohrev<br>teplej vody je počas prevádzkového režimu deaktivovaný. Systém ochrany proti<br>legionele však zostáva aktívny. Interval nastavenia: Nastaviteľný deň/mesiac/rok. |  |

#### Letná prevádzka:

•

Pre letnú prevádzku (len teplá voda) musia byť použité skupiny miestností (vykurovacie okruhy) nastavené na prevádzkový režim "standby", zatiaľ čo okruh teplej vody musí byť nastavený na "automatic".

Ak bolo priradenie požiadavky nastavené k miestnosti v menu "hot water" - "basic settings", požiadavka na teplú vodu je prepojená so skupinami miestností. To znamená, že ak sú všetky skupiny miestností deaktivované ("standby" alebo "Vacation"), v režime ochrany proti zamrznutiu sa vypne aj okruh teplej vody.

#### 13.5.2 timerprograms (Časové programy)

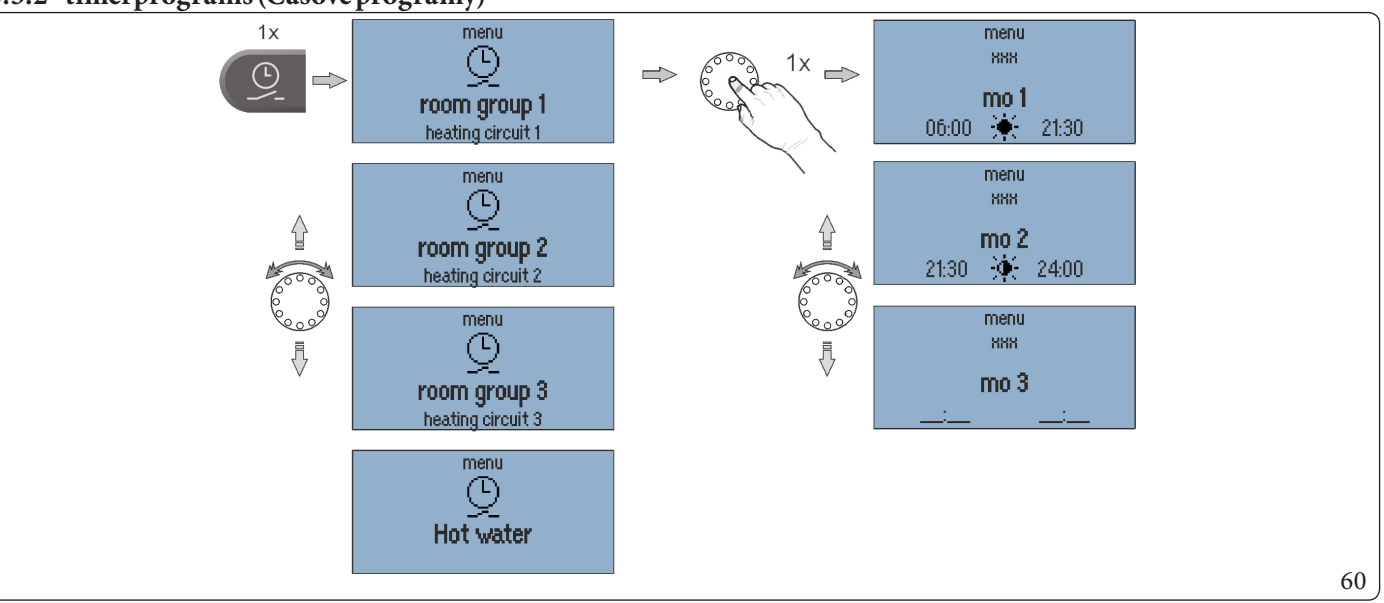

V menu "timerprograms" je možné naprogramovať jednotlivé spínacie cykly pre každú skupinu miestností (vykurovací okruh) a pre teplú vodu.

Časové programovanie je dostupné v troch rôznych časových pásmach pre každý deň v týždni, každý s časom aktivácie a deaktivácie. Je možné zvoliť medzi komfortnou teplotou 🔶 a úspornou teplotou 🍕

#### Nastavenie spínacieho času:

- 1. Vyberte požadovanú miestnosť/skupinu teplej vody.
- 2. Naprogramujte časové pásma na príslušný deň.
- 3. V prípade potreby zvoľte komfortnú teplotu 🔶 a úspornú teplotu 🥥.

Predvolený program z výroby sa prepíše pri programovaní jednotlivých časových intervalov. Jednotlivé programovanie je možné zaznamenať do tabuliek v prílohe alebo uložiť vytvorením inštalačného protokolu súboru.

Я

INŠTALAČNÝTECHNIK

#### Kopírovať časové pásma:

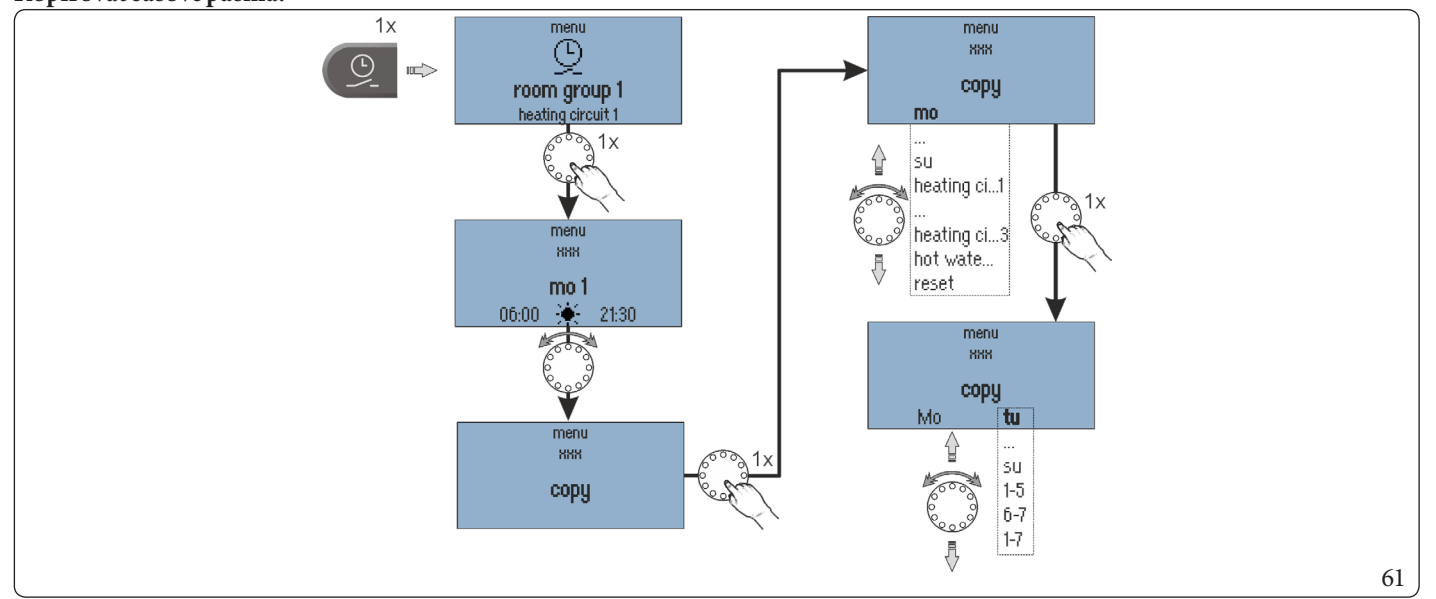

 $Spinacie cykly určitého dňa alebo ", heating circuit 1 \dots n" / ", hot water" možno preniesť na iné dni.$ 

- 1. Vyberte podmenu "copy".
- 2. Vyberte požadovaný zdroj na kopírovanie.
- 3. Vyberte požadovaný cieľový deň.

 $Cykly\,spínania\,zdroja\,sa\,prenesú\,na\,požadovaný\,cieľový\,deň.$ 

| Zdroj/cieľ (Displej) | Zdroj/cieľ       | Popis                                                           |
|----------------------|------------------|-----------------------------------------------------------------|
| mosu                 | PonNed           | Deň pondeloknedeľa                                              |
| heating circuit 1 n  | Vykur. okruh 1 n | Spínacie cykly vykurovacieho okruhu 1 n ako zdroja              |
| hot water            | Teplavoda        | Spínacie cykly, teplá voda ako zdroj                            |
| 1-5                  | 1-5              | Od pondelka do piatku a ko cieľ                                 |
| 6-7                  | 6-7              | Od soboty do nedele ako cieľ                                    |
| 1-7                  | 1-7              | Od pondelka do nedele a ko cieľ                                 |
| reset                | Reset            | Reset ako zdroj obnoví cieľ zodpovedajúci predvolenému programu |

#### Dovolenka:

Okrem aktivácie programu "Vacation until" z aktuálneho času je možné vložiť naprogramovanú dovolenku so začiatkom a koncom v ponuke programov časovača.

#### 13.5.3 information (Informačná úroveň)

V menu "information" je možné zobraziť všetky dostupné teploty a stavy systému pre každú skupinu miestností a každý vykurovací okruh.

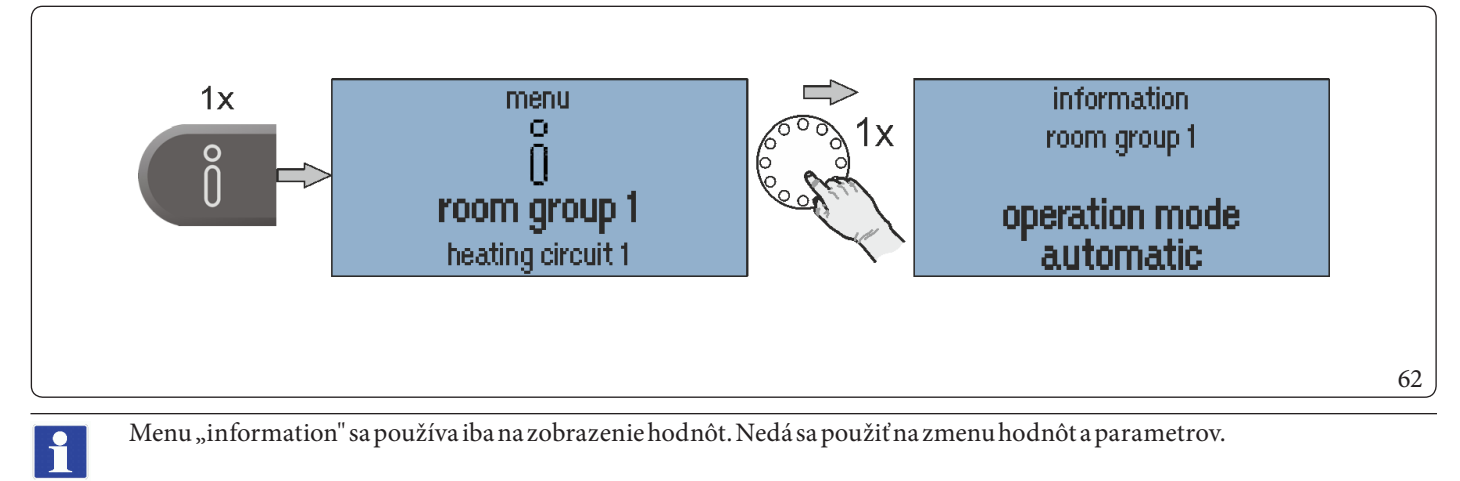

**INŠTALAČNÝ TECHNIK** 

#### 13.5.4 comfort temperature a economy temperature (Komfortná a úsporná teplota)

Komfortné a úsporné teploty sa nastavujú pre každú skupinu miestností a každý vykurovací okruh v menu "comfort temperature/economy temperature".

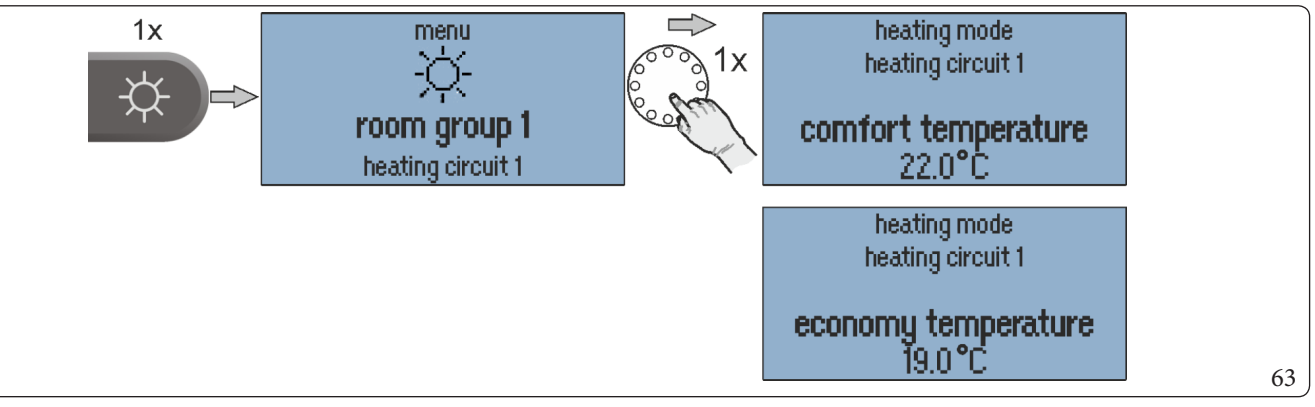

#### Konfigurácia comfort temperature / economy temperature:

- 1. Vyvolajte menu "Daytime temperatures".
- 2. Vyberte požadovanú skupinu miestností/zariadení.
- 3. Nastavte požadovanú komfortnú a úspornú teplotu.

| Továrenské nastavenie                     |       | Interval nastavenia                      |
|-------------------------------------------|-------|------------------------------------------|
| comfort temperature (Komfort ná teplota): | 21 °C | economy temperature 28 °C                |
| economy temperature (Úsporná teplota):    | 20°C  | Set-back temperature comfort temperature |

#### 13.5.5 Set-back temperature (Znížená teplota)

 $Zní {\check z} en {\check a} teplota sa nastavuje pre ka {\check z} d{\check u} skupinu miestnost {\acute a} ka {\check z} d{\check y} vy kurovac {\acute i} okruh vmenu "Set-back temperature".$ 

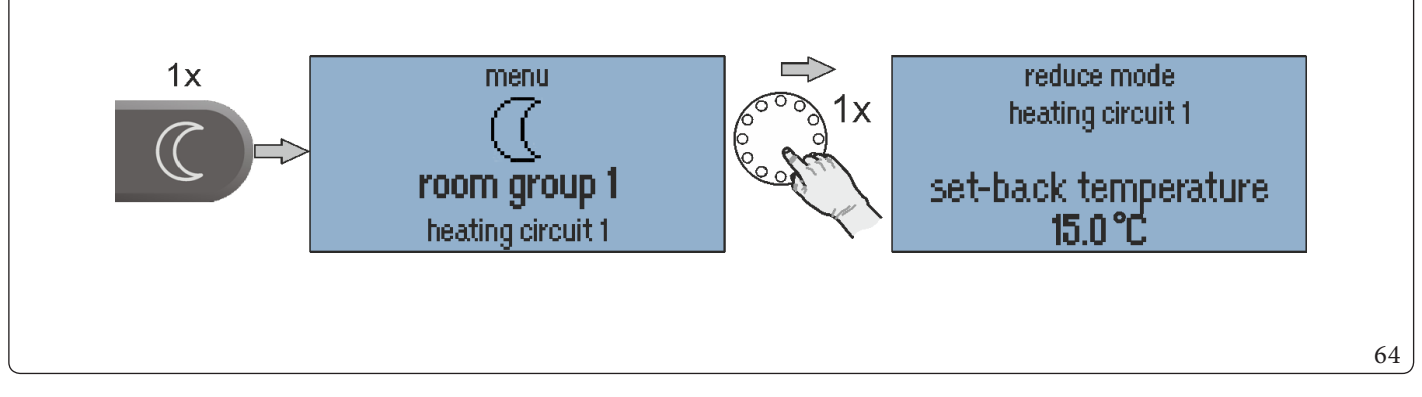

#### Konfigurácia Set-back temperature:

- 1. Vyvolá menu "Set-back temperature".
- $2. \ \ Vyberte požadovan \'u skupinu miestnost \'i/syst\'em.$
- 3. Nastavte požadované zníženie teploty.

| Továrenské nastavenie                   |      | Interval nastavenia                              |
|-----------------------------------------|------|--------------------------------------------------|
| Set-back temperature (Znížená teplota): | 18°C | frost protection temperature economy temperature |

POUŽÍVATEĽ

#### room group 1-n/Room 1-24: Nastavená teplota platí pre príslušný vykurovací okruh alebo miestnosť.

#### System: Nastavená teplota platí pre všetky vykurovacie okruhy a miestnosti spolu.

Komfortnú, úspornú a zníženú teplotu pre všetky miestnosti alebo skupiny miestností, ako aj teplotu teplej vody (systému) je možné nastaviť len v rámci prednastavených teplotných limitov:

- Komfortná teplota nie je nižšia ako úsporná teplota.
- Úsporná teplota nie je vyššia ako komfortná teplota a nie je nižšia ako znížená teplota.
- $Zní {\check{z}} en {\check{a}} teplota nie je vy {\check{s}} {\check{s}} a \, ko \, {\check{u}} sporn{\check{a}} teplota a \, nie je ni {\check{z}} {\check{s}} ia \, a \, ko \, teplota \, och rany \, proti \, zam rznutiu.$

Nastavená teplota je počiatočná hodnota pre individuálne nastaviteľné nastavenia teploty počas vykurovacích cyklov (teploty cyklu) v menu "programm".

 $Roz delenie \, na \, 1-24 \, miest nost {i} \, nie \, je \, k \, dispozicii, pretože \, Immergas \, nedodáva \, kompletn {y} \, systém \, heat app! \, (brány, hlavy, ...).$ 

#### 13.5.6 hot water (Teplá voda)

Denná teplota teplej vody sa nastavuje v menu "hot water".

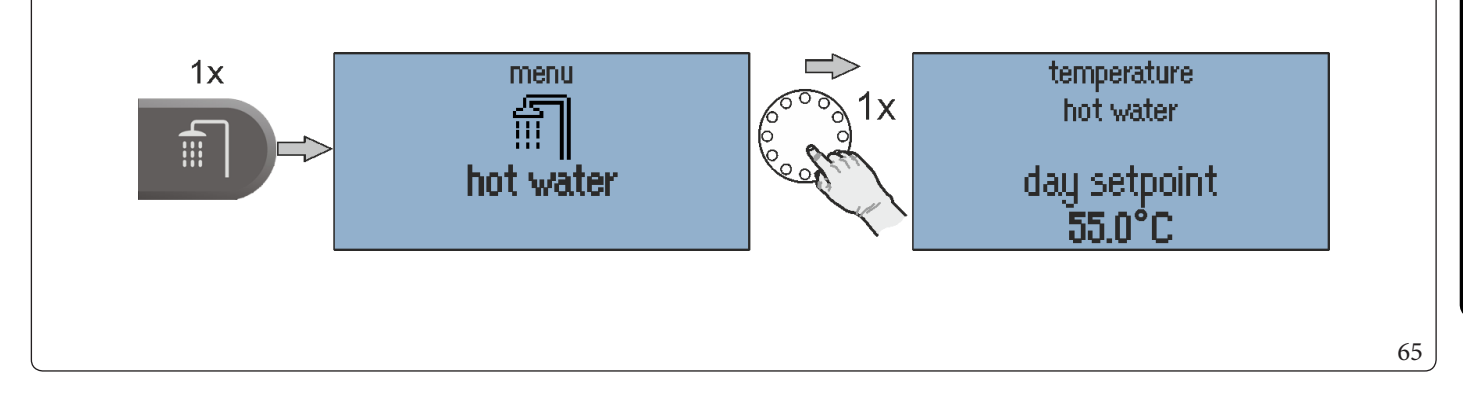

#### $Konfigur\'acia \, dennej \, teploty \, teplej \, vody:$

- 1. Vyvolá menu "hot water".
- 2. Nastavte požadovanú dennú teplotu teplej vody.

| Továrenské nastavenie                   |      | Interval nastavenia                              |
|-----------------------------------------|------|--------------------------------------------------|
| Set-back temperature (Znížená teplota): | 18°C | frost protection temperature economy temperature |

Nastavená denná teplota teplej vody je počiatočná hodnota pre individuálne nastaviteľné nastavenia teploty aplikované počas cyklov pohotovosti v menu "programm".

### **14**<sup>POPIS PARAMETROV</sup>

#### 14.1 MENUSYSTÉMUMMI

 $Menu \, systému \, MMI \, s\acute{u} \, popísané \, nižšie. \, Továrenské \, nastavenie \, parametrov \, je \, vyznačené \, tučným \, písmom.$ 

| Menu/Parameter<br>(Displej) | Menu/Parameter        | <b>Rozsah regulácie</b>                       | Popis                                                                                                    |
|-----------------------------|-----------------------|-----------------------------------------------|----------------------------------------------------------------------------------------------------|
| MMI (MMI)                   | ·                     |                                               |                                                                                                    |
| Language                    | Jazyk                 | <b>DE</b> , GB, FR, IT, NL,<br>PL, ES, TR, RU | Výber jazyka MMI:<br><b>nemčina</b> , angličtina, francúzština, španielčina, turečtina, holandčina,<br>taliančina |
| fahrenheit                  | Fahrenheit            | off, on                                       | Prepnutie zobrazenia teploty na Fahrenheita                                                                       |
| display information 1       | Základné zobrazenie 1 | off, 115 (1)                                  |                                                                                                    |
| display information 2       | Základné zobrazenie 2 | off, 115 (2)                                  | Vyber nodnot teploty zobrazenych v zakladnom zobrazeni.                                                           |
| display information 3       | Základné zobrazenie 3 | off, 115 (3)                                  | r ozi i kapitolu z.i.                                                                                             |
| Accessright                 | Prístupovýkód         | 00019999                                      | Zadanie prístupového autorizačného kódu.<br>0000 (BE→ používateľ)                                                 |
| timeout                     | Časskoku              | off, 0, 5 2, 0 10, 0 min                      | Nastavenie času, po ktorom sa MMI vráti do základného zobrazenia                                                  |
| LCD contrast                | Kontrast LCD          | -10 <b>0</b> 10                               | Nastavenie kontrastu pre LCD displej heatcon! MMI                                                                 |
| LCD brightness              | JasLCD                | 0510                                          | Nastavenie jasu podsvietenia LCD displeja heatcon! MMI                                                            |
| reset                       | Reset                 | off, set                                      | Obnovenie MMI na továrenské nastavenia.                                                                           |

| Menu/Parameter<br>(Displej) | Menu/Parameter | Rozsah regulácie | Popis                        |
|-----------------------------|----------------|------------------|------------------------------|
| time (Čas)                  |                |                  |                              |
| time                        | Hodina         | 00:0023:59       |                              |
| year                        | Rok            | 20132099         | Nastavania avatán avába žagu |
| month                       | Mesiac         | 112              |                              |
| day                         | Deň            | 131              |                              |
| CEST                        | MESZ           | off, on          | Prechod na letný čas         |

#### 14.2 MENU-HOT WATER (MENU-TEPLÁ VODA)

| Menu/Parameter<br>(Displej) | Menu/Parameter            | <b>Rozsah regulácie</b> | Popis                                                     |
|-----------------------------|---------------------------|-------------------------|-----------------------------------------------------------|
| /hotwater/timerpro          | ograms ( / Teplá voda / G | Čas. pásmo)             |                                                           |
| Vacation until              | Dovolenka                 | DD:MMDD:MM              | Nastavenie dovolenkového obdobia na prípravu teplej vody. |
| mo13tu13                    | Pon 13 Ut 13              |                         |                                                           |
|                             |                           | 00:0024:00              | Nastavenie časových pásiem pre prípravu teplej vody.      |
| su 13                       | Ne13                      |                         |                                                           |

### 14.3 MENU-ROOM GROUP 1 ... N (ROOM 1 ... N (MENU-SKUPINA MIESTNOSTÍ 1 ... N (MIESTNOSŤ 1 ... N))

| Menu/Parameter<br>(Displej)                                                                                          | Menu/Parameter                      | Podparameter<br>(Displej)PodparameterPopis                                                        |                                     | Popis                                                                                                    |  |  |
|----------------------------------------------------------------------------------------------------|-------------------------------------|---------------------------------------------------------------------------------------------------|-------------------------------------|----------------------------------------------------------------------------------------------------|--|--|
| / room group 1 n (Room 1 24) / <b>information</b> ( / Skupina miestností 1 n (miestnosť 1 24)) / <b>Informácia</b> ) |                                     |                                                                                                   |                                     |                                                                                                    |  |  |
|                                                                                                    |                                     | Zobrazenie aktuálneho prevádzkového režimu.                                                       |                                     |                                                                                                    |  |  |
|                                                                                                    |                                     | absent                                                                                            | Neprítomný                          | Aktívny prevádzkový režim "absent"/scéna                                                                     |  |  |
|                                                                                                    |                                     | automatic                                                                                         | Auto                                | Prevádzka podľa aktívneho časového programu                                                                  |  |  |
|                                                                                                    |                                     | Emission                                                                                          | Emisie                              | Aktívne meranie emisií                                                                                       |  |  |
|                                                                                                    |                                     | screed                                                                                            | Podlaha                             | Aktívny program vykurovania podlahy                                                                          |  |  |
|                                                                                                    |                                     | Manualmode                                                                                        | Manuálny režim                      | Aktívny manuálny režim                                                                                       |  |  |
|                                                                                                    |                                     | Runtime Magic<br>Wand                                                                             | Doba prevádzky<br>kúzel nej paličky | Manuálne zadávanie teploty pomocou funkcie kúzelnej<br>paličky je aktívne                                    |  |  |
| operation mode                                                                                                    | Prevádzkový režim                   | Poloading                                                                                         | Doplnopio                           | Aktívna miestnosť na doplnenie teplej vody aktivovaná (iba                                                   |  |  |
|                                                                                                    |                                     | Keloaunig                                                                                         | Dopineine                           | pri ovládaní jednej miestnosti)                                                                              |  |  |
|                                                                                                    |                                     | Party                                                                                             | Párty                               | Aktívny prevádzkový režim "Party"/scéna                                                                      |  |  |
|                                                                                                    |                                     | standby                                                                                           | Standby                             | Aktívny prevádzkový režim "standby"/scéna, vypnutá<br>protimrazová ochrana miestnosti/skupiny miestností     |  |  |
|                                                                                                    |                                     | Vacation until                                                                                    | Dovolenka                           | Aktívny prevádzkový režim "Vacation until"/scéna, vypnutá protimrazová ochrana miestnosti/skupiny miestností |  |  |
|                                                                                                    |                                     | release contact                                                                                   | Spínacíkontakt                      | Spínací kontakt aktivovaný. Prevádzkový režim na základe<br>priradenej funkcie                               |  |  |
|                                                                                                    |                                     | Zobrazenie aktuálneho stavu                                                                       |                                     |                                                                                                    |  |  |
|                                                                                                    |                                     | Anti-block<br>protection                                                                          | Ochrana proti<br>zablokovaniu       | Aktívna protiblokovacia ochrana pre ovládače v miestnosti<br>(iba s ovládaním jednej miestnosti)             |  |  |
|                                                                                                    |                                     | heating                                                                                           | Vykurovacie teleso                  | Regulácia komfortnej alebo úspornej teploty                                                                  |  |  |
|                                                                                                    |                                     | Heatlimit                                                                                         | Teplotnýlimit                       | Vypnutie pomocou funkcie limitov vykurovania                                                                 |  |  |
| stata                                                                                                    | Charr                               | Roomblock                                                                                         | Blokovanie                          | Miestnosť neaktívna z dôvodu prekročenia nastavenej                                                          |  |  |
| state                                                                                                    | Stav                                |                                                                                                   | prostredia                          | hranicnej teploty (iba v kombinacii s izbovou sondou)                                                        |  |  |
|                                                                                                    |                                     | frost protection                                                                                  | mrazu                               | Protimrazová ochrana miestnosti deaktivovaná                                                                 |  |  |
|                                                                                                    |                                     | summer operation mode                                                                             | Leto                                | Miestnosť je mimo prevádzky kvôli kontrole letnej úspory                                                     |  |  |
|                                                                                                    |                                     | off                                                                                               | Off                                 | Miestnosť nie je aktívna (napr. v automatickom režime<br>znižovania).                                        |  |  |
| Setpoint                                                                                                    | Naprogramovaná<br>teplota           | Zobrazenie aktuáln                                                                                | ejpožadovanejhodno                  | oty pre izbovú teplotu.                                                                                      |  |  |
| current temperatu-<br>re                                                                                             | Skutočná teplota                    | Zobrazenie skutočnej izbovej teploty (iba ak je aktívna detekcia izbovej teploty)                 |                                     |                                                                                                    |  |  |
| outside temperatu-<br>re                                                                                             | Vonkajšia teplota                   | Zobrazenie aktuálnej vonkajšej teploty používanej na reguláciu miestnosti.                        |                                     |                                                                                                    |  |  |
| outside temperatu-<br>relong-term                                                                                    | Hodnota teploty<br>pre dlhé obdobie | Zobrazenie dlhodoł<br>konštrukcie (menu S                                                         | oej hodnoty vonkajšej<br>Systém).   | j teploty. Táto hodnota je určená na základe zvoleného typu                                                  |  |  |
| state valve 1 4                                                                                                    | Stav ventilu 1 4                    | (Len pre reguláciu jednej miestnosti) Zobrazenie aktuálnej polohy ventilu.                        |                                     |                                                                                                    |  |  |
| request                                                                                                    | Požiadavka                          | Zobrazenie aktuálnej cieľovej teploty, ktorá sa prenáša pre napájanie vykurovacieho okruhu (napr. |                                     |                                                                                                    |  |  |
| heatingcircuit                                                                                                    | Vykurovací okruh                    | Zobrazenie aktuálnej teploty požadovaného vykurovacieho okruhu.                                   |                                     |                                                                                                    |  |  |

| Menu/Parameter<br>(Displej) | Menu/Parameter        | Rozsah regulácie   | Popis                                                                               |
|-----------------------------|-----------------------|--------------------|-------------------------------------------------------------------------------------|
| /room group 1 n/1           | timerprograms (Room 1 | 24/timerprograms)( | / Skupina miestností 1 n / <b>Čas. pásmo</b> (miestnosť 1 24 / <b>Čas. pásmo</b> )) |
| Vacation until              | Dovolenka             | DD:MM DD:MM        | Nastavenie obdobia dovolenky pre miestnosť/skupinu miestností.                      |
| mo 13                       | Pon 13                |                    |                                                                                     |
| tu 13                       | Ut 13                 | 00:0024:0006:00    | Nastavenie spípacích časov pre miestnosť/skupinu miestností                         |
|                             |                       | 22:00              |                                                                                     |
| su13                        | Ne 13                 |                    |                                                                                     |

| Menu/Parameter<br>(Displej)               | Menu/Parameter Rozsah regulácie   |                                                                                      | Popis                                                                                                    |
|-------------------------------------------|-----------------------------------|--------------------------------------------------------------------------------------|----------------------------------------------------------------------------------------------------|
| /room group 1 n/<br>Základné nastavenie)) | basic settings (Room 1            | 24/ <b>basic settings</b> ) (/Sk                                                     | cupina miestností 1 n / <b>Základné nastavenie</b> (miestnosť 1 24/                                                                                                    |
| request                                   | Požiadavka                        | outside temperature<br>control, room control,<br>constant control                    | Výber požiadaviek pre miestnosť/skupinu miestností.                                                                                                    |
| screed                                    | Podlaha                           | off, functional heating,<br>laying heating,<br>functional heating,<br>laying heating | Výber programu podlahového vykurovania pre jednotlivé miestnosti/<br>skupiny miestností. Pozri tiež časť.                                                                                                    |
| frost protection                          | Ochrana proti mrazu               | off, -20329°C                                                                        | Nastavenie vonkajšej teploty pre aktiváciu funkcie ochrany pred<br>zamrznutím pre miestnosť/skupinu miestností.                                                                                                    |
| summer operation mode                     | Leto                              | off, frost protection<br>20,0 30 °C                                                  | Nastavenie vonkajšej teploty pre aktiváciu letného prevádzkového režimu pre miestnosť/skupinu miestností.                                                                                                    |
| frost protection mode                     | Režim ochrany proti<br>zamrznutiu | frost protection<br>temperature, Set-back<br>temperature                             | Výber úrovne teploty, pri ktorej sa má funkcia ochrany proti zamrznutiu<br>ovládať pre miestnosť/skupinu miestností. Kontrola odchýlky ochrany<br>proti zamrznutiu miestnosti podľa nastavenej teploty protimrazovej<br>ochrany, alebo regulácia odchýlky ochrany proti zamrznutiu miestnosti<br>podľa nastavenej teploty zníženia. |
| Runtime Magic Wand                        | Funkciakúzelnej<br>paličky        | off, 0,5 3,0 12.0 h                                                                  |                                                                                                    |
| name                                      | Názov                             | Alfanumerický, max.<br>15 znakov, žiadne<br>špeciálne znaky                          | Zadajte názov miestnosti/skupiny miestností.                                                                                                    |

| (Displej)                | Menu/Parameter             | Rozsah regulácie                                                        | Popis                                                                                                    |
|--------------------------|----------------------------|-------------------------------------------------------------------------|----------------------------------------------------------------------------------------------------|
| /room group 1 n / 1      | room settings (Room 1      | 24 / room settings) ( / S                                               | kupina miestností 1 n / <b>Regulácia prostredia</b> (miestnosť 1 24/                                      |
| regulácia prostredia)    |                            |                                                                         |                                                                                                    |
| maximum temperatu-<br>re | Maximálna teplota          | comfort temperature<br>28,0°C                                           | Nastavenie maximálnej požadovanej teploty v miestnosti.                                                   |
| comforttemperature       | Wellness teplota           | economy temperatu-<br>re21.028,0 °C                                     | Nastavenie požadovanej teploty miestnosti pre prevádzku vykurovania.                                      |
| economytemperature       | Úsporná teplota            | Set-back temperatu-<br>re <b>20,0 °C</b> comfort<br>temperature         | Nastavenie zníženej menovitej teploty miestnosti pre prevádzku<br>vykurovania.                            |
| Set-back temperature     | Zníženie teploty           | Antifreeze protection<br>temperature 18,0°C<br>economy tempera-<br>ture | Nastavenie naprogramovanej teploty miestnosti pre funkciu redukcie.                                       |
| frost protection         | Teplota ochrany proti      | 4,0 <b>16,0°C</b>                                                       | Nastavenie naprogramovanej teploty miestnosti pre režim ochrany                                           |
| temperature              | zamrznutiu                 | Set-back temperature                                                    | protizamrznutiu.                                                                                          |
| Switch on optimation     | Optimalizácia<br>spustenia | <b>off</b> , 0.5 8.0 h                                                  | Nastavenie skoršieho času spustenia na základe vonkajšej teploty                                          |
| boostoffset              | Posunposilnenia            | 0,5 <b>2,0</b> 5,0K                                                     | Nastavenie posilnenia naprogramovanej miestnosti, keď je aktivovaná scéna zosilnenia v aplikácii heatapp! |

| Menu/Parameter<br>(Displej) | Menu/Parameter                                                                                                    | Rozsah regulácie             | Popis                                                                                                    |  |  |  |
|-----------------------------|----------------------------------------------------------------------------------------------------|------------------------------|----------------------------------------------------------------------------------------------------|--|--|--|
| /room group 1 n/l           | /room group 1 n/heating mode (Room 1 24/heating mode) (/Skupina miestností 1 n/Funkc.vykur (miestnosť 1 24/Funkc.vykur.)) |                              |                                                                                                    |  |  |  |
| set-back mode               | Redukčný režim                                                                                                    | standby, central<br>heating  | Výber prevádzkového režimu pre funkciu redukcie. Pohotovostný režim<br>- vypnutie protimrazovej ochrany ECO ohrevu - nastavená teplota<br>redukcie AbS                                            |  |  |  |
| Frost protection cycle      | Cyklus proti zamrznu-<br>tiu                                                                                              | <b>off</b> , 0, 5 360, 0 min | Výber prevádzkového režimu pre funkciu proti zamrznutiu pre<br>miestnosť/skupinu miestností.<br>Off: Trvalá protimrazová ochrana systému, Čas: Trvanie cyklu ochrany<br>proti zamrznutiu systému. |  |  |  |
| heatingcurve                | Kalibračná krivka                                                                                                    | off, 0, 5 <b>1,00</b> 3, 5   | Nastavenie sklonu vykurovacej charakteristiky pre reguláciu vonkajšej<br>teploty.                                                                                                    |  |  |  |
| Heatingsystem               | Komfortný systém                                                                                                    | <b>1,0</b> 10,0              | Štandardné hodnoty pre nastavenie: Systém podlahového vykurovania<br>1,10; Radiátor: 1,30; Konvektor:1,40; Klimatizácia >2,00.                                                                    |  |  |  |
| adaption                    | Prispôsobenie                                                                                                    | off, on                      | Aktivácia automatického prispôsobenia parametrov vykurovacej<br>krivky.                                                                                                    |  |  |  |
| heatlimit                   | Limitná teplota                                                                                                    | <b>off</b> , 0, 5 40 K       | Nastavenie tepelného limitu pre miestnosť.                                                                                                    |  |  |  |
| increase of request         | Nadmernépožiadavky                                                                                                    | -5,00,020K                   | Nastavenie vylepšenia požiadaviek pre miestnosť. Zvýšenie na požado-<br>vanú hodnotu pre prechod na vykurovací okruh.                                                                             |  |  |  |

| Menu/Parameter<br>(Displej)            | Menu/Parameter                                    | Rozsah regulácie | Popis                                                                                                    |  |  |  |
|----------------------------------------|---------------------------------------------------|------------------|----------------------------------------------------------------------------------------------------|--|--|--|
| /rooms124/reset (/Miestnosti124/Reset) |                                                   |                  |                                                                                                    |  |  |  |
| room group 1 n / rese                  | room group 1n/reset (Skupina miestností 1n/Reset) |                  |                                                                                                    |  |  |  |
| reset Reset off, set                   |                                                   | off, set         | Obnovenie parametrov v menu "Room / room group" na továrenské nastavenia v závislosti od prístupových oprávnení. |  |  |  |

**INŠTALAČNÝ TECHNIK** 

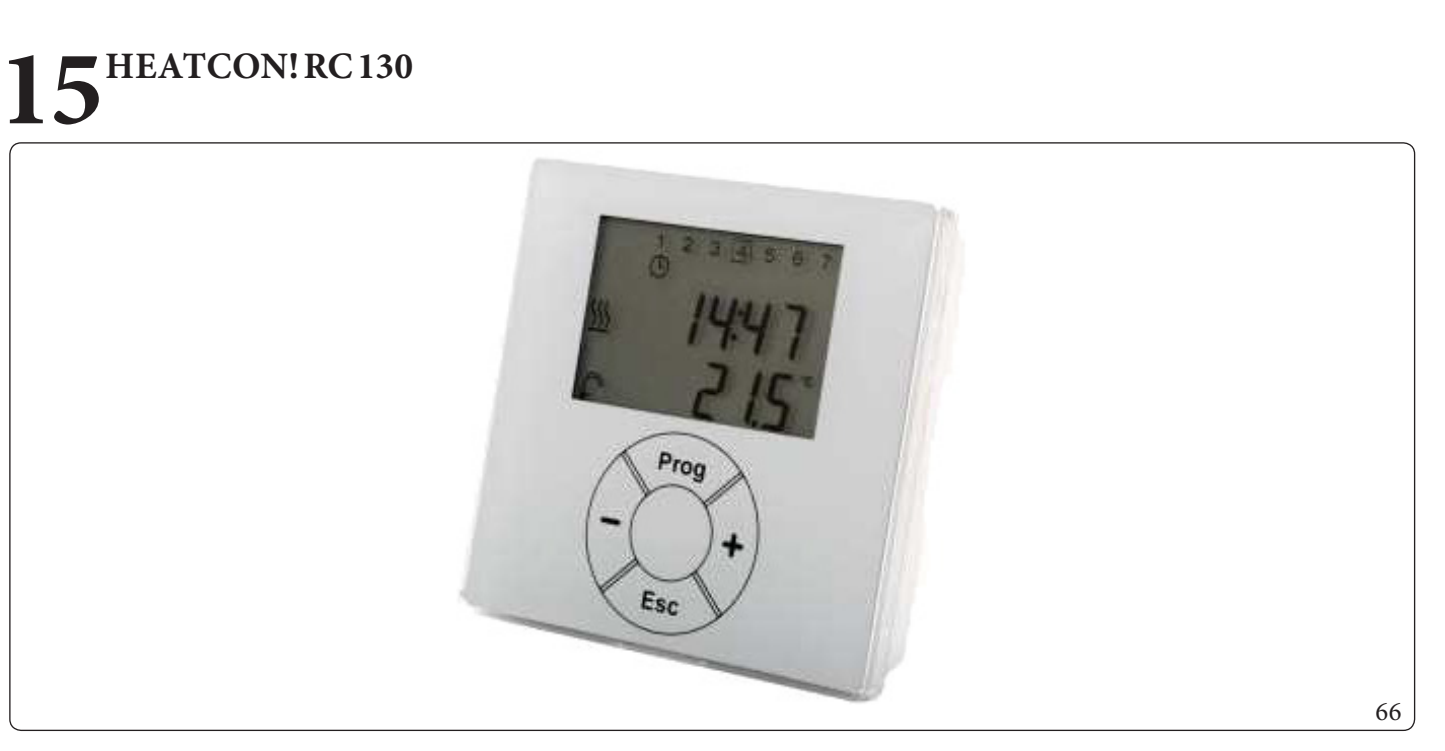

1

Termostat **RC130** (súprava správcu zóny) pre skupinu miestností, zisťuje teplotu v miestnosti pre **systém heatcon!**. Dočasne požadovanú teplotu je možné nastaviť pomocou tlačidiel + alebo -. Zmena požadovanej teploty platí raz, kým sa nezmení čas spínania, najmenej však na 3 hodiny.

 $\label{eq:RC130} \textbf{k} e integrovaný do systému heat con! cez ad resovanie a môže byť priradený k heat con! EC a k skupine miestností (1 z max. 5) ako regulácia referenčnej miestnosti alebo, v prípade regulácie jednej miestnosti, k miestnosti (1 z max. 24).$ 

Ovládanie jednej miest nosti nie je možné, pretože Immergas neposkytuje kompletný systém heat app!

# 16<sup>HEATCON! CHYBOVÉ KÓDY</sup>

 $Na \, displeji\, MMI \, sa \, alternat {\it i} vne\, k\, z \acute{a} kladn\acute{e} mu \, zobrazeniu \, zobraz{\it i} \, existuj{\it u} ca \, chyba.$ 

 $Priklad: \underline{AF4-1} = V \acute{y} znam \rightarrow Vonkaj \acute{s} i snima \check{c} \underline{AF} / Vstup E4 / Skratovan \acute{y} \underline{1}$ 

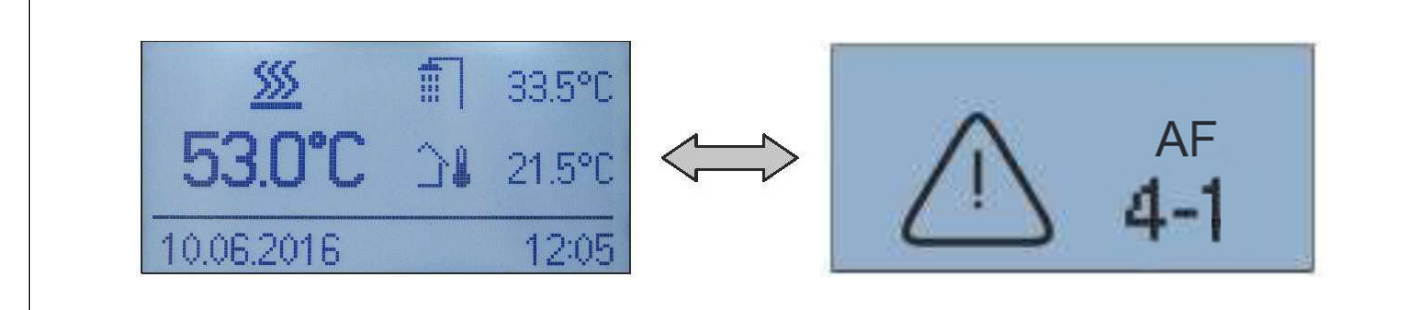

| 6 | 5 | 7 | 7 |  |
|---|---|---|---|--|

| Zobrazenie chyby/Chybová správa |              | Miesto chyby        |                                                                       | Typ chyby                                           |  |
|---------------------------------|--------------|---------------------|-----------------------------------------------------------------------|-----------------------------------------------------|--|
| Chyba - Kód                     | Číslo chyby  | IVIICS              | locityby                                                              | rypenyby                                            |  |
| W(n)-                           | FA-konkrétny | Varovanie stroja    | Adresa stroja 0 n                                                     | Varovná správa o stroji                             |  |
| B(n)-                           | FA-konkrétny | Blokovaniestroja    | Adresa stroja 0 n                                                     | Správa o zablokovaní stroja                         |  |
| E(n)-                           | FA-konkrétny | Blokovaniestroja    | Adresa stroja 0 n                                                     | Správa o automatickom zablokovaní                   |  |
| 4 15                            | 0            | Cnímaž              | Votup E4 E15                                                          | Prerušenie                                          |  |
| 415                             | 1            | Similar             | vstupE4E15                                                            | Skrat                                               |  |
| 21 24                           | 0            | Cnímaž              | EM-1 Vstup E1 E4 napr.:                                               | Prerušenie                                          |  |
| 2124                            | 1            | Similar             | (EM-1/E1=kód chyby 21)                                                | Skrat                                               |  |
| 21 24                           | 0            | Cnímaž              | EM-2 Vstup E1 E4 napr.:                                               | Prerušenie                                          |  |
| 5154                            | 1            | Similar             | (EM2/E1=kód chyby 31)                                                 | Skrat                                               |  |
| 33 -                            | 5            | Topolný gonorátor   | Monitorovanie výfukových<br>plynov                                    | Blokovanievýfuku                                    |  |
|                                 | 6            | repenny generator   |                                                                       | Zablokovanievýfuku                                  |  |
| 49                              | 4            | Tepelný generátor 2 |                                                                       | Požadovaná hodnota nebola dosiahnutá                |  |
| 50                              | 3            | Tepelný generátor   |                                                                       | Identifikácia spúšťača: GEN sa nezapne              |  |
| 50                              | 4            | Tepelný generátor 1 |                                                                       | Požadovaná hodnota nebola dosiahnutá                |  |
| 51                              | 4            | Teplá voda          |                                                                       | Požadovaná hodnota nebola dosiah nutá               |  |
|                                 | 5            |                     | Miestnosť 1 24 napr.                                                  | Izbová teplota nebola dosiahnutá                    |  |
| 53 76                           | 20           | Miestnosť / Skupina | (Miestnosť 1 = kód chyby                                              | Dodávka vykurovania nie je k dispozícii             |  |
|                                 | 21           | Miestnost/ Skupilla | 53) (Miestnosť 2 = kód<br>chyby 54) atď.                              | Dodávka chladenia nie je k dispozícii               |  |
| 70                              | 6            | Zbernica            | Stroj                                                                 | Zlyhanie pripojenia k automatickému<br>distribútoru |  |
| 71                              | 6            | Zbernica            | EM-1                                                                  | Chyba pripojenia k EM-1                             |  |
| 72                              | 6            | Zbernica            | EM-2                                                                  | Chyba pripojenia k EM-2                             |  |
| 8185                            | 4            | Vykurovací okruh    | Vykurovací okruh 1 5<br>napr.: (Vykurovací okruh 1<br>= kód chyby 81) | Požadovaná hodnota nebola dosiahnutá                |  |
| 90                              | 0            | Chyboyá správa      | Vstup chyboyei správy                                                 | Systémová správa (voliteľné)                        |  |

**INŠTALAČNÝ TECHNIK** 

# 17<sup>časovépásma.</sup>

| Teplá voda / Skupina<br>miestností | Deň | Časový program 1 | Časový program 2 | Časový program 3 |
|------------------------------------|-----|------------------|------------------|------------------|
|                                    | Pon |                  |                  |                  |
|                                    | Ut  |                  |                  |                  |
|                                    | Str |                  |                  |                  |
|                                    | Štv |                  |                  |                  |
|                                    | Pia |                  |                  |                  |
|                                    | So  |                  |                  |                  |
|                                    | Ne  |                  |                  |                  |
|                                    | Pon |                  |                  |                  |
|                                    | Ut  |                  |                  |                  |
|                                    | Str |                  |                  |                  |
|                                    | Štv |                  |                  |                  |
|                                    | Pia |                  |                  |                  |
|                                    | So  |                  |                  |                  |
| -                                  | Ne  |                  |                  |                  |
|                                    | Pon |                  |                  |                  |
|                                    | Ut  |                  |                  |                  |
|                                    | Str |                  |                  |                  |
|                                    | Štv |                  |                  |                  |
| -                                  | Pia |                  |                  |                  |
|                                    | So  |                  |                  |                  |
|                                    | Ne  |                  |                  |                  |
|                                    | Pon |                  |                  |                  |
|                                    | Ut  |                  |                  |                  |
| Γ                                  | Str |                  |                  |                  |
|                                    | Štv |                  |                  |                  |
| Γ                                  | Pia |                  |                  |                  |
|                                    | So  |                  |                  |                  |
|                                    | Ne  |                  |                  |                  |
|                                    | Pon |                  |                  |                  |
|                                    | Ut  |                  |                  |                  |
| Γ                                  | Str |                  |                  |                  |
|                                    | Štv |                  |                  |                  |
| Ī                                  | Pia |                  |                  |                  |
|                                    | So  |                  |                  |                  |
|                                    | Ne  |                  |                  |                  |
|                                    | Pon |                  |                  |                  |
|                                    | Ut  |                  |                  |                  |
|                                    | Str |                  |                  |                  |
|                                    | Štv |                  |                  |                  |
|                                    | Pia |                  |                  |                  |
| Γ                                  | So  |                  |                  |                  |
|                                    | Ne  |                  |                  |                  |

POUŻIVATEĽ

## **8** SYSTÉM HEATCON / HEATAPP

1

Kompletný systém Heatcon / Heatapp sa nedodáva. Nasledujúce platí pre aplikáciu heatapp! a súvisiacu konfiguráciu pre skupinu prostredí (skupina miestností).

#### 18.1 OVLÁDANIE CEZ APLIKÁCIU

1

APP je k dispozícii pre tablety a smartfóny so systémom Android alebo iOS.

#### 18.1.1 Spustenie aplikácie a prihlásenie do systému

Domovská obrazovka a plikácie (nasledujúce obrazovky sú typické pre a plikáciu pre tablet, ktoré sa mierne líšia od obrazoviek a plikácie pre smartfóny).

| 78.47 Mon 11 Apr                                                                                              | North Contraction                                                                                                    |            |  |
|----------------------------------------------------------------------------------------------------|----------------------------------------------------------------------------------------------------|------------|--|
| Welcome<br>Select your hi<br>you use headt<br>in another ho<br>or try the der<br>on ** and w<br>with the open | Bi heatoon<br>Land network<br>offing system. If<br>ppl additionally<br>ne, you will as<br>g systems here,<br>so made. Click<br>will assist you<br>tion. | (1) Select |  |
| 0                                                                                                    | (1999)                                                                                                    | 0          |  |

Pre prvý prístup k vášmu systému heatcon! musí byť vaše prevádzkové zariadenie (tablet alebo smartfón) v rovnakej sieti ako váš systém heatcon!.

Vy kurovací systém sa zobrazí s názvom vopred priraden 'ym počas konfigurácie systém u/inštalácie.

Priamo pod názvom môžete vidieť, či je pripojenie k systému v rovnakej "miestnej sieti", alebo či je pripojenie vytvorené cez "internet", t. j. cez **heatapp! connect**.

- 1. Kliknite na požadovaný vykurovací systém.
- 2. Zobrazí sa dialógové okno "Prihlásiť sa". Zadajte svoje používateľské meno (2, obr. 69) a heslo (3, obr. 69).
- 3. Svoje zadanie potvrďte dotykom na tlačidlo "Prihlásiť sa" (4, obr. 69). Pomocou tlačidla "Späť" (1, obr. 69) sa vrátite do ponuky spustenia bez prihlásenia.
- 4. Po úspešnom prihlásení sa zobrazí "Domovská obrazovka".

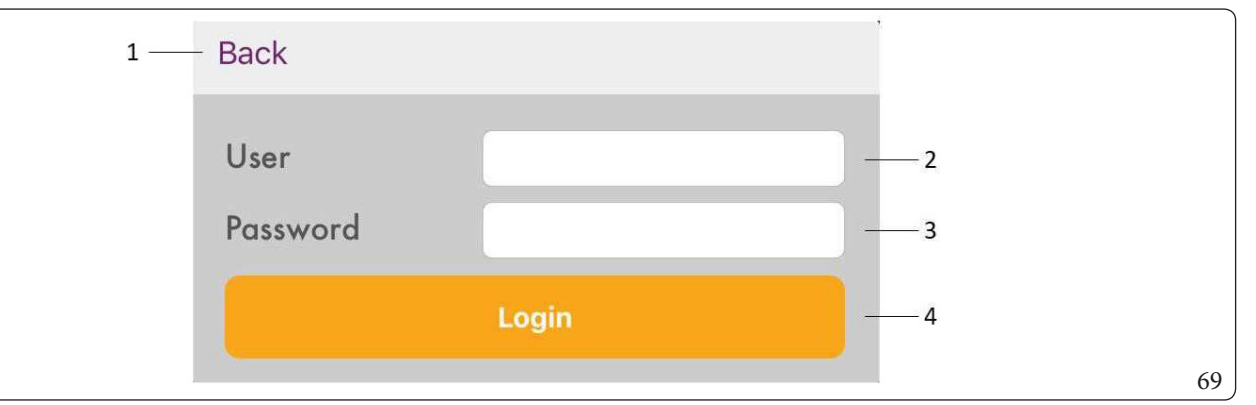

Po prihlásení si aplikácia uloží aktuálneho používateľa a heslo. Pokiaľ aktuálny používateľ zostane prihlásený, nie je potrebné znovu zadávať používateľské meno a heslo.

Z príslušného systému sa môžete odhlásiť pomocou tlačidla 🕢.

INŠTALAČNÝTECHNIK

#### 18.2 DOMOVSKÁ OBRAZOVKA

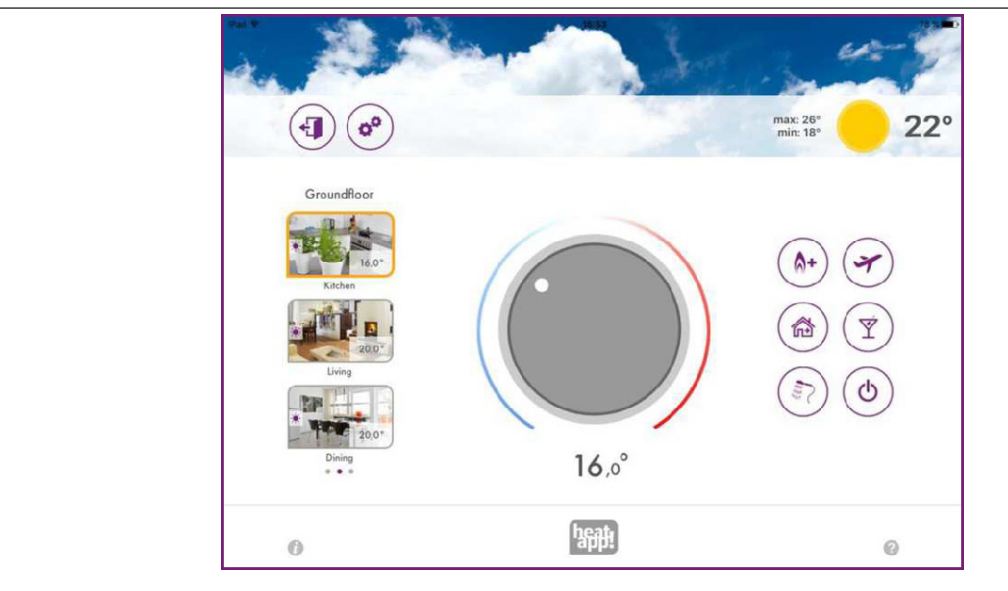

"Domovská obrazovka" zobrazuje prehľad vytvorených miestností/skupín miestností, priamu možnosť nastavenia teploty pomocou gombíka a aktiváciu a deaktiváciu scén.

V lokálnej sieti, aplikácia **heatapp!** po výbere systému heatapp! skontroluje, či je systémový softvér aktuálny. Ak existuje aktualizácia, dostanete správu "**Update available.**".

#### Tlačidlo "teraz" vás presmeruje na aktualizáciu heatapp! brány (nedodáva) alebo heatcon!.

 $Tlačidlom\,,mesk \hat{o}r'' budete\,op \ddot{a}t'informovan \acute{i}\,o\,5\,dn \acute{i}\,o\,pr \acute{i} padnej\,aktualiz\acute{a}cii.$ 

#### Výstup z obrazovky "Domov".

Dotykom na symbol ④ sa vrátite na domovskú obrazovku.

#### Vyvolanie nastavení.

Dotykom na ikonu 🐼 získate prístup k nastaveniam.

#### Displej počasia.

Heatapp! zobrazuje meteorologické údaje o polohe systému zadanej v menu **heatcon!**. Zobrazí sa vonkajšia teplota nameraná vonkajším snímačom pripojeným k heatcon! EC alebo vonkajšia teplota snímaná vonkajším snímačom pripojeným k samostatnému alebo hlavnému kotlu cez ZBERNICU (Victrix Pro V2). Zobrazia sa aj minimálne/max hodnoty pre aktuálny deň. Ak sa nezistí žiadny externý snímač, zobrazí sa hodnota vonkajšej teploty predpovedaná meteorologickou službou pre umiestnenie systému.

70

<u>**POUŽÍVATEL</u></u></u>** 

#### 18.3 SYMBOLYVMIESTNOSTIACH

| NIK    | Symbol    | Energetický prevádzkový režim bez pripojenia ku<br>generátoru                                                                                                    | Prevádzkový režim s pripojením k tepelnému generátoru                                                                                                    |
|--------|-----------|----------------------------------------------------------------------------------------------------|----------------------------------------------------------------------------------------------------|
| ŶTECHI | *         | Automatický režim komfortnej teploty. Režim vykurovania je aktívny po <b>nastavenom čase spínania</b> .                                                                                                    | Automatický režim komfortnej teploty. Režim vykurovania je<br>aktívny po <b>nastavenom čase spínania</b> .<br><b>Stav:</b> Skutočná teplota =/> naprogramovaná teplota = Žiadna<br>požiadavka na teplo                                                                                                    |
| TALAČN | *         | -                                                                                                    | Automatický režim komfortnej teploty. Režim vykurovania je<br>aktívny po <b>nastavenom čase spínania</b> .<br><b>Stav:</b> Skutočná teplota < naprogramovaná teplota = Žiadna<br>požiadavka na teplo                                                                                                    |
| ÎNŠ    | 漆         | Automatický režim úspornej teploty. Režim vykurovania je<br>aktívny po <b>nastavenom čase spínania</b> .                                                                                                    | Automatický režim úspornej teploty. Režim vykurovania je<br>aktívny po <b>nastavenom čase spínania</b> .<br><b>Stav:</b> Skutočná teplota =/> naprogramovaná teplota = Žiadna<br>požiadavka na teplo                                                                                                    |
|        | <u>نې</u> | -                                                                                                    | Automatický režim úspornej teploty. Režim vykurovania je<br>aktívny po <b>nastavenom čase spínania</b> .<br><b>Stav:</b> Skutočná teplota < naprogramovaná teplota = Prítomná<br>požiadavka na teplo.                                                                                                    |
| ATER   | ی         | Znižovanie v automatickom režime. Redukčný režim je aktívny po <b>nastavenom čase spínania</b> .                                                                                                    | Znižovanie v automatickom režime. Redukčný režim je<br>aktívny po <b>nastavenom čase spínania</b> .<br><b>Stav:</b> Skutočná teplota =/> naprogramovaná teplota = Žiadna<br>požiadavka na teplo.                                                                                                    |
| POUŽÍV | 2         | -                                                                                                    | Znižovanie v automatickom režime. Redukčný režim je<br>aktívny po <b>nastavenom čase spínania</b> .<br><b>Stav:</b> Skutočná teplota < naprogramovaná teplota = Prítomná<br>požiadavka na teplo.                                                                                                    |
|        |           | Prevádzka v režime vykurovania alebo chladenia prebieha pri<br>požadovanej teplote nastavenej do konca časového pásma<br>spínania, v každom prípade však najmenej 3 hodiny.                                                        | Prevádzka v režime vykurovania alebo chladenia prebieha pri<br>požadovanej teplote nastavenej do konca časového pásma<br>spínania, v každom prípade však najmenej 3 hodiny.<br><b>Stav:</b> Skutočná teplota =/> naprogramovaná teplota = Žiadna<br>požiadavka na teplo.                                                        |
|        | Ą         | -                                                                                                    | Prevádzka v režime vykurovania alebo chladenia prebieha pri<br>požadovanej teplote nastavenej do konca časového pásma<br>spínania, v každom prípade však najmenej 3 hodiny.<br><b>Stav:</b> Skutočná teplota < nastavená teplota = prítomná<br>požiadavka na teplo.                                                             |
|        | Ф         | Funkcia pohotovostného režimu. Pomocou pohotovostnej<br>funkcie sa vybrané miestnosti vypnú v režime ochrany proti<br>zamrznutiu. Na rozdiel od dovolenkovej scény nemá funkcia<br>pohotovostného režimu žiadne časové obmedzenie. | Funkcia pohotovostného režimu. Pomocou pohotovostnej<br>funkcie sa vybrané miestnosti vypnú v režime ochrany proti<br>zamrznutiu. Na rozdiel od dovolenkovej scény nemá funkcia<br>pohotovostného režimu žiadne časové obmedzenie.<br><b>Stav:</b> Skutočná teplota =/> naprogramovaná teplota = Žiadna<br>požiadavka na teplo. |

| Symbol     | Energetický prevádzkový režim bez pripojenia ku<br>generátoru                                                                                                    | Prevádzkový režim s pripojením k tepelnému generátoru                                                                                                    |
|------------|----------------------------------------------------------------------------------------------------|----------------------------------------------------------------------------------------------------|
|            | -                                                                                                    | Funkcia pohotovostného režimu. Pomocou pohotovostnej<br>funkcie sa vybrané miestnosti vypnú v režime ochrany proti<br>zamrznutiu. Na rozdiel od dovolenkovej scény nemá funkcia<br>pohotovostného režimu žiadne časové obmedzenie.<br><b>Stav:</b> Skutočná teplota < naprogramovaná teplota = Prítomná<br>požiadavka na teplo. |
|            | Okno zatvorené. Regulácia na základe nastavenej požadova-<br>nej teploty.                                                                                                    | Okno zatvorené. Regulácia na základe nastavenej požadova-<br>nej teploty.                                                                                                    |
| D          | Okno otvorené. Riadenie prebieha na základe parametra<br>nastaveného v heatapp! Profi > Menu Miestnosť                                                                                                    | Okno otvorené. Riadenie prebieha na základe parametra<br>nastaveného v heatapp! Profi > Menu Miestnosť.                                                                                                    |
| 1          | Letné vypnutie, vypnutie požiadavky pri prekročení<br>nastavenej vonkajšej teploty.                                                                                                    | Letné vypnutie, vypnutie požiadavky pri prekročení<br>nastavenej vonkajšej teploty.                                                                                                    |
| *          | A ktívne manuálne chladenie miestnosti. Prevádzka<br>chladenia prebieha podľa parametra nastaveného v automa-<br>tickom režime po nastavenom čase spínania. Ide o opakujúcu<br>sa teplotu podľa časového programu spínania.                    | Aktívne manuálne chladenie miestnosti. Prevádzka<br>chladenia prebieha podľa parametra nastaveného v automa-<br>tickom režime po nastavenom čase spínania. Ide o opakujúcu<br>sa teplotu podľa časového programu spínania.                                                                                                    |
|            | Blokovanie požiadavky na vykurovanie z dôvodu aktívneho<br>manuálneho chladenia. Aby ste mohli riadiť požiadavku na<br>vykurovanie, musíte deaktivovať manuálne chladenie v<br>Nastavenia > "Globálne chladenie" miestnosti pomocou<br>symbolu | Blokovanie požiadavky na vykurovanie z dôvodu aktívneho<br>manuálneho chladenia. Aby ste mohli riadiť požiadavku na<br>vykurovanie, musíte deaktivovať manuálne chladenie v<br>Nastavenia > "Globálne chladenie" miestnosti pomocou<br>symbolu                                                                                  |
| <b>∧</b> + | Aktívna scéna posilnenia pre miestnosť podľa prednastave-<br>ných parametrov.                                                                                                    | Aktívna scéna posilnenia pre miestnosť podľa prednastave-<br>ných parametrov.<br><b>Stav:</b> Skutočná teplota =/> Naprogramovaná teplota = Žiadna<br>požiadavka na teplo.                                                                                                    |
| \$+        | -                                                                                                    | Aktívna scéna posilnenia pre miestnosť podľa prednastave-<br>ných parametrov.<br><b>Stav:</b> Skutočná teplota < Naprogramovaná teplota = prítomná<br>požiadavka na teplo.                                                                                                    |
|            | Scéna sa stáva aktívnou pre prostredie.                                                                                                    | Scéna sa stáva aktívnou pre prostredie.<br><b>Stav:</b> Skutočná teplota =/>Naprogramovaná teplota = Žiadna<br>požiadavka na teplo.                                                                                                    |
| 命          | -                                                                                                    | Scéna sa stáva aktívnou pre prostredie.<br><b>Stav:</b> Skutočná teplota < Naprogramovaná teplota = prítomná požiadavka na teplo.                                                                                                    |
| ¥          | Aktívna scéna Dovolenka pre miestnosť.                                                                                                    | Aktívna scéna Dovolenka pre miestnosť.<br><b>Stav:</b> Skutočná teplota =/> Naprogramovaná teplota = Žiadna<br>požiadavka na teplo.                                                                                                    |
| ¥          | -                                                                                                    | Aktívna scéna Dovolenka pre miestnosť.<br><b>Stav:</b> Skutočná teplota < Naprogramovaná teplota = prítomná požiadavka na teplo.                                                                                                    |
| Ý          | Aktívna scéna Párty pre miestnosť.                                                                                                    | Aktívna scéna Párty pre miestnosť.<br><b>Stav:</b> Skutočná teplota =/> Naprogramovaná teplota = Žiadna<br>požiadavka na teplo.                                                                                                    |
| Ý          | -                                                                                                    | Aktívna scéna Párty pre miestnosť.<br><b>Stav:</b> Skutočná teplota < Naprogramovaná teplota = prítomná požiadavka na teplo.                                                                                                    |
|            | Aktívna scéna Sprcha pre miestnosť.                                                                                                    | Aktívna scéna Sprcha pre miestnosť.<br>Stav: Skutočná teplota =/> Naprogramovaná teplota = Žiadna<br>požiadavka na teplo.                                                                                                    |
|            | -                                                                                                    | Aktívna scéna Sprcha pre miestnosť.<br><b>Stav:</b> Skutočná teplota < Naprogramovaná teplota = prítomná<br>požiadavka na teplo                                                                                                    |

#### 18.4 REGULÁCIA TEPLOTY POMOCOU GOMBÍKA

Teplota pre aktuálne zvolenú miestnosť sa dočasne nastavuje pomocou gombíka "dotykom a otáčaním". Požadovaná teplota je vyznačená vikone miestnosti s kúzelnou paličkou Platí do konca spínacej doby, minimálne však na nastaviteľnú dobu v profesionálnom režime. Prevádzkovateľ môže znížiť citlivosť gombíka pohybom prsta od gombíka bez toho, aby ho spustil. Citlivosť klesá so zväčšujúcou sa vzdialenosťou od gombíka.

Nastavená teplota sa zobrazuje pod gombíkom.

Pri pripojení aplikácie heatapp! k tepelnému generátoru sa odchýlka skutočnej teploty v miestnosti od naprogramovanej teploty zvýrazní oranžovou plochou. Ak sa aktuálna teplota v miestnosti zhoduje s nastavenou teplotou, oranžová oblasť zmizne.

Dolná hranica nastaviteľnej teploty je určená zníženou teplotou špecifikovanou pre miestnosť. Horná hranica nastaviteľnej teploty je nastavená na 28,0 °C.

i

Teplota nastavená na gombíku vylučuje aktuálne aktívny prevádzkový režim zvolenej miestnosti (komfortná teplota / úsporná teplota / znížená teplota).

Ak sa prevádzkový režim zmení podľa nastaveného času spínania, nastaví sa aj teplota nastavená na gombíku na hodnotu uvedenú v časových pásmach pre komfortnú, úspornú alebo zníženú teplotu.

Teplota nastavená na gombíku je však platná minimálne tri hodiny, vynulovanie pomocou spínacieho času sa potom vykoná neskôr.

#### 18.4.1 Použitie scén

Scény možno použiť na dočasnú zmenu naplánovaných časových pásiem.

Scény sú priradené jednotlivým miestnostiam (pozri tiež kapitolu "Upraviť scénu").

Dotykom na symboly scény sa aktivujú scény pre priradené miestnosti. Tým sa otvorí dialógové okno vybratej scény. V tomto dialógovom okne môžete priradiť miestnosti a nastaviť príslušné parametre scény.

Dĺžka scény sa nastavuje posuvníkom v hodinách, dňoch alebo, v prípade sprchovej scény, začiatkom scény.

 $V \vsetky scény je možné kedykoľ vek zastaviť opätovným stlačením tlačidla Stop.$ 

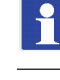

Aktívne scény sú zvýraznené oranžovou farbou.

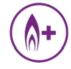

#### Scéna "boost" (Posilnenie)

Scéna "boost" umožňuje rýchlo dosiahnuť komfortnú teplotu v priradených miestnostiach. Pri aktivácii by mala komfortná teplota + pevné dočasné zvýšenie vykurovať miestnostičo možno najrýchlejšie.

Doba trvania funkcie je definovaná alebo môže byť viditeľná opätovným stlačením symbolu.

 $D {\rm l} {\rm z} ku \, chodu \, scény \, je \, mo {\rm z} né \, nastaviť v \, 30 - minútových \, krokoch \, a {\rm z} \, po \, maximálne \, 120 \, minút.$ 

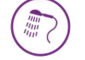

#### Scéna "Shower" (Sprcha)

Teplá voda sa normálne ohrieva podľa naprogramovaných časových pásiem. Ak je v určitom čase potrebná teplá voda mimo naprogramovaných časových úsekov, môže sa aktivovať scéna "Shower".

Na rozdiel od ostatných scén sa tu nepoužívajú dlhé ťuknutia na nastavenie času chodu scény, ale čas začiatku scény sa nastavuje v 15-minútových krokoch.

Trvanie scény je prednastavené na 1 hodinu.

Ak je aktivovaná scéna "Shower" zásobník teplej vody sa ohreje na cieľovú teplotu nastavenú časom spustenia. Okrem toho sú miestnosti priradené k scéne vykurované na komfortnú teplotu.

#### Príklad:

Normálne po 22:00 nie je žiadna teplá voda. Teplá voda však môže byť potrebná na sprchovanie o 2:00 (napríklad z dôvodu letu). Pri nastavovaní času spustenia scény je potrebné vziať do úvahy čas, ktorý vykurovaciemu systému potrebuje na ohrev zásobníka teplej vody.

Potom sa čas začiatku scény naplánuje na 1:30 a scéna sa aktivuje.

Príprava teplej vody potom začína o 1:30 a pridelené miestnosti sa vykúria na komfortnú teplotu.

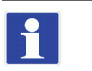

-

Čas potrebný na ohrev zásobníka teplej vody závisí od príslušného vykurovacieho systému a musí sa pre každú inštaláciu určiť znova.

 $Scéna sprchy je k dispozícii len v tedy, a k je tepelný generátor pripojený cez zbernicové systémy Open Therm, {\bf T2B}.$ 

<u>POUŽÍVATEĽ</u>

#### Scéna "Party" (Párty)

Scéna "Party" umožňuje prekrývať časové pásma naprogramované pre priradené miestnosti. Pokiaľ je aktívny prevádzkový režim "Party", platí príslušná komfortná teplota pre priradené miestnosti. Po uplynutí naprogramované ho prevádzkového času sa scéna deaktivuje. Čas vykonania scény je možné nastaviť v krokoch od 1 hodiny až po maximálne 12 hodín.

#### Príklad:

Normálne sa systém prepne do zníženého režimu o 22:00. Ale dnes je párty, ktorá má trvať do 00:00. Teraz je 18:00, takže trvanie scény je teraz nastavené na 6 hodín. Komfortná teplota priradených miestností je teraz nastavená od 18:00 + 6 hodín = 0:00.

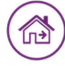

#### Scéna "Walk"

 $Scéna\, {}_{s}Ch \hat{o} dza" umo \check{z} \check{n} u je \, prekrývať spínacie \check{c} asy na programované pre priradené miestnosti.$ 

Pokiaľ je aktívny prevádzkový režim "Chôdza", znížená teplota platí pre priradené miestnosti. Po uplynutí naprogramovaného prevádz-kového času sa scéna deaktivuje.

 $\check{C}as vykonania\, scény je\, možné nastaviť v krokoch od 1 hodiny až po maximálne 6 hodín.$ 

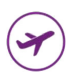

ഗ

00

#### Scéna "Vacation until" (Dovolenka)

Scéna "Vacation until" umožňuje nastaviť trvanie dovolenky v dňoch. Dĺžka dovolenky sa zadáva v dňoch od aktuálneho dňa pomocou posuvníka. Aktivácia dovolenkovej funkcie zaručí, že teplota v miestnostiach neklesne pod minimálnu teplotu (ochrana proti zamrznutiu).

Na rozdiel od scény Chôdza (teplota poklesu), v scéne Dovolenka je teplota nastavená na teplotu ochrany proti zamrznutiu. Aktívne prázdninové miestnosti už nie je možné ovládať otočným gombíkom.

Príprava teplej vody (iba s pripojením teplej vody cez systémy Open Therm, **T2B** alebo 485) je po dobu trvania scény deaktivovaná. Ochrana proti legionele však zostáva aktívna.

Čas spustenia scény je možné nastaviť na dennej báze, maximálne však na 30 dní.

#### ) Scéna "standby" (Standby)

 $Pomocou funkcie\, "standby" sa vybrané miestnosti vypnú v režime ochrany proti zamrznutiu. Na rozdiel od scény "Vacation until" nemá funkcia "standby" žiadne časové obmedzenie.$ 

 $\label{eq:constraint} \textbf{Dodržujte} nastavenie pre vypnutie prípravy teplej vody. V Profi menu heat app! je možné zvoliť medzi vypnutím miestnosti a vypnutím prevádzkového režimu na prípravu teplej vody. V Profi menu heat app! je možné zvoliť medzi vypnutím miestnosti a vypnutím prevádzkového režimu na prípravu teplej vody. V Profi menu heat app! je možné zvoliť medzi vypnutím miestnosti a vypnutím prevádzkového režimu na prípravu teplej vody. V Profi menu heat app! je možné zvoliť medzi vypnutím miestnosti a vypnutím prevádzkového režimu na prípravu teplej vody. V Profi menu heat app! je možné zvoliť medzi vypnutím miestnosti a vypnutím prevádzkového režimu na prípravu teplej vody. V Profi menu heat app! je možné zvoliť medzi vypnutím miestnosti a vypnutím prevádzkového režimu na prípravu teplej vody. V Profi menu heat app! je možné zvoliť medzi vypnutím miestnosti a vypnutím prevádzkového režimu na prípravu teplej vody. V Profi menu heat app! je možné zvoliť medzi vypnutím miestnosti a vypnutím prevádzkového režimu na prípravu teplej vody.$ 

Ak je vypnutie prípravy teplej vody nastavené na "Room", príprava teplej vody je deaktivovaná, aj keď sú všetky miestnosti v režime "standby". Ak miestnosť zostane aktívna, teplá voda sa pripravuje podľa časových pásiem.

Ak je vypnutie ohrevu vody nastavené na "operation mode", zostane v automatickom režime aj v pohotovostnom režime a ovládanie prebieha podľa časových pásiem, aj keď sú všetky miestnosti v pohotovostnom režime Funkcia "standby" zodpovedá prevádzkovému režimu "summer operation mode".

#### 18.4.2 Menu "Settings"

Prevádzková úroveň "Settings" umožňuje prístup k pokročilým funkciám.

Položky menu "My profile", "Design", "Cycle time" a "Live View" sú k dispozícii pre všetkých používateľov.

Expertia správcovia majúk dispozícii aj dalšie položky menu ", "Users", ", Devices", ", System" a ", Gateway".

#### ) Menu "Settings"

 $Dotykom \, na \, symbol \, ozubeného \, kolieska \, vstúpite \, do \, \'urovne \, nastavení. \, Na \, \'avej \, strane \, sú \, jednotlivé \, ikony \, menu. \, Na \, pravej \, strane \, môžete \, upravovať \, jednotlivé \, položky \, menu.$ 

#### Upraviť profil používateľa

POUŽÍVATEĽ

| Any profile<br>Any profile<br>Any profile<br>Any profile<br>Any profile<br>Any profile                |    |
|----------------------------------------------------------------------------------------------------|----|
| Draw     Draw     Draw       Brance     Draw     Draw       Chance password     Back     Edit profile |    |
| Oil password     Image: Cancel Save                                                                   | 71 |

 $V\,oblasti\, {}_{\!\!\!\!M} My\,profile''\,môžete\, zmeniť\, profil\, aktuálne\, pripojeného\, používateľa.$ 

#### Upraviť profilovú fotografiu

 $Pomocou \ tla \v cidla \ mo\v vate \r lovi \ priradit \ profilov \ u \ fotografiu \ z \ gal\'erie \ alebo \ cez \ fotoapar \ at \ zariadenia.$ 

#### Zmeniťheslo

Dotykom na tlačidlo "Zmeniť heslo" zmeníte heslo aktuálne prihláseného používateľa.

#### Upraviť profil používateľa

Dotykom na tlačidlo "Upraviť profil" upravíte údaje aktuálne prihláseného používateľa. Rola používateľa sa nedá zmeniť.

#### Prispôsobte si design aplikácie

|                   | sigr<br>Background image | Audio settings |  |
|-------------------|--------------------------|----------------|--|
| Rooms L           | ser                      |                |  |
| Devices Sc<br>()) | enes                     |                |  |
| Cycle time Live   | View                     |                |  |

V oblasti "Design" môžete zmeniť nastavenia dizajnu a zvuku aplikácie.

#### Upraviť tapetu pozadia

Dotykom na tlačidlo "Upraviť pozadie" zmeníte tapetu pozadia aplikácie. Tapetu pozadia si môžete vybrať z galérie alebo si ju vytvoriť priamo pomocou fotoaparátu vášho zariadenia (v závislosti od vášho zariadenia). Prípadne si môžete vybrať jednu zo štyroch štandardných poskytnutých tapiet **heatapp!**.

#### Nastavenia zvuku

 $Dotykom \,na\,tla\.cidlo\,, Nastavenia\,zvuku''\,aktivujete\,alebo\,deaktivujete\,akustick\.u\,sp\"atn\.u\,vazbu\,pre\,gombik.$ 

#### Miestnostias kupiny miestnosti

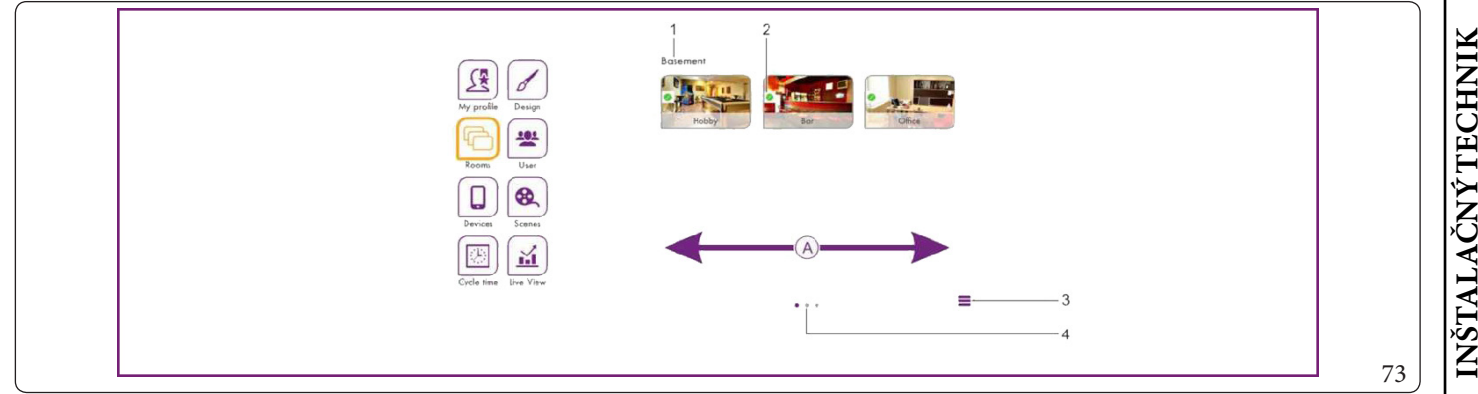

#### Vysvetlivky (Obr. 73):

- 1 Názov skupiny miestností
- 2 Symbol "Stav miestnosti"
- 3 Ikona "Upraviť skupiny miestností".
- 4 Počet skupín miestností

Dostupné miestnosti vytvára technik pri uvádzaní do prevádzky. Názvy miestností sú tiež definované.

Pri prvom použití sa v tomto zobrazení zobrazia všetky miestnosti. Zatiaľ neboli vytvorené žiadne skupiny miestností (vytváranie skupín miestností nájdete v kapitole "Miestnosti a skupiny miestností").

- Vodorovným presunutím "A" prepínate medzi skupinami miestností.
- Miestnosti sa presúvajú medzi skupinami miestností ťahaním a pustením.
- Miestnosti sa vyberajú na úpravu jednoduchým dotykom.
- Malé symboly na obrázkoch miestností označujú stav miestností.

| / /      |                                                                                  |
|----------|----------------------------------------------------------------------------------|
| Symbol   | Stav                                                                             |
| <b>I</b> | Miestnosť v prevádzke, všetko v poriadku.                                        |
|          | Miestnosť nie je definovaná, nie je priradený žiadny rádiový komponent           |
| <u> </u> | Porucha bezdrôtového komponentu v miestnosti (napr. snímač prázdnej miestnosti). |

#### Upraviť miestnosti

|   | Back | Room settings                                   | Save |             |    |
|---|------|-------------------------------------------------|------|-------------|----|
| 1 |      | Living<br>Stendard: Living<br>Group: GroundBoor | -    | 2<br>3<br>4 |    |
|   | Ho   | ns Meier Uito Meier                             |      |             |    |
|   | Die  | er Meier                                        |      | — 5         |    |
|   |      |                                                 |      |             | 74 |

#### Vysvetlivky (Obr. 74):

3

- 1 Obrázok priestoru 2 - Názov miestnosti (z
  - Názov miestnosti (zobrazovaný názov) (dostupné iba prostredníctvom systému heatapp! (nedodáva sa)
  - Predvolený názov (nastavený počas uvádzania do prevádzky)
- 4 Skupina miestností
  5 Zoznam používateľov

 $Tu\,môžete\,zmeniť zobrazený názov miestnosti, priradiť miestnosti obrázok a priradiť miestnosť konkrétnym používateľom.$ 

- 1. Dotknite sa miestnosti v oblasti "Miestnosti". Zobrazí sa dialógové okno "Nastavenia miestnosti". Vykonajte požadované nastavenie podľa nasledujúceho popisu.
- 2. Ak chcete aplikovať nastavenia pre miestnosť, vyberte "Save". Pre zrušenie zmien vyberte "Späť".

#### **OIMMERGAS** |129

<sup>•</sup> 

#### Upraviť názov zobrazenej miestnosti

Ak chcete premenovať miestnosť, dotknite sa názvu miestnosti a zadajte požadovaný názov. Zmení sa iba zobrazený názov miestnosti. Táto zmena neovplyvní predvolený názov priradený sprievodcovi inštaláciou **heatapp!**.

Predvolený názov je možné zmeniť iba v profesionálnom režime (Nastavenia/Systém/Profesionálny) **heatapp!** alebo opätovným spustením sprievodcu konfiguráciou.

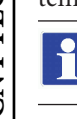

Ak sa má ako zobrazovaný názov použiť predvolený názov, odstráňte názov zo vstupného poľa. Vo vstupnom poli sa potom automaticky nastaví predvolený názov miestnosti.

#### Upraviť obrázok miestnosti

Ak chcete zmeniť obrázok miestnosti, dotknite sa zobrazenia samotnej miestnosti. Môžete vytvoriť obrázok pomocou fotoaparátu alebo vybrať obrázok z galérie. Prípadne si môžete vybrať jeden z poskytnutých obrázkov miestnosti.

#### Priradenie používateľa

#### $Zobrazia sa u \vumu vy tvoren (pou \vumu zívatelia.$

Používatelia oprávnení ovládať túto miestnosť sa zobrazujú s oranžovým rámčekom. Používatelia, ktorí nemajú oprávnenie ovládať túto miestnosť, sa zobrazujú bez rámčeka. Dotykom na príslušného používateľa je možné udeliť a zrušiť práva pre danú miestnosť.

#### Zrušenie miestností

Vymazanie miestností je možné iba prostredníctvom sprievodcu konfiguráciou. Proces vymazania vždy ovplyvní vybranú miestnosť a všetky nasledujúce miestnosti, ktoré už boli vytvorené.

 $Ak u \check{z} bolo vytvoren \acute{y} ch viace romiestnosti, nie je mo\check{z} n\acute{e} z vytvoren \acute{y} ch miestnosti vyma za \acute{t} jednu miestnosť.$ 

#### Vytvoriť skupinu miestností

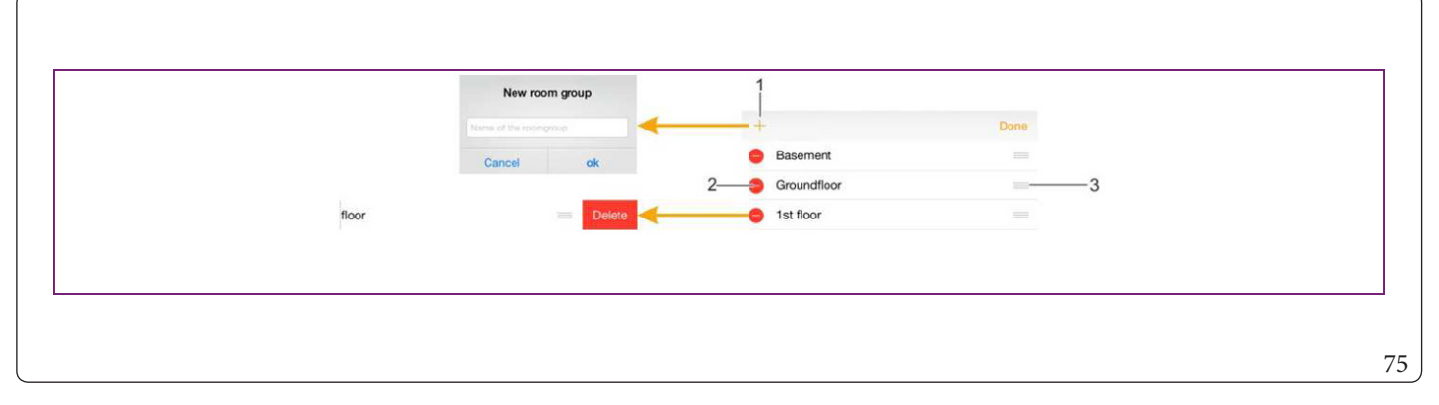

Vysvetlivky (Obr. 75):

- 1 Symbol "Vytvoriť skupinu miestností"
- 2 Ikona "Odstrániť skupiny miestností"
- 3 Ikona "Presunúť skupiny miestností"

Často je užitočné vytvárať skupiny miestností. Takto môžete pohodlne vytvárať skupiny miestností podľa poschodí alebo logických zoskupení.

#### Vytvárať a upraviť skupiny miestností

- 1. V oblasti "Miestnosti" sa dotknite ikony "Upraviť skupiny miestností". Zobrazí sa dialógové okno s existujúcimi skupinami miestností.
- 2. Vyberte symbol "+". Zobrazí sa dialógové okno "Vytvoriť skupiny miestností".
- 3. Zadajte názov skupiny miestností a potvrďte zadanie pomocou "Ok".

Skupina miestností bola vytvorená a je teraz k dispozícii.

- Ak chcete odstrániť skupinu miestností, dotknite sa symbolu "-".
- Ak chcete premenovať skupinu miestností, dotknite sa názvu skupiny miestností.
- Ak chcete presunúť skupinu miestností, dotknite sa ikony "Presunúť skupinu miestností" a potiahnite skupinu miestností na požadované miesto v zozname.
- 4. Ak chcete aplikovať nastavenia, vyberte "Hotovo".

 $Teraz\,m \hat{o}\check{z}ete\,pres \acute{u}va \acute{t}\,miest nosti\,med zi\,skupinami\,miest nost \acute{t}\,pres unut \acute{t}m\,my\check{s}ou.$ 

POUZIVATER

#### 

#### Správa používateľov

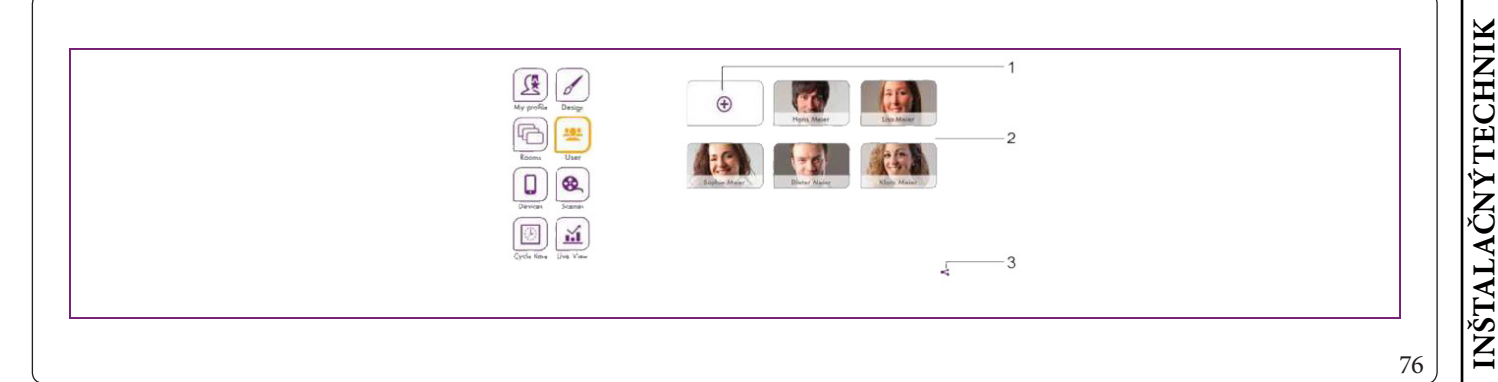

#### Vysvetlivky (Obr. 76):

- 1 Symbol "Vytvoriť používateľa"
- 2 Zoznampoužívateľov
- *3 Ikona* "*Pozvať do* **heatapp!** *connect*"

 $V \, oblasti\, "Používatelia" \, sa \, zobrazia \, v \\ šetci \, vytvoren \\ i \, používatelia \, ok rem \, aktuálne \, prihlásen \\ ého \, používatelia. Používateliov \\ je \, mo\\ žné \, vytvára\\ i \, a \, upravova\\ tv \, oblasti \, "Používatelia".$ 

Tu môžete tiež posielať pozvánky do aplikácie **heatapp!** na pripojenie k iným používateľom.

Každý používateľ má priradenú rolu používateľa. K dispozícii sú nasledujúce používateľ ské roly:

- Správca/Vlastník
- Technik/Expert
- Používateľ

#### Vytvoriť používateľa

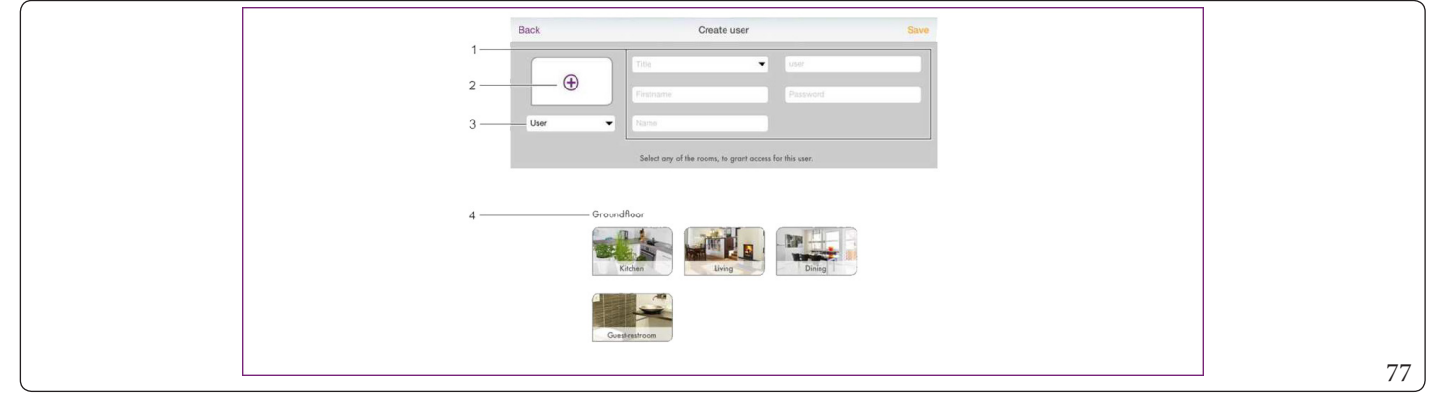

Vysvetlivky (Obr. 77):

- 1 Osobné údaje
- 2 Profilový obrázok
- 3 Rolapoužívateľa
- 4 Zoznam prostredí
- 1. Vyberte ikonu "Vytvoriť používateľa" v oblasti "Používatelia". Zobrazí sa dialógové okno "Vytvoriť používateľa".
- 2. Vyberte rolu pre nového používateľa.
- 3. Do vstupných polízadajte svoje osobné údaje a vyberte si používateľské meno a heslo.
- 4. Vyberte miestnosti, ktoré majú byť priradené používateľovi. Ak chcete vybrať všetky miestnosti v skupine, dotknite sa názvu skupiny miestností. Vodorovným potiahnutím prepínate medzi skupinami miestností.
- 5. Ak chcete vytvoriť používateľa, vyberte "Save". Ak chcete zrušiť vytváranie používateľa, vyberte "Späť".

#### Upraviť údaje používateľa, odstrániť používateľa

POUŽÍVATEĽ

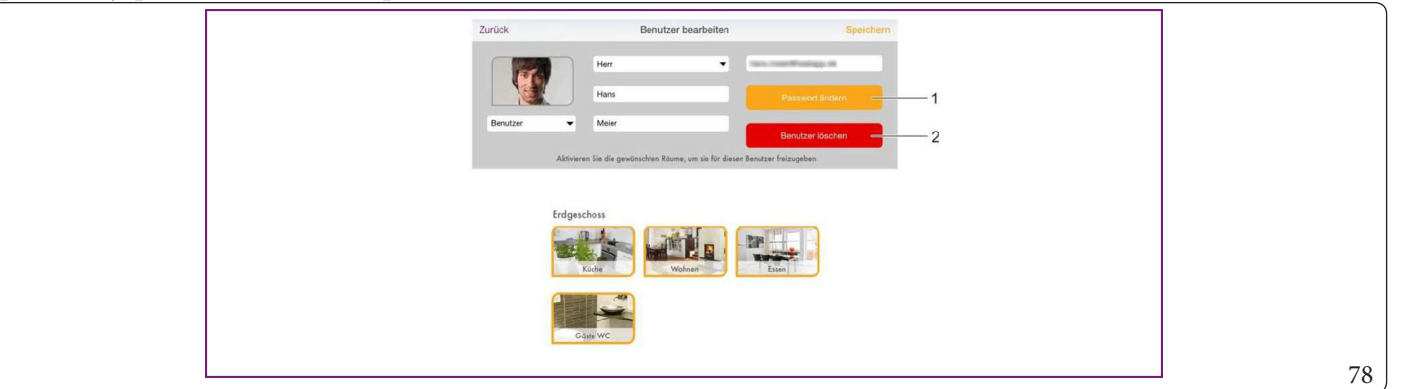

#### Vysvetlivky (Obr. 78):

2

1

- 1 Tlačidlo "Zmeniť heslo"
  - Tlačidlo "Odstrániť používateľa".

Úprava používateľa sa vykonáva rovnakým spôsobom ako vytvorenie používateľa. Existujú iba dve ďalšie tlačidlá na zmenu hesla a odstránenie používateľa.

- 1. Vyberte používateľa v oblasti "Používatelia". Zobrazí sa dialógové okno "Upraviť používateľa".
- 2. Vykonajte požadované zmeny.
- 3. Ak chcete aplikovať zmeny, vyberte "Save". Pre zrušenie zmien vyberte "Späť".

Údaje používateľa príslušného prihláseného používateľa sa menia v časti "Profil".

#### Pozýva používateľov do heatapp! connect

S aplikáciou **heatapp!connect** je možné používať systém **heatapp!** odkiaľkoľvek. Bez ohľadu na to, kde sa nachádzate, máte prístup k vykurovaciemu systému prostredníctvom aplikácie.

V oblasti "Nastavenia/Používatelia" sa ikona zdieľania < nachádza vpravo dole. Dotykom na ikonu <<br/>otvorte ponuku "Pozvať do heatapp connect".

Naskenujte QR kód priamo pomocou iného operačného zariadenia alebo klepnite na tlačidlo "Odoslať e-mail" a zadajte požadovanú e-mailovú adresu. Potom sa dotknite tlačidla "Odoslať".

Pozvaný používateľ musí mať aplikáciu nainštalovanú na svojom termináli, aby mohol používať **heatapp! connect**. Prihlasovacie údaje do svojho používateľského účtu potrebuje bez ohľadu na pozvanie. Prosím, informujte nás samostatne.

Pozvaný používateľ pripojí inštaláciu k aplikácii klepnutím na tlačidlo "Prijať pozvánku" v e-maile alebo naskenovaním QR kódu v e-maile pomocou svojho operačného zariadenia.

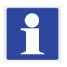

Aplikáciu je potrebné stiahnuť samostatne z Apple AppStore alebo Google Play Store na každom koncovom zariadení (smartfón/tablet). Pozvánka spája aplikáciu s inštaláciou.

 $Pr {\it istupov}{\it \acute{e}} \, \acute{u} da je \, pou {\it \acute{z}} {\it ivate {\it \acute{l}} a \, musia} \, by {\it \acute{t}} \, pou {\it \acute{z}} {\it ivate {\it \acute{l}} ovi} \, ozn {\it \acute{a} men \acute{e}} \, samostatne.$ 

#### Správa zariadení

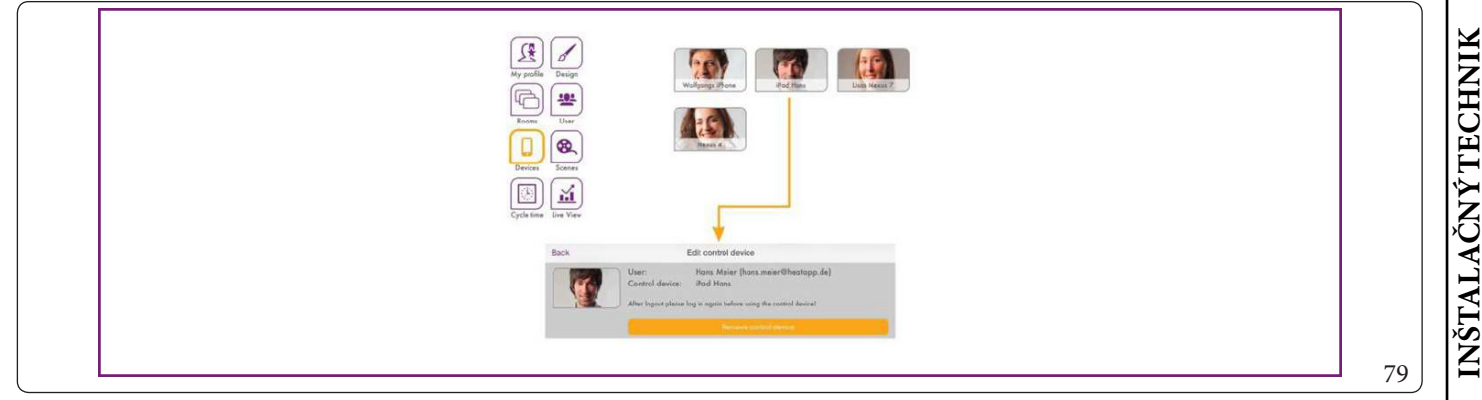

V oblasti "Zariadenia" sa zobrazujú prevádzkové zariadenia, pomocou ktorých sa používatelia prihlásili do aplikácie **heatapp!**. Všetky prevádzkové zariadenia, ktoré boli zaregistrované v systéme **heatapp!**zákazníka sú zobrazené tu. Ak dôjde k strate ovládacieho panela alebo ak chce správca/technik odstrániť ovládací panel, je to možné vykonať tu.

Odhlásenie riadiacej jednotky

- 1. Dotknite sa riadiacej jednotky, ktorú chcete odstrániť. Zobrazí sa dialógové okno "Upraviť ovládací panel". To tiež ukazuje, ktorý používateľ používal ovládacie zariadenie.
- 2. Dotykom na tlačidlo "Zrušiť registráciu ovládacieho zariadenia" vymažete príslušné ovládacie zariadenie zo zoznamu. Ak chcete pokračovať v používaní prevádzkového zariadenia, musíte sa znova prihlásiť pomocou svojho používateľského mena a hesla.

Upraviťscény

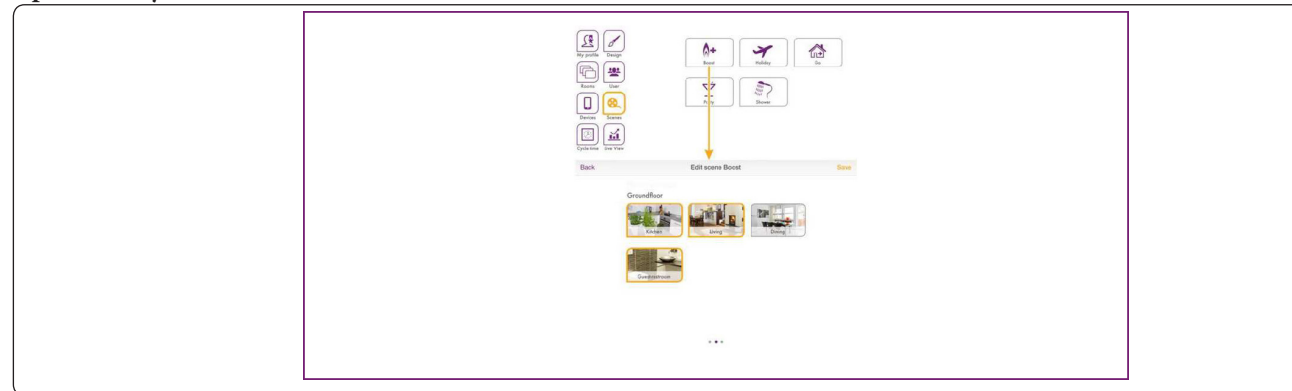

V oblasti "Scény" sa scény aplikujú na miestnosti.

- 1. Výberom scény otvoríte priradenie miestnosti.
- 2. Vyberte miestnosti, ktoré sa majú priradiť k príslušnej scéne. Posúvaním vodorovne zmeníte skupiny miestností. Vybrané miestnosti sú zvýraznené oranžovou farbou.

3. Ak chcete aplikovať nastavenia pre miestnosť, vyberte "Save". Pre zrušenie zmien vyberte "Späť".

Ak užívateľ aktivuje scénu, scéna sa aktivuje len pre miestnosti, ktoré boli užívateľovi priradené. Príklad: Scéna Posilnenie bola priradená všetkým miestnostiam. Používateľovi však boli pridelené iba miestnosti "Obývačka" a "Kuchyňa". Ak používateľ aktivuje scénu "Posilnenie", scéna sa aktivuje aj pre miestnosti "Obývačka" a "Kuchyňa".

# POUŽÍVATEĽ

80

#### Upraviť časové pásma

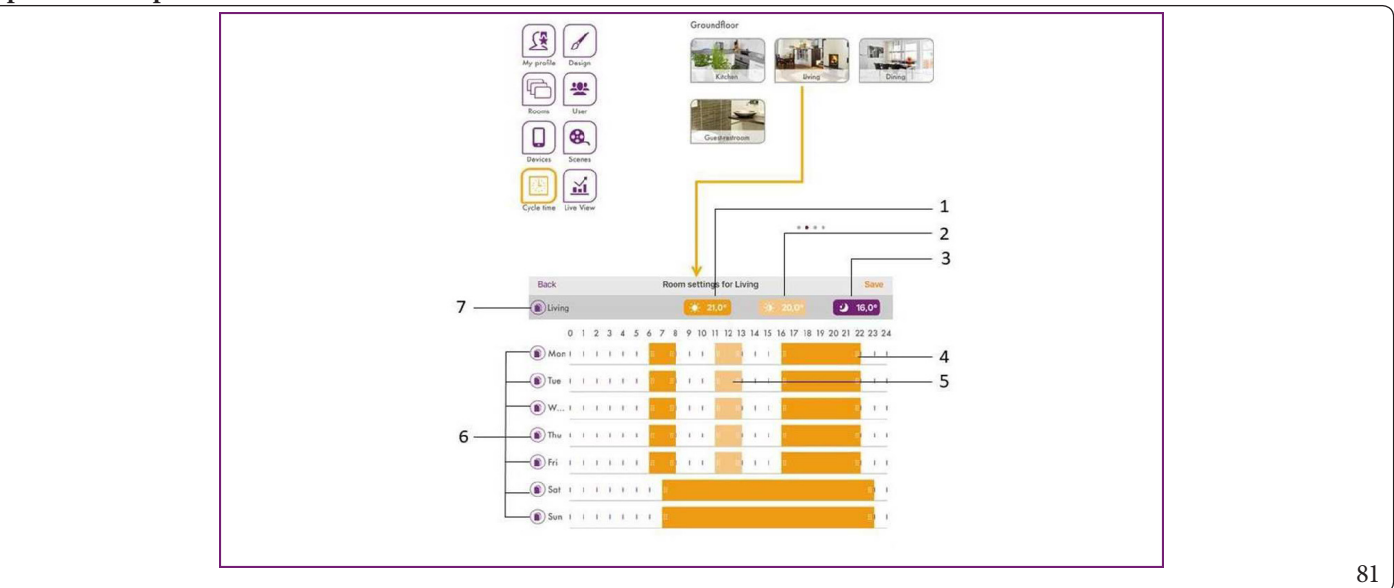

#### Vysvetlivky (Obr. 81):

1

2

3

4

5

6 7

- Konfigurácia komfortnej teploty
- Konfigurácia úspornej teploty
- Konfigurácia zníženej teploty
- Spínací čas "Aktívna komfortná teplota"
- Spínací čas "Aktívna úsporná teplota"
- Kopírovať časové pásma (denne)
- Kopírovať časové pásma (miestnosť po miestnosti)

V oblasti "Spínacie časy" je možné naprogramovať časové pásma pre komfortnú, úspornú a zníženú teplotu samostatne pre každé prostredie.

Pre každý jeden deň je možné nastaviť maximálne tri časové pásma. V oblastiach, kde nie je nastavený žiadny spínací čas, heatapp! prispôsobí zvolenú miestnosť zníženej teplote.

Prednastavené sú nasledujúce základné nastavenia:

- Komfortná teplota (symbol slnka): 21,0 °C
- Úsporná teplota (symbol polovičného slnka): 20 °C
- Znižovanie teploty (symbol mesiaca): 18,0 °C
- Hodiny vykurovania: pondelok až nedeľa od 6:00 do 22:00.

Spínacie časy pre teplú vodu je možné dosiahnuť vodorovným posúvaním. Za deň môžu byť vytvorené maximálne tri spínacie časy. Medzi spínacími časmi systém prispôsobuje teplotu teplej vody zníženej teplote.

 $Prednastaven \acute{e} s\'una sleduj\'uce z\'akladn\'e nastavenia:$ 

- Denná nastavená hodnota teploty teplej vody (symbol slnka): 50° C
- Nočná nastavená hodnota teploty teplej vody (symbol mesiaca): 40° C

#### Upraviť spínacie časy

- 1. Dotknite sa miestnosti v oblasti "Spínacie časy". Zobrazí sa dialógové okno "Spínacie časy pre…".
  - Ak chcete vložiť čas spínania, dotknite sa voľnej oblasti čas ovej stupnice požadovaného dňa a potiahnite nový čas spínania.
  - Ak chcete posunúť spínací čas, dotk nite sa stredu spínacieho času a potiahnite spínací čas do požadovanej polohy.
  - $Ak\,chcete\,zmeni{t}'spinaci\,\check{c}as, potiahnite\,konce\,spinacieho\,\check{c}asu\,na\,po\check{z}adovan\check{y}\,\check{c}as.$
  - Ak chcete vymazať spínací čas, potiahnite konce spínacieho času k sebe.
- 2. Ak chcete aplikovať nastavenia pre miestnosti, vyberte "Save". Pre zrušenie zmien vyberte "Späť".

INŠTALAČNÝTECHNIK

#### 134 **OIMMERGAS**

#### Kopírovať spínacie časy

|       |                               | )                |  |
|-------|-------------------------------|------------------|--|
|       |                               | Back to day Save |  |
| Beats | Pask Convisient inner of more | Tuesday          |  |
|       | Eack Copy cicle units of room | Wednesday 🥜      |  |
|       |                               | Thursday         |  |
|       | Living Dining Guestrestroom   | Friday           |  |
|       |                               | Saturday         |  |
|       |                               | Sunday           |  |
|       |                               |                  |  |

Spínacie časy je možné kopírovať miestnosť po miestnosti a deň po dni.

- 1. Dotknite sa miestnosti v oblasti "Spínacie časy". Zobrazí sa dialógové okno "Spínacie časy pre…".Dotknite sa symbolu () pred názvom miestnosti, ak chcete preniesť časy prepínania vybranej miestnosti do iných miestností.Dotknite sa symbolu () pred dňom, ak chcete preniesť časy prepínania vybraného dňa na iné dni.
- 2. V dialógovom okne sa dotknite miestnosti alebo dní, do ktorých sa majú preniesť spínacie časy. Je možný viacná sobný výber.
- 3. Dotykom na "Kopírovať" prenesiete spínacie časy. Ak chcete proces zrušiť, vyberte "Späť".

INŠTALAČNÝTECHNIK

#### Zobrazenie v reálnom čase

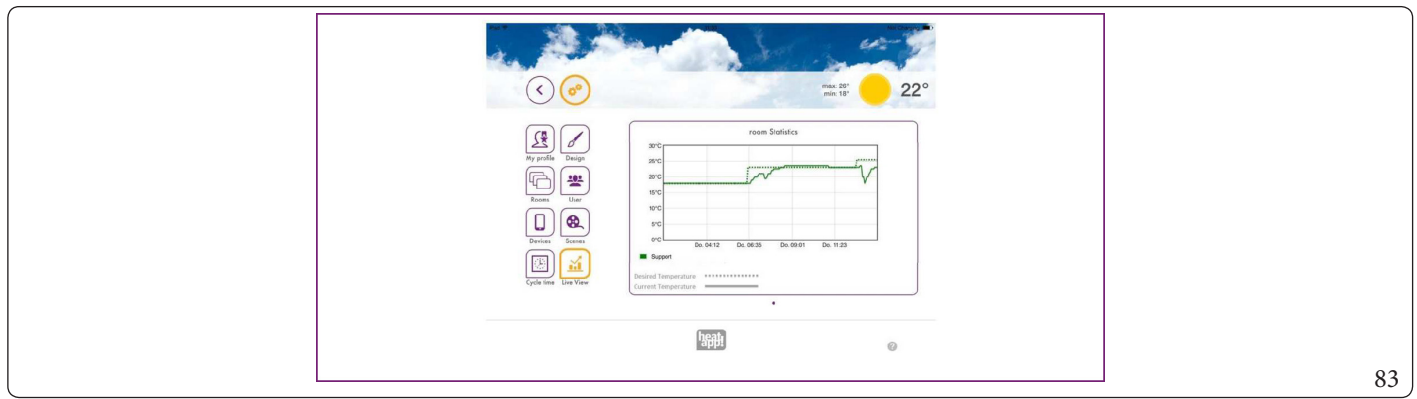

V zobrazení v reálnom čase sa zobrazujú štatistiky plánovaných a skutočných hodnôt za posledných 12 hodín. Pomocou monitora je možné prezerať dlhodobé štatistiky. Pozri tiež príslušnú kapitolu.

Pri pripojení k tepelnému generátoru cez ZBERNICU sa zobrazuje aj prívod teplej vody a tepelný generátor, a ak je k dispozícii, aj tepelné generátory.

| <ul> <li></li> <li></li> <li><th>mar: 3°<br/>min: 0° <b>2°</b></th></li></ul>                                                                                                    | mar: 3°<br>min: 0° <b>2°</b>                                                                                                    |
|----------------------------------------------------------------------------------------------------|----------------------------------------------------------------------------------------------------|
| My profile Design<br>Room Ulur<br>Devices<br>Room Ulur<br>Devices<br>Composition Composition<br>Composition<br>Composition | bot water Statistics           44°C         44°C           44°C         44°C           44°C |
| Sparing Line in                                                                                                    |                                                                                                    |

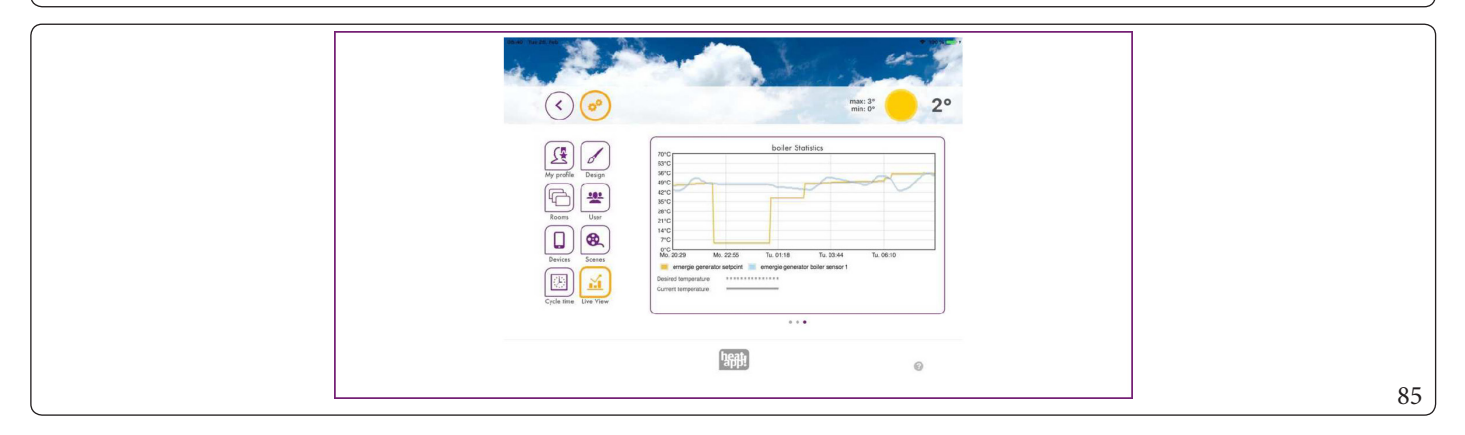

 $V \ oblasti \ "Zobrazenie v \ reálnom \ case" \ sa \ zobrazuje \ chronologický vývoj po \ zadovanej \ a \ skuto\ cnej \ teploty \ vybraných \ miestností, \ ohrev \ vody \ a \ tepelný \ generátor.$ 

- $1. \ Vodorovným posúvaním môžete prechádzať z jednej miest nosti do druhej, z teplej vody do tepelného generátora.$
- 2. Ak chcete zmeniť miestnosti, dotknite sa symbolu v pravom dolnom rohu.
- 3. Vyberte miestnosti, pre ktoré sa má zobraziť "zobrazenie v reálnom čase".
- 4. Dotykom na "Save" sa údaje uložia. Proces sa preruší pomocou funkcie "Späť".

Na súčasné zobrazenie možno vybrať maximálne päť miestností, aby zobrazenie nebolo príliš neprehľadné.

INŠTALAČNÝ TECHNIK

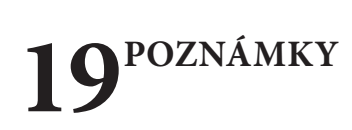

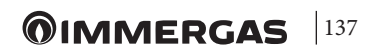

**OIMMERGAS** |139

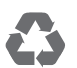

This instruction booklet is made of ecological paper.

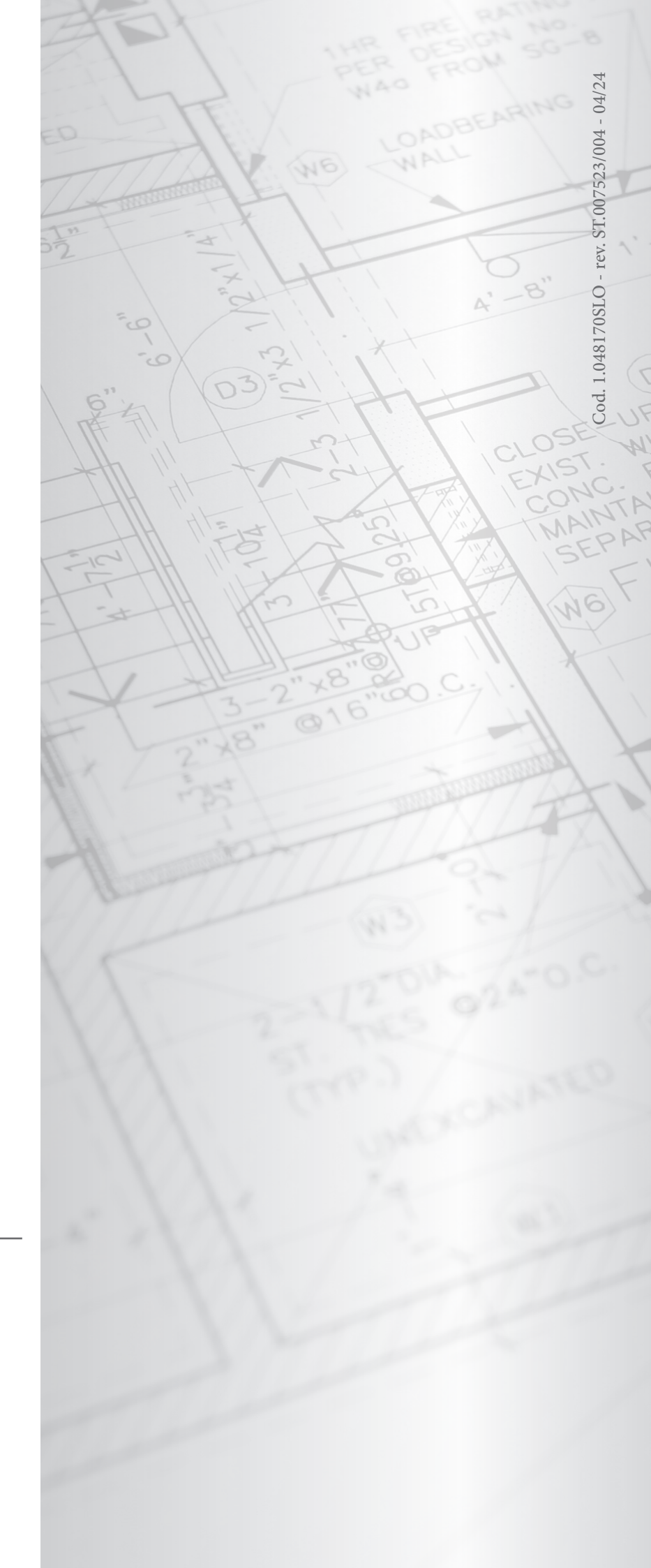

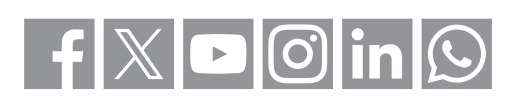